## คู่มือผู้ใช้ Nokia E66

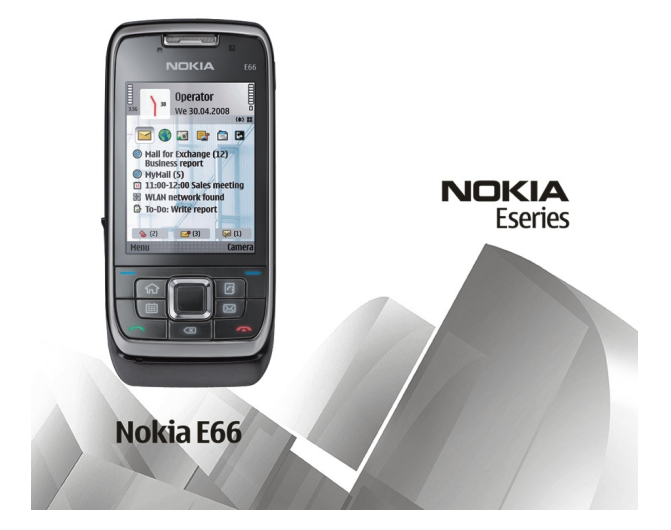

ฉบับที่ 1.1

### ดำประกาศเรื่องความสอดคล้อง **CE**0434

บริษัท NOKIA CORPORATION ขอประกาศในที่นี้ว่า RM-343 ผลิตภัณฑ์นี้สอดคล้องกับข่อกำหนดที่จ่าเป็นและบทบัณณัติ Directive 1999/5/EC ที่ เกี่ยวข้องอื่นๆ คณสามารถอ่านสำเนาของประกาศเรื่องความสอดคล้องได้ที่ http://www.nokia.com/phones/declaration\_of\_conformity/

© 2010 Nokia ສາວນລິຫສິທຄົ

Nokia, Nokia Connecting People, โลโก้ของ Nokia Original Enhancements, Eseries, E66, Ovi และ Visual Radio เป็นเครื่องหมายการค้าหรือเครื่องหมายการค้าจุดทะเบียนของ บริษัท Nokia Corporation Nokia tune เป็นเครื่องหมายการค้าด้านเสียงของ Nokia Corporation ผลัตภัณฑ์อื่นหรือชื่อบริษัทอื่นที่กล่าวถึงในที่นี่อาจเป็นเครื่องหมายการค้าหรือ เครื่องหมายการค้าของผูเป็นเจ้าของอื่นๆ ตามลำดับ

ห้ามทำข้ำ ส่งต่อ จำหน่าย หรือจัดเก็บเนื้อหาส่วนหนึ่งส่วนใดหรือทั้งหมดของเอกสารฉบับนี้ในรูปแบบใดๆ โดยไม่ได้รับอนุญาตเป็นลายลักษณ์อักษรจาก Nokia ก่อน Nokia ดำเนิน นโยบายในการพัฒนาอย่างต่อเนื่อง Nokia จึงขอสงวนสิทธิ์ที่จะเปลี่ยนแปลงและปรับปรงส่วนหนึ่งส่วนใดของผลิตภัณฑ์ที่อธิบายไว้ในเอกสารฉบับนี้โดยไม่ต้องแจ้งให้ทราบล่วงหน้า

symbian ผลิตภัณฑ์นี้ประกอบด้วยซอฟต์แวร์ที่ได้รับลิขสิทธิ์จากบริษัท Symbian Software Ltd. ©1998-2009 Symbian และ Symbian OS เป็นเครื่องหมายการคำของบริษัท Symbian Ltd.

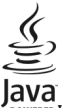

Towere lava และเครื่องหมายที่มีสัญลักษณ์ lava ทั้งหมดเป็นเครื่องหมายการค้าหรือเครื่องหมายการค้าจุดทะเบียนของบริษัท Sun Microsystems, Inc.

ผลิตภัณฑ์นี้ได้รับอนญาดภายใด้ MPEG4 Visual Patent Portfolio License (i) เพื่อใช้งานส่วนด้วและไม่ใช่เชิงพาณิชย์ในการเชื่อมต่อกับข้อมูลที่เข้ารหัสดามข้อกำหนดของ MPEG-4 Visual Standard โดยลกค้าเพื่อใช้ในกิจกรรมส่วนด้วและไม่ไข่ทางการค้า และ (ii) เพื่อใช้เชื่อมต่อกับวิดีโอ MPEG-4 ของผู้ให้บริการวิดีโอที่ได้รับอนญาด ไม่อนญาดให้ใช้ หรือใช้งาน อื่นใดนอกเหนือจากนี้ ข้อมลเพิ่มเดิมรวมถึงข้อมลที่เกี่ยวกับการส่งเสริมการขาย การใช้งานภายในและการใช้งานเชิงพาณิชย์ สามารถดได้จาก MPEG LA. LLC ที่เว็บไซด์ http:// www.mpegla.com

้ดามขอบข่ายสงสดที่อนุญาตโดยกฎหมายที่ใช้บังคับ ไม่ว่าจะอย่ภายใต้สถานการณ์ใด Nokia หรือผู้ให้อนุญาตรายใดของ Nokia จะไม่รับผิดชอบต่อการสุญหายของข้อมุลหรือรายได้ หรือความเสียหายพิเศษโดยอบัติการณ์ อันเป็นผลสืบเนื่องหรือความเสียหายทางอ้อมไม่ว่าจะด้วยสาเหตุใด

เนื้อหาในเอกสารนี้ให้ข้อมล "ตามสภาพที่เป็น" โดยไม่มีการรับประกันใดๆ ไม่ว่าจะโดยขัดแจ้งหรือโดยนัย และมิได้จำกัดเพียงการรับประกันโดยนัยถึงความสามารถในการทำงานของ ผลิตภัณฑ์ที่จำหน่าย และความเหมาะสมในการใช้งานตามวัตถุประสงค์ ตลอดจนความถูกต้อง ความเชื่อถือได้หรือข้อมูลในเอกสารนี้ เว้นแต่กฎหมายที่ใช้บังคับระบไว้เท่านั้น Nokia สงวนสิทธิ์ในการเปลี่ยนแปลงแก้ไขหรือเพิกถอนเอกสารนี้ทกเมื่อโดยไม่ต้องแจ้งให้ทราบล่วงหน้า

ห้ามมิให้ทำวิศวกรรมย้อนกลับซอฟต์แวร์ในอุปกรณ์ ดามขอบข่ายที่อนุญาดโดยกฎหมายที่ใช้บังคับ เท่าที่คู่มือผู้ใช้เล่มนี้จะครอบคลุมถึงข้อจำกัดในเรื่องการรับรอง การรับประกัน ความ เสียหาย และความรับผิดใดๆ ของ Nokia ในทางเดียวกัน ข้อจำกัดเหล่านี้ก็มีผลกับการรับรอง การรับประกัน ความเสียหาย และความรับผิดต่อผ้ให้สิทธิของ Nokia ด้วยเช่นกัน แอปพลิเคชั่นของบริษัทอื่นที่มาพร้อมกับโทรศัพท์ อาจถกสร้างขึ้นและอาจเป็นของบคคลหรือนิดิบคคลที่ไม่ใช่กิจการในเครือหรือมีส่วนเกี่ยวของกับ Nokia ทั้งนี้ Nokia ไม่ได้เป็น เจ้าของลิขสิทธิ์หรือสิทธิ์ในทรัพย์สินทางปัญญาของโปรแกรมจากผัผลิตรายอื่นเหล่านี้ ดังนั้น Nokia จึงไม่มีส่วนรับผิดชอบในการให้การสนับสนนผ์ใช้ ความสามารถในการใช้งานของ แอปพลิเคชั่นเหล่านี้ หรือข้อมุลที่แสดงในแอปพลิเคชั่นหรือสื่อเหล่านี้ นอกจากนี้ Nokia ไม่ได้ให้การรับประกันใดๆ สำหรับแอปพลิเคชั่นของบริษัทเหล่านี้ ด้วยการใช้แอปพลิเคชั่น ต่างๆ คณให้การรับรองว่า แอปพลิเคชั่นเหล่านั้นได้รับการจัดเดรียมให้ในแบบที่เป็นโดยไม่มีการรับประกันใดๆ อย่างชัดแจ้งหรือเป็นนัยยะ ตามขอบข่ายสงสดที่อนญาดโดยกฎหมายที่

นำมาใช้ คุณยังให้การรับรองต่อไปนี้อีกว่า ทั้ง NOKIA รวมทั้งบริษัทพันธมิตรจะไม่ให้การรับประกันใดๆ ไม่ว่าจะระบุไว้อย่างขัดแจ้ง หรือโดยนัยในทุกกรณี รวมถึงแต่ไม่จำกัดเฉพาะการ รับประกันของชื่อสินค้า โอกาสทางการค้า หรือความเหมาะสมของวัดถุประสงค์พิเศษ หรือรับประกันว่าชอฟด์แวร์นี้จะไม่ฉ่วงละเมิดการจดสิทธิบัตร ลิขสิทธิ์ เครื่องหมายการค้า หรือสิทธิ์ อื่นใดของบุคคลที่สาม

ผลิดภัณฑ์และโปรแกรมเฉพาะที่วางจำหน่ายและบริการสำหรับผลิตภัณฑ์เหล่านี้อาจแตกต่างกันไปตามภูมิภาค โปรดดรวจสอบรายละเอียดและตัวเลือกภาษาที่มีให้เลือกใช้ได้จาก ตัวแทนจำหน่าย Nokia เครื่องรุ่นนี้ประกอบด้วยสินค้า เทคโนโลยี หรือชอฟต์แวร์ซึ่งอยู่ภายใต้บังคับของกฎหมายและข้อบังคับด้านการส่งออกของสหรัฐอเมริกาและประเทศอื่นๆ ห้าม กระทำการใดๆ ที่ขัดแย้งต่อกฎหมาย

#### คำประกาศของ FCC/INDUSTRY CANADA

อุปกรณ์ของคุณอาจก่อให้เกิดสัญญาณรบกวนคลื่นวิทยุหรือโทรทัศน์ได้ (เช่น เมื่อใช่โทรศัพท์ในบริเวณใกล้เคียงกับอุปกรณ์รับสัญญาณ) FCC หรือ IC อาจร้องขอให้คุณหยุดใช้ โทรศัพท์ หากสัญญาณรบกวนดังกล่าวนี้ยังมีอยู่ หากคุณต้องการสอบถามเพิ่มเดิม โปรดดิดต่อศูนย์บริการในพื้นที่ของคุณ โทรศัพท์เครื่องนี้สอดคล้องตาม Part 15 ของกฎ FCC การ ทำงานของเครื่องขึ้นอยู่กับเงื่อนไข 2 ประการ ดังนี้ (1) โทรศัพท์รุ่นนี้ต้องไม่ก่อให้เกิดสัญญาณรบกวนที่เป็นอุ่มกร รับ รวมถึงสัญญาณรบกวนที่อาจทำให้เกิดการทำงานที่ไม่พึงประสงค์ การแก้ไขหรือตัดแปลงอื่นใดที่ไม่ได้รับอนุญาตโดยตรงจาก Nokia อาจทำให้ผู้ใช้ไม่มีสิทธิ์ใช้งานโทรศัพท์เครื่อง นี้อีกต่อไป

เครื่องโทรคมนาคมและอุปกรณ์นี้ มีความสอดคล้องตามมาตรฐานทางเทคนิค เลขที่ กทช. มท. 1015-2549 และข้อกำหนดอื่นของ กทช.

/ฉบับที่ 1.1 TH

# สารบัญ

| ความปลอดภัย                               | 7  |
|-------------------------------------------|----|
| เกี่ยวกับโทรศัพท์ของคณ                    | 7  |
| บริการเสริมจากระบบเค <sup>่</sup> รือข่าย | 8  |
| การถอดแบตเตอรี่                           | 8  |
|                                           |    |
| การค้นหาวิธีใช้                           | 9  |
| การสนับสนุน                               | 9  |
| การกำหนดค่าระยะไกล                        | 9  |
| การอัพเดตซอฟต์แวร์โดยใช้คอมพิวเตอร์       | 10 |
| ข้อมูลเพิ่มเดิม                           | 10 |
|                                           |    |
| ข้อมูลโดยสรุปของ E66                      | 11 |
| คุณสมบัติสำคัญ                            | 11 |
| ปุ่มและส่วนประกอบ                         | 12 |
| คุณสมบัติสำคัญ                            | 13 |
|                                           | 16 |
| การดงค่า เทรศพทของคุยน                    | LD |
| บน เพ                                     |    |
| การเลขมการขณะ                             | 10 |
| การข้างแบงเพยว                            | 10 |
| การนำการ์ดหม่ายความว่าออกอากเครื่อง       | 10 |
| การเชื่องเต่องเตรรมัง                     | 17 |
| การใส่สายคล้องข้อมือ                      | 17 |
| าการเฉลาอคลองขอมอ                         |    |
| 66N IEI III IFI                           | 10 |
| การเริ่มต้นใช้งาน                         |    |
| การใช้งานครั้งแรก                         |    |
|                                           |    |

| ข้อความต้อนรับ                             | 19 |
|--------------------------------------------|----|
| วิซาร์ดการตั้งค่า                          | 19 |
| หน้าจอหลัก                                 | 20 |
| เมน                                        | 20 |
| การ โอนเนื้อหาจากโทรศัพท์เครื่องอื่น       | 21 |
| การใช้งานขั้นพื้นฐานในแอปพลิเคชั่นส่วนใหญ่ | 22 |
| สัญลักษณ์บนจอภาพ                           | 23 |
| การ์ควบคมระดับเสียง                        | 25 |
| หน่วยความจำ                                | 25 |
| การเขียนข้อความ                            | 26 |
| Nokia Ovi Suite                            | 27 |
|                                            |    |

| คณสมบัติใหม่ในโทรศัพท์ Eseries | 29 |
|--------------------------------|----|
| การเข้าใช้งานอย่างรวดเร็ว      | 29 |
| หน้าจอหลัก                     | 29 |
| ปุ่มใช้งานแบบกดปุ่มเดียว       | 30 |
| Nokia Calendar ส่ำหรับ Eseries | 31 |
| Nokia Contacts สำหรับ Eseries  | 32 |
| การทำงานแบบหลายหน้าที่         | 34 |
| การเปิด Ovi                    |    |
| เกี่ยวกับ Ovi Store            | 34 |
|                                |    |

| การปรับให้เข้ากับความต้องการ       | 35 |
|------------------------------------|----|
| รปแบบ                              | 35 |
| ้การเลือกเสียงเรียกเข้า            | 35 |
| การปรับแต่งรูปแบบ                  | 35 |
| การปรับแต่ง <sup>ห</sup> น้าจอหลัก | 36 |
| การเปลี่ยนลักษณะของหน้าจอ          | 36 |

| การดารน เหลดลกษณะ                       |  |
|-----------------------------------------|--|
| เสยงเรยกเขาแบบ 3-D37                    |  |
| 4                                       |  |
| ลอ                                      |  |
| กลอง                                    |  |
| Nokia Podcasting40                      |  |
| เครื่องเล่นเพลง41                       |  |
| การใช้ร่วมกันแบบออนใลน์43               |  |
| เครื่องบันทึก44                         |  |
| คลังภาพ44                               |  |
| RealPlayer45                            |  |
| Flash player46                          |  |
| วิทยุ47                                 |  |
| วิทยุผ่านเน็ต48                         |  |
|                                         |  |
| อินเทอร์เน็ด50                          |  |
| เว็บ50                                  |  |
| การเรียกดูอินทราเน็ต51                  |  |
| จดเชื่อมต <sup>้</sup> ออินเทอร์เน็ต52  |  |
| ก <sup>่</sup> ารเชื่อมต่อพีซีกับเว็บ54 |  |
|                                         |  |
| การรับส่งข้อความ55                      |  |
| โฟลเดอร์รับส่งข้อความ55                 |  |
| การจัดการข้อความ56                      |  |
| ระบบอ่านข้อความ                         |  |
| เสียงพด 56                              |  |
| ข้อความอีเมล                            |  |
| ข้อดาามตัวอักษร 60                      |  |
| ข้อดาวบุบัลติบีเดีย 62                  |  |
| อารส่งข้อความหันใจ 64                   |  |
| ประเจทตัวความพิเศษ 67                   |  |
| ม้ออาวางอาจระบบ 67                      |  |
|                                         |  |

| การดังค่าการรับสงข่อความ                                                                                                  | 68           |
|----------------------------------------------------------------------------------------------------|--------------|
| การโทร                                                                                                    | 72           |
| สายสนทนา                                                                                                    | 72           |
| สายวิดีโอ                                                                                                    | 73           |
| สายอินเทอร์เน็ต                                                                                                    | 74           |
| การโทรด่วน                                                                                                    | 76           |
| การโอนสาย                                                                                                    | 76           |
| การจำกัดการโทร                                                                                                    | 76           |
| การจำกัดการโทรสายอินเทอร์เน็ต                                                                                             | 77           |
| การส่งสัญญาณ DTMF                                                                                                    | 77           |
| ข้อความเสียง                                                                                                    | 78           |
| อุปกรณ์ช่วยด้านเสียง                                                                                                    | 78           |
| ค่ำสั่งเสียง                                                                                                    | 78           |
| การสนทนา                                                                                                    | 79           |
| ไฟล์บันทึก                                                                                                    | 81           |
|                                                                                                    |              |
|                                                                                                    |              |
| การเดินทาง                                                                                                    | 83           |
| <b>การเดินทาง</b><br>ข้อมู <sub>ล</sub> เกี่ยวกับสัญญาณ GPS และดาวเทียม                                                   | 83           |
| การเดินทาง<br>ข้อมูลเกี่ยวกับสัญญาณ GPS และดาวเทียม<br>การตั้งค่าการหาดำแหน่ง                                             | 83<br>       |
| <b>การเดินทาง</b><br>ข้อมูลเกี่ยวกับสัญญาณ GPS และดาวเทียม<br>การตั้งค่าการหาดำแหน่ง<br>แผนที่                            | 83<br>       |
| <b>การเดินทาง</b><br>ข้อมูลเกี่ยวกับสัญญาณ GPS และดาวเทียม<br>การตั้งค่าการหาดำแหน่ง<br>แผนที่<br>ข้อมูล GPS              |              |
| <b>การเดินทาง</b><br>ข้อมูลเกี่ยวกับสัญญาณ GPS และดาวเทียม<br>การตั้งค่าการหาดำแหน่ง<br>แผนที่<br>ข้อมูล GPS<br>จุดสังเกต | 83<br>       |
| การเดินทาง<br>ข้อมูลเกี่ยวกับสัญญาณ GPS และดาวเทียม<br>การดังค่าการหาดำแหน่ง<br>แผนที่<br>ข้อมูล GPS<br>จุดสังเกต         | 83<br>83<br> |
| การเดินทาง<br>ข้อมูลเกี่ยวกับสัญญาณ GPS และดาวเทียม<br>การดั้งค่าการหาดำแหน่ง<br>แผนที่<br>ข้อมูล GPS<br>จุดสังเกต        | 83<br>       |
| การเดินทาง<br>ข้อมูลเกี่ยวกับสัญญาณ GPS และดาวเทียม<br>การดังค่าการหาดำแหน่ง<br>ข้อมูล GPS                                |              |
| การเดินทาง                                                                                                    |              |
| <b>การเดินทาง</b><br>ข้อมูลเกี่ยวกับสัญญาณ GPS และดาวเทียม<br>การตั้งค่าการหาตำแหน่ง<br>ข้อมูล GPS                        |              |
| <b>การเดินทาง</b><br>ข้อมูลเกี่ยวกับสัญญาณ GPS และดาวเทียม<br>การตั้งค่าการหาตำแหน่ง<br>ข้อมูล GPS                        |              |
| <b>การเดินทาง</b><br>ข้อมูลเกี่ยวกับสัญญาณ GPS และดาวเทียม<br>การตั้งค่าการหาตำแหน่ง.<br>แผนที่                           |              |
| การเดินทาง<br>ขอมูลเกี่ยวกับสัญญาณ GPS และดาวเทียม<br>การตั้งค่าการหาดำแหน่ง.<br>แผนที่                                   |              |
| การเดินทาง                                                                                                    | <b></b>      |

| သင္ရကိုမျက်                                                                                                    | 06                                                                                                    |
|----------------------------------------------------------------------------------------------------|----------------------------------------------------------------------------------------------------|
| אנאכו וז                                                                                                    |                                                                                                    |
| ันาพกา                                                                                                    |                                                                                                    |
| บนทก                                                                                                    |                                                                                                    |
| แป้นพิมพ์ไร้สายของ Nokia                                                                                                    | 99                                                                                                    |
|                                                                                                    |                                                                                                    |
| การเชื่อมต่อ                                                                                                    | 100                                                                                                   |
| การดาวน์โหลดอย่างรวดเร็ว                                                                                                    | 100                                                                                                   |
| การเชื่อมต่อเครื่องพีซี                                                                                                    | 100                                                                                                   |
| สายข้อมล                                                                                                    | 100                                                                                                   |
| อินฟราเร็ด                                                                                                    |                                                                                                    |
| Bluetooth                                                                                                    |                                                                                                    |
| รปแบบการเข้าใช้ซิม                                                                                                    |                                                                                                    |
| ∣้AN ไร้สาย                                                                                                    | 104                                                                                                   |
| <br>โบเด็บ                                                                                                    | 106                                                                                                   |
| ต้าจัดการการเชื่อนต่อ                                                                                                    | 107                                                                                                   |
|                                                                                                    |                                                                                                    |
|                                                                                                    |                                                                                                    |
| การจัดการดาวแปลลดกับและข้อแล                                                                                                    | 108                                                                                                   |
| การจัดการความปลอดภัยและข้อมูล<br>อารอ็อคโทรศัพท์                                                                                                    | <b>108</b>                                                                                            |
| การจัดการความปลอดภัยและข่อมูล<br>การล็อคโทรศัพท์<br>การร้องกอาบปลอดภัยการ์องบ่ายความว่า                                                                                                    | <b>108</b>                                                                                            |
| การจัดการดวามปลอดภัยและข่อมูลการล้อคโทรศัพท์<br>การล้อคโทรศัพท์<br>การรักษาความปลอดภัยการ์ดหน่วยความจำ<br>ดารเต้ารัส                                                                                                    | 108<br>108<br>108                                                                                     |
| การจัดการความปลอดภัยและข่อมูล<br>การล็อคโทรศัพท์<br>การถักษาความปลอดภัยการ์ดหน่วยความจำ<br>การเข้ารหัส                                                                                                    | 108<br>108<br>108<br>109                                                                              |
| การจัดการความปลอดภัยและข่อมูล<br>การล้อคโทรศัพท์<br>การรักษาความปลอดภัยการ์ดหน่วยความจำ<br>การเข้ารหัส<br>การจำกัดเบอร์                                                                                                    | 108<br>108<br>108<br>109<br>109<br>109                                                                |
| การจัดการความปลอดภัยและข่อมูลการจัดการค้ามา<br>การรักษาความปลอดภัยการ์ดหน่วยความจำ<br>การเข้ารหัส<br>การจำกัดเบอร์<br>โปรแกรมจัดการใบรับรอง                                                                                                    | <b>108</b><br>108<br>108<br>109<br>109<br>110                                                         |
| <b>การจัดการความปลอดภัยและข่อมูล</b><br>การล้อคโทรศัพท์<br>การรักษาความปลอดภัยการ์ดหน่วยความจำ<br>การเข้ารหัส<br>การจำกัดเบอร์<br>โปรแกรมจัดการใบรับรอง<br>โมดูลุความปลอดภัย                                                                                                    | 108<br>                                                                                               |
| การจัดการดวามปลอดภัยและข่อมูล<br>การล็อคโทรศัพท์<br>การรักษาความปลอดภัยการ์ดหน่วยความจำ<br>การเข้ารหัส<br>การจำกัดเบอร์<br>โปรแกรมจัดการใบรับรอง<br>โมดูลความปลอดภัย<br>การสำรองข่อมูล                                                                                                    | 108<br>                                                                                               |
| การจัดการดวามปลอดภัยและข่อมูล<br>การล็อคโทรศัพท์<br>การรักษาความปลอดภัยการ์ดหน่วยความจำ<br>การเข้ารหัส<br>การจำกัดเบอร์<br>โปรแกรมจัดการใบรับรอง<br>โมดูลความปลอดภัย<br>การสำรองข้อมูล                                                                                                    | 108<br>108<br>108<br>109<br>109<br>109<br>110<br>111<br>111                                           |
| การจัดการดวามปลอดภัยและข่อมูล<br>การล็อคโทรศัพท์<br>การรักษาความปลอดภัยการ์ดหน่วยความจำ<br>การข่ารหัส<br>การจำกัดเบอร์<br>โปรแกรมจัดการใบรับรอง<br>โมดูลความปลอดภัย<br>การสำรองข้อมูล                                                                                                    | 108<br>108<br>108<br>109<br>109<br>110<br>111<br>111<br>112<br>113                                    |
| การจัดการดวามปลอดภัยและข่อมูล<br>การล็อคโทรศัพท์<br>การรักษาความปลอดภัยการ์ดหน่วยความจำ<br>การเข้ารหัส<br>การข้ากัดเบอร์<br>โปรแกรมจัดการใบรับรอง<br>โมดูลความปลอดภัย<br>การสำรองข้อมูล                                                                                                    | 108<br>108<br>108<br>109<br>109<br>110<br>111<br>111<br>112<br>113<br>114                             |
| การจัดการดวามปลอดภัยและข่อมูล<br>การล้อคโทรศัพท์<br>การรักษาความปลอดภัยการ์ดหน่วยความจำ<br>การเข้ารหัส<br>การจำกัดเบอร์<br>โปรแกรมจัดการใบรับรอง<br>โปรแกรมจัดการใบรับรอง<br>โมดูลความปลอดภัย<br>การสำรองข่อมูล                                                                                                    | 108<br>108<br>108<br>109<br>110<br>111<br>111<br>112<br>113<br>114<br>116                             |
| การจิดการดวามปลอดภัยและข่อมูล<br>การถ้อคโทรศัพท์<br>การถ้าษาความปลอดภัยการ์ดหน่วยความจำ<br>การทำกัดเบอร์<br>โปรแกรมจัดการใบรับรอง<br>โมดูลความปลอดภัย<br>การสำรองข่อมูล                                                                                                    | 108<br>108<br>109<br>109<br>109<br>110<br>111<br>111<br>111<br>111<br>112<br>113<br>114<br>116<br>117 |
| การจัดการดวามปลอดภัยและข่อมูล<br>การล้อคโทรศัพท์<br>การรักษาความปลอดภัยการ์ดหน่วยความจำ<br>การน้ำกัดเบอร์<br>โปรแกรมจัดการใบรับรอง<br>โปรแกรมจัดการใบรับรอง<br>โมดูลความปลอดภัย<br>การสำรองข้อมูล                                                                                                    |                                                                                                    |
| การจิดการดวามปลอดภัยและข่อมูล<br>การล็อคโทรศัพท์<br>การรักษาความปลอดภัยการ์ดหน่วยความจำ<br>การเข้ารหัส<br>การจำกัดเบอร์<br>โปรแกรมจัดการใบรับรอง<br>โปรแกรมจัดการใบรับรอง<br>โมดูลความปลอดภัย<br>การสำรองข้อมูล<br>ดัวจัดการแอปพลิเคชั่น<br>สิทธิ์การใช้งาน<br>การซิงโครไนข์ข้อมูล<br>Mobile VPN                                                                                                    |                                                                                                    |
| <b>การจัดการดวามปลอดภัยและข่อมูล</b><br>การส็อคโทรศัพท์<br>การรักษาความปลอดภัยการ์ดหน่วยความจำ<br>การเข้ารหัส<br>โปรแกรมจัดการใบรับรอง<br>โปรแกรมจัดการใบรับรอง<br>โปรแกรมจัดการใบรับรอง<br>โปรแกรมจัดการใบรับรอง<br>โปรแกรมจัดการใบรับรอง<br>โปรแกรมจัดการใบรับรอง<br>โปรแกรมจัดการใบรับรอง<br>การสำรองข้อมูล<br>สิทธิ์การใช้งาน<br>การซิ้งโครไนซ์ข้อมูล<br>Mobile VPN<br>ด้วอ่านบาร์โคัด<br>การตั้งค่า |                                                                                                    |

| การตั้งค่าโทรศัพท์<br>การตั้งค่าการเชื่อมต่อ<br>การตั้งค่าแอปพลิเคชั่น                           | 121<br>122<br>127        |
|--------------------------------------------------------------------------------------------------|--------------------------|
| ี่ปุ่ม <b>ລັด</b><br>ปุ่มลัดทั่วไป                                                               | <b>128</b>               |
| ประมวลศัพท์                                                                                      | 129                      |
| <b>อุปกรณ์เสริมของแท้จาก Nokia</b><br>ข้อกำหนดที่ควรปฏิบัติสำหรับการใช้อุปกรณ์เสริม<br>แบดเดอรี่ | <b>132</b><br>132<br>132 |
| ข้อมูลศูนย์บริการ Nokia                                                                          | 133                      |
| การแก้ไขปัญหาเบื้องดัน                                                                           | 135                      |
| ข้อมูลผลิตภัณฑ์และความปลอดภัย                                                                    | 137                      |
| ดัชนี                                                                                            | 144                      |

# ความปลอดภัย

โปรดอ่านและปฏิบัติตามคำแนะนำต่อไปนี้ มิละนั้นอาจก่อให้เกิด อันตรายหรือเป็นการผิดกฎหมายได้ กรุณาอ่านข้อมูลเพิ่มเดิมใน คู่มือผู้ใช้ฉบับสมบูรณ์

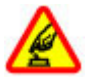

การเปิดใช้อย่างปลอดภัย

ห้ามเปิดโทรศัพท์ในสถานที่ห้ามใช้โทรศัพท์ไร้สาย หรือในกรณีที่อาจก่อให้เกิดสัญญาณรบกวนหรือก่อให้ เกิดอันตราย

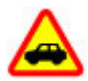

คำนึงถึงความปลอดภัยในการขับขี่ยานพาหนะ เป็นอันดับแรก

ควรปฏิบัติตามกฎหมายท้องถิ่น ไม่ควรใช้มือจับสิ่งอื่น ใด เมื่อคุณขับขี่ยานพาหนะอยู่ สิ่งสำคัญอันดับแรกที่ คุณควรคำนึงในขณะขับขี่ยานพาหนะ คือ ความ ปลอดภัยบนท้องถนน

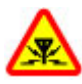

#### สัญญาณรบกวน

อุปกรณ์ไร้สายทั้งหมดจะไวต่อสัญญาณรบกวน ซึ่งจะ ส่งผลต่อประสิทธิภาพการทำงานของเครื่องได้

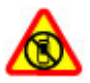

ปิดโทรศัพท์เมื่ออยู่ในบริเวณที่ห้ามใช้โทรศัพท์ไร้ สาย

โปรดปฏิบัติดามข้อห้ามด่างๆ ปิดเครื่องขณะอยู่บน เครื่องบิน, เมื่ออยู่ใกล้กับอุปกรณ์ทางการแพทย์, น้ำมัน เชื้อเพลิง, สารเคมี หรือบริเวณที่มีการระเบิด

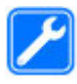

#### บริการที่ผ่านการรับรอง

เฉพาะผู้ที่ผ่านการรับรองเท่านั้นที่จะสามารถประกอบ หรือซ่อมอุปกรณ์ต่างๆ ของเครื่องได้

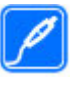

อุปกรณ์เสริมและแบตเตอรี่

เลือกใช้แต่อุปกรณ์เสริมและแบดเตอรี่ที่ได้รับการ รับรองเท่านั้น ห้ามต่อโทรศัพท์เข้ากับอุปกรณ์ที่ไม่ สามารถใช้งานร่วมกันได้

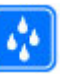

ดับบ้ำ

โทรศัพท์ของคุณไม่กันน้ำ ควรเก็บโทรศัพท์ไว้ในที่ แห้ง

# เกี่ยวกับโทรศัพท์ของคุณ

อุปกรณ์ไร้สายที่อธิบายไว้ในคู่มือเล่มนี้ได้ผ่านการรับรองให้ใช้งาน กับ เครือข่าย (E)GSM 850, 900, 1800 และ 1900 และเครือข่าย UMTS 900/2100 HSDPA ได้ โปรดติดต่อขอข้อมูลเพิ่มเติมเกี่ยวกับ เครือข่ายจากผู้ให้บริการโทรศัพท์ของคุณ

โทรศัพท์ของคุณรองรับการเชื่อมต่อหลายวิธี และโทรศัพท์ของ คุณเสี่ยงต่อไวรัส และเนื้อหาที่มีอันตรายอื่นๆ เช่นเดียวกับเครื่อง คอมพิวเตอร์ ควรปฏิบัติด้วยความระมัดระวังในการใช้ข้อความ การ ขอเชื่อมต่อ การเรียกดู และการดาวน์โหลด ติดตั้งและเลือกใช้ เฉพาะบริการและชอฟต์แวร์จากแหล่งที่เชื่อถือได้ซึ่งมีมาตรการ ด้านความปลอดภัยและการป้องกันเพียงพอ เช่น แอปพลิเคชั่นที่มี Symbian Signed หรือผ่านการทดสอบ Java Verified™ เท่านั้น ควร ใช้การพิจารณาอย่างรอบคอบในการติดตั้งชอฟต์แวร์ป้องกันไวรัส และชอฟต์แวร์ต้านความปลอดภัยอื่นๆ ลงในโทรศัพท์ของคุณและ คอมพิวเตอร์ที่ใช้เชื่อมต่อ

โทรศัพท์ของคุณอาจมีบู๊คมาร์คและลิงค์สำหรับไซด์อินเทอร์เน็ด จากบริษัทภายนอกติดตั้งไว้ล่วงหน้าแล้วและอาจยอมให้เข้า เว็บไซต์ของบริษัทอื่นได้ เว็บไซต์เหล่านี้ไม่ได้อยู่ในเครือของ Nokia และ Nokia ไม่รับประกันหรือรับผิดชอบใดๆ ต่อเว็บไซต์ เหล่านี้ หากคุณเข้าใช้เว็บไซต์ดังกล่าว ควรใช้ความระมัดระวังใน เรื่องของความปลอดภัยหรือเนื้อหาของเว็บไซต์

คำเดือน: คุณต้องเปิดเครื่องก่อนเริ่มใช้งานคุณสมบัติต่างๆ ของเครื่อง ยกเว้นนาฬิกาปลุก ห้ามเปิดเครื่อง เมื่อการใช้งาน โทรศัพท์ไร้สายอาจก่อให้เกิดสัญญาณรบกวนหรืออันตราย ขณะที่ใช้โทรศัพท์เครื่องนี้ คุณควรเคารพต่อกฎหมายและจารีต ประเพณีท้องถิ่นทั้งหมด ความเป็นส่วนตัว สิทธิส่วนบุคคลของผู้ อื่น และลิขสิทธิ์ การคุ้มครองด้านลิขสิทธิ์อาจช่วยป้องกันการคัด ลอก การแก้ไข หรือการโอนภาพ เพลง และเนื้อหาบางส่วนได้

คุณควรทำสำเนาสำรองหรือจดบันทึกเป็นลายลักษณ์อักษรสำหรับ ข้อมูลสำคัญทั้งหมดที่จัดเก็บไว้ในเครื่องด้วยเสมอ

เมื่อต้องการต่อโทรศัพท์กับอุปกรณ์ชนิดอื่นๆ โปรดอ่านคู่มือของ อุปกรณ์นั้นๆ เพื่อศึกษาข้อมูลโดยละเอียดเกี่ยวกับความปลอดภัย ห้ามต่อโทรศัพท์เข้ากับอุปกรณ์ที่ไม่สามารถใช้งานร่วมกันได้

รูปภาพที่ปรากฏในคู่มือฉบับนี้อาจแตกด่างจากภาพที่ปรากฏบน หน้าจอโทรศัพท์ของคุณ

โปรดดูข้อมูลที่สำคัญอื่นๆ เกี่ยวกับโทรศัพท์ได้จากคู่มือผู้ใช้

## บริการเสริมจากระบบ เครือข่าย

คุณต้องสมัครขอใช้บริการกับผู้ให้บริการโทรศัพท์ไร้สายก่อนเริ่ม ใช้งานโทรศัพท์ บางคุณสมบัติไม่สามารถทำงานได้บนทุกเครือ ข่าย คุณสมบัติด่างๆ อาจต้องการให้คุณทำข้อตกลงเฉพาะกับผู้ให้ บริการก่อนจึงจะสามารถใช้งานได้ บริการเสริมจากระบบเครือข่าย เกี่ยวข้องกับการรับส่งข้อมูล โปรดตรวจสอบค่าธรรมเนียมในระบบ เครือข่ายหลักของคุณและเมื่อใช้บริการข้ามเครือข่ายจากผู้ให้ บริการของคุณ ผู้ให้บริการสามารถให้ค่าอธิบายถึงค่าบริการที่เรียก เก็บ ในบางเครือข่าย อาจมีข้อจำกัดที่ส่งผลกระทบต่อการใช้งาน คุณสมบัติบางอย่างของโทรศัพท์เครื่องนี้ที่ต้องได้รับการสนับสนุน จากระบบเครือข่าย เช่น การสนับสนุนสำหรับเทคโนโลยีเฉพาะ เช่น โปรโตคอล WAP 2.0 (HTTP และ SSL) ที่ทำงานบน โปรโตคอล TCP/IP และตัวอักษรในภาษาด่างๆ

ผู้ให้บริการโทรศัพท์อาจขอให้ระบบยกเลิกหรือปิดการใช้งาน คุณสมบัติบางอย่างในเครื่องของคุณ ถ้าเป็นเช่นนั้น คุณสมบัติ เหล่านี้จะไม่ปรากฏในเมนูบนเครื่อง โทรศัพท์ของคุณอาจมีรายการ ที่กำหนดเอง เช่น ชื่อเมนู ลำดับของเมนู และไอคอน

## การถอดแบตเตอรี่

ปิดโทรศัพท์ และปลดการเชื่อมต่อโทรศัพท์จากอุปกรณ์ชาร์จก่อน ถอดแบดเดอรี่

# การค้นหาวิธีใช้

## การสนับสนุน

เมื่อคุณด้องการเรียนรู้เพิ่มเดิมเกี่ยวกับวิธีใช้ผลิตภัณฑ์ของคุณ หรือเมื่อคุณไม่แน่ใจว่าโทรศัพท์ของคุณควรทำงานอย่างไร ให้ไป ที่ www.nokia.com/support หรือทางโทรศัพท์มือถือของคุณที่ nokia.mobi/support และคุณยังสามารถเลือก เมนู > วิธีใช้ > วิธีใช้ ในโทรศัพท์ของคุณได้

หากการดำเนินการข้างต้นไม่สามารถช่วยแก้ปัญหาได้ ให้ปฏิบัติ ดามขั้นดอนใดขั้นดอนหนึ่งต่อไปนี้

- ปิดเครื่อง แล้วถอดแบดเตอรี่ออก เมื่อเวลาผ่านไปสักครู่ ให้ใส่ แบดเดอรี่กลับคืน แล้วเปิดเครื่อง
- เรียกคืนการตั้งค่าดั้งเดิม
- อัพเดตซอฟต์แวร์อุปกรณ์ของคุณ

หากยังแก้ไขปัญหาไม่ได้ โปรดดิดต่อ Nokia เพื่อทำการช่อมบำรุง ไปที่ www.nokia.co.th/repair ก่อนจะส่งโทรศัพท์ไปช่อมบำรุง ควรสำรองข้อมูลในโทรศัพท์ของคุณก่อนทุกครั้ง

## การกำหนดค่าระยะไกล

### เลือก เมนู > เครื่องมือ > ตัวจ.ก.อุป.

คุณสามารถใช้ด้วจัดการอุปกรณ์จัดการการตั้งค่า ข้อมูล และ ชอฟด์แวร์ในโทรศัพท์ของคุณจากระยะไกลได้

คุณสามารถเชื่อมต่อกับเชิร์ฟเวอร์และรับการตั้งกำหนดค่าสำหรับ โทรศัพท์ของคุณ คุณอาจรับการตั้งค่ารูปแบบเชิร์ฟเวอร์และการตั้ง กำหนดค่าอื่นๆ จากผู้ให้บริการหรือแผนกจัดการข้อมูลบริษัท การ ตั้งกำหนดค่าอาจรวมถึงการตั้งค่าการเชื่อมต่อและค่าอื่นๆ ที่ใช้โดย แอปพลิเคชั่นต่างๆ ในโทรศัพท์ ดัวเลือกที่มีให้อาจแตกต่างกัน ออกไป

โดยทั่วไปแล้ว การเชื่อมต่อด้วยการกำหนดค่าระยะไกลจะเริ่มต้น โดยเซิร์ฟเวอร์ เมื่อต้องอัพเดตการตั้งค่าของเครื่อง

ในการสร้างรูปแบบเชิร์ฟเวอร์ใหม่ เลือก <mark>ตัวเลือก</mark> > รู<mark>ปแบบ</mark> เชิร์ฟเวอร์ใหม่

คุณอาจได้รับการตั้งค่าเหล่านี้จากผู้ให้บริการของคุณในรูปแบบ ข้อความการตั้งกำหนดค่า หากไม่ได้รับ ให้กำหนดค่าต่อไปนี้

- ชื่อเชิร์ฟเวอร์ พิมพ์ชื่อของเชิร์ฟูเวอร์การตั้งกำหนดคู่า
- ID เซิร์ฟเวอร์ พิมพ์ ID เฉพาะเพื่อระบุเซิร์ฟเวอร์การตั้ง กำหนดค่า
- รหัสผ่านเชิร์ฟเวอร์ พิมพ์รหัสผ่านเพื่อระบุโทรศัพท์ของ คุณให้กับเชิร์ฟเวอร์
- โหมดูเชื่อมต่อ เลือกประเภทการเชื่อมต่อที่ต้องการ
- จุดเชื่อมต่อ เลือกจุดเชื่อมต่อเพื่อใช้สำหรับเชื่อมต่อ หรือ สร้างจุดเชื่อมต่อจุดใหม่ คุณยังสามารถเลือกเพื่อให้เครื่องถาม ถึงจุดเชื่อมต่อทุกครั้งที่คุณเริ่มต้นการเชื่อมต่อ การตั้งค่านี้จะนำ มาใช้ได้เฉพาะเมื่อคุณเลือก อินเทอร์เน็ต เป็นประเภทบริการ เสริม
- แอดเดรสของโฮสต์ พิมพ์ที่อยู่เว็บของเชิร์ฟเวอร์การตั้ง กำหนดค่า
- พูอร์ด พิมพ์หมายเลขพอร์ตของเซิร์ฟเวอูร์
- ชื่อผู้ใช้ ป้อน ID ผู้ใช้ของเซิร์ฟเวอร์การตั้งกำหนดค่า
- รหัสผ่าน พิมพ์รหัสผ่านของเซิร์ฟเวอร์การตั้งกำหนดค่า
- อนุญาตการกำหนดค่า เลือก ใช่ เพื่ออนุญาตให้เซิร์ฟเวอร์ เริ่มต้นการตั้งกำหนดค่า

- รับทุกคำขอโดยอัตโนมัติ เลือก ใช่ หากคุณไม่ต้องการให้ เซิร์ฟเวอร์ถามการยืนยันของคุณ เมื่อเริ่มดันดั้งกำหนดค่า
- การตรวจสอบเครือข่าย เลือกว่าด้องการใช้การตรวจสอบ HTTP หรือไม่
- ชื่อผู้ใช้เครือข่าย ป้อน ID ผู้ใช้ของคุณสำหรับการตรวจ สอบ HTTP การตั้งค่านี้จะสามารถใช้ได้ต่อเมื่อคุณได้เลือก การตรวจสอบเครือข่าย เพื่อใช้งาน
- รหัสเครือข่าย พิมพ์รหัสผ่านสำหรับการดรวจสอบ HTTP การตั้งค่านี้จะสามารถใช้ได้ต่อเมื่อคุณได้เลือก การตรวจสอบ เครือข่าย เพื่อใช้งาน

ในการเชื่อมต่อกับเชิร์ฟเวอร์และรับการตั้งกำหนดค่าสำหรับ โทรศัพท์ของคุณ เลือก <mark>ด้วเลือก</mark> > เริ่มการกำหนดค่า

ในการดูไฟล์บันทึกการตั้งกำหนดค่าของรูปแบบที่เลือก เลือก <mark>ตัวเลือก > ดูบันทึก</mark>

## การอัพเดตชอฟต์แวร์โดย ใช้คอมพิวเตอร์

Nokia Software Updater เป็นแอปพลิเคชั่นสำหรับเครื่องพีซีที่ ช่วยให้คุณสามารถอัพเดตชอฟแวร์ของโทรศัพท์ของคุณได้ ใน การอัพเดตชอฟด์แวร์ของโทรศัพท์ของคุณ คุณจำเป็นต้องมีเครื่อง พีซีที่ใช้งานร่วมกันได้, การเข้าใช้งานอินเทอร์เน็ตบรอดแบนด์ และ สายเคเบิลข้อมูล USB ที่ใช้งานร่วมกันได้เพื่อเชื่อมต่อโทรศัพท์ของ คุณกับเครื่องพีซี

สำหรับข้อมูลเพิ่มเดิมและการดาวน์โหลดแอปพลิเคชั่นโปรแกรม อัพเดดซอฟต์แวร์ของ Nokia โปรดเข้าไปที่ www.nokia.co.th/ softwareupdate

# ข้อมูลเพิ่มเติม

### คำแนะนำในโทรศัพท์ของคุณ

ในการอ่านคำแนะนำสำหรับหน้าจอปัจจุบันของแอปพลิเคชั่นที่เปิด อยู่ เลือก <mark>ตัวเลือก > วิธีใช้</mark>

ในการเรียกดูหัวข้อวิธีใช้และดำเนินการค้นหา เลือก เมนู > วิธี ใช้ > วิธีใช้ คุณสามารถเลือกประเภทที่คุณต้องการดูคำแนะนำ เลือกประเภท เช่น การรับส่งข้อความ เพื่อดูคำแนะนำต่างๆ (หัวข้อ วิธีใช้) ที่มีอยู่ ในขณะที่คุณอ่านหัวข้อ ให้เลือนไปทางซ้ายหรือขวา เพื่อดูหัวข้ออื่นในประเภทนั้น

หากต้องการสลับระหว่างแอปพลิเคชั่นและวิธีใช้ ให้กดค้างที่ปุ่ม โฮม

#### คำแนะนำ

คำแนะนำจะแสดงข้อมูลเกี่ยวกับโทรศัพท์ของคุณและวิธีใช้ โทรศัพท์ เลือก เมนู > วิธีใช้ > บทแนะนำ

# ข้อมูลโดยสรุปของ E66

หมายเลขรุ่น: Nokia E66-1 (RM-343) ในที่นี้จะเรียกว่า Nokia E66

## คุณสมบัติสำคัญ

โทรศัพท์ Eseries รุ่นใหม่ของคุณช่วยให้คุณสามารถจัดการกับ ข้อมูลส่วนตัวและข้อมูลทางธุรกิจได้ทั้งในและนอกที่ทำงาน ในที่นี้ จะกล่าวถึงคุณสมบัติสำคัญบางประการ:

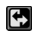

สลับจากโหมดธุรกิจเป็นโหมดส่วนตัว

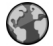

เรียกดูอินเทอร์เน็ต ค้นหาบล็อก และรับรู้ข่าวสารด้วย <mark>เว็บ</mark>

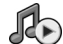

้ ฟังเพลงโดยใช้ <mark>เครื่องเล่น</mark>

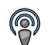

้รับพอดแคสต์ลงในเครื่องของคุณด้วย <mark>พอดแคสต์</mark>

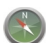

ค้นหาจุดสังเกตด้วย แผนที่

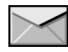

เข้าใช้อีเมลของคุณในยามเดินทาง

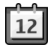

รับรู้ข้อมูลและวางแผนการนัดหมายของคุณด้วย ปฏิทิน

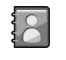

จัดการข้อมูลเพื่อนร่วมงานและเพื่อนฝูงกลุ่มอื่นๆ ของคุณ ด้วยแอปพลิเคชั่น <del>รายชื่อ</del> ใหม่

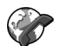

โทรออกโดยใช้บริการ voice over IP กับ <mark>โทรเน็ต</mark>

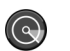

เชื่อมต่อ WLAN ด้วย WLAN

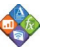

ดูเอกสาร สเปรดชีต และการนำเสนอ โดยใช้ <mark>Quickoffice</mark>

#### © 2010 Nokia สงวนลิขสิทธิ์

## ปุ่มและส่วนประกอบ

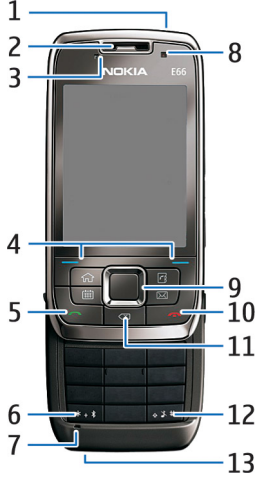

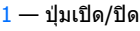

<mark>2</mark> — หูฟัง

3 — เซนเซอร์แสง

4 — ปุ่มเลือก กดปุ่มเลือกเพื่อทำดามฟังก์ชันที่แสดงไว้เหนือปุ่ม บนหน้าจอ

5 — ปุ่มโทร

6 — กดปุ่มค้างไว้สองถึงสามวินาทีเพื่อเปิดการเชื่อมต่อ Bluetooth ขณะเขียนข้อความ กดปุ่มและเลือก สัญลักษณ์เพิ่ม เดิม เพื่อเข้าใช้อักขระพิเศษ

7 — ไมโครโฟน

8 — กล้อง (สายวิดีโอเท่านั้น)

9 — ปุ่มเลื่อน กดปุ่มเลื่อนเพื่อเข้าสู่รายการที่เลือก เพื่อเลื่อนไป ทางซ้าย ขวา บน และล่างของหน้าจอ การกดปุ่มเลื่อนซ้าย ขวา ขึ้น หรือลงค้างไว้ จะทำให้เลื่อนได้เร็วขึ้น

10 — ปุ่มวางสาย กดปุ่มวางสายเพื่อปฏิเสธสาย วางสายที่ใช้อยู่ และสายที่พักไว้ และเมื่อกดปุ่มค้างไว้จะเป็นการยุติการเชื่อมต่อ ข้อมูล

11 — ปุ่ม Backspace กดปุ่มเพื่อลบรายการ

12 — ปุ่ม Shift ขณะเขียนข้อความ ให้กดปุ่มค้างไว้และเลือกดัว อักษรโดยใข้ปุ่มเลื่อน กดปุ่มค้างไว้สองถึงสามวินาทีเพื่อเลือก ระหว่างรูปแบบไม่มีเสียงและแบบทั่วไป

13 — ช่องเสียบเครื่องชาร์จ

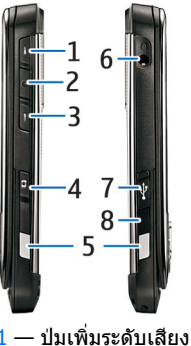

2 — ปุ่มเสียง กดปุ่มเสียงเพื่อปิดเสียงและเปิดเสียงสายที่ใช้อยู่ ปุ่มนี้ใช้สำหรับแอปพลิเคชั่นคำสั่งเสียง และการสนทนา

3 — ปุ่มลดระดับเสียง

- <mark>4</mark> ปุ่มจับภาพ
- 5 ปุ่มปลดล็อค
- 6 ช่องเสียบชุดหูฟัง
- 7— พอร์ต Micro-USB

8 – พอร์ตอินุฟราเรด

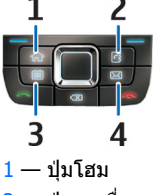

- 2 ปุ่มรายชื่อ
- 3 ปุ่มปฏิทิน
- <mark>4</mark> ปุ่มอีเมล

# คุณสมบัติสำคัญ

โทรศัพท์ของคุณจะหมุนหน้าจอโดยอัตโนมัติเมื่อคุณเคลื่อนย้าย ดัวเครื่อง รวมทั้งตอบสนองด่อการแตะและการหมุนตัวเครื่อง ปุ่ม เลื่อนจะส่องแสงเพื่อแจ้งเดือนคุณในกรณีด่างๆ และฝาเลื่อนช่วย ให้คุณสามารถรับสาย วางสาย และล็อคปุ่มกดได้

## การหมุนหน้าจออัตโนมัติ

ในทุกแอปพลิเคชั่น หน้าจอจะหมุนโดยอัดโนมัติจากแนวตั้งไปสู่ แนวนอน เมื่อคุณหมุนตัวเครื่องไปทางซ้าย ตัวอย่างเช่น หากคุณ กำลังเรียกดูเว็บ และหมุนตัวเครื่องไปทางซ้าย ภาพจะหมุนไปตาม นั้นและเปลี่ยนเป็นภาพเต็มหน้าจอ ในการแสดงบานหน้าต่างการ ควบคุมและสถานะ กดปุ่มเลือกใดก็ได้ ภาพจะเปลี่ยนเป็นภาพเต็ม จอใน RealPlayer, เบราเซอร์ และโปรแกรมดูภาพ

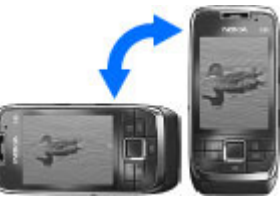

ในการปิดการหมุนหน้าจออัดโนมัติ หรือเปลี่ยนเป็นภาพเต็มจอ เลือก เมนู > เครื่องมือ > การตั้งค่า > ทั่วไป > การปรับ ตั้งค่า > จอภาพ > การหมุนหน้าจอ หรือ กลับไปมุมมอง เต็ม หน้าจอ

## การปิดเสียงโทรศัพท์

ในการตั้งค่าเสียงนาฬิกาปลุกและเสียงเดือนปฏิทินให้เป็นแบบ เลื่อนเวลาปลุก และในการปิดเสียงของสายเรียกเข้า ให้วาง ด้วเครื่องคว่าลง

นอกจากนี้ คุณยังสามารถปิดเสียงโดยแตะที่อุปกรณ์สองครั้ง ใน การเปิดเสียงโดยการแตะ เลือก เมนู > เครื่องมือ > การตั้ง ค่า > ทั่วไป > การปรับตั้งค่า > แบบเสียง > ปิดเสียง > เปิด

© 2010 Nokia สงวนลิขสิทธิ์

ในการปิดเสียงโดยการแดะหรือวางดัวเครื่อง คว่าลง เลือก เมนู > เครื่องมือ > การตั้ง ค่า > ทั่วไป > การปรับตั้งค่า > แบบ เสียง > ปิดเสียง หรือ กลับสู่โหมดปิด เสียง

# แสงไฟปุ่มเลื่อน

เมื่อคุณได้รับข้อ<sup>้</sup>ความหรือมีสายที่ไม่ได้รับ ปุ่มเลื่อนจะเริ่มกะพริบ เพื่อแสดงการเดือนให้ทราบ เมื่อแสงหน้าจอดับลง ปุ่มเลื่อนจะ กะพริบข้าๆ

ในการกำหนดระยะเวลาที่ด้องการให้ปุ่มเลื่อนกะพริบในกรณีที่มี สายไม่ได้รับ หรือในการเลือกกรณีที่คุณต้องการให้มีการแจ้งเดือน เลือก เมนู > เครื่องมือ > การตั้งค่า > ทั่วไป > การปรับ ตั้งค่า > ไฟแสดงการแจ้ง

ในการปิดการกะพริบซ้าๆ เลือก เมนู > เครื่องมือ > รูปแบบ และ เลือกรูปแบบ เลือก ปรับตั้งค่า > ไฟกะพริบ

## ฟังก์ชันของฝาเลื่อน

เมื่อล็อคโทรศัพท์หรือปุ่มกดไว้ คุณสามารถโทรออกไปยัง หมายเลขฉุกเฉินที่ใช้เป็นทางการซึ่งกำหนดไว้ในเครื่องได้ ในการเปิดหรือปิดปุ่มกดขนาดเด็ม ดันฝ่าเลื่อนขึ้นหรือลง ในการล็อคปุ่มกด ปิดฝ่าเลื่อน ในการปลดล็อคปุ่มกด เปิดฝ่าเลื่อน

**เคล็ดลับ:** ในการปลดล็อคปุ่มกดโดยไม่เปิดฝา เลื่อน กดปุ่มเลือกซ้ายแล้วกดปุ่มเลือกขวา

ในการรับสาย เปิดฝาเลื่อน ในการวางสาย ปิดฝาเลื่อน เว้นแต่คุณจะมีชุดหูฟังเชื่อมต่ออยู่กับโทรศัพท์ หรือคุณ เลือก <mark>ด้วเลือก</mark> ไว้ก่อนปิดปุ่มกด

ในการเปลี่ยนการตั้งค่าฝาเลื่อน เลือก เมนู > เครื่องมือ > การตั้งค่า > ทั่วไป > การจัดการฝา

ปุ่มกดของโทรศัพท์คุณจะล็อคโดยอัตโนมัติเพื่อป้องกันการกด โดยไม่ได้ตั้งใจ เมื่อต้องการเปลี่ยนระยะเวลาที่ให้ล็อคปุ่มกดเมื่อ ครบดามกำหนดเวลา เลือก เมนู > เครื่องมือ > การตั้งค่า > ทั่วไป > ความปลอดภัย > โทรศัพท์และชิมการ์ด > เวลา ล็อคปุ่มกดอัตโนมัติ

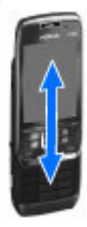

# การตั้งค่าโทรศัพท์ของคุณ

### ตั้งค่า E66 ของคุณโดยทำตามคำแนะนำเหล่านี้

### ขนาด

- ปริมาตร: 62.6 ซีซี
- น้ำหนัก: 121 ก.
- ความยาว (สูงสุด): 107.5 มม.
- ความกว้าง (สูงสุด): 49.5 มม.
- ความหนา (สูงสุด): 13.6 มม.

## การใส่ชิมการ์ดและ แบตเตอรี่

 ขณะที่หันด้านหลังของโทรศัพท์เข้าหาตัวคุณ ให้กดปุ่มปลด ล็อค (1) และเลื่อนฝาครอบด้านหลัง (2)

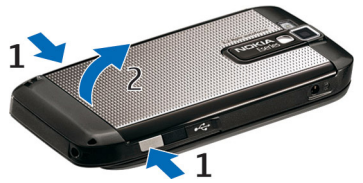

2. ถ้ามีแบตเตอรื่อยู่ ให้ยกแบตเตอรี่ตามลูกศรเพื่อเอาออก

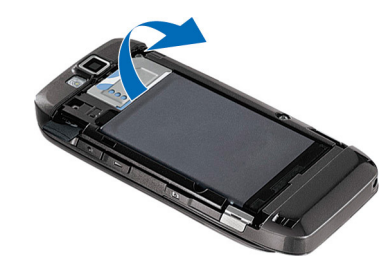

 ใส่ชิมการ์ด ดรวจดูให้แน่ใจว่าพื้นที่หน้าสัมผัสที่อยู่บนการ์ดหัน เข้าหาช่องเสียบบนเครื่อง และมุมดัดหันไปที่ด้านบนของ เครื่อง

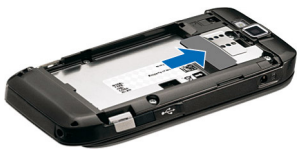

 ใส่แบดเดอรี่ วางแนวหน้าสัมผัสของแบดเดอรี่กับขั้วต่อที่ตรง กัน บนช่องใส่แบตเดอรี่ และใส่ลงในทิศทางเดียวกับลูกศร

#### © 2010 Nokia สงวนลิขสิทธิ์

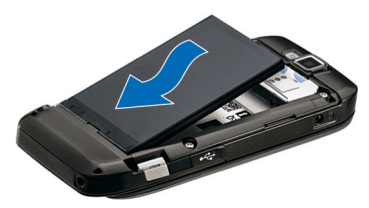

5. เลื่อนฝาครอบด้านหลังกลับเข้าที่

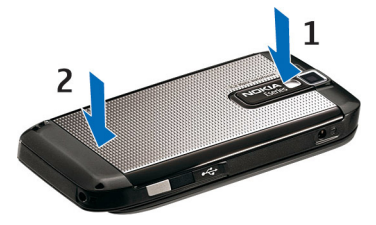

# การชาร์จแบตเตอรี่

- เสียบเครื่องชาร์จที่ใช้ร่วมกันได้เข้ากับเด้ารับที่ผนัง
- ด่อสายไฟเข้ากับโทรศัพท์ หากกำลังไฟในแบดเตอรี่หมด จนไม่มีเหลือ อาจใช้เวลา 1-2 นาทีก่อนที่ตัวบ่งขี้การชาร์จจะ เริ่มเลื่อนไปมา
- เมื่อชาร์จแบดเดอรี่จนเด็มแล้ว ให้ถอดเครื่องชาร์จออกจาก โทรศัพท์ และออกจากเต้ารับที่ ผนัง

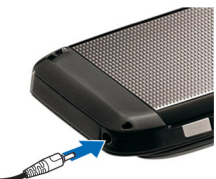

แบดเดอรี่ของคุณได้รับการชาร์จมาจากโรงงานแล้ว แต่ระดับประจุ แบดเดอรี่อาจแตกด่างกันไป เพื่อให้ใช้แบดเดอรี่ได้เต็มเวลา ทำงาน ให้ชาร์จแบดเดอรี่จนเต็มโดยดูจากสัญลักษณ์แสดงระดับ แบดเดอรี่

เคล็ดลับ: หากคุณมีเครื่องชาร์จของโทรศัพท์ Nokia รุ่นเก่า ที่ใช้งานร่วมกันได้ คุณสามารถใช้เครื่องชาร์จนั้นกับ Nokia E66 โดยต่ออะแดปเดอร์เครื่องชาร์จ CA-44 เข้ากับเครื่อง ชาร์จเดิม อะแดปเดอร์เป็นอุปกรณ์เสริมที่ขายแยกต่างหาก

## การใส่การ์ดหน่วยความจำ

ใช้การ์ดหน่วยความจำเพื่อจัดเก็บหน่วยความจำไว้บนเครื่อง คุณยัง สามารถสำรองข้อมูลจากโทรศัพท์มาไว้ที่การ์ดหน่วยความจำ การ์ดหน่วยความจำที่ใช้งานร่วมกันได้อาจถูกติดตั้งลงในโทรศัพท์ ของคุณเรียบร้อยแล้ว การ์ดหน่วยความจำยังมีจำหน่ายแยกต่าง หากสำหรับใช้เป็นอุปกรณ์เสริม

 ขณะที่หันด้านหลังของโทรศัพท์เข้าหาตัวคุณ ให้กดปุ่มปลด ล็อค (1) และเลื่อนฝาครอบด้านหลัง (2)

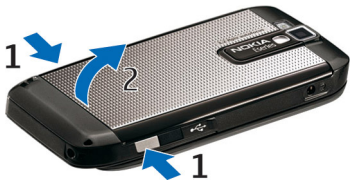

 ใส่การ์ดหน่วยความจำในช่องโดยใส่ด้านที่เป็นบริเวณขั้วสัมผัส เข้าไปก่อน ตรวจดูว่าหน้าสัมผัสนั้นหันเข้าหาขั้วต่อที่ตัวเครื่อง

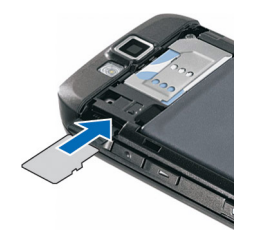

- 3. ดันการ์ดลงไปจนเข้าล็อค
- ปิดฝาครอบด้านหลัง

## การนำการ์ดหน่วยความจำ ออกจากเครื่อง

ข้อสำคัญ: ห้ามถอดการ์ดหน่วยความจำออกกลางคันเมื่อยัง มีการใช้การ์ดอยู่ การกระทำดังกล่าวอาจทำให้การ์ดหน่วยความจำ และโทรศัพท์ชำรุดเสียหาย และอาจทำให้ข้อมูลที่จัดเก็บไว้บน การ์ดเสียหายได้

- กดปุ่มเปิด/ปิดสั้นๆ และเลือก นำการ์ดความจำออก
- 2. กดปุ่มปลดล็อคและเลื่อนฝาครอบด้านหลังออก
- กดที่ปลายการ์ดหน่วยความจำเพื่อปลดการ์ดออกจากช่องใส่ การ์ดหน่วยความจำ
- 4. ปิดฝาครอบด้านหลัง

# การเชื่อมต่อชุดหูฟัง

คำเตือน: เมื่อคุณใช้ชุดหูฟัง ความสามารถในการรับฟังเสียง รอบด้านของคุณอาจได้รับผลกระทบ อย่าใช้ชุดหูฟังหากมีโอกาส ทำให้เกิดอันตรายต่อความปลอดภัยของคุณ เสียบชุดหูฟังที่ใช้ร่วมกันได้เข้ากับช่องเสียบชุดหูฟังของเครื่อง

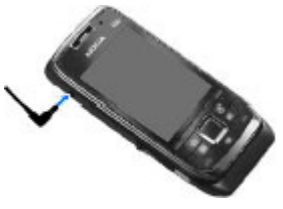

# การใส่สายคล้องข้อมือ

ร้อยสายคล้องข้อมือตามที่แสดงและดึงให้แน่น

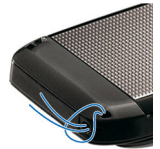

### เสาอากาศ

โทรศัพท์ของคุณมีเสาอากาศอยู่ทั้งภายในและภายนอก หลีกเลี่ยง การจับบริเวณเสาอากาศโดยไม่จำเป็นขณะที่เสาอากาศกำลังส่ง หรือรับสัญญาณ การสัมผัสกับเสาอากาศขณะกำลังส่งหรือรับ สัญญาณอาจส่งผลต่อคุณภาพของการสื่อสาร และทำให้มีการใช้ พูลังงานสูงขึ้นขณะทำงาน และอาจทำให้อายุการใช้งานแบดเตอรี่ สั้นลง

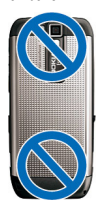

# การเริ่มต้นใช้งาน

### เรียนรู้วิธีการเริ่มด้นใช้งานโทรศัพท์ของคุณ

# การใช้งานครั้งแรก

- 1. กดค้างไว้ที่ปุ่มเปิด/ปิด
- หากโทรศัพท์ขอให้คุณป้อนรหัส PIN หรือ รหัสล็อค ให้ป้อนรหัส และเลือก ดกลง
- 3. เมื่อเครื่องแจ้งให้ป้อนข้อมูล ให้พิมพ์วันที่ เวลา และเมืองที่คุณอาศัยอยู่ หากต้องการ ค้นหาเมืองของคุณ ให้พิมพ์อักษรด้วแรกของ ชื่อเมือง การเลือกเมืองให้ถูกต้องเป็นสิ่ง สำคัญ เนื่องจากรายการที่จัดเป็นดารางเวลา ในปฏิทินอาจเปลี่ยนแปลงได้หากคุณเปลี่ยน เมืองในภายหลังและเมืองใหม่อยู่ในเขตเวลา อื่น แอปพลิเคชั่นข้อความต้อนรับจะเปิดขึ้น
- เลือกจากตัวเลือกต่างๆ หรือเลือก ออก เพื่อ ปิดแอปพลิเคชั่น

หากด้องการตั้งค่าต่างๆ ในเครื่องของคุณ ให้ใช้ แอปพลิเคชั่นด้วช่วยการตั้งค่าและด้วช่วยที่มีใน หน้าจอหลัก เมื่อคุณเปิดเครื่องโทรศัพท์

โทรศัพท์อาจจดจ๋าผู้ให้บริการของชีมการ์ดได้และกำหนดการตั้ง ค่าบางอย่างโดยอัตโนมัติ นอกจากนั้นคุณยังสามารถติดต่อผู้ให้ บริการของคุณสำหรับการตั้งค่าที่ถูกต้อง

คุณสามารถเปิดเครื่องโทรศัพท์ได้โดยไม่ต้องใส่ชิมการ์ด โทรศัพท์จะเริ่มทำงานในโหมดออฟไลน์ และคุณไม่สามารถใช้ ฟังก์ชันที่ขึ้นอยู่กับเครือข่าย

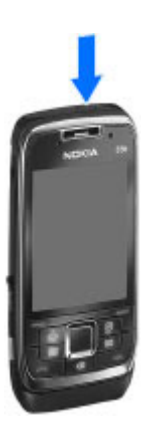

### ในการปิดเครื่อง ให้กดปุ่มเปิด/ปิดเครื่องค้างไว้

# ข้อความต้อนรับ

เมื่อคุณเปิดโทรศัพท์เป็นครั้งแรก แอปพลิเคชั่นข้อความต้อนรับจะ เปิดขึ้น เลือกจากรายการดังต่อไปนี้:

- บทแนะนำ แสดงข้อมูลเกี่ยวกับโทรศัพท์ของคุณและวิธีใช้ โทรศัพท์
- สลับ ช่วยให้คุณสามารถโอนย้ายข้อมูล เช่น รายชื่อและรายการ ปฏิทินจากโทรศัพท์ Nokia ที่ใช้งานร่วมกันได้ <u>โปรดดูที่ "การ</u> <u>โอนย้ายข้อมูลระหว่างอุปกรณ์ต่างๆ" หน้า 22</u>
- การตั้งค่าอีเมล ช่วยคุณกำหนดค่าการตั้งค่าอีเมล
- ด้วช่วยตั้งค่า ช่วยคุณกำหนดการตั้งค่าต่างๆ <u>โปรดดูที่ "วิซาร์ด</u> การตั้งค่า " หน้า 19

ในการเปิดแอปพลิเคชั่นข้อความต้อนรับภายหลัง เลือก เมนู > วิธีใช้ > <mark>ยินดีต้อนรับ</mark>

ตัวเลือกที่มีให้อาจแตกต่างกันออกไป

# วิชาร์ดการตั้งค่า 🤻

### เลือก เมนู > เครื่องมือ > ตัวช่วยตั้งค่า

ด้วช่วยดั้งค่าจะกำหนดการตั้งค่าอุปกรณ์ของคุณโดยพิจารณาจาก ข้อมูลผู้ให้บริการเครือข่ายของคุณ ในการใช้บริการเหล่านี้ คุณต้อง ติดต่อกับผู้ให้บริการของคุณเพื่อเปิดใช้งานการเชื่อมต่อข้อมูลหรือ บริการอื่นๆ

ความพร้อมของรายการการตั้งค่าอื่นๆ ในดัวช่วยตั้งค่าขึ้นอยู่กับ คุณสมบัติของโทรศัพท์ ชิมการ์ด ผู้ให้บริการไร้สาย และความ พร้อมของข้อมูลในฐานข้อมูลตัวช่วยตั้งค่า

หากผู้ให้บริการของคุณไม่มีการบริการตัวช่วยตั้งค่า ในโทรศัพท์ ของคุณจะไม่ปรากฏเมนูดังกล่าว

ในการเริ่มใช้ดัวช่วย ให้เลือก เริ่ม เมื่อคุณใช้ดัวช่วยเป็นครั้งแรก โปรแกรมจะแนะนำคุณไปตลอดจนถึงการตั้งกำหนดด่า หากไม่ได้ ใส่ชิมการ์ดในเครื่อง คุณต้องเลือกประเทศของผู้ให้บริการและผู้ให้ บริการของคุณ หากประเทศหรือผู้ให้บริการที่ด้วช่วยแนะนำไม่ถูก ด้อง ให้เลือกประเทศหรือผู้ให้บริการที่ถูกต้องจากรายการ หากมี การขัดจังหวะการกำหนดค่า โปรแกรมจะไม่สามารถระบุการตั้งค่า ได้

ในการเข้าสู่หน้าจอหลักของดัวช่วยตั้งค่าหลังจากตัวช่วยกำหนด ค่าเสร็จแล้ว ให้เลือก ดกลง

ในมุมมองหลัก ให้เลือกจากรายการต่อไปนี้

- ผู้ให้บริการ กำหนดการตั้งค่าเฉพาะผู้ให้บริการ เช่น MMS อินเทอร์เน็ด WAP และการตั้งค่ากูารสตรีม
- การตั้งค่าอีเมล กำหนดการตั้งค่าอีเมล
- การสนทนา กำหนดการตู้งค่าการสนทนา
- มุมมองร่วม กำหนดการตั้งค่าการแบ่งดูวิดีโอ

หากคุณไม่สามารถใช้ดัวช่วยตั้งค่า โปรดเยี่ยมชมเว็บไซด์การตั้ง ค่าโทรศัพท์ของ Nokia

## หน้าจอหลัก

จากหน้าจอหลัก คุณสามารถเข้าถึงคุณสมบัติที่คุณใช้งานบ่อยได้ อย่างรวดเร็ว รวมทั้งดูสายที่ไม่ได้รับหรือข้อความใหม่ได้อย่าง ง่ายดาย

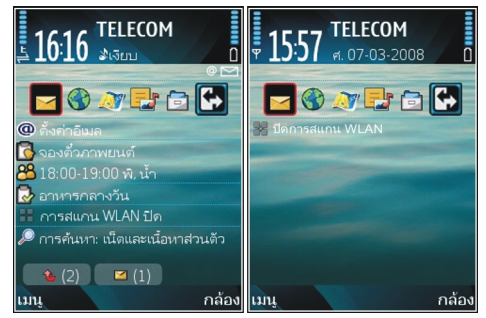

คุณสามารถกำหนดหน้าจอหลักสองหน้าจอแยกกันเพื่อ วัดถุประสงค์ต่างๆ กัน เช่น หน้าจอหนึ่งใช้แสดงอีเมลทางธุรกิจและ การแจ้งเตือนอีเมล ส่วนอีกหน้าจอหนึ่งใช้แสดงอีเมลส่วนตัวของ คุณ ด้วยวิธีนี้ คุณไม่จำเป็นต้องดูข้อความอีเมลเกี่ยวกับธุรกิจนอก เวลาทำงานของคุณ

เมนูคือจุดเริ่มต้นที่คุณสามารถเปิด แอปพลิเคชั่นต่างๆ ทั้งหมดที่อยู่ใน เครื่องโทรศัพท์หรือในการ์ดหน่วย ความจำ

เมนูประกอบด้วยแอปพลิเคชั่นและ แฟ้มข้อมูลด่างๆ ซึ่งเป็นกลุ่มของแอป พลิเคชั่นที่คล้ายคลึงกัน แอปพลิเค ชั่นทั้งหมดที่คุณติดดั้งด้วยตัวเองใน อุปกรณ์จะถูกจัดเก็บไว้ในแฟ้มข้อมูล การติดตั้ง ดามค่าเริ่มต้นที่กำหนดไว้

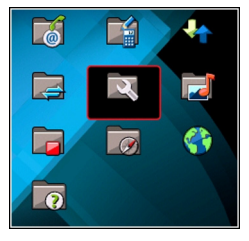

หากต้องการเปิดแอปพลิเคชั่น เลื่อนไปที่ส่วนนั้น และกดปุ่มเลื่อน

ในการดูแอปพลิเคชั่นในรายการ เลือก <mark>ดัวเลือก > เปลี่ยนมุม</mark> มองเมนู > รายการ ในการกลับไปที่มุมมองตาราง เลือก ดัวเลือก > เปลี่ยนมุมมองเมนู > ดาราง

ในการดูจำนวนหน่วยความจำที่ใช้ของแอปพลิเคชั่นต่างๆ และ ข้อมูลที่จัดเก็บไว้บนโทรศัพท์หรือการ์ดหน่วยความจำ และตรวจ สอบจำนวนหน่วยความจำที่ว่างอยู่ เลือก <mark>ด้วเลือก > ข้อมูล</mark> หน่วยความจำ

ในการสร้างแฟ้มข้อมูลใหม่ ให้เลือก <mark>ตัวเลือก</mark> > <mark>โฟลเดอร์ใหม่</mark>

ในการเปลี่ยนชื่อแฟัมข้อมูลใหม่ ให้เลือก <mark>ตัวเลือก</mark> > เ<mark>ปลี่ยนชื่อ</mark>

ในการจัดเรียงแฟ้มข้อมูลใหม่ เลื่อนไปที่แอปพลิเคชั่นที่คุณ ด้องการย้าย และเลือก <mark>ตัวเลือก</mark> > ย้าย เครื่องหมายถูกจะแสดง อยู่ข้างแอปพลิเคชั่น เลื่อนไปที่ดำแหน่งใหม่ และเลือก <mark>ตกลง</mark>

ในการย้ายแอปพลิเคชั่นไปยังแฟ้มข้อมูลอื่น เลื่อนไปยังแอปพลิ เคชั่นที่คุณต้องการย้าย และเลือก ดัวเลือก > ย้ายไปโฟลเดอร์, แฟ้มข้อมูลใหม่ และ ตกลง

ในการดาวน์โหลดแอปพลิเคชั่นจากเว็บ ให้เลือก <mark>ตัวเลือก</mark> > <mark>แหล่งดาวน์โหลดแอป</mark>ฯ สลับระหว่างแอพพลิเคชั่นต่าง ๆ ที่เปิดอยู่ โดยกดปุ่ม Home ค้าง ไว้ เลือกแอปพลิเคชั่น และกดปุ่มเลื่อนเพื่อสลับไปที่แอปพลิเคชั่น นั้น การปล่อยให้แอปพลิเคชั่นทำงานเป็นพื้นหลัง จะทำให้ใช้ พลังงานแบดเตอรี่สิ้นเปลืองและลดอายุใช้งานของแบดเตอรี่

# การโอนเนื้อหาจาก โทรศัพท์เครื่องอื่น 🖾

#### เลือก เมนู > เครื่องมือ > สลับ

คุณสามารถโอนข้อมูล เช่น รายชื่อ จากโทรศัพท์ Nokia ที่ใช้ร่วม กันได้ ไปยังเครื่อง Eseries ใหม่ของคุณโดยใช้วิธีการเชื่อมต่อที่ แตกต่างกัน ชนิดของข้อมูลที่สามารถโอนย้ายได้จะขึ้นอยู่กับรุ่น ของโทรศัพท์ ถ้าอุปกรณ์อื่นรองรับการชิงโครไนซ์ คุณจะสามารถ ชิงโครไนซ์ข้อมูลระหว่างอุปกรณ์ทั้งสอง หรือส่งข้อมูลจาก โทรศัพท์เครื่องนี้ไปยังอุปกรณ์อื่นได้

เมื่อคุณโอนย้ายข้อมูลจากอุปกรณ์ก่อนหน้านี้ของคุณ คุณอาจด้อง ใส่ชิมการ์ดในอุปกรณ์นั้น โทรศัพท์ Eseries ใหม่ของคุณไม่ต้องใช้ ขิมการ์ดสำหรับการโอนย้ายข้อมูล

เนื้อหาจะถูกคัดลอกจากหน่วยความจำของอีกอุปกรณ์หนึ่งไปยัง ตำแหน่งที่ตรงกันในโทรศัพท์ของคุณ เวลาที่ใช้คัดลอกจะขึ้นอยู่ กับจำนวนข้อมูลที่ถูกโอนย้าย คุณยังสามารถยกเลิกและทำต่อใน ภายหลัง

ขั้นตอนที่จำเป็นสำหรับการโอนข้อมูลอาจแดกต่างกันโดยขึ้นอยู่ กับโทรศัพท์ของคุณ และคุณได้หยุดโอนย้ายข้อมูลกลางคันไป ก่อนหน้านี้หรือไม่ รายการที่คุณสามารถโอนย้ายได้จะแดกต่างกัน ไปโดยจะขึ้นอยู่กับอุปกรณ์อีกเครื่องหนึ่ง

### การโอนย้ายข้อมูลระหว่างอุปกรณ์ ต่างๆ

ในการเชื่อมต่ออุปกรณ์ทั้งสอง ให้ทำดามคำแนะนำที่ปรากฏบน หน้าจอ สำหรับโทรศัพท์ในบางรุ่น แอปพลิเคชั่นสลับ จะถูกส่งไปที่ อีกอุปกรณ์หนึ่งของคุณในรูปของข้อความ หากต้องการติดตั้งแอป พลิเคชั่นสลับบนอีกอุปกรณ์หนึ่ง ให้เปิดข้อความ และทำตามคำ แนะนำที่ปรากฏบนหน้าจอ ในเครื่องโทรศัพท์ Eseries ใหม่ของ คุณ ให้เลือกเนื้อหาที่คุณต้องการคัดลอกจากอุปกรณ์อื่น

เมื่อโอนย้ายข้อมูลแล้ว คุณสามารถจัดเก็บปุ่มลัดพร้อมการตั้งค่า การโอนย้ายบนหน้าจอหลักสำหรับดำเนินการโอนย้ายแบบ เดียวกันซ้าในภายหลัง ในการแก้ไขปุ่มลัด เลือก <mark>ตัวเลือก</mark> > การตั้งค่าทางลัด

## การดูไฟล์บันทึกการโอนย้าย

### ไฟล์บันทึกการโอนย้ายจะปรากฏขึ้นหลังการโอนย้ายทุกครั้ง

ในการดูรายละเอียดการโอนย้าย เลื่อนไปยังรายการที่โอนย้ายใน ไฟล์บันทึก และเลือก <mark>ตัวเลือก > ข้อมูล</mark>

ในการดูไฟล์บันทึกของการโอนย้ายก่อนหน้า เลื่อนไปยังปุ่มลัด การโอนย้ายในหน้าจอหลัก (หากมี) และเลือก <mark>ด้วเลือก</mark> > <mark>ดูบันทึก</mark>

ความขัดแย้งในการโอนย้ายที่ไม่ได้รับการแก้ปัญหาใดๆ จะปรากฏ ขึ้นในหน้าจอไฟล์บันทึก ในการเริ่มแก้ปัญหาความขัดแย้ง เลือก <mark>ดัวเลือก > แก้ไขความขัดแย้ง</mark>

### การซิงโครไนซ์ การดึง และการส่ง ข้อมูล

้หากคุณมีข้อมูลที่โอนย้ายมาไว้ในอุปกรณ์ของคุณก่อนหน้านี้ด้วย แอปพลิเคชั่นสลับ ให้เลือกไอคอนต่อไปนี้ในหน้าจอหลักการสลับ

ชิงโครไนซ์ข้อมูลกับอุปกรณ์ที่ใช้งานร่วมกันได้ หากอุปกรณ์ อื่นรองรับการชิงโครไนซ์ ด้วยการชิงโครไนซ์ คุณสามารถทำให้ ข้อมูลในอุปกรณ์ทั้งสองเป็นข้อมูลปัจจุบัน

📓 ดึงข้อมูลจากอุปกรณ์อื่นมาไว้ยังเครื่อง Eseries ใหม่ของคุณ

🕢 ส่งข้อมูลจากเครื่อง Eseries ใหม่ของคุณไปยังอุปกรณ์อื่นของ คุณ

## การใช้งานขั้นพื้นฐานใน แอปพลิเคชั่นส่วนใหญ่

คุณจะพบการใช้งานต่อไปนี้ในแอปพลิเคชั่นต่างๆ:

ในการเปลี่ยนรูปแบบ หรือปิดเครื่อง หรือล็อคเครื่อง ให้กดปุ่มเปิด/ ปิดสั้นๆ หากแอปพลิเคชั่นประกอบด้วยแท็บ หลายๆ แท็บ (ดูภาพ) ให้เปิดแท็บ โดยการเลื่อนขวาหรือซ้าย

ในการบันทึกการตั้งค่าที่คุณได้ กำหนดค่าในแอปพลิเคชั่น เลือก กลับ

ในการบันทึกไฟล์ เลือก <mark>ตัวเลือก</mark> > <mark>บันทึก</mark> ตัวเลือกการบันทึกจะมีต่างๆ กัน ขึ้นกับแอปพลิเคชั่นที่คุณใช้

ในการส่งไฟล์ เลือก <mark>ตัวเลือก > ส่ง</mark> คุณสามารถส่งไฟล์ในอีเมลหรือ ข้อความมัลดิมีเดีย หรือโดยใช้วิธีการ เชื่อมด่อแบบอื่น

ในการคัดลอก ให้กดปุ่ม shift ค้างไว้ และเลือกข้อความด้วยปุ่ม เลื่อน กดปุ่ม shift ค้างไว้ และเลือก <mark>คัดลอก</mark> ในการวาง เลื่อนไปยัง ดำแหน่งที่คุณต้องการวางข้อความ กดปุ่ม shift ค้างไว้ และเลือก วาง วิธีการนี้อาจไม่สามารถใช้ได้ในแอปพลิเคชั่นที่มีคำสั่งคัดลอก และวางเป็นของตนเอง

ในการเลือกรายการแดกต่างกัน เช่น ข้อความ ไฟล์ หรือรายชื่อ เลื่อนไปยังรายการที่คุณต้องการ เลือก <mark>ตัวเลือก > เลือก/ไม่</mark> <mark>เลือก > เลือก</mark> เพื่อเลือกหนึ่งรายการ หรือ <mark>ตัวเลือก > เลือก/ไม่</mark> <mark>เลือก > เลือกทั้งหมด</mark> เพื่อเลือกทุกรายการ

|   | Δ.  |
|---|-----|
| - |     |
|   | - 7 |
|   |     |

เคล็ดลับ: ในการเลือกเกือบทุกรายการ ก่อนอื่นเลือก ตัว เลือก > เลือก/ไม่เลือก > เลือกทั้งหมด แล้วเลือก รายการที่คุณไม่ต้องการ และ ตัวเลือก > เลือก/ไม่ เลือก > ไม่เลือก

ในการเลือกออปเจ็กต์ (เช่น สิ่งที่แนบในเอกสาร) เลื่อนไปยัง ออปเจ็กด์เพื่อให้มีเครื่องหมายสี่เหลี่ยมปรากฏที่แต่ละด้านของ ออปเจ็กต์

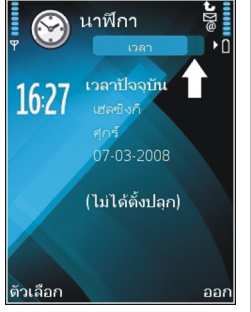

# สัญลักษณ์บนจอภาพ

- 3G
  - กำลังใช้งานโทรศัพท์ในเครือข่าย UMTS (บริการเสริมจาก ระบบเครือข่าย)
- ۵
- ระดับประจุแบดเตอรี่ ยิ่งมีจำนวนขีดมาก แสดงว่ามีประจุ แบดเตอรี่เหลืออยู่มาก

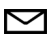

0

X

- คุณมีข้อความที่ยังไม่ได้อ่านหนึ่งหรือหลายข้อความใน โฟลเดอร์ถาดเข้าในแอปพลิเคชั่นข้อความ
- คุณได้รับอีเมลใหม่ในศูนย์ฝากข้อความระยะไกล
- £
- มีข้อความรอส่งอยู่ในโฟลเดอร์ถาดออกในแอปพลิเคชั่น ข้อความ
- คุณมีสายที่ไม่ได้รับหนึ่งหรือหลายสาย
- ╈ ี่ O ปุ่มกดของเครื่องถูกล็อคอยู่
- 🗘 มีการเปิดใช้เสียงเตือน
  - คุณเลือกรูปแบบเงียบ และเครื่องจะไม่ส่งเสียงกริ่งเมื่อมี สายเรียกเข้าหรือมีข้อความเข้า
- กำลังเชื่อมต่อ Bluetooth
- (♣) ข้อมูลถูกส่งโดยใช้การเชื่อมต่อ Bluetooth หาก สัญลักษณ์กะพริบ แสดงว่าเครื่องของคุณกำลังทำการ เชื่อมต่อไปยังอุปกรณ์อีกดัวหนึ่ง

- ■■■ มีการใช้การเชื่อมต่ออินฟราเรดอยู่ หากสัญลักษณ์นี้ กะพริบ แสดงว่าเครื่องของคุณกำลังพยายามเชื่อมต่อกับ อุปกรณ์อื่น หรือการเชื่อมต่อสิ้นสุดลงแล้ว
- ふ การเชื่อมต่อข้อมูลแพคเก็ด GPRS พร้อมให้บริการ (บริการ เสริมจากระบบเครือข่าย) หากไอคอนเป็น 益 แสดงว่าการ เชื่อมต่อทำงานอยู่ หากไอคอนเป็น 炎 แสดงว่าการเชื่อม ต่อถูกระงับไว้
- การเชื่อมต่อข้อมูลแพคเก็ด EGPRS พร้อมให้บริการ (บริการเสริมจากระบบเครือข่าย) หากไอคอนเป็น แสดงว่าการเชื่อมต่อทำงานอยู่ หากไอคอนเป็น รี แสดงว่าการเชื่อมต่อถูกระงับไว้
- 3.9 การเชื่อมต่อข้อมูลแพคเก็ต UMTS พร้อมให้บริการ (บริการเสริมจากระบบเครือข่าย) หากไอคอนเป็น 3.9 แสดงว่าการเชื่อมต่อทำงานอยู่ หากไอคอนเป็น 3.9 แสดงว่าการเชื่อมต่อถูกระงับไว้
- รองรับคุณสมบัติ High-speed downlink packet access (HSDPA) และพร้อมใช้งาน (บริการเสริมจากระบบเครือ ข่าย) ไอคอนจะแตกต่างกันไปในแต่ละภูมิภาค หาก ไอคอนเป็น 25 แสดงว่าการเชื่อมต่อทำงานอยู่ หาก ไอคอนเป็น 25 แสดงว่าการเชื่อมต่อถูกระงับไว้
- คุณได้ตั้งตัวเครื่องให้ค้นหา WLAN และสามารถใช้งาน WLAN ได้
- 📕 🛛 ใช้การเชื่อมด่อ WLAN อยู่ในเครือข่ายที่ไม่มีการเข้ารหัส
- **6₩** ใช้การเชื่อมต่อ WLAN อยู่ในเครือข่ายที่มีการเข้ารหัส

- โทรศัพท์ของคุณเชื่อมต่อกับคอมพิวเตอร์ด้วยสายข้อมูล USB
- ใช้งานสายโทรศัพท์ที่สองอยู่ (บริการเสริมจากระบบ เครือข่าย)
  - ทุกสายจะถูกโอนไปอีกเบอร์หนึ่ง หากคุณมีสายโทรศัพท์ สองสาย หมายเลขจะแสดงสายที่เปิดใช้งานอยู่
- 🞧 ชุดหูฟังถูกเชื่อมต่อกับโทรศัพท์
- 💫 การเชื่อมด่อกับชุดหูฟังด้วย Bluetooth หายไป
- 🖚 ชุดโทรศัพท์แฮนด์ฟรีในรถเชื่อมต่อกับโทรศัพท์
- **ป** เครื่องช่วยฟังถูกเชื่อมต่อกับโทรศัพท์
- 🕞 เท็กซ์โฟนถูกเชื่อมด่อกับโทรศัพท์
- 🔁 เครื่องของคุณกำลังซิงโครไนซ์ข้อมูล
- คุณมีการเชื่อมต่อสายสนทนาปัจจุบันอยู่
- การเชื่อมต่อสายสนทนาของคุณอยู่ในโหมดห้ามรบกวน เนื่องจากการตั้งค่าเสียงเรียกเข้าสำหรับโทรศัพท์ของ คุณตั้งค่าเป็น บี้พหนึ่งครั้ง หรือ เงียบ หรือคุณมีสาย เรียกเข้าหรือโทรออกอยู่ ในโหมดนี้คุณไม่สามารถคุณไม่ สามารถโทรสายสนทนาได้

## การควบคุมระดับเสียง

ในการปรับระดับเสียงของหูฟังขณะสนทนาหรือระดับเสียงของ แอปพลิเคชั่นสื่อ ให้ใช้ปุ่มปรับระดับเสียง

## หน่วยความจำ

หน่วยความจำที่คุณสามารถจัดเก็บข้อมูลหรือติดตั้งแอปพลิเคชั่น ได้มีสองประเภท ได้แก่ หน่วยความจำของโทรศัพท์และการ์ด หน่วยความจำ

### หน่วยความจำว่าง

ในการดูจำนวนหน่วยความจำที่ใช้งานอยู่ในขณะนี้ จำนวนหน่วย ความจำว่างที่เหลืออยู่ และจำนวนหน่วยความจำที่ใช้ไปโดยข้อมูล แต่ละประเภท เลือก เมนู > ตัวเลือก > ข้อมูลหน่วยความจำ > ความจำโทรศัพท์ หรือ การ์ดความจำ

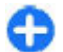

**เคล็ดลับ:** คุณควรถ่ายโอนข้อมูลลงในการ์ดหน่วยความจำ หรือคอมพิวเตอร์เป็นประจำ หรือใช้โปรแกรมจัดการไฟล์ เพื่อลบไฟล์ต่างๆ ที่ไม่จำเป็นอีกต่อไปแล้วออก ทั้งนี้เพื่อไม่ ให้หน่วยความจำเด็ม

เมื่อคุณติดตั้งแอปพลิเคชั่นในการ์ดหน่วยความจำที่ใช้งานร่วมกัน ได้ ไฟล์การติดตั้ง (.sis หรือ .sisx) จะยังคงอยู่ในหน่วยความจำของ โทรศัพท์ ไฟล์อาจใช้หน่วยความจำเป็นจำนวนมาก และป้องกันไม่ ให้คุณจัดเก็บไฟล์อื่น ในการรักษาพื้นที่หน่วยความจำไว้ให้พอ เพียง ให้ใช้ชูดชอฟต์แวร์ Nokia PC Suite เพื่อสำรองข้อมูลของ ไฟล์การติดตั้งลงบนคอมพิวเตอร์ที่ใช้ร่วมกันได้ จากนั้นใช้ตัว จัดการไฟล์เพื่อย้ายไฟล์การติดตั้งออกจากหน่วยความ จำของ โทรศัพท์ หากไฟล์ .sis เป็นสิ่งที่แนบมากับข้อความ ให้ลบข้อความ จากถาดรับข้อความเข้า

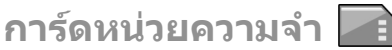

#### เลือก เมนู > เครื่องมือ > ความจำ

หากคุณไม่สามารถใช้การ์ดหน่วยความจำในโทรศัพท์ อาจเป็น เพราะการ์ดหน่วยความจำผิดประเภท การ์ดยังไม่ถูกฟอร์แมด สำหรับโทรศัพท์ของคุณ หรือการ์ดมีระบบไฟล์ที่เสีย โทรศัพท์ Nokia ของคุณสนับสนุนเฉพาะระบบไฟล์ FAT16 และ FAT32 ของ การ์ดหน่วยความจำ

### MicroSDHC

โทรศัพท์เครื่องนี้ใช้การ์ดหน่วยความจำ microSD และ microSDHC

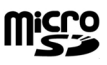

หากต้องการให้แน่ใจถึงความสามารถในการทำงาน ร่วมกัน โปรดใช้เฉพาะการ์ดหน่วยความจำที่ใช้ร่วมกันได้ กับโทรศัพท์เครื่องนี้เท่านั้น ตรวจสอบความเข้ากันได้ของ การ์ดหน่วยความจำกับบริษัทผู้ผลิตหรือผู้ให้บริการ การ์ด หน่วยความจำอื่นที่ไม่ใช่การ์ด microSD และ microSDHC จะไม่ ทำงานร่วมกับโทรศัพท์เครื่องนี้ การใช้การ์ดหน่วยความจำที่ใช้ร่วม กันไม่ได้จะก่อให้เกิดความเสียหายกับการ์ดหน่วยความจำรัมทั้ง ตัวเครื่อง และข้อมูลที่เก็บไว้ในการ์ดอาจสูญหาย

### การใช้การ์ดหน่วยความจำ

ในการฟอร์แมตการ์ดหน่วยความจำสำหรับโทรศัพท์ของคุณ เลือก <mark>ตัวเลือก > ฟอร์แมตการ์ดความจำ</mark> เมื่อฟอร์แมตการ์ดหน่วย ความจำแล้ว ข้อมูลทั้งหมดในการ์ดจะถูกลบโดยถาวร โปรด สอบถามข้อมูลจากผู้จำหน่ายว่าคุณจำเป็นต้องฟอร์แมตการ์ด หน่วยความจำก่อนการใช้งานหรือไม่

ในการเปลี่ยนชื่อของการ์ดหน่วยความจำ เลือก <mark>ด้วเลือก > ชื่อ</mark> การ์ดหน่วยความจำ

## การเขียนข้อความ

วิธีป้อนข้อความที่ให้ไว้ในโทรศัพท์อาจแตกด่างกันไปแล้วแด่ ดลาดที่วางจำหน่าย

### ระบบป้อนตัวอักษรแบบปกติ

Abc จะปรากฏขึ้นที่ด้านบนขวาของหน้าจอ ขณะเขียนข้อความ โดยใช้ระบบป้อนตัวอักษรแบบปกติ

ABC ແລະ abc ແสดงถึงแบบด้วพิมพ์อักษรที่เลือก Abc ແสดงให้ทราบว่า ด้วอักษรด้วแรกของประโยคจะเป็นด้วพิมพ์ใหญ่ ແລະດ້ວอักษรอื่นๆ ทั้งหมดจะถูกเขียนด้วยด้วพิมพ์เล็กโดยอัตโนมัติ 123 ແสดงถึงโหมดด้วเลข

ในการพิมพ์ข้อความด้วยปุ่มกด ให้กดปุ่มด้วเลขตั้งแต่ปุ่ม **2-9** ข้ำๆ จนกระทั่งตัวอักษรที่ต้องการปรากฏ ปุ่มตัวเลขแต่ละปุ่มจะมีดัว อักษรอยู่มากกว่าที่ระบุไว้บนปุ่มนั้นๆ หากตัวอักษรตัวถัดไปที่ ต้องการป้อนอยู่ในปุ่มเดียวกับปุ่มตัวเลขที่ใช้อยู่ ให้รอจนกระทั่ง เคอร์เซอร์ปรากฏขึ้น และพิมพ์ตัวอักษร

เมื่อต้องการป้อนตัวเลข ให้กดปุ่มตัวเลขที่ต้องการค้างไว้

หากด้องการสลับระหว่างโหมดดัวพิมพ์ใหญ่และด้วพิมพ์เล็กกับ โหมดดัวเลข ให้กด #

หากด้องการฉบตัวอักษร ให้กดปุ่ม Backspace กดปุ่ม Backspace ค้างไว้เพื่อฉบตัวอักษรมากกว่าหนึ่งตัวออก

หากต้องการเข้าใช้เครื่องหมายวรรคตอนที่ใช้กันทั่วไป ให้กดปุ่ม 1 กด 1 ซ้ำเพื่อเลื่อนไปยังเครื่องหมายวรรคตอนที่ต้องการ

ในการใส่อักขระพิเศษ ให้กด \* เลื่อนไปที่อักขระที่ต้องการ และกด ปุ่มเลื่อน หากต้องการแทรกเว้นวรรค ให้กดปุ่ม 0 หากต้องการเลื่อน เคอร์เซอร์ไปยังบรรทัดถัดไป ให้กดปุ่ม 0 สามครั้ง

หากต้องการสลับระหว่างตัวพิมพ์ใหญ่และพิมพ์เล็ก กด #

### ระบบช่วยสะกดคำอัตโนมัติ

- หากด้องการเขียนคำที่ด้องการ กด 2-9 กดปุ่มแต่ละปุ่มเพียง ครั้งเดียวเพื่อพิมพ์ดัวอักษรหนึ่งดัว
- เมื่อคุณป้อนคำที่ด้องการเสร็จแล้วและเป็นคำที่ถูกด้อง ให้ เลื่อนไปทางขวาเพื่อยืนยัน หรือกด 0 เพื่อเพิ่มเว้นวรรค หากคำนั้นไม่ถูกด้อง กด \* ข้ำไปเรื่อยๆ เพื่อดูคำที่ตรงกับคำที่ พบในพจนานุกรมทีละคำ

หากเครื่องหมาย ? ปรากฏขึ้นหลังคำ แสดงว่าคำที่คุณต้องการ เขียนไม่มีอยู่ในพจนานุกรม หากต้องการเพิ่มคำนั้นลงใน พจนานุกรม เลือก <mark>สะกด</mark> พิมพ์คำนั้น (ตัวอักษรไม่เกิน 32 ตัว) โดยใช้ระบบช่วยสะกดคำอัดโนมัติ และเลือก ตกลง คำจะเพิ่ม เข้าไปในพจนานุกรม เมื่อพจนานุกรมเต็ม คำใหม่จะเข้าไป แทนที่คำเก่าที่สุดที่เคยป้อนไว้

เขียนดำแรกของดำประสม และเลื่อนไปทางขวาเพื่อยืนยันดำนั้น เขียนดำสุดท้ายของดำประสม หากต้องการเขียนดำประสมให้เสร็จ กด 0 เพื่อเพิ่มเว้นวรรค

ในการปิดการใช้ระบบช่วยสะกดคำอัดโนมัติกับโปรแกรมแก้ไข ข้อความทุกโปรแกรมในโทรศัพท์ ให้กด # สองครั้งติดกัน

## การเปลี่ยนภาษาที่ใช้เขียน

เมื่อคุณเขียนข้อความ คุณสามารถเปลี่ยนภาษาที่ใช้เขียน ด้วอย่าง เช่น หากคุณกดปุ่ม 6 ช้ำๆ เพื่อไปที่ด้วอักษรตัวใดด้วหนึ่ง การ เปลี่ยนภาษาที่ใช้เขียนจะช่วยให้คุณเข้าถึงด้วอักษรต่างๆ ในลำดับ ที่ต่างออกไปได้

หากคุณกำลังเขียนข้อความโดยใช้พยัญชนะที่ไม่ใช้ด้วอักษรละดิน และต้องการเขียนโดยใช้ดัวอักษรละดิน เช่น การเขียนอีเมลหรือที่ อยู่เว็บ คุณอาจต้องเปลี่ยนภาษาที่ใช้เขียน หากต้องการเปลี่ยน ภาษาที่ใช้เขียน ให้เลือก <mark>ตัวเลือก > ภาษาที่ใช้เขียน</mark> และภาษา ที่ใช้เขียนที่ใช้ดัวอักษรละดิน

## การป้อนข้อความภาษาไทย

ในการเขียนข้อความภาษาไทย เช่น ข้อความตัวอักษร ให้เลือกการ รับส่งข้อความในเมนู และเลือกเพื่อสร้างข้อความตัวอักษรใหม่ เลือกหน้าต่างข้อความ และ <mark>ตัวเลือก > ภาษาที่ใช้เขียน</mark> และ ภาษาไทย ไอคอน โภายาค จะปรากฏ

ตัวอย่างเช่น ในการเขียนคำว่า "คิดถึง U ;-)" ให้ทำตามขั้นตอนดังนี้

- กด 1 สี่ครั้งเพื่อเลือกตัวอักษร ค
- กด \* ค้างไว้ เลื่อนไปทางขวาหนึ่งครั้งเพื่อเลือกสระสำหรับ คิ และเลือก แทรก
- กด 5 หนึ่งครั้งเพื่อเลือกตัวอักษร ด
- 4. กด 5 สามครั้งเพื่อเลือกตัวอักษร ถ
- กด \* ค้างไว้ เลื่อนไปทางขวาสามครั้งเพื่อเลือกสระสำหรับ ถึ และเลือก แทรก
- 6. กด 2 สองครั้งเพื่อเลือกตัวอักษร ง
- เลือก ดัวเลือก > ภาษาที่ใช้เขียน และภาษาอังกฤษ เพื่อ เปลี่ยนเป็นภาษาอังกฤษดัวพิมพ์ใหญ่ และกด 0 เพื่อเว้นวรรค

- 8. กด **8** สองครั้งเพื่อเลือกตัวอักษร U
- 9. กด **0** เพื่อเว้นวรรค
- 10. กด \* ค้างไว้และเลือก สัญลักษณ์เพิ่มเติม เลื่อนไปยัง ; และ กด เลือก
- 11. กด \* ค้างไว้ เลือก สัญลักษณ์เพิ่มเติม เลื่อนไปยัง และ กด เลือก
- กด \* ค้างไว้ เลือก สัญลักษณ์เพิ่มเติม เลื่อนไปยัง ) และ กด เลือก

หมายเหตุ: จะแทรกสระและพยัญชนะได้เฉพาะเมื่อเขียนอักขระ ภาษาไทยนำหน้าตามข้อกำหนดภาษาไทย อุปกรณ์เคลื่อนที่ที่มีเมนูภาษาไทยเท่านั้นที่สามารถรับข้อความ ภาษาไทยได้

# Nokia Ovi Suite

Nokia Ovi Suite คือ ชุดแอปพลิเคชั่นที่คุณสามารถติดตั้งลงในพีซี ที่ใช้งานร่วมกันได้ Ovi Suite จะจัดกลุ่มแอปพลิเคชั่นที่ใช้งานได้ ทั้งหมดในหน้าต่างการเรียกใช้ที่ชึ่งคุณสามารถเปิดใช้งานแอปพลิ เคชั่นได้ Ovi Suite อาจใส่อยู่ในการ์ดหน่วยความจำแล้ว หากแอป พลิเคชั่นดังกล่าวมาพร้อมกับอุปกรณ์ของคุณ

คุณสามารถใช้ Ovi Suite ชิงโครไนช์รายชื่อ ปฏิทิน สิ่งที่ต้องทำ และบันทึกย่ออื่นๆ ระหว่างอุปกรณ์ของคุณและแอปพลิเคชั่น สำหรับพีซีที่ใช้งานร่วมกันได้ และคุณยังสามารถใช้ Ovi Suite เพื่อ ถ่ายโอนบุ๊คมาร์คระหว่างอุปกรณ์ของคุณและบราวเซอร์ที่ใช้งาน ร่วมกันได้ และถ่ายโอนภาพและคลิปวิดีโอระหว่างอุปกรณ์ของคุณ และพีซีที่ใช้งานร่วมกันได้

ดรวจสอบการตั้งค่าการชิงโครไนซ์ การลบข้อมูลที่เป็นส่วนหนึ่ง ของขั้นตอนการชิงโครไนซ์ตามปกติจะถูกกำหนดโดยการตั้งค่าที่ เลือกไว้

#### © 2010 Nokia สงวนลิขสิทธิ์

ในการใช้ Ovi Suite คุณต้องมีคอมพิวเตอร์ที่ทำงานด้วยระบบ ปฏิบัติการ Microsoft Windows XP (SP2 หรือที่ใหม่กว่า) หรือ Windows Vista (SP1 หรือที่ใหม่กว่า) และสามารถใช้ร่วมกับสาย เคเบิลข้อมูล USB หรือการเชื่อมต่อ Bluetooth

Ovi Suite ใช้ร่วมกับคอมพิวเตอร์ Apple Macintosh ไม่ได้ สำหรับข้อมูลเพิ่มเติมเกี่ยวกับ Ovi Suite โปรดดูวิธีใช้ในเครื่อง หรือ เข้าไปที่ www.nokia.com/support

### การติดตั้ง Nokia Ovi Suite

- 1. ตรวจสอบว่ามีการใส่การ์ดหน่วยความจำลงใน Nokia E66
- เชื่อมต่อสายเคเบิล USB พีซีของคุณจะจดจำอุปกรณ์ใหม่และ ติดตั้งไดรเวอร์ที่จำเป็น โดยอาจใช้เวลาสักครู่หนึ่งจึงจะเสร็จ สิ้น
- เลือก อุปกรณ์จัดเก็บข้อมูล เป็นโหมดการเชื่อมต่อ USB ใน โทรศัพท์ของคุณ อุปกรณ์ของคุณจะปรากฏอยู่ในเบราเซอร์ ไฟล์ของ Windows เป็นดิสก์ที่ถอดออกได้
- เปิดไดเร็กทอรีหลักของไดรฟ์ในการ์ดหน่วยความจำด้วยเบรา เซอร์ไฟล์ของ Windows แล้วเลือกไฟล์การติดตั้ง Ovi Suite
- 5. การติดตั้งจะเริ่มต้นขึ้น ปฏิบัติตามคำแนะนำ

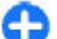

**เคล็ดลับ:** หากต้องการอัพเดต Ovi Suite หรือหากคุณ ประสบปัญหาขณะติดตั้ง Ovi Suite จากการ์ดหน่วยความจำ ให้คัดฉอกไฟล์การติดตั้งมาที่คอมพิวเตอร์ของคุณ และเริ่ม การติดตั้งจากคอมพิวเตอร์

# คุณสมบัติใหม่ในโทรศัพท์ Eseries

โทรศัพท์ Eseries ใหม่ของคุณมีแอปพลิเคชั่นปฏิทินและรายชื่อ ใหม่ พร้อมทั้งหน้าจอหลักรูปแบบใหม่ด้วย

## การเข้าใช้งานอย่าง รวดเร็ว

เมื่อปรากฏไอคอน ▶ นี้บนหน้าจอ หลักหรือในแอปพลิเคชั่นรายชื่อ หรือ ปฏิทิน เลื่อนขวาเพื่อเข้าสู่รายการ ดำเนินการที่มีให้เลือก ในการปิด รายการ เลื่อนซ้าย

เมื่อคุณอยู่ในแอปพลิเคชั่นเหล่านี้ หากต้องการกลับไปยังระดับก่อนหน้า เลื่อนซ้าย

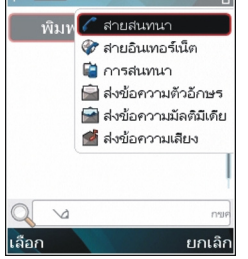

รายชื่อ

## หน้าจอหลัก

จากหน้าจอหลัก คุณสามารถเข้าถึงคุณสมบัติที่คุณใช้งานบ่อยได้ อย่างรวดเร็ว รวมทั้งดูสายที่ไม่ได้รับหรือข้อความใหม่ได้อย่าง ง่ายดาย

## การสำรวจในหน้าจอหลัก

ในการเข้าใช้หน้าจอหลัก กดปุ่มโฮมสั้นๆ

หน้าจอหลักประกอบด้วย

- ปุ่มลัดแอปพลิเคชั่น (1) ในการเข้า ใช้แอปพลิเคชั่นอย่างรวดเร็ว เลื่อนไปยังปุ่มลัด และกดปุ่มเลื่อน
- พื้นที่ข้อมูล (2) ในการเลือก รายการที่ปรากฏในพื้นที่ข้อมูล เลื่อนไปที่รายการนั้นและกดปุ่ม เลื่อน
- การแจ้งเตือน (3) ในการดูการแจ้ง เตือน เลื่อนไปที่กล่อง แต่ละกล่อง จะปรากฏให้เห็นต่อเมื่อมีรายการ ภายในนั้น ในการข่อนกล่อง กด ปุ่ม backspace

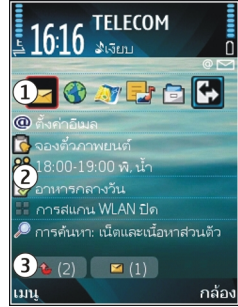

### การทำงานบนหน้าจอหลัก

ในการดรวจดูข้อความที่ได้รับ เลื่อนไปยังกล่องข้อความในพื้นที่ แจ้งเดือน ในการอ่านข้อความ ให้เลื่อนไปที่ข้อความนั้น และกดปุ่ม เลื่อน ในการเข้าใช้งานอื่น เลื่อนไปทางขวา

ในการดูสายที่คุณไม่ได้รับ เลื่อนไปที่กล่องโทรในพื้นที่แจ้งเดือน ในการโทรกลับ เลื่อนไปที่รายการนั้นและกดปุ่มโทร ในการส่ง ข้อความตัวอักษรไปยังผู้โทร เลื่อนไปที่รายการนั้น เลื่อนขวา และ เลือก <mark>ส่งข้อความตัวอักษร</mark> จากรายการการดำเนินการที่มีอยู่ ในการฟังข้อความเสียง เลื่อนไปที่ศูนย์ฝากข้อความเสียงในพื้นที่ แจ้งเดือน เลื่อนไปยังรายการข้อความเสียงที่ต้องการและกดปุ่ม โทรเพื่อโทรไปยังรายการนั้น

### การสลับหน้าจอหลัก

คุณสามารถกำหนดหน้าจอหลักสองหน้าจอแยกกันเพื่อ วัตถุประสงค์ต่างๆ กัน เช่น หน้าจอหนึ่งใช้แสดงอีเมลทางธุรกิจและ การแจ้งเดือนอีเมล ส่วนอีกหน้าจอหนึ่งใช้แสดงอีเมลส่วนตัวของ คุณ ด้วยวิธีนี้ คุณไม่จำเป็นต้องดูข้อความอีเมลเกี่ยวกับธุรกิจนอก เวลาทำงานของคุณ

ผู้ให้บริการของคุณอาจกำหนดหน้าจอหลักที่สามให้กับคุณ ซึ่งมี เฉพาะรายการที่เกี่ยวข้องกับผู้ให้บริการ

ในการเปลี่ยนจากหน้าจอหลักหนึ่งไปสู่หน้าจออื่น เลื่อนไปที่ 🛃 และกดปุ่มเลื่อน

# ปุ่มใช้งานแบบกดปุ่มเดียว

ด้วยปุ่มใช้งานแบบกดปุ่มเดียว คุณสามารถเข้าใช้แอปพลิเคชั่น และงานต่างๆ ได้อย่างรวดเร็ว แต่ละปุ่มได้กำหนดแอปพลิเคชั่น และงานต่างๆ ไว้แล้ว ในการเปลี่ยนค่าเหล่านี้ เลือก เมนู > เครื่อง มือ > การตั้งค่า > ทั่วไป > การปรับตั้งค่า > ปุ่มกด 1 ครั้ง ผู้ให้บริการเครือข่ายของคุณอาจกำหนดแอปพลิเคชั่นให้กับปุ่ม แล้ว ซึ่งในกรณีนี้คุณไม่สามารถเปลี่ยนแอปพลิเคชั่นได้

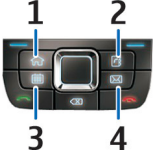

1 — ปุ่มโฮม 2 — ปุ่มรายชื่อ 3 — ปุ่มปฏิทิน 4 — ปุ่มอีเมล

### ปุ่มโฮม

ใน<sup>้</sup>การเข้าใช้หน้าจอหลัก กดปุ่มโฮมสั้นๆ กดปุ่มโฮมสั้นๆ อีกครั้ง เพื่อเข้าใช้เมนู

ในการดูรายการของแอปพลิเคชั่นที่ใช้งานอยู่ ให้กดปุ่มโฮมค้างไว้ 2-3 วินาที เมื่อรายการเปิดขึ้น ให้กดปุ่มโฮมเบาๆ เพื่อเลื่อน รายการ ในการเปิดแอปพลิเคชั่นที่เลือกไว้ ให้กดปุ่มโฮมค้างไว้ 2-3 วินาที หรือกดปุ่มเลื่อน ในการปิดแอปพลิเคชั่นที่เลือกไว้ ให้ กดปุ่ม Backspace

การปล่อยให้แอปพลิเคชั่นทำงานเป็นพื้นหลัง จะทำให้ใช้พลังงาน แบตเดอรี่สิ้นเปลืองและลดอายุใช้งานของแบดเตอรี่

## ปุ่มรายชื่อ

ใน<sup>้</sup>การเปิดแอปพลิเคชั่นรายชื่อ ให้กดปุ่มรายชื่อเบาๆ ในการสร้างรายชื่อใหม่ ให้กดปุ่มรายชื่อค้างไว้ 2-3 วินาที

### ปุ่มปฏิทิน

ในการเปิดแอปพลิเคชั่นปฏิทิน ให้กดปุ่มปฏิทินเบาๆ

ในการสร้างรายการการประชุมใหม่ ให้กดปุ่มปฏิทินค้างไว้ 2-3 วินาที

### ปุ่มอีเมล

ใน<sup>้</sup>การเปิดศูนย์ฝากข้อความที่ระบบตั้งไว้ของคุณ ให้กดปุ่มอีเมล เบาๆ

ในการสร้างข้อความอีเมลใหม่ ให้กดปุ่มอีเมลค้างไว้ 2-3 วินาที

## Nokia Calendar สำหรับ Eseries 🗊

### เลือก เมนู > ที่ทำงาน > ปฏิทิน

สร้างและดูเหตุการณ์และรายการนัดหมายที่กำหนดเวลาไว้ และ สลับระหว่างหน้าจอปฏิทินต่างๆ

### หน้าจอปฏิทิน

#### คุณสามารถสลับระหว่างหน้าจอต่อไปนี้

- หน้าจอเดือนจะแสดงเดือนปัจจุบันและรายการปฏิทินของวันที่ เลือกในรายการ
- หน้าจอสัปดาห์จะแสดงเหตุการณ์ต่างๆ ของสัปดาห์ที่เลือกออก เป็น 7 ช่องสำหรับวันต่างๆ
- หน้าจอวันจะแสดงกิจกรรมต่างๆ ของวันที่เลือก โดยจัดกลุ่ม เป็นช่วงเวลาตามเวลาเริ่มต้นของกิจกรรม
- หน้าจอรายการสิ่งที่ต้องทำจะแสดงสิ่งที่ต้องทำทั้งหมด
- หน้าจอแผนงานจะแสดงเหตุการณ์ต่างๆ ของวันที่เลือกใน รายการ

ในการเปลี่ยนหน้าจอ เลือก <mark>ดัวเลือก</mark> > <mark>เปลี่ยนมุมมอง</mark> และเลือก หน้าจอที่ต้องการ

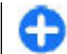

**เคล็ดลับ:** ในการเปิดหน้าจอสัปดาห์ เลื่อนไปยังหมายเลข สัปดาห์และกดปุ่มเลื่อน

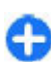

**เคล็ดลับ:** ในการสลับระหว่างหน้าจอแบบต่างๆ ให้กดปุ่ม \*

ในการเลื่อนไปยังวันถัดไปหรือวันก่อนหน้าในหน้าจอเดือน สัปดาห์ วัน และแผนงาน ให้เลื่อนซ้ายหรือขวา

ในการเปลี่ยนหน้าจอที่ระบบกำหนด ให้เลือก <mark>ตัวเลือก > การตั้ง</mark> ค่า > มุมมองที่ตั้งไว้

## การดูข้อมูลปฏิทิน

ในหน้าจอเดือน รายการปฏิทินจะมี เครื่องหมายสามเหลี่ยมกำกับไว้ รายการวันครบรอบจะมีเครื่องหมาย อัศเจรีย์กำกับไว้ รายการของวันที่ เลือกจะปรากฏในรายการ

ในการเปิดรายการปฏิทิน เปิดหน้าจอ ปฏิทิน เลื่อนไปยังรายการ และกดปุ่ม เลือน

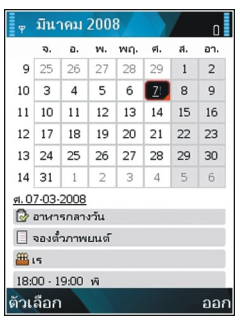

### การสร้างรายการปฏิทิน

คุณสามารถสร้างรายการปฏิทินชนิดต่างๆ ได้ดังต่อไปนี้:

 รายการนัดหมาย ช่วยเดือนคุณเกี่ยวกับเหตุการณ์ต่างๆ ที่ระบุวัน และเวลาไว้

- รายการบันทึกช่วยจำจะเกี่ยวข้องกับวันนั้น แต่ไม่ได้ระบุเวลา อย่างเฉพาะเจาะจง
- รายการวันครบรอบจะแจ้งเดือนคุณเมื่อถึงวันเกิดหรือวันพิเศษ ต่างๆ รายการจะระบุวันที่แน่นอน แต่ไม่ระบุเวลาของวันนั้นๆ เครื่องจะทำรายการวันครบรอบข้าให้ทุกปี
- รายการสิ่งที่ต้องทำจะเดือนคุณ เมื่องานถึงวันครบกำหนด แต่จะ ไม่ระบุช่วงเวลาที่แน่นอน

#### ในการสร้างรายการปฏิทิน เลื่อนไปยังวันที่ และเลือก <mark>ดัวเลือก</mark> > <mark>รายการใหม่</mark> และเลือกชนิดรายการ

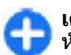

**เคล็ดลับ:** ในการสร้างรายการนัดหมาย เริ่มโดยการป้อน หัวข้อ

#### สร้างการนัดหมาย บันทึกช่วยจำ วันครบรอบ หรือ รายการสิ่งที่ต้องทำ

- 1. ป้อนหัวข้อ
- สำหรับรายการนัดหมาย ป้อนเวลาเริ่มต้นและเวลาสิ้นสุด หรือ เลือก ดลอดทั้งวัน
- สำหรับรายการนัดหมายและรายการบันทึกช่วยจำ ป้อนวันที่เริ่ม ดันและวันที่สิ้นสุด สำหรับรายการวันครบรอบ ป้อนวันที่ สำหรับ รายการสิ่งที่ต้องทำ ป้อนวันที่ถึงกำหนดต้องทำ
- 4. สำหรับรายการนัดหมาย ป้อนสถานที่
- สำหรับรายการนัดหมาย วันครบรอบ และรายการสิ่งที่ด้องทำ คุณสามารถตั้งเสียงเดือนได้
- 6. สำหรับรายการนัดหมายที่เกิดซ้ำ ให้ตั้งเวลาการเกิดซ้ำ
- สำหรับรายการสิ่งที่ต้องทำ ให้ตั้งระดับความสำคัญ ในการตั้ง ระดับความสำคัญสำหรับรายการนัดหมาย เลือก ด้วเลือก > ลำดับความสำคัญ
- สำหรับรายการบันทึกช่วยจำ วันครบรอบ และรายการสิ่งที่ด้อง ทำ กำหนดวิธีจัดการรายการในระหว่างการชิงโครไนซ์ เลือก

ส่วนดัว เพื่อช่อนรายการจากโปรแกรมดูหากสามารถใช้ปฏิทิน แบบออนไลน์ได้ สาธารณะ เพื่อให้โปรแกรมดูสามารถมอง เห็นรายการ หรือ ไม่มี เพื่อไม่คัดลอกรายการลงใน คอมพิวเตอร์ของคุณ

9. ป้อนคำอธิบาย

ในการส่งรายการ เลือก <mark>ตัวเลือก</mark> > <mark>ส่ง</mark>

### การตั้งค่าปฏิทิน เลือก ดัวเลือก > การตั้งค่า

ในการเปลี่ยนสัญญาณเสียงปลุก ให้เลือก เ<mark>สียงปลุกปฏิทิน</mark> ในการเปลี่ยนหน้าจอที่ปรากฏเมื่อคุณเปิดปฏิทิน ให้เลือก <del>มุมมอง</del> ที่ดั้งไว้

ในการเปลี่ยนวันแรกของสัปดาห์ เลือก <mark>สัปดาห์เริ่มจาก</mark>

ในการเปลี่ยนชื่อของการแสดงผลเป็นสัปดาห์ เลือก หัวเรื่อง สัปดาห์ และ เลขสัปดาห์ หรือ วันที่ของสัปดาห์

## Nokia Contacts สำหรับ Eseries 🗃

#### เลือก เมนู > การติดต่อ > รายชื่อ

จัดเก็บและอัพเดตข้อมูลรายชื่อ เช่น หมายเลขโทรศัพท์ ที่อยู่บ้าน หรือที่อยู่อีเมลของรายชื่อได้ คุณสามารถใส่เสียงเรียกเข้าส่วน บุคคลหรื่อภาพขนาดเล็กให้รายชื่อในสมุดโทรศัพท์ได้ คุณยัง สามารถสร้างกลุ่มรายชื่อ ซึ่งช่วยให้คุณสามารถสื่อสารกับผู้รับได้ หลายคนพร้อมกัน และส่งข้อมูลรายชื่อ (นามบัตร) ไปยังหรือรับ จากอุปกรณ์ที่ใช้งานร่วมกันได้ เมื่อใดก็ตามที่ปรากฏไอคอน 🕨 เลื่อนขวาเพื่อเข้าใช้รายการ ดำเนินการที่มีอยู่ ในการปิดรายการ เลื่อนซ้าย

## การเพิ่มรายชื่อ

เลือก <mark>ดัวเลือก > รายชื่อใหม่</mark> และป้อนข้อมูลของรายชื่อ ในการคัดลอกข้อมูลของรายชื่อจากการ์ดหน่วยความจำ เลือก <mark>ดัว</mark> เลือก > คัดลอก > จากการ์ดหน่วยความจำ

## กลุ่มรายชื่อ

เลือก<sup>ู่</sup>แต่ละรายชื่อที่คุณต้องการเพิ่มในกลุ่มรายชื่อ กด # เพื่อ เลือก และเลือก ตัวเ<mark>ลือก > กลุ่ม > เพิ่มให้กับกลุ่ม > สร้าง</mark> กลุ่มใหม่ > ชื่อกลุ่ม แล้วป้อนชื่อให้กับกลุ่ม

หากคุณต้องการโทรประชุมสายไปยังกลุ่ม ให้กำหนดค่าต่อไปนี้:

- เบอร์การประชุม ป้อนหมายเลขบริการของการประชุมสาย
- ID บริการประชุม ป้อนหมายเลข ID ของการประชุมสาย
- PIN บริการประชุม ป้อนเลขรหัส PIN ของการประชุมสาย

ในการโทรประชุมสายไปยังกลุ่ม ให้เลือกกลุ่ม <mark>ดัวเลือก > โทร</mark> > <mark>บริการประชุมสาย</mark> และจากรายการการดำเนินการที่มีให้เลือก

## การค้นหารายชื่อ

ในการค้นหารายชื่อ เริ่มดันโดยป้อนชื่อในช่องการค้นหา

ในการเปลี่ยนเป็นโหมดช่วยค้นหาอัดโนมัติ เลือก <mark>ตัวเลือก > เปิด</mark> ใช้งานตัวช่วยสะกดคำ

ในการค้นหารายชื่อในโหมดช่วยค้นหาอัดโนมัติ ป้อนคำเริ่มต้นของ ชื่อในช่องการค้นหา ในการไปยังรายการที่พบถัดไปที่มีอักขระเริ่ม ต้นนั้น กด \*

## การจัดการไดเรกทอรีรายชื่อ

ในการเปลี่ยนไดเรกทอรีรายชื่อ เลื่อนไปที่บนสุดของรายชื่อ กดปุ่ม เลื่อน และเลือกจากรายการไดเรกทอรีที่มีอยู่

ในการจัดการไดเรกทอรีรายชื่อ เลือก <mark>ด้วเลือก</mark> > <mark>จัดรายชื่อผู้</mark> <mark>ดิดต่อ</mark> และไดเรกทอรี เลื่อนขึ้นเพื่อย้ายไปยังที่ตั้งที่ต้องการ

## การเพิ่มเสียงเรียกเข้าของรายชื่อ

คุณสามารถตั้งเสียงเรียกเข้าให้แต่ละรายชื่อหรือกลุ่มรายชื่อได้ เสียงเรียกเข้าจะดังขึ้นเมื่อรายชื่อนั้นโทรหาคุณ

ในการเพิ่มเสียงเรียกเข้าให้กับรายชื่อ เปิดรายชื่อ เลือก<mark>ตัวเลือก</mark> > <mark>เสียงเรียกเข้า</mark> และเลือกเสียงเรียกเข้า

ในการเพิ่มเสียงเรียกเข้าให้กับกลุ่มรายชื่อ เลือกกลุ่มรายชื่อ เลือก <mark>ดัวเลือก > กลุ่ม > เสียงเรียกเข้า</mark> และเสียงเรียกเข้า

ในการลบเสียงเรียกเข้าที่กำหนดไว้ เลือก <mark>แบบเสียงที่ตั้งไว้</mark> จาก รายการเสียงเรียกเข้า

### การเปลี่ยนการตั้งค่ารายชื่อ เลือก ตัวเลือก > การตั้งค่า

ในการเปลี่ยนวิธีแสดงชื่อ เลือก <mark>แสดงรายชื่อ</mark>

ในการเลือกไดเรกทอรีรายชื่อที่จะเปิดขึ้นเมื่อคุณเปิดแอปพลิเคชั่น รายชื่อ เลือก <mark>รายชื่อเริ่มด้น</mark>

## การทำงานแบบหลาย หน้าที่

คุณสามารถเปิดใช้งานหลายแอปพลิเคชั่นได้ในเวลาเดียวกัน ใน การสลับระหว่างแอปพลิเคชั่นที่ใช้งานอยู่ ให้กดปุ่มโฮมค้างไว้ เลื่อนไปยังแอปพลิเคชั่น และกดปุ่มเลื่อน ในการปิดแอปพลิเคชั่น ที่เลือกไว้ ให้กดปุ่ม Backspace

2

**ดัวอย่าง:** ขณะที่คุณอยู่ระหว่างการใช้สายและต้องการ ตรวจดูปฏิทิน ให้กดปุ่มโฮมเพื่อเข้าสู่เมนู และเปิดแอปพลิ เคชั่นปฏิทิน สายสนทนายังคงทำงานอยู่ในพื้นหลัง

) ดัวอย่าง: ขณะที่คุณกำลังเขียนข้อความและต้องการตรวจ ดูเว็บไซด์ ให้กดปุ่มโฮมเพื่อเข้าสู่เมนู และเปิดแอปพลิเคชั่น เว็บ เลือกบุ๊คมาร์คหรือป้อนที่อยู่เว็บด้วยดนเอง และเลือก ไปที่ ในการกลับสู่ข้อความของคุณ ให้กดปุ่มโฮมค้างไว้ เลื่อนไปยังข้อความ และกดปุ่มเลื่อน

## การเปิด Ovi

Ovi เป็นช่องทางสู่บริการต่างๆ ของ Nokia หากต้องการชมการสาธิดและข้อมูลเพิ่มเดิม โปรดดูที่ www.ovi.com

# เกี่ยวกับ Ovi Store

ในร้านค้า Ovi คุณสามารถดาวน์โหลดเกมสำหรับมือถือ แอปพลิ เคชั่น วิดีโอ ภาพ เสียง และข่าว ลงในโทรศัพท์ของคุณได้ บาง รายการอาจไม่มีค่าธรรมเนียม แต่บางรายการนั้นคุณต้องสั่งซื้อโดย ใช้บัตรเครดิตหรือชำระผ่านมือถือ Ovi Store มีเนื้อหาที่รองรับกับ โทรศัพท์มือถือของคุณ และสอดคล้องกับความชอบและที่ตั้งของ คุณ

เนื้อหาใน Ovi Store แบ่งออกเป็นประเภทต่างๆ ดังนี้

- รายการที่แนะนำ
- เกมส์
- การปรับตั้งค่า
- แอปพลิเคชั่น
- วิดีโอ & เสียง

# การปรับให้เข้ากับความต้องการ

คุณสามารถปรับโทรศัพท์ของคุณให้เข้ากับความต้องการได้โดย การปรับรูปแบบเสียงต่างๆ ภาพพื้นหลัง และภาพพักหน้าจอ เป็นต้น

# รูปแบบ 🕀

#### เลือก เมนู > เครื่องมือ > รูปแบบ

คุณสามารถปรับและตั้งค่าเสียงเรียกเข้า เสียงเดือน และแบบเสียง อื่นๆ ในโทรศัพท์ได้สำหรับเหตุการณ์ สภาพแวดล้อม หรือกลุ่มผู้ โทรที่แตกต่างกัน รูปแบบที่ใช้อยู่ในขณะนี้จะปรากฏอยู่ที่ด้านบน ของจอภาพในหน้าจอหลัก อย่างไรก็ตาม หากรูปแบบที่ใช้งานอยู่ เป็นรูปแบบทั่วไป เครื่องจะแสดงเฉพาะวันที่ของวันนี้เท่านั้น

ในการสร้างรูปแบบใหม่ เลือก <mark>ดัวเลือก > สร้างใหม่</mark> และ กำหนดการตั้งค่า

ในการปรับแต่งรูปแบบ เลือกรูปแบบและ <mark>ตัวเลือก</mark> > <mark>ปรับตั้งค่า</mark>

ในการเปลี่ยนรูปแบบ เลือกรูปแบบและ **ดัวเลือก > ทำงาน** รูป แบบออฟไลน์จะป้องกันไม่ให้มีการเปิดโทรศัพท์ ส่งหรือรับ ข้อความ หรือใช้ LAN ไร้สาย, Bluetooth, GPS หรือ วิทยุ FM โดยไม่ ได้ดั้งใจ นอกจากนี้ยังปิดการเชื่อมต่ออินเทอร์เน็ดที่อาจใช้งานอยู่ ขณะที่เลือกรูปแบบนี้ รูปแบบออฟไลน์จะยอมให้มีการเปิดใช้การ เชื่อมต่อ LAN ไร้สายหรือ Bluetooth ในภายหลัง หรือการรีสดาร์ด GPS หรือวิทยุ FM ได้ ดังนั้นคุณควรปฏิบัติตามข้อกำหนดด้านความ ปลอดภัยที่เกี่ยวข้องเมื่อทำการเชื่อมต่อและใช้คุณสมบัติเหล่านี้

ในการลบรูปแบบที่คุณสร้างขึ้น เลือก <mark>ด้วเลือก > ลบรูปแบบ</mark> คุณ ไม่สามารถลบรูปแบบที่ดั้งค่าไว้ก่อนได้

# การเลือกเสียงเรียกเข้า

ในการกำหนดเสียงเรียกเข้าให้กับรูปแบบ ให้เลือก <mark>ดัวเลือก</mark> > ปรับตั้งค่า > เสียงเรียกเข้า เลือกเสียงเรียกเข้าจากรายการหรือ เลือก แหล่งดาวน์โหลดเสียง เพื่อเปิดแฟ้มข้อมูลบุ๊คมาร์คที่มี รายการบุ๊คมาร์คสำหรับดาวน์โหลดเสียงโดยใช้เบราเซอร์ เสียงที่ ดาวน์โหลดมาจะบันทึกอยู่ในคลัง

ในการเล่นเสียงเรียกเข้าที่เลือกไว้เฉพาะกลุ่มผู้ติดด่อ ให้เลือก <mark>ด้ว</mark> <mark>เลือก > ปรับตั้งค่า > ปลุกสำหรับ</mark> และเลือกกลุ่มที่ต้องการ สาย โทรศัพท์จากบุคคลที่อยู่นอกกลุ่มจะไม่มีเสียงเดือน

หากด้องการเปลี่ยนเสียงข้อความเข้า ให้เลือก <mark>ตัวเลือก > ปรับ</mark> ตั้งค่า > แบบเสียงเดือนข้อความ

## การปรับแต่งรูปแบบ

เลือก <mark>ตัวเลือก</mark> > **ปรับตั้งค่า** และกำหนดค่าต่อไปนี้

- เสียงเรียกเข้า เลือกเสียงเรียกเข้าจากรายการ หรือเลือก แหล่งดาวน์โหลดเสียง เพื่อเปิดโฟลเดอร์บุ๊คมาร์คที่มีรายการ บุ๊คมาร์คสำหรับการดาวน์โหลดแบบเสียงโดยใช้เบราเซอร์ หาก คุณมีสายโทรศัพท์ให้เลือกใช้สองสาย คุณอาจระบุเสียงเรียก เข้าให้กับสายแต่ละสาย
- แบบเสียงสายวิดีโอ เลือกเสียงเรียกเข้าสำหรับสายวิดีโอ
- พูดชื่อผู้โทร หากคุณเลือกตัวเลือกนี้และมีผู้ดิดด่อในราย ชื่อผู้ดิดด่อโทรเข้ามา โทรศัพท์จะส่งเสียงเรียกเข้าเป็นเสียง เรียกชื่อผู้ดิดด่อและเสียงเรียกเข้าที่เลือกไว้

- ชนิดเสียงเรียกเข้า เลือกว่าต้องการให้เสียงเรียกเข้าเดือน แบบใด
- ระดับความดัง เลือกระดับเสียงของเสียงเรียกเข้า
- แบบเสียงเดือนข้อความ เลือกเสียงสำหรับข้อความตัว อักษรที่ได้รับ
- แบบเสียงเตือนอีเมล เลือกเสียงสำหรับอีเมลที่ได้รับ
- เดือนแบบสั่น ตั้งค่าอุปกรณ์ให้สั่นเมื่อคุณรับสาย
- เสียงปุ่มกด ปรับระดับเสียงของเสียงปุ่มูกดของอุปกรณ์
- เสียงเดือน ปิดหรือเปิดเสียงเดือน การ ่ตั้งค่านี้ยังมีผลต่อ แบบเสียงของเกมสู์และแอปพลิเคชั่น Java บางรายการ
- ปลุกสำหรับ ตั้งค่าอุปกรณ์ให้ส่งเสียงกริ่งเฉพาะเมื่อมีสาย โทรเข้าจากหมายเลขโทรศัพท์ที่อยู่ในกลุ่มรายชื่อที่เลือกไว้ เท่านั้น สายโทรศัพท์จากบุคคูลที่อยู่นอกกลุ่มจะไม่มีเสียงเดือน
- ชื่อรูปแบบ คุณสามารถตั้งชื่อรูปแบบใหม่หรือเปลี่ยนชื่อรูป แบบที่มีอยู่แล้ว คุณไม่สามารถเปลี่ยนชื่อรูปแบบทั่วไปและ ออฟไลน์ได้

# การปรับแต่งหน้าจอหลัก

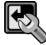

### เลือก เมนู > <mark>เครื่องมือ</mark> > โหมด

ในการเปลี่ยนชื่อของหน้าจอหลักปัจจุบัน เลือก <mark>ชื่อโหมด</mark>

ในการเลือกแอปพลิเคชั่นและการแจ้งเดือนที่คุณต้องการให้ ปรากฏบนหน้าจอหลัก เลือก <mark>แอปพลิเคชั่นหน้าจอหลัก</mark>

ในการเปลี่ยนลักษณะของหน้าจอหลักที่ใช้ในขณะนี้ เลือก <mark>ลักษณะ</mark>

ในการเปลี่ยนภาพพื้นหลังของหน้าจอหลักที่ใช้ในขณะนี้ เลือก ภาพพื้นหลัง

#### ในการเปลี่ยนจากหน้าจอแบบหนึ่งเป็นหน้าจอแบบอื่น เลือก <mark>สลับโหมด</mark>

## การเปลี่ยนลักษณะของ หน้าจอ 🍘

### เลือก เมนู > เครื่องมือ > ลักษณะ

ในการเปลี่ยนลักษณะที่ใช้ในทุกแอปพลิเคชั่น เลือกโฟลเดอร์ <mark>ทั่วไป</mark>

ในการเปลี่ยนลักษณะที่ใช้ในเมนูหลัก เลือกโฟลเดอร์ <mark>มุมมองเมนู</mark>

ในการเปลี่ยนลักษณะของแอปพลิเคชั่นหนึ่งๆ ให้เลือกโฟลเดอร์ เฉพาะของแอปพลิเคชั่นนั้นๆ

ในการเปลี่ยนภาพพื้นหลังของหน้าจอหลัก เลือกโฟลเดอร์ <mark>ภาพ</mark> พื้นหลัง

ในการเลือกภาพเคลื่อนไหวของภาพพักหน้าจอ เลือกโฟลเดอร์ <mark>ประหยัด</mark>

# การดาวน์โหลดลักษณะ

ในการดาวน์โหลดลักษณะ เลือก <mark>ทั่วไป</mark> หรือ มุมมองเมนู > แหล่งโหลดลักษณะ พิมพ์ลิงค์ของเว็บที่คุณต้องการดาวน์โหลด ลักษณะ เมื่อดาวน์โหลดลักษณะแล้ว คุณจะสามารถดูตัวอย่าง เปิด ใช้ หรือแก้ไขลักษณะได้

ในการดูดัวอย่างลักษณะก่อน ให้เลือก <mark>ดัวเลือก > ดูดัวอย่าง</mark> ในการเริ่มใช้ลักษณะที่เลือก เลือก <mark>ดัวเลือก > ตั้ง</mark>
# เสียงเรียกเข้าแบบ 3-D 🎜

เลือก เมนู > สื่อ > เสียง 3-D

ในการเปิดใช้เอฟเฟ็กด์เสียงสามมิติสำหรับเสียงเรียกเข้า ให้เลือก <mark>เอฟเฟ็กด์เสียงเรียกเข้า 3-D</mark> > <mark>เปิด</mark> เสียงเรียกเข้าบางแบบไม่ สนับสนุนเอฟเฟ็กด์ 3 มิติ

หากด้องการเปลี่ยนเอฟเฟ็กด์ 3 มิติที่นำมาใช้กับแบบเสียงเรียก เข้า เลือก <mark>แนววิถีเสียง</mark> และเลือกเอฟเฟ็กด์ที่ต้องการ

เลือกความเร็วของจังหวะที่เสียงจะเปลี่ยนจากทิศทางหนึ่งไปอีก ทิศทางหนึ่ง เลือก <mark>ความเร็วจังหวะ</mark> ไม่สามารถใช้การตั้งค่านี้ได้ กับเอฟเฟ็กต์ทั้งหมด

ปรับเสียงเอคโค่โดยเลือก <mark>เสียงก้อง</mark> จากนั้นเลือกเอฟเฟกต์ที่ ต้องการ

ในการฟังเสียงเรียกเข้าที่มีเอฟเฟ็กด์ 3 มิติ เลือก <mark>ตัวเลือก > เล่น</mark> แบบเสียง

ในการปรับระดับความดังของเสียงเรียกเข้า เลือก เมนู > เครื่อง มือ > รูปแบบ > ตัวเลือก > ปรับดั้งค่า > ระดับความดัง

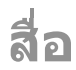

โทรศัพท์ของคุณมีแอปพลิเคชั่นสื่อที่หลากหลายทั้งสำหรับการใช้ งานด้านธุรกิจและการใช้งานยามว่าง

สำหรับข้อมูลเพิ่มเติม โปรดดูคู่มือผู้ใช้ฉบับครอบคลุมได้ในเว็บ

# กล้อง

เลือก เมนู > สื่อ > กล้อง

### การถ่ายภาพ

โทรศัพท์ของคุณรองรับความละเอียดในการถ่ายภาพ สูงถึง 2048 x 1536 พิกเซล ความละเอียดภาพในคู่มือนี้อาจแตกต่างจากที่ ปรากฏจริง

ในการถ่ายภาพ ใช้จอแสดงผลเป็นช่องมองภาพ และกดปุ่มเลื่อน โทรศัพท์จะจัดเก็บภาพที่ถ่ายไว้ในคลังภาพ

ในการย่อหรือขยายภาพก่อนถ่ายในโหมดแนวนอน เลื่อนขึ้นหรือ ลง ฟังก์ชันนี้จะใช้ได้ต่อเมื่อแถบเครื่องมือไม่ปรากฏขึ้น

แถบเครื่องมือจะมีปุ่มลัดไปยังรายการและการตั้งค่าต่างๆ ก่อนและ หลังการถ่ายภาพหรือบันทึกวิดีโอ เลื่อนไปที่รายการแถบเครื่องมือ และกดปุ่มเลื่อน

- P
- สลับระหว่างโหมดวิดีโอและโหมดภาพ
- **A** เลือกฉาก
- 🚰 เลือกโหมดแฟลช (ภาพเท่านั้น)
- 🕅 ใช้งานตัวตั้งเวลาถ่ายภาพ (ภาพเท่านั้น)

- 🔲 ใช้งานโหมดถ่ายภาพต่อเนื่อง (ภาพเท่านั้น)
- 📘 เลือกเอฟเฟ็กต์สี
- 🛞 แสดงหรือซ่อนเส้นตารางในช่องมองภาพ (ภาพเท่านั้น)
- 🚯 ปรับสมดุลสีขาว
- 🜇 ปรับการชดเชยค่ารับแสง (ภาพเท่านั้น)

ด้วเลือกที่เลือกใช้ได้จะแดกด่างกันดามโหมดถ่ายภาพและหน้าจอ ที่คุณอยู่ การตั้งค่าจะกลับเป็นค่าดีฟอลด์เมื่อคุณปิดกล้อง

#### ฉาก

ฉากจะช่วยให้คุณค้นพบการตั้งค่าสีและแสงที่ถูกต้องสำหรับ สภาวะการถ่ายภาพในขณะนั้น การตั้งค่าสำหรับแต่ละฉากจะถูกตั้ง ตามลักษณะหรือสภาพแวดล้อมเฉพาะ

ในการเปลี่ยนฉาก เลือก <mark>โหมดฉาก</mark> ในแถบเครื่องมือ

ในการสร้างฉากส่วนด้วของคุณ เลื่อนไปที่ <mark>กำหนดเอง</mark> และเลือก <mark>ตัวเลือก > เปลี่ยน</mark>

ในการคัดลอกการตั้งค่าของฉากอื่น เลือก <mark>ตามโหมดฉาก</mark> และ ฉากที่ต้องการ

ในการเปิดใช้ฉากส่วนตัวของคุณ เลื่อนไปที่ <mark>กำหนดเอง</mark> กดปุ่ม เลื่อน และเลือก <mark>เลือก</mark>

## การถ่ายภาพต่อเนื่อง

ในการถ่ายภาพหลายๆ ภาพแบบต่อเนื่อง หากมีหน่วยความจำ เพียงพอ เลือก <mark>สลับไปโหมดต่อเนื่อง</mark> ในแถบเครื่องมือและกดปุ่ม เลื่อน

ภาพที่ถ่ายไว้จะปรากฏในดารางบนหน้าจอ หากต้องการดูภาพ เลื่อนไปที่ภาพนั้นและกดปุ่มเลื่อน หากคุณใช้ช่วงเวลา เฉพาะภาพ สุดท้ายเท่านั้นที่จะปรากฏบนหน้าจอ และภาพอื่นจะมีอยู่ในคลัง ภาพ

ในการส่งภาพ ให้เลือก <mark>ตัวเลือก</mark> > <mark>ส่ง</mark>

ในการปิดโหมดถ่ายภาพต่อเนื่อง เลือก <mark>สลับไปโหมดปกติ</mark> ใน แถบเครื่องมือ

# การดูภาพที่ถ่ายไว้

ภาพที่คุณเถ่ายไว้จะถูกจัดเก็บในคลังภาพโดยอัตโนมัติ หากคุณไม่ ด้องการจัดเก็บภาพนั้น เลือก <mark>ลบ</mark> จากแถบเครื่องมือ เลือกจากรายการแถบเครื่องมือต่อไปนี้

- ส่ง ส่งภาพไปยังอุปกรณ์ที่ใช้งานร่วมกันได้
- ประกาศลง ส่งภาพไปยังอัลบั้มภาพออนไลน์ที่ใช้งานร่วม กันได้ของคุณ (บริการเสริมจากระบบเครือข่าย)

ในการใช้ภาพเป็นภาพพื้นหลัง เลือก ตัวเลือก > ตั้งเป็นภาพพื้น หลัง

ในการเพิ่มภาพให้กับรายชื่อ เลือก ดัวเ<mark>ลือก > ตั้งเป็นภาพโทร</mark> เข้ารายชื่อ > กำหนดให้รายชื่อ

## การบันทึกวิดีโอ

- หากกล้องอยู่ในโหมดภาพ ให้เลือกโหมดวิดีโอจากแถบ เครื่องมือ
- 2. ในการเริ่มต้นบันทึก กดปุ่มเลื่อน
- ในการหยุดบันทึกชั่วคราวเมื่อด้องการ เลือก พัก เลือก ทำต่อ เพื่อเริ่มบันทึกด่อ
- หากต้องการหยุดบันทึก เลือก หยุด คลิปวิดีโอจะถูกจัดเก็บใน คลังภาพโดยอัดโนมัติ ความยาวสูงสุดของคลิปวิดีโอจะขึ้นอยู่ กับหน่วยความจำที่เหลืออยู่

## การเล่นคลิปวิดีโอ

ในการเล่นคลิปวิดีโอที่บันทึกไว้ เลือก <mark>เล่น</mark> จากแถบเครื่องมือ เลือกจากรายการแถบเครื่องมือต่อไปนี้

- ส่ง ส่งคลิปวิดีโอไปยังอุปกรณ์อื่นที่ใช้งานร่วมกันได้
- ส่งไปยังผู้โทร ส่งคลิปวิดีโอไปยังผู้โทรในขณะที่สนทนา อยู่
- ประกาศลง ส่งวิดีโอไปยังอัลบั้มออนไลน์ (บริการเสริมจาก ระบบเครือข่าย)
- ลบ ลบคลิป์

ในการป้อนชื่อใหม่ให้กับคลิป เลือก <mark>ตัวเลือก</mark> > <mark>เปลี่ยนชื่อวิดีโอ</mark>

# การตั้งค่าภาพ

ในการเปลี่ยนการดั้งค่าภาพนิ่ง เลือก <mark>ตัวเลือก > การตั้งค่า</mark> และ เลือกจากรายการต่อไปนี้

 คุณภาพรูปภาพ — ดั้งคุณภาพของภาพ ยิ่งภาพมีคุณภาพสูง ขึ้น หน่วยความจำที่ใช้ในการเก็บภาพจะยิ่งเพิ่มมากขึ้น

- แสดงภาพที่จับ ในการดูภาพหลังจากถ่ายภาพแล้ว เลือก เปิด หากจะถ่ายภาพต่อทันที ให้เลือก ปิด
- ชื่อภาพที่ตั้งไว้ กำหนดชื่อเริ่มดันให้กับภาพที่ถ่ายไว้
- ชุมดิจิตอลแบบขยาย เปิด (ต่อเนื่อง) ช่วยให้การเพิ่มซูม ท้างานอย่างต่อเนื่องไม่มีสะดุดระหว่างการชูมแบบออปติศัล และการชูมแบบดิจิตอล และ ปิด ช่วยจำกัดการชูมโดยยังคง ความละเอียดของภาพไว้
- เสียงจับภาพ ดั้งสัญญาณเสียงที่ส่งเสียงเมื่อคุณถ่ายภาพ
- หน่วยความจำที่ใช้ เลือกที่ที่จะเก็บภาพของคุณ
- หมุนภาพ หมุนภาพ
- เรียกคืนการตั้งค่ากล้อง ในการเปลี่ยนกลับเป็นค่าที่ระบบ ตั้งไว้สำหรับการตั้งค่ากล้อง ให้เลือก ใช่

# การตั้งค่าวิดีโอ

ในการเปลี่ยนการตั้งค่าโหมดวิดีโอ ให้เลือก <mark>ตัวเลือก > การตั้ง</mark> ค่า และเลือกจากตัวเลือกต่อไปนี้

- คุณภาพวิดีโอ ตั้งค่าคุณภาพของวิดีโอคลิป เลือก การ แบ่งใช้ หากคุณต้องการส่งวิดีโอคลิปโดยใช้ข้อความ มัลดิมีเดีย คลิปจะได้รับการบันทึกด้วยความละเอียด QCIF ในรูป แบบไฟล์ 3GPP และจำกัดขนาดไว้ที่ 300 kB (ประมาณ 20 วินาที) คุณอาจไม่สามารถส่งวิดีโอคลิปที่จัดเก็บด้วยรูปแบบ ไฟล์ MPEG-4 ในข้อความมัลดิมีเดียได้
- การบันทึกเสียง เลือก เงียบเสียง หากคุณไม่ต้องการ บันทึกเสียง
- แสดงวิดีโอที่ถ่ายไว้ ดูเฟรมแรกของวิดีโอคลิปที่บันทึกไว้ หลังจากที่หยุดการบันทึก ในการดูทั้งวิดีโอคลิป เลือก เล่น จาก แถบเครื่องมือ
- ชื่อวิดีโอที่ตั้งไว้ กำหนดชื่อเริ่มต้นให้กับวิดีโอคลิปที่บันทึก
- หน่วยความจำที่ใช้ เลือกตำแหน่งที่จะใช้จัดเก็บวิดีโอคลิป ของคุณ

 เรียกคืนการตั้งค่ากล้อง — เรียกคืนการตั้งค่ากล้องกลับเป็น ค่าเริ่มต้น

# Nokia Podcasting 🖗

#### เลือก เมนู > สื่อ > พอดแคสต์

ดาวน์โหลดพอดแคสต์ลงในโทรศัพท์ของคุณและฟังพอดแคสต์ นั้น

### การเล่นและการจัดการพอดแคสต์

พอดแคสต์จะนำเสนอข้อมูลเสียงหรือเนื้อหาวิดีโอผ่านทาง อินเทอร์เน็ดสำหรับการเล่นบนโทรศัพท์เคลื่อนที่และคอมพิวเดอร์

เมื่อใช้แอปพลิเคชั่น Nokia Podcasting คุณจะสามารถคันหา ตรวจ หา สมัครขอรับบริการ และดาวน์โหลดพอดแคสต์ผ่านระบบ สัญญาณ OTA รวมทั้งเล่น จัดการ และใช้พอดแคสต์ร่วมกันกับ โทรศัพท์ของคุณ

กำหนดการเชื่อมต่อและการดาวน์โหลดการตั้งค่าก่อนใช้แอปพลิ เคชั่น เลือก ดัวเลือก > การตั้งค่า > การเชื่อมต่อ และ ดาวน์โหลด

ในการค้นหาเอพิโซดของพอดแคสต์ใหม่ที่จะสมัครขอรับบริการ เลือก <mark>ไดเรกทอร</mark>ี่

ในการค้นหาพอดแคสต์โดยใช้คำหลักและชื่อแสดงพอดแคสต์ เลือก <mark>ค้นหา</mark>

ในการแสดงเอพิโซดที่มีอยู่จากพอดแคสต์ที่เลือก เปิดโฟลเดอร์ <mark>พอดแคสด์</mark> และเลือก <mark>เปิด</mark>

ในการดาวน์โหลดเอพิโซดที่เลือก เลือก <mark>ดาวน์โหลด</mark> ในการเล่นเอพิโซดที่เลือก เลือก <mark>เล่น</mark> ในการอัพเดตพอดแคสต์ที่เลือกหรือพอดแคสต์ที่ทำเครื่องหมาย ไว้ สำหรับเอพิโซเดใหม่ เลือก ด้วเลือก > อัพเดด

ในการเปิดเว็บไซต์ของพอดแคสต์ (บริการเสริมจากระบบเครือ ข่าย) เลือก ด้วเลือก > เปิดเว็บเพิ่จ

พอดแคสต์บางอย่างสามารถโต้ตอบกับผัสร้างได้ด้วยการแสดง ้ความคิดเห็นและการโหวต ในการเชื่อมต่้อกับอินเทอร์เน็ตเพื่อ ดำเนินการนี้ เลือก ด้วเลือก > ดูข้อคิดเห็น

## ไดเรกทอรี

#### เลือก ไดเรกทอรี่

ไดเรกทอรีจะช่วยคณค้นหาเอพิโซดใหม่ของพอดแคสต์ที่จะสมัคร ขอรับบริการ

เนื้อหาของไดเรกทอรีเปลี่ยนแปลงไป เลือกโฟลเดอร์ไดเรกทอรีที่ ้ต้องการอัพเดต (บริการเสริมจากระบบเครือข่าย) สีของโฟลเดอร์ จะเปลี่ยนไป เมื่อการอัพเดตเสร็จสมบรณ์

ในการสบัครขอรับบริการพอดแคสต์ เลื่อบไปยังชื่อพอดแคสต์และ เลือก อัพเดต เมื่อคณสมัครขอรับบริการเอพิโซดของพอดแคสต์ ้แล้ว คณจะสามารถดาวน์โหลด จัดการ และเล่นเอพิโซดเหล่านั้น ในเมนุ่พอดแคสต์ได้

ในการเพิ่มไดเรกทอรีหรือโฟลเดอร์ใหม่ เลือก ตัวเลือก > ใหม่ > ้ <mark>ไดเรกทอรี่เว็บ</mark> หรือ โฟลเดอร์ เลือกชื่อ, URL ของไฟล์ .opml (Outline Processor Markup Language) และ เรียบร้อย

ในการอิมปอร์ตไฟล์ .opml ที่จัดเก็บอย่ในเครื่องของคณ เลือก ตัว เลือก > บำเข้าไฟล์ OPMI

ในการจัดเก็บไฟล์ .opml ที่ได้รับ เปิดไฟล์เพื่อจัดเก็บไฟล์ลงใน โฟลเดอร์ ได้รับแล้ว ในไดเรกทอรี เปิดโฟลเดอร์เพื่อสมัครรับ บริการลิงค์ต่างๆ เพื่อเพิ่มลงในพอดแคสต์ของคณ

## การด้นหาพอดแดสต์

การค้นหาช่วยให้คุณค้นหาพอดแคสต์ได้ด้วยคำสำคัญหรือชื่อเรื่อง เครื่องมือค้นหาจะใช้บริการคุ้นหาพอดแคสต์ที่คุณตั้งค่าใน พอด แดสต์ > ตัวเลือก > การตั้งด่า > การเชื่อมต่อ > IIRI บริการ ด้นหา

ในการค้นหาพอดแคสต์ เลือก <mark>ค้นหา</mark> และป้อนคำสำคัญที่ต้องการ

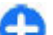

🛟 **เคล็ดลับ:** คันหาชื่อเรื่องพอดแคสต์และคำสำคัญในคำ อธิบาย โดยไม่ระบุเอพิโซด หัวข้อทั่วไป เช่น ฟุดบอลหรือ ้ฮิพฮอพมักให้ผลล*ั*พธ์การค้นหาที่ดีกว่าการระบชื่อทีมหรือ สิลปีบที่เฉพาะ

ในการสมัครขอรับบริการช่องสัญญาณที่เลือก และเพิ่มลงในพอด แคสต์ของคณ เลือก สมัคร

ในการเริ่มด้นหาใหม่ เลือก <mark>ด้วเลือก</mark> > ด้นหาใหม่

ในการดรายละเอียดพอดแคสต์ เลือก <mark>ตัวเลือก > คำอธิบาย</mark>

# การตั้งด่าพอดแดสต์

ในการแก้ไขการตั้งค่าการเชื่อมต่อ เลือก ตัวเลือก > การตั้งค่า > การเชื่อมต่อ

ในการแก้ไขการตั้งค่าดาวน์โหลด เลือก ด้วเลือก > การตั้งค่า > ดาวบ์โหลด

ในการเรียกคืนการตั้งค่าเริ่มต้น เปิดการตั้งค่าที่เกี่ยวข้องและเลือก ้ตัวเลือก > เรียกดืบด่าที่ตั้งไว้

เครื่องเล่นเพลง 🛵 เลือก เมนู > สื่อ > เครื่องเล่น

เครื่องเล่นเพลงสนับสนนไฟล์ที่มีนามสกล AAC, AAC+, eAAC+, MP3 และ WMA เครื่องเล่นเพลงจะไม่สนับสนุ่นคณสมบัติทั้งหมดของรป แบบไฟล์หรือรปแบบไฟล์ทกประเภท

และคณสามารถใช้เครื่องเล่นเพลงฟังภาคต่างๆ ของพอดแคสต์ พอดแคสต์คือ วิธีการนำเสนอเสียงและเนื้อหาของวิดีโอผ่าน อินเทอร์เน็ตโดยใช้เทคโนโลยี RSS หรือ Atom เพื่อเล่นบนอปกรณ์ เคลื่อบที่และบบคอบพิวเตอร์

ู คณสามารถโอนเพลงโทรศัพท์เครื่องอื่นที่ใช้งานร่วมกันได้มายัง โทรศัพท์ของคณ โปรดดที่ "การถ่ายโอนเพลงจาก คอมพิวเตอร์″ หน้า 43

#### การเล่นเพลงหรือเอพิโซดของ พอดแคสต์

ในการเพิ่มเพลงและพอดแคสต์ที่มีอยู่ทั้งหมดลงในไลบรารีเพลง เลือก ตัวเลือก > รีเฟรช

ในการเล่นเพลงหรือเอพิโซดของพอดแคสต์ เลือก เพลง หรือ พอดแคสต์ และประเภทที่ต้องการ จากนั้นเลื่อนไปยังเพลงหรือเอ พิโซดของพอดแคสต์และกดป่มเลื่อน

ในการหยดเล่นชั่วคราว ให้กดป่มเลื่อน ถ้าต้องการต้องการเริ่มเล่น ้ต่อ ให้กดฺ่ป่มเลื่อนอีกครั้ง หากต้องการหยดเล่น ให้เลื่อนลง

ในการกรอไปข้างหน้าหรือกรอกลับอย่างรวดเร็ว ให้กดป่มเลื่อนไป **ทางขาาหรือ**ซ้ายด้างไว้

หากต้องการไปยังเพลงถัดไป ให้เลื่อนขวา ในการกลับไปยังจุดเริ่ม ้ดันของเพลง ให้เลื่อนไปทางซ้าย ในการข้ามไปยังเพลงก่อนหน้า เลื่อนไปทางซ้ายอีกครั้งภายใน 2 วินาที หลังจากที่เพลงหรือพอด แคสต์เริ่มเล่น

ในการแก้ไขแบบแสียงของการเล่นเพลง เลือก <mark>ด้วเลือก</mark> > อีดวอไลเชอร์

้ในการแก้ไขค่าสมดลและภาพสเตอริโอ หรือในการเพิ่มคณภาพ เสียงเบส เลือก ตัวเลือก > การตั้งค่าเสียง

ในการกลับส่หน้าจอหลักและปล่อยให้เครื่องเล่นเล่นอย่เป็นพื้น หลัง กดปุ่มว่างสาย

#### รายการเล่น

ในการดและจัดการรายการเล่นของคณ เลือก เพลง > รายการ เล่น

ในการสร้างรายการเล่นใหม่ เลือก ตัวเลือก > สร้างรายการเล่น

ในการเพิ่มเพลงลงในรายการเล่น เลือกเพลงและ ตัวเลือก > เพิ่ม ไปที่รายการเล่น > จัดเก็บรายการเล่นแล้ว หรือ รายการเล่น ใหม่

ในการจัดเรียงเพลงในรายการเล่นใหม่ เลื่อนไปยังเพลงที่คณ ต้องการย้าย และเลือก ด้วเอือก > จัดลำดับใหม่

## Nokia Music Store 🛒

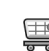

#### เลือก เมน > สื่อ > ร้านค้าเพลง

ใน Nokia Music Store (บริการเสริมจากระบบเครือข่าย) คุณ ้สามารถค้นหา เบราส์ และชื้อเพลงเพื่อดาวน์โหลดลงในโทรศัพท์ ของคณได้ ในการซื้อเพลง คณต้องลงทะเบียนใช้บริการนี้ก่อน ้ร้านค้าเพลง Nokia ใช้ได้ในบางประเทศหรือบางภูมิภาคเท่านั้น

ในการค้นหาเพลงเพิ่มเติมในประเภทต่างๆ เลือก ด้วเลือก >

ด้บหาใบร้าบด้าเพลง

้ในการเลือกจดเชื่อมต่อเพื่อใช้กับร้านค้าเพลง เลือก จดเชื่อมต่อ ที่ตั้งไว้

#### การถ่ายโอนเพลงจาก คอมพิวเตอร์

คุณสามารถใช้วิธีต่อไปนี้ในการถ่ายโอนเพลง

- หากต้องการติดตั้ง Nokia Ovi Player เพื่อจัดการและจัดเรียง ไฟล์เพลงของคุณ ให้ดาวน์โหลดชอฟต์แวร์คอมพิวเตอร์จาก www.ovi.com และทำตามคำแนะนำ
- หากต้องการดูโทรศัพท์ของคุณบนคอมพิวเตอร์ในฐานะอุปกรณ์ หน่วยความจำขนาดใหญ่ที่คุณสามารถถ่ายโอนไฟล์ข้อมูลใดๆ ให้เชื่อมต่อด้วยสายเคเบิลข้อมูล USB ที่ใช้งานร่วมกันได้หรือ การเชื่อมต่อ Bluetooth หากคุณกำลังใช้สายเคเบิลข้อมูล USB ให้เลือก อุปกรณ์จัดเก็บข้อมูล เป็นโหมดการเชื่อมต่อ ต้องมี การ์ดหน่วยความจำใส่ไว้ในเครื่องเรียบร้อยแล้ว
- หากต้องการชิงโครไนซ์เพลงด้วย Windows Media Player ให้ เชื่อมต่อสายเคเบิลข้อมูล USB ที่ใช้งานร่วมกันได้ และเลือก ถ่ายโอนสื่อ เป็นโหมดการเชื่อมต่อ ด้องมีการ์ดหน่วยความจำ ใส่ไว้ในเครื่องเรียบร้อยแล้ว

หากด้องการเปลี่ยนโหมดการเชื่อมต่อ USB เริ่มด้น ให้เลือก เมนู > เชื่อมต่อ > USB และ โหมดการเชื่อมต่อ USB

# การตั้งค่าความถี่ที่ตั้งไว้ล่วงหน้า

เลือก เมนู > สื่อ > เครื่องเล่น > ดัวเลือก > ไปที่ กำลังเล่น ตอนนี้ > ดัวเลือก > อีควอไลเชอร์

ในการใช้ค่าความถี่ที่ตั้งไว้ล่วงหน้าเมื่อเล่นเพลง เลือกค่าความถี่ที่ ต้องการใช้ และเลือก <mark>ตัวเลือก > ทำงาน</mark>

ในการแก้ไขความถี่ของค่าที่ตั้งไว้ล่วงหน้า เลือก <mark>ด้วเลือก</mark> > <mark>แก้ไข</mark> เลือกย่านความถี่ และเลื่อนขึ้นหรือลงเพื่อเพิ่มหรือลดค่า ความถี่ คุณจะได้ยินความถี่ที่ปรับใหม่นี้ทันทีเมื่อเล่น ในการรีเซ็ดย่านความถี่กลับเป็นค่าดั้งเดิม เลือก <mark>ตัวเลือก</mark> > รีเซ<mark>็ด</mark> ไปเป็นค่าที่ตั้งไว้

ในการสร้างค่าความถี่ของคุณเอง ให้เลือก <mark>ด้วเลือก</mark> > <mark>ค่าที่ตั้ง</mark> <mark>ล่วงหน้าใหม่</mark> พิมพ์ชื่อของการตั้งค่าความถี่ เลื่อนขึ้นหรือลงเพื่อ ย้ายไปมาระหว่างย่านความถี่และตั้งความถี่บนแต่ละย่าน

# การใช้ร่วมกันแบบ ออนไลน์

#### เลือก เมนู > สื่อ > แบ่งดู

คุณสามารถแบ่งปันภาพและคลิปวิดีโอในอัลบั้มออนไลน์ที่ใช้งาน ร่วมกันได้ บล็อก หรือในบริการการแบ่งปันออนไลน์ที่ใช้งานร่วมกัน ได้อื่นบนเว็บ คุณสามารถอัพโหลดเนื้อหา จัดเก็บประกาศที่ยังไม่ เรียบร้อยเป็นฉบับร่างและทำต่อในภายหลัง และดูเนื้อหาของ อัลบั้ม ชนิดของเนื้อหาที่สนับสนุนอาจแตกต่างกันไปขึ้นอยู่กับ ผู้ให้บริการ

ในการใช้ไฟล์ร่วมกันแบบออนไลน์ คุณด้องมีบัญชีที่มีบริการใช้ ภาพร่วมกันแบบออนไลน์ คุณสามารถสมัครเพื่อขอรับบริการบน เว็บเพจของผู้ให้บริการได้ตลอุดเวลาที่ต้องการ โปรดติดต่อผู้ให้ บริการของคุณสำหรับข้อมูลเพิ่มเดิม

## การใช้ภาพร่วมกันแบบออนไลน์

ในการอัพโหลดไฟล์จากคลังภาพไปยังบริการออนไลน์ เลือก เมนู > <mark>คลังภาพ</mark> เลือกไฟล์ที่ต้องการและ <mark>ตัวเลือก > ส่ง</mark> > ประกาศลงเว็บ

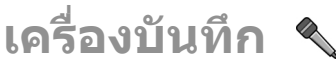

#### เลือก เมนู > <mark>สื่อ</mark> > บันทึก

คุณสามารถใช้เครื่องบันทึกบันทึกข้อความเสียงได้ถึง 60 นาที จัด เก็บเสียงที่บันทึกไว้ในรูปของคลิปเสียง และเล่นคลิปเสียง เครื่อง บันทึกสนับสนุนไฟล์รูปแบบ AMR

และคุณสามารถกดปุ่มเสียงเพื่อเปิดแอปพลิเคชั่นเครื่องบันทึกได้ อีกด้วย หากคุณล็อกอินเข้าสู่การสนทนา ปุ่มเสียงจะทำงานเป็นปุ่ม สนทนา และจะไม่เปิดเครื่องบันทึก

### การบันทึกคลิปเสียง

ในการบันทึกคลิปเสียง เลือก **ดัวเลือก > บันทึกชาวน์คลิป** เลือก <mark>พัก</mark> เพื่อหยุดบันทึกชั่วคราว และ <mark>บันทึก</mark> เพื่อบันทึกด่อ เมื่อ คุณบันทึกเสร็จเรียบร้อยแล้ว ให้เลือก <mark>หยุด</mark> คลิปเสียงจะถูกจัดเก็บ ไว้ในแฟ้มคลิปเสียงในคลังโดยอัดโนมัติ

### การเล่นเสียงที่บันทึกไว้

หากด้องการฟังคลิปเสียงที่คุณเพิ่งบันทึก ให้เลือก <mark>เล่น</mark> แถบแสดง ความคืบหน้าในการเล่นไฟล์จะแสดงเวลาในการเล่น ดำแหน่ง และ ความยาวของคลิป เลือก <mark>หยุด</mark> เพื่อยกเลิกการเล่น

ในการหยุดเล่นคลิปที่บันทึกไว้ชั่วคราว ให้เลือก <mark>พัก</mark> เครื่องจะเล่น รายการเสียงต่อ เมื่อคุณเลือก <mark>เล่น</mark>

## การตั้งค่าเครื่องบันทึก

เสียงที่บันทึกไว้จะถูกจัดเก็บไว้ในหน่วยความจำของโทรศัพท์โดย อัดโนมัติ เว้นแต่คุณเปลี่ยนตำแหน่งที่ระบบตั้งไว้ การเปลี่ยนแปลง การตั้งค่าจะมีผลกับรายการบันทึกเสียงที่คุณสร้างหรือได้รับหลัง จากการเปลี่ยนแปลงนั้นแล้ว

ในการเปลี่ยนดำแหน่งที่ระบบตั้งไว้สำหรับการบันทึกที่จัดเก็บ เลือก ตัวเลือก > การตั้งค่า > หน่วยความจำที่ใช้

ในการกำหนดคุณภาพการบันทึก เลือก **ด้วเลือก > การตั้งค่า >** คุณภาพการบันทึก หากคุณเลือก สูง คลิปเสียงที่คุณบันทึกจะ อยู่ในรูปแบบไฟล์ waveform (.wav) และความยาวสูงสุดของคลิป คือ 60 นาที หากคุณเลือก ใช้ได้กับ MMS คลิปเสียงที่คุณบันทึกจะ อยู่ในรูปแบบไฟล์ adaptive multirate (.amr) และความยาวสูงสุด ของคลิปคือ 1 นาที

# คลังภาพ 🔛

#### เลือก เมนู > สื่อ > คลังภาพ

ใช้คลังภาพเพื่อเข้าสู่และใช้สื่อประเภทต่างๆ เช่น ภาพ วิดีโอ เพลง และเสียง ภาพและวิดีโอที่ดูแล้วทั้งหมด และเพลงและเสียง ที่ได้รับทั้งหมดจะถูกบันทึกไว้ในคลังภาพโดยอัตโนมัติ คลิปเสียง จะเปิดในเครื่องเล่นเพลง ส่วนคลิปวิดีโอและลิงค์ไปยังเพลงในเว็บ ในแอปพลิเคชั่น RealPlayer ภาพจะถูกเปิดในโปรแกรมดูภาพ

### การทำงานกับไฟล์สื่อและแฟ้ม ข้อมูล

เปิดไฟล์หรือโฟลเดอร์โดยเลือกไฟล์หรือโฟลเดอร์ที่ต้องการ

สร้างโฟลเดอร์ใหม่โดยเลือกไฟล์ จากนั้นเลือก <mark>ตัวเลือก > จัด</mark> วาง > โฟลเดอร์ใหม่ คุณไม่สามารถสร้างโฟลเดอร์ภายใน โฟลเดอร์ได้

คัดลอกหรือย้ายไฟล์โดยเลือกที่ไฟล์จากนั้นเลือก ตัวเลือก > จัด วาง > ย้ายไปโฟลเดอร์, โฟลเดอร์ใหม่, ย้ายไปการ์ดความ

© 2010 Nokia สงวนลิขสิทธิ์

#### จำ, คัดลอกไปการ์ดความจำ, คัดลอกไปความจำเครื่อง หรือ ย้ายไปความจำเครื่อง

ดาวน์โหลดไฟล์เข้าใน Gallery โดยใช้เบราเซอร์ โดยเลือก แหล่ง กราฟิก, แหล่งโหลดวิดีโอ หรือ แหล่งโหลดเสียง เบราเซอร์จะ เปิดขึ้นมา โดยคุณสามารถเลือกบุ๊กมาร์กหรือระบุที่อยู่สำหรับไซด์ ดาวน์โหลดที่ต้องการ

ค้นหาไฟล์โดยเลือก <mark>ด้วเลือก > ค้นหา</mark> เขียนรายการที่คุณกำลัง ค้นหา ไฟล์ที่ตรงกับการค้นหาจะปรากฏขึ้น

#### ดูภาพ

ในการเปิดดูภาพ ให้เลือก <mark>ตัวเลือก</mark> > เ<mark>ปิด</mark>

ในการเปิดดูภาพก่อนหน้าหรือภาพถัดไป ให้เลื่อนไปทางด้านซ้าย หรือขวา

ในการขยายภาพบนหน้าจอ ให้เลือก <mark>ตัวเลือก > ขยาย</mark> ในการย่อ ภาพบนหน้าจอ ให้เลือก <mark>ย่อ</mark>

ในการดูภาพในขนาดเต็มจอ ให้เลือก <mark>ด้วเลือก > ภาพเต็มจอ ใน</mark> การกลับไปที่หน้าจอปกติ ให้เลือก <mark>ด้วเลือก > ภาพปกติ</mark>

ในการหมุนภาพ ให้เลือก <mark>ตัวเลือก > หมุน</mark> เลือก <mark>ขวา</mark> เพื่อหมุน ภาพตามเข็มนาพึกา 90 องศา หรือเลือก <u>ข้าย</u> เพื่อหมุนภาพทวน เข็มนาพึกา 90 องศา

### การจัดการไฟล์ภาพ

ในการดูข้อมูลโดยละเอียดเกี่ยวกับภาพ เลือก <mark>ดัวเลือก</mark> > <mark>ดูรายละเอียด</mark>

ในการส่งภาพ เลือก <mark>ตัวเลือก > ส่ง</mark> และเลือกวิธีส่ง ในการเปลี่ยนชื่อภาพ ให้เลือก <mark>ดัวเลือก > เปลี่ยนชื่อ</mark> ในการใช้ภาพเป็นภาพพื้นหลัง เลือก ตัวเลือก > ใช้ภาพ > ตั้งเป็นภาพพื้นหลัง

ในการเพิ่มภาพให้กับรายชื่อ เลือก <mark>ดัวเลือก > ใช้ภาพ</mark> > <mark>กำหนดให้รายชื่อ</mark> แอปพลิเคชั่นรายชื่อจะเปิดขึ้น และคุณสามารถ เลือกรายชื่อให้กับภาพ

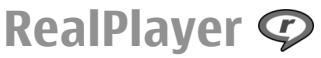

#### เลือก เมนู > <mark>สื่อ</mark> > RealPlayer

RealPlayer สามารถเล่นคลิปวิดีโอและไฟล์เสียงที่เก็บอยู่ในหน่วย ความจำของโทรศัพท์หรือการ์ดหน่วยความจำ ส่งไฟล์ดังกล่าวไป ยังโทรศัพท์ของคุณจากข้อความอีเมลหรือพีซีที่ใช้งานร่วมกันได้ หรือสตรีมไปยังโทรศัพท์ของคุณผ่านเว็บ รูปแบบไฟล์ที่สนับสนุน ได้แก่ MPEG-4, MP4 (ไม่ใช่การสตรีม), 3GP, RV, RA, AMR และ Midi RealPlayer อาจไม่สนับสนุนรูปแบบไฟล์แปลงของรูปแบบไฟล์สื่อ ที่กล่าวมาทั้งหมด

#### การเล่นคลิปวิดีโอและการสตรีม ลิงค์

ในการเล่นคลิปวิดีโอหรือไฟล์เสียง เลือก <mark>ตัวเลือก</mark> > <mark>เปิด</mark> > คลิปล่าสุด เพื่อเล่นคลิปหนึ่งในหกคลิปที่คุณเล่นล่าสุด หรือ คลิป <mark>ที่บันทึกไว้</mark> เพื่อเล่นคลิปหรือเปิดเว็บลิงค์ เลือก <mark>เล่น</mark>

ในการเล่นสื่อที่สตรีม ให้เลือกเว็บลิงค์ที่จะนำคุณไปยังคลิป แล้ว เลือก <mark>เล่น</mark> หรือเชื่อมต่อไปยังเว็บ จากนั้นเรียกดูคลิปวิดีโอหรือไฟล์ เสียง แล้วเลือก <mark>เล่น</mark> RealPlayer จะรองรับลิงค์สองชนิดคือ rtsp:// URL และ http:// URL ที่นำไปยังไฟล์ RAM ก่อนเริ่มการสตรีม เนื้อหา โทรศัพท์ของคุณจะต้องเชื่อมต่อกับเว็บไซด์และบัฟเฟอร์ เนื้อหานั้น หากเล่นไฟล์ไม่ได้เนื่องจากมีปัญหาการเชื่อมต่อระบบ เครือข่าย RealPlayer จะพยายามเชื่อมต่อกับจดเชื่อมต่อ อินเทอร์เน็ตอีกครั้งโดยอัตโนบัติ

ในการปรับระดับเสียงในระหว่างการเล่น ให้ใช้ปุ่มปรับระดับเสียง

ในการกรอไปข้างหน้าขณะที่เล่น ให้เลื่อนขึ้นและกดค้างไว้ ใน การกรอกลับคลิปขณะที่เล่น ให้เลื่อนลงและกดด้างไว้

ในการหยดเล่นหรือหยดสตรีม เลือก หยุด การบัฟเฟอร์หรือการ เชื่อมต่อกับเว็บไซต์ที่สตรีมจะหยุดทำงาน คลิปจะหยุดเล่น และ ้ย้อนกลับไปยังจดเริ่มต้น

ในการดาวน์โหลดคลิปวิดีโอจากเว็บ ให้เลือก <mark>ด้วเลือก > แหล่ง</mark> ดาวบ์โหลดวิดีโจ

ในการดคลิปวิดีโอในขนาดเต็มหน้าจอ เลือก <mark>ด้วเลือก</mark> > เล่น ภาพเต็มจอ โหมดภาพเต็มจอจะเพิ่มขนาดของวิดีโอให้เต็มพื้นที่ มากที่สดเท่าที่เป็นไปได้ ในขณะเดียวกันก็ยังคงรักษาสัดส่วนภาพ ไว้ด้วยไ

### การส่งไฟล์เสียงและคลิปวิดีโอ

ในการส่งคลิปสื่อไปยังโทรศัพท์ที่ใช้ร่วมกันได้ ให้เลือก ตัวเลือก > ส่ง เลือกวิธีส่ง

ในการส่งคลิปสือในข้อความ ให้สร้างข้อความบัลติบีเดีย จากนั้น เลือกคลิปที่จะแบบและ ใส่รายการ > วิดีโอดลิป หรือ ดลิปเสียง

## ดข้อมูลเกี่ยวกับคลิปสือ

ในการดคณสมบัติวิดีโอคลิปหรือคลิปเสียง หรือเว็บลิงค์ เลือก ตัว เลือก > รายละเอียดคลิป ข้อมูลอาจประกอบด้วยอัตราบิต หรือ ลิงค์อินเทอร์เน็ตของไฟล์ที่สตรีน เป็นต้น

# การตั้งค่า RealPlaver

คณอาจได้รับการตั้งค่า RealPlaver ในข้อความที่ผ้ให้บริการของ คุณส่งมาให้

ในการกำหนดการตั้งค่าด้วยตนเอง ให้เลือก ด้วเลือก > การตั้งด่า > วิดีโอ หรือ การสตรีบ

# Flash player 🙆

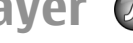

เลือก เมน > สื่อ > ตัวเล่น Flash

้ด้วย Flash Player คณสามารถด เล่น และโต้ตอบกับไฟล์ Flash ที่ สร้างขึ้นสำหรับอุปกรณ์เคลื่อนที่

### การจัดการไฟล์แฟลช

ในการใช้ Flash Player ให้ได้ประสิทธิภาพสงสด ใส่การ์ดหน่วย ดวามจำใบโทรศัพท์

ในการเล่นไฟล์แฟลช ให้เลื่อนไปที่ไฟล์และกดป่มเลื่อน

ในการส่งไฟล์แฟลชไปยังอุปกรณ์อื่นที่ใช้งานร่วมกันได้ เลือก **ด้ว** เลือก > ส่ง การป้องกันด้านลิขสิทธิ์อาจปิดกันการส่งไฟล์แฟลช บางไฟล์

ในการสลับระหว่างไฟล์แฟลชที่จัดเก็บไว้ในหน่วยความจำของ เครื่องหรือการ์ดหบ่วยความจำ ให้เลื่อนไปที่แท็บที่สัมพับธ์กับ

้ในการเปลี่ยนคณภาพของไฟล์แฟลช เลือก <mark>ตัวเลือก</mark> > **คณภาพ** เมื่อค<sup>ุ</sup>ณกำลังเล่นไฟล์แฟลช หากคณเลือก **สง** การเล่น ้ไฟล์แฟลชบางไฟล์อาจไม่สม่ำเสมอและช้าล<sup>ุ</sup>่งเนื่องจากการตั้งค่า ้ดั้งเดิมของไฟล์ เปลี่ยนการตั้งค่าคณภาพของไฟล์นั้นเป็น <mark>ปกติ</mark> หรือ ต่ำ เพื่อการเล่นที่ดีขึ้น

#### ในการจัดการไฟล์แฟลช เลือก <mark>ตัวเลือก</mark> > จ<mark>ัดวาง</mark>

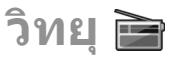

#### เลือก เมนู > สื่อ > Radio

คุณภาพการกระจายเสียงของวิทยุจะขึ้นอยู่กับพื้นที่ครอบคลุมของ สถานีวิทยุในพื้นที่นั้นๆ

วิทยุ FM จะใช้เสาอากาศแยกด่างหากจากเสาอากาศของอุปกรณ์ ไร้สาย ด่อชุดหูฟังหรืออุปกรณ์เสริมที่ใช้งานร่วมกันได้เข้ากับ เครื่องโทรศัพท์เพื่อการใช้งานวิทยุ FM ได้อย่างเหมาะสม

### การฟังวิทยุ

ในการค้นหาสถานี เลือก 📰 หรือ 🖭 ในการดั้งคลื่นความถี่ด้วย ดนเอง ให้เลือก ดัวเลือก > หาคลื่นโดยผู้ใช้

ในการดูสถานีที่มีให้เลือกใช้โดยดูตามสถานที่ตั้ง ให้เลือก <mark>ตัวเลือก > ไดเรกทอรีสถานี</mark> (บริการเสริมจากระบบเครือข่าย)

ในการจัดเก็บสถานีวิทยุที่ฟังอยู่ลงในรายการสถานี เลือก <mark>ดัวเลือก > จัดเก็บสถาน</mark>ี

ในการเลือกสถานีวิทยุที่จัดเก็บไว้ก่อนหน้า เลือก 酠 หรือ 📧

ในการปรับระดับเสียง ให้ใช้ปุ่มปรับระดับเสียง

ในการเปลี่ยนจากการใช้ชุดหูฟังเป็นการฟังวิทยุผ่านลำโพง เลือก <mark>ดัวเลือก > ใช้งานลำโพง</mark>

ในการกลับสู่หน้าจอหลักและเปิดฟังวิทยุ FM ไว้เป็นพื้นหลัง เลือก <mark>ตัวเลือก > เล่นเป็นพื้นหลัง</mark>

# การดูเนื้อหาที่มองเห็นได้

โปรดติดต่อผู้ให้บริการของคุณเพื่อตรวจสอบข้อมูลการใช้งาน ค่า บริการ และการสมัครใช้บริการ

ก่อนที่คุณจะสามารถดูเนื้อหาที่มองเห็นได้ คุณต้องมีจุดเชื่อมต่อ อินเทอร์เน็ตที่กำหนดไว้ที่ เมนู > เครื่องมือ > การตั้งค่า > การเชื่อมต่อ > จุดเชื่อมต่อ

- เลือกตำแหน่งที่ใกล้กับตำแหน่งปัจจุบันของคุณมากที่สุดจาก ไดเรกทอรีสถานี หากอุปกรณ์ของคุณค้นหาสถานีที่ตรงกับ ความถี่ที่ถูกค้นหา ID บริการที่มองเห็นได้ของสถานีจะปรากฏ ในการดูเนื้อหาที่มองเห็นได้ เลือก ตกลง

# สถานีที่จัดเก็บไว้

ในการเปิดรายการสถานีที่จัดเก็บไว้ของคุณ ให้เลือก <mark>ดัวเลือก</mark> > <mark>สถาน</mark>ี

ในการฟังสถานีที่จัดเก็บไว้ ให้เลือก <mark>ตัวเลือก > สถานี</mark> > รับฟัง

ในการดูเนื้อหาที่มองเห็นได้ซึ่งมีอยู่ของสุถานีด้วยบริการ Visual Radio ให้เลือก ตัวเลือก > สถานี้ > เริ่มบริการเสมือน

ในการเปลี่ยนรายละเอียดสถานี ให้เลือก <mark>ตัวเลือก > สถานี</mark> > แก้ไข

# การตั้งค่าวิทยุ

เลือก **ตัวเลือก > การตั้งค่า** และจากตัวเลือกต่อไปนี้:

- แบบเสียงตอนเปิด เลือกว่าจะให้เปิดเสียงเมื่อเริ่มด้น แอปพลิเคชั่นหรือไม่
- บริการเริ่มต้นอัตโนมัติ เลือก ใช่ เพื่อให้บริการ Visual Radio เริ่มอัตโนมัติเมื่อคุณเลือกสถานีที่จัดเก็บไว้ซึ่งมีบริการ Visual Radio
- จุดเชื่อมต่อ เลือกจุดเชื่อมต่อที่ใช้ในการเชื่อมต่อข้อมูล คุณไม่ต้องใช้จุดเชื่อมต่อเมื่อต้องการใช้แอปพลิเคชั่นนี้เพื่อฟัง เป็นวิทยุ FM ปกติ

# วิทยุผ่านเน็ต

เลือก เมนู > <mark>สื่อ</mark> > วิทยุผ่านเน<mark>็ต</mark>

# รับฟังสถานีวิทยุทางอินเทอร์เน็ต

**จำเตือน:** ควรฟังเพลงในระดับเสียงปกติ การฟังด้วยเสียงดัง อย่างต่อเนื่องอาจส่งผลเสียต่อการได้ยิน โปรดอย่าถือโทรศัพท์ไว้ ใกล้หูระหว่างการใช้ลำโพง เนื่องจากเสียงจะดังมาก

รับฟังสถานีวิทยุทางอินเทอร์เน็ตโดยเลือกสถานีจากไดเรคทอรี่ สถานี ค้นหาสถานีตามชื่อจากบริการ Nokia Internet Radio หรือ เลือก <mark>ตัวเลือก > เพิ่มสถานีด้วยตนเอง</mark> หลังจากพบสถานีที่ ต้องการ เลือก <mark>รับฟัง</mark>

หากด้องการหยุดเล่น ให้กดปุ่มเลื่อน ในการเล่นต่อ ให้กดปุ่มเลื่อน อีกครั้ง

ในการปรับระดับเสียง ให้ใช้ปุ่มระดับเสียง

ดูข้อมูลสถานีโดยเลือก <mark>ตัวเลือก</mark> > ข้อมู<mark>ลสถานี</mark> (ไม่สามารถ ใช้ได้หากบันทึกสถานีด้วยดัวเอง) หากคุณกำลังฟังสถานีที่จัดเก็บไว้ในรายการโปรด ให้เลื่อนไปทาง ซ้ายหรือทางขวาเพื่อฟังเพลงจากสถานีที่จัดเก็บไว้ในลำดับก่อน หน้าหรือลำดับถัดไป

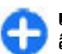

**เคล็ดลับ:** สามารถเรียกคันลิงค์สถานีจากแอพพลิเคชั่นเว็บ ลิงค์ที่รองรับจะเปิดขึ้นอัดโนมัติในแอพพลิเคชั่นวิทยุ อินเทอร์เน็ด

## ค้นหาสถานี

ในการค้นหาสถานีวิทยุจากบริการวิทยุผ่านเน็ด Nokia โดยค้นหา ดามชื่อ เลือก <mark>ค้นหา</mark> ป้อนชื่อสถานีหรื่อดัวอักษรตัวแรกของชื่อใน ช่องค้นหา แล้วเลือก <mark>ค้นหา</mark>

ในการรับฟังสถานี ให้เลือก <mark>ฟัง</mark>

ในการจัดเก็บสถานีลงในรายการโปรด ให้เลือก <mark>ตัวเลือก</mark> > เพิ่ม ในรายการโปรด

หากต้องการค้นหาสถานีอื่น ให้เลือก ตัวเลือก > ค้นหาอีก

## การบันทึกสถานี

ในการดูและฟังสถานีโปรด เลือก <mark>รายการโปรด</mark>

ในการเพิ่มสถานีลงในรายการโปรดด้วยตนเอง ให้เลือก <mark>ตัว</mark> <mark>เลือก > เพิ่มสถานีด้วยตนเอง</mark> ป้อนที่อยู่เว็บของสถานีและชื่อที่ ด้องการให้ปรากฏในรายการโปรด

ในการเพิ่มสถานีที่กำลังเล่นอยู่ในปัจจุบันลงในรายการโปรด ให้ เลือก <mark>ตัวเลือก</mark> > เพิ่มในรายการโปรด

ในการดูข้อมูลสถานี, เลื่อนสถานีขึ้นหรือลงในรายการ หรือลบ สถานีออกจากรายการโปรด ให้เลือก <mark>ตัวเลือก > สถานี</mark> แล้วเลือก ดัวเลือกที่ต้องการ ในการดูเฉพาะสถานีที่ขึ้นดันด้วยด้วอักษรหรือด้วเฉขที่เจาะจง ให้ เริ่มดันป้อนด้วอักษร สถานีที่มีชื่อดรงกันจะปรากฏขึ้น

# การตั้งค่าวิทยุผ่านเน็ต

ในการเลือกจุดเชื่อมต่อเริ่มดันเพื่อเชื่อมต่อกับเครือข่าย เลือก <mark>ตัว</mark> เลือก > การตั้งค่า > จุดเชื่อมต่อที่ตั้งไว้ เลือก ถามก่อน หาก คุณต้องการให้เครื่องถามจุดเชื่อมต่อทุกครั้งที่เปิดแอปพลิเคชั่น

ในการเปลี่ยนความเร็วการเชื่อมต่อสำหรับการเชื่อมต่อข้อมูลแพค เก็ต GPRS เลือก ตัวเลือก > การตั้งค่า > บิตเรตการเชื่อมต่อ GPRS

ในการเปลี่ยนความเร็วการเชื่อมด่อสำหรับการเชื่อมด่อข้อมูลแพค เก็ด 3G เลือก ตัวเลือก > การตั้งค่า > บิตเรตการเชื่อมต่อ 3G

ในการเปลี่ยนความเร็วการเชื่อมต่อสำหรับการเชื่อมต่อ WLAN เลือก ตัวเลือก > การตั้งค่า > บิตเรตการเชื่อมต่อ Wi-Fi

คุณภาพในการกระจายเสียงวิทยุจะขึ้นอยู่กับความเร็วของการเชื่อม ต่อที่เลือกไว้ ยิ่งความเร็วสูงขึ้น คุณภาพจะยิ่งดีขึ้น เพื่อป้องกันการ บัฟเฟอร์ ให้ใช้คุณภาพดีที่สุดเท่านั้นกับการเชื่อมต่อความเร็วสูง

# อินเทอร์เน็ต

ด้วยโทรศัพท์ Eseries เครื่องใหม่ของคุณ คุณสามารถเรียกดูทั้ง อิบเทอร์เบ็ตและอิบทราเบ็ตของบริษัท รวบทั้งดาวบ์โหลดและติด ้ตั้งแอปพลิเคชั่นใหม่ลงในโทรศัพท์ของคุณ คณยังสามารถใช้ โทรศัพท์ของคณเป็นโมเด็มและเชื่อมต่อ ่พี่ชีเข้ากับอินเทอร์เน็ต

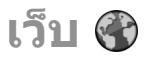

#### เลือก <mark>เมน</mark> > เว็บ

ในการเรียกดเว็บ (บริการระบบเครือข่าย) คณต้องกำหนดค่าจุด เชื่อมต่ออินเทอร์เน็ต หากคณกำลังใช้สายข้อมลหรือการเชื่อมต่อ GPRS ระบบเครือข่ายไร้สายของคณต้องรองรับสายข้อมุลหรือ GPRS และต้องเรียกใช้บริการข้อมู่ลของซิมการ์ดของคณ์

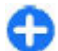

เคล็ดลับ: คณอาจได้รับการตั้งค่าจดเชื่อมต่ออินเทอร์เน็ต จากผู้ให้บริการของคุณในรูปแบบข้อความพิเศษ หรือจาก ้เว็บเพ็จของผู้ให้บริการ นอ<sup>ั</sup>กจากนี้คณยังสามารถตั้งค่าจด เชื่อมต่ออินเทอร์เน็ตด้วยตนเองได้อีกด้วย โปรดดที่ "จด เชื่อมต่ออินเทอร์เน็ต" หน้า 52

กรณาตรวจสอบความพร้อมของบริการ ราคา และค่าธรรมเนียมกับ ้ผ้ให้บริการของคณ ผ้ให้บริการจะให้คำแนะนำเกี่ยวกับวิธีใช้บริการ หากพบเว็บเพจที่อ่านไม่ออกหรือใช้การเข้ารหัสภาษาที่โทรศัพท์ ไม่สนับสนุน และพบข้อความที่อ่านไม่รู้เรื่องขณะเรียกดู ให้คุณลอง เลือก เมน > เว็บ > ตัวเลือก > การตั้งค่า > หน้า > การเข้า รหัสที่ตั้งไว้ และเลือกการเข้ารหัสที่เกี่ยวข้อง

## ความปลอดภัยในการเชื่อมต่อ

หากสัญลักษณ์ความปลอดภัย (🔒 ) ปรากฏขึ้นในระหว่างการเชื่อม ้ต่อ การส่งข้อมูลระหว่างเครื่องโทรศัพท์และเกตเวย์อินเทอร์เบ็ต หรือเซิร์ฟเวอร์จะถกเข้ารหัส ไอคอนความปลอดภัยจะไม่แสดง ้ว่าการส่งข้อมูลระหว่างเกตเวย์และเชิร์ฟเวอร์เนื้อหา (หรือที่ที่จัด ้เก็บทรัพยากร<sup>ู</sup>้ที่ขอ) ปลอดภัย ผู้ให้บริการจะรักษาคว<sup>้</sup>ามปลอดภัย ในการส่งข้อมูลระหว่างเกตเวย์และเซิร์ฟเวอร์เนื้อหา

อาจต้องใช้ใบรับรองความปลอดภัยสำหรับบางบริการ เช่น บริการ ้ด้านการธนาคาร คณจะได้รับแจ้งหากเซิร์ฟเวอร์ไม่ใช่ของแท้ หรือ ้ถ้าคณไม่มีใบรับรอ<sup>่</sup>งความปลอดภัยที่ถกต้องในอปกรณ์ของคณ สำหรับข้อมูลเพิ่มเติม โปรดติดต่อผู้ให้บริการของคณ

### การเรียกดูเว็บ

ในการเรียกดูเว็บ เลือกบุ๊คมาร์คหรือป้อนที่อยู่เว็บด้วยตนเอง และ เลือก ไปที่ ใช้เฉพาะบริการที่คณเชื่อถือและให้ความปลอดภัยที่ เพียงพอ และป้องกันอันตรายต่อซเอฟต์แวร์

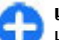

เคล็ดลับ: เมื่อคุณเริ่มพิมพ์ที่อยู่เว็บ ที่อยู่ของเพจที่คุณไป เยี่ยมชมก่อบหบ้าที้ ซึ่งอองดับนี้อาไส่ ขึ้น ในการเปิดเพจ ให้เลื่อนไปที่ที่อยู่ของเพจดังกล่าว และ กดป่มเลื่อน

ในการเลื่อนดูเว็บเพจ ให้ใช้ปุ่มเลื่อนซึ่งจะแสดงเป็นตัวชื้อยู่บนเพจ เมื่อคณเลื่อน<sup>ั</sup>่ตัวชี้ไปวางบนลิ*่*งค์ ตัวชี้จะเปลี่ยนเป็นรูปมือ ก<sup>ั</sup>ดปุ่ม เลื่อนเพื่อเปิดลิงค์นั้น ในเว็บเพจ ลิงค์ใหม่จะมีขีดเส้นใต้สีน้ำเงิน ้และลิงค์ที่เคยเยี่ยมชมก่อนหน้านี้จะมีเส้นใต้สีม่วง ภาพที่ทำหน้าที่ เหมือนลิงค์จะมีกรอบสีน้ำเงินล้อมรอบ

ที่อยู่ของเพจที่คุณเยี่ยมชมจะถูกจัดเก็บไว้ในโฟลเดอร์ บุ๊<mark>คมาร์ค</mark> <mark>อัดโนมัติ</mark>

# บุ๊คมาร์ค

ในการเข้าถึงมุมมองบุ๊คมาร์คขณะเรียกดู เลือก <mark>ตัวเลือก</mark> > <mark>บุ๊คมาร์ค</mark> ในการดูเว็บเพจที่บุ๊คมาร์คไว้ ให้เลือกบุ๊คมาร์ค

ในการเรียกดูเว็บเพจอื่น เลือก <mark>ตัวเลือก</mark> > ไปยังที่อยู่เว็บ ป้อนที่ อยู่ของเพจ และเลือก ไปที่

ในการเพิ่มบุ๊คมาร์กขณะเรียกดู เลือก ดัวเลือก > จัดเก็บเป็น บุ๊คมาร์ค

ในการจัดการบุ๊คมาร์คของคุณเมื่ออยู่ในมุมมองบุ๊คมาร์ค เลือก <mark>ดัว เลือก > ดัวจัดการบุ๊คมาร์ค</mark> คุณสามารถย้ายและแก้ไขบุ๊คมาร์ค และสร้างโฟลเดอร์ใหม่ได้

## การล้างหน่วยความจำแคช

แคช คือ หน่วยความจำสำหรับจัดเก็บข้อมูลไว้ชั่วคราว หากคุณ พยายามเข้าดูหรือเข้าดูข้อมูลที่เป็นความลับที่ต้องใช้รหัสผ่าน ให้ ลบแคชของเครื่องหลังการใช้แต่ละครั้ง ข้อมูลหรือบริการที่คุณเข้า ใช้งานจะถูกจัดเก็บไว้ในหน่วยความจำแคช

ในการล้างหน่วยความจำแคช ให้เลือก <mark>ตัวเลือก > ลบข้อมูล</mark> ส่วนดัว > ล้างความจำแคช

# ฟีด (feeds) และบล๊อก (blogs)

เลือก เมนู > เว็บ > ลิงค์ข่าว

ฟิด (feeds) โดยทั่วไปจะประกอบด้วยหัวข้อเรื่องและรายละเอียด มักจะเป็นพวกข่าวที่เพิ่งเกิดขึ้นหรือหัวข้อที่น่าสนใจอื่นๆ บล็อก (blogs) เป็นการย่อเว็บล็อก (Weblog) ซึ่งเป็นเว็บไดอารี่ที่ถูก อัพเดดอย่างสม่ำเสมอ

ในการดาวน์โหลดฟีดหรือบล๊อกหนึ่งรายการ ให้เลื่อนไปที่ฟีดหรือ บล๊อก และกดปุ่มเลื่อน

ในการเพิ่มหรือแก้ไขฟิดหรือบล็อกหนึ่งรายการ เลือก <mark>ดัวเลือก</mark> > <mark>จัดการลิงค์ข่าว</mark> > <mark>ลิงค์ข่าวใหม่ หรือ แก้ไข</mark>

# การสิ้นสุดการเชื่อมต่อ

ในการสิ้นสุดการเชื่อมต่อ และดูเพจของเบราเชอร์แบบออฟไลน์ ให้เลือก <mark>ด้วเลือก > เครื่องมือ > ตัดการเชื่อมต่อ</mark> ในการสิ้นสุด การเชื่อมต่อและปิดเบราเชอร์ ให้เลือก <mark>ด้วเลือก > ออก</mark>

# การตั้งค่าเว็บ

เลือก เมนู > เว็บ > ดัวเลือก > การตั้งค่า การตั้งค่าเว็บจะแบ่งออกเป็น 4 กลุ่มดังนี้

- ทั่วไป มีการตั้งค่าจุดเชื่อมต่อ โฮมเพจ และความปลอดภัยใน การเรียกดู
- หน้า มีการตั้งค่าภาพ เสียง และป็อปอัพ
- ส่วนตัว มีการตั้งค่าเกี่ยวกับความเป็นส่วนตัวของคุณ
- ลิงค์ข่าว มีการตั้งค่าเกี่ยวกับลิงค์ข่าวและบล็อก

# การเรียกดูอินทราเน็ต 🚱

เลือก เมนู > ที่ทำงาน > อินทราเน็ต

ในการเรียกดูอินทราเน็ดของบริษัท คุณต้องสร้างนโยบาย VPN เฉพาะของบริษัทคุณ เลือก เมนู > <mark>เครื่องมือ</mark> > การตั้งค่า > การเชื่อมต่อ > VPN

ในการเชื่อมด่ออินทราเน็ด เปิดแอปพลิเคชั่นอินทราเน็ด เลือกวิธี การเชื่อมด่อ และ <mark>ดัวเลือก > เชื่อมด่อ</mark>

ในการกำหนดรูปแบบ VPN ที่จะใช้ในการเชื่อมต่อ เลือก <mark>ดัวเลือก > ใช้ VPN Policy อื่น</mark>

ในการกำหนดการตั้งค่าให้กับการเชื่อมต่ออินทราเน็ต เลือก <mark>ตัวเลือก > การต</mark>ั้งค่า

# จุดเชื่อมต่ออินเทอร์เน็ต

จุดเชื่อมต่ออินเทอร์เน็ตคือชุดของการตั้งค่าที่กำหนดวิธีที่ โทรศัพท์สร้างการเชื่อมต่อข้อมูลเข้ากับเครือข่าย ในการใช้บริการ อีเมลและมัลติมีเดีย หรือการค้นหาเว็บเพจนั้น คุณจะต้องกำหนด จุดเชื่อมต่ออินเทอร์เน็ตสำหรับการบริการเหล่านั้นเสียก่อน

ผู้ให้บริการอาจตั้งค่าจุดต่อเชื่อมบางจุดหรือทั้งหมดไว้ก่อนสำหรับ อุปกรณ์ของคุณ ซึ่งคุณอาจไม่สามารถสร้าง แก้ไข หรือลบการตั้ง ค่านั้นได้

### การตั้งค่าจุดเชื่อมต่ออินเทอร์เน็ต สำหรับข้อมูลแพคเก็ต (GPRS)

- เลือก เมนู > เครื่องมือ > การตั้งค่า > การเชื่อมต่อ > จุดเชื่อมต่อ
- เลือก ดัวเลือก > จุดเชื่อมต่อใหม่ เพื่อสร้างจุดเชื่อมต่อใหม่ หรือเลือกจุดเชื่อมต่อที่มีอยู่จากรายการ แล้ว ดัวเลือก > จุด เชื่อมต่อข้ำข้อน เพื่อใช้เป็นจุดเริ่มดันสำหรับจุดเชื่อมต่อใหม่

- กำหนดการตั้งค่าต่อไปนี้
  - ชื่อการเชื่อมต่อ ป้อนชื่อที่ให้รายละเอียดของการ เชื่อมต่อ
  - บุริการเสริม เลือก ข้อมูลแพคเก็ต
  - ชื่อจุดเชื่อมต่อ ป้อนชื่อสำหรับจุดเชื่อมต่อ โดยทั่วไป ผู้ให้บริการของคุณจะให้ชื่อมาอยู่แล้ว
  - ชื่อผู้ใช้ ป้อนชื่อผู้ใช้หากผู้ให้บริการจำเป็นด้องใช้ ชื่อผู้ ใช้มักจะมีการคำนึงถึงตัวพิมพ์ และผู้ให้บริการของคุณจะ เป็นผู้กำหนด
  - แจ้งให้ใส่รหัสผ่าน เลือก ใช่ เพื่อป้อนรหัสผ่านทุกครั้ง ที่คุณล็อกอินเข้าเชิร์ฟเวอร์ หรือ ไม่ เพื่อบันทึกรหัสผ่านใน หน่วยความจำอุปกรณ์ของคุณ และล็อกอินอัตโนมัติ
  - รหัสผ่าน ป้อนรหัสผ่าน หากผู้ให้บริการกำหนด รหัสผ่าน มักจะมีการคำนึงถึงตัวพิมพ์ ซึ่งกำหนดโดยผู้ให้บริการของ คุณ
  - การตรวจสอบ เลือก รับรอง เพื่อส่งรหัสผ่านของคุณที่ เข้ารหัสไว้เสมอ หรือ ปกติ เพื่อส่งรหัสผ่านของคุณที่เข้า รหัสไว้เมื่อสามารถทำได้
  - โฮมเพจ ป้อนที่อยู่เว็บของเพจที่คุณต้องการแสดงเป็น โฮมเพจ เมื่อใช้จุดเชื่อมต่อนี้
- หลังจากกำหนดการตั้งค่าแล้ว ให้เลือก ดัวเลือก > การตั้งค่า ชั้นสูง เพื่อกำหนดการตั้งค่าขั้นสูง หรือ กลับ เพื่อบันทึกการตั้ง ค่าและออกจากระบบ

การตั้งค่าจุดเชื่อมต่ออินเทอร์เน็ต ขั้นสูงสำหรับข้อมูลแพคเก็ต (GPRS)

เลือก เมนู > เครื่องมือ > การตั้งค่า > การเชื่อมต่อ > จุดเชื่อมต่อ หลังจากตั้งค่าจุดเชื่อมต่ออินเทอร์เน็ดพื้นฐานสำหรับข้อมูลแพค เก็ต (GPRS) แล้ว ให้เลือก <mark>ตัวเลือก > การตั้งค่าชั้นสูง</mark> และ กำหนดการตั้งค่าขั้นสูงต่อไปนี้

- ประเภทระบบเครือข่าย เลือก IPv4 หรือ IPv6 เป็นประเภท อินเทอร์เน็ตโปรโตคอล อินเทอร์เน็ตโปรโตคอลจะกำหนดวิธี การถ่ายโอนข้อมูลไปยังและจากอุปกรณ์ของคุณ
- ที่อยู่ IP ของโท้รศัพท์ พิมพ์ที่อยู่ IP ของอุ่ปกรณ์ของคุณ เลือก อัตโนมัติ เพื่อสั่งให้เครือข่ายให้ที่อยู่ IP ของอุปกรณ์ การ ดั้งค่านี้จะปรากฏเฉพาะเมื่อคุณเลือก ประเภทระบบ เครือข่าย > IPv4
- เชิร์ฟเวอร์ DNS เลือก เชิร์ฟเวอร์ DNS หลัก และ เชิร์ฟเวอร์ DNS รอง และพิมพ์ที่อยู่ IP หากผู้ให้บริการของคุณ กำหนดไว้ หรืออาจมีการให้ที่อยู่เชิร์ฟเวอร์ชื่อโดยอัุตโนมัติ
- ที่อยู่พร็อกชี่เชิร์ฟเวอร์ พิม<sup>ั</sup>พ์ที่อยู่ของพร็อกชี่เชิร์ฟเวอร์ พร็อกชี่เชิร์ฟเวอร์เป็นเชิร์ฟเวอร์สื่อกลางระหว่างบริการการ เบราส์และผู้ใช้ที่ใช้งานของผู้ให้บริการบางราย เชิร์ฟเวอร์ เหล่านี้ อาจเพิ่มการรักษาความปลอดภัย และเร่งความเร็ว ในการเข้าถึงบริการ

### การตั้งค่าจุดเชื่อมต่อสำหรับ WLAN ด้วยตนเอง

- เลือก เมนู > เครื่องมือ > การตั้งค่า > การเชื่อมต่อ > จุดเชื่อมต่อ
- เลือก ดัวเลือก > จุดเชื่อมต่อใหม่ เพื่อสร้างจุดเชื่อมต่อใหม่ หรือเลือกจุดเชื่อมต่อที่มีอยู่จากรายการแล้วเลือก ดัวเลือก > จุดเชื่อมต่อข้ำข้อน เพื่อใช้จุดเชื่อมต่อเป็นเกณฑ์สำหรับค่า ใหม่
- กำหนดการตั้งค่าต่อไปนี้

- ชื่อการเชื่อมต่อ ป้อนชื่อที่ให้รายละเอียดของการเชื่อม ต่อ
- บุริการเสริม เลือก LAN ไร้สาย
- ชื่อเครือข่าย WLAN เมื่อต้องการป้อน service set identifier (SSID) ซึ่งเป็นชื่อที่ระบุ WLAN เฉพาะ เลือก ป้อน ด้วยตัวเอง หากต้องการเลือกเครือข่ายจาก WLAN ที่อยู่ใน ระยะ เลือก ค้นหาชื่อเครือข่าย
- สถานะเครือข่าย เลือก ช่อน หากเครือข่ายที่คุณกำลัง เชื่อมต่อช่อนอยู่ หรือ สาธารณะ หากเครือข่ายนั้นไม่ได้ ช่อน
- โหมดเครือข่าย WLAN หากคุณเลือก โครงสร้างพื้น ฐาน เครื่องสามารถสื่อสารกับเครื่องอื่น และกับอุปกรณ์ LAN ที่ใช้สายผ่านทางจุดเชื่อมต่อ WLAN หากคุณเลือก เฉพาะ กิจ เครื่องสามารถส่งและรับข้อมูลโดยตรงกับเครื่องอื่น และ ไม่จำเป็นต้องใช้จุดเชื่อมต่อ WLAN
- ความปลอดภัย WLAN คุณต้องเลือกโหมดความ ปลอดภัยเดียวกันที่ใช้ในจุดเชื่อมต่อ WLAN หากคุณเลือก WEP (wired equivalent privacy), 802.1x หรือ WPA/ WPA2 (Wi-Fi protected access) คุณยังต้องกำหนดค่าเพิ่ม เติมที่เกี่ยวข้อง
- ตั้งค่าความปลอดภัย WLAN การแก้ไขการตั้งค่าความ ปลอดภัยสำหรับโหมดความปลอดภัยที่เลือกไว้
- โฮมเพจ ป้อนที่อยู่เว็บของเพจที่คุณต้องการให้ปรากฏ เป็นโฮมเพจเมื่อคุณใช้จุดเชื่อมต่อนี้

เมื่อต้องการตั้งค่าจุดเชื่อมต่อ WLAN โดยอัตโนมัติ ให้ใช้ตัวช่วย WLAN เลือก เมนู > เชื่อมต่อ > WLAN

### การตั้งค่าจุดเชื่อมต่อขั้นสูงสำหรับ WLAN

เลือก เมนู > เครื่องมือ > การตั้งค่า > การเชื่อมต่อ > จุดเชื่อมต่อ

หลังจากตั้งค่าจุดเชื่อมต่อขั้นพื้นฐานสำหรับ WLAN ให้เลือก ตัว <mark>เลือก > การตั้งค่าขั้นสูง</mark> และกำหนดการตั้งค่าขั้นสูงต่อไปนี้

- การตั้งค่า IPv4 พิมพ์ที่อยู่ IP ของอุปกรณ์ และที่อยู่ของ เชิร์ฟเวอร์ชื่อสำหรับอินเทอร์เน็ตโปรโตคอล IPv4
- การตั้งค่า IPv6 เลือกหรือพิมพ์ที่อยู่ของเชิร์ฟเวอร์ชื่อของ อินเทอร์เน็ตโปรโตคอล IPv6
- สถานีเฉพาะกิจ ช่องสัญญาณจะถูกเลือกให้โดยอัดโนมัติ ในการใส่หมายเลขช่อง (1-11) ด้วยตนเอง ให้เลือก ผู้ใช้ กำหนดเอง
- ที่อยู่พร็อกซี่เซิร์ฟเวอร์ พิมพ์ที่อยู่ของพร็อกซี่เซิร์ฟเวอร์
- เลขพอร์ตของพร็อกชื่ พิมพ์หมายู่เลขพอร์ตของพร็อกชื่ เซิร์ฟเวอร์

# การเชื่อมต่อพีซีกับเว็บ

คุณสามารถใช้โทรศัพท์ของคุณเพื่อเชื่อมต่อพีซีกับเว็บ

- ต่อสายเคเบิลข้อมูลเข้ากับช่องเสียบ USB ของโทรศัพท์และ พีซีของคุณ
- เลือก ต่อ PC กับเน็ต ซอฟต์แวร์ที่จำเป็นจะได้รับการติดตั้งโดย อัตโนมัติจากโทรศัพท์ของคุณไปยังพีซี
- ยอมรับการติดตั้งในพีซีของคุณ และยอมรับการเชื่อมต่อ หาก เครื่องแจ้ง เมื่อมีการสร้างการเชื่อมต่อไปยังเว็บ เว็บเบราเซอร์ ของพีซีของคุณจะปรากฏขึ้น

คุณต้องมีสิทธิ์ผู้ดูแลระบบในพีซีของคุณ และเปิดใช้งานตัวเลือก รันอัดโนมัติในพีซีไว้

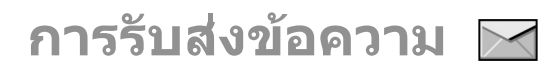

#### เลือก เมน > การติดต่อ > ข้อความ

ในการรับส่งข้อความ (บริการเสริมจากระบบเครือข่าย) คณสามารถ ส่งและรับข้อความตัวอั้กษร ข้อความมัลติมีเดีย ข้อความเสียง และ ข้อความอีเมลได้ นอกจากนี้คณยังสามารถรับข้อความบริการทาง เว็บ ข้อความแสดงข้อความจ่ากระบบ และข้อความพิเศษที่มีข้อมล และส่งคำสั่งบริการ

้ก่อนที่จะส่งหรือรับข้อความ คณอาจต้องปฏิบัติดังต่อไปนี้

- ใส่ชิมการ์ดที่ถกต้องลงในเครื่อง และอยู่ในเขตพื้นที่บริการของ ระบบเครือข่ายใทรศัพท์เซลลล่าร์
- ตรวจสอบว่า เครือข่ายสนับสนนคณสมบัติข้อความที่คณ ต้องการใช้ และสามารถเปิดใช้งานข้อความได้บนซิบก่าร์ดของ คณ
- กำหนดการตั้งค่าจดเชื่อมต่ออินเทอร์เน็ตบนเครื่อง โปรดดูที่ ั``จดเชื่อมต่ออินเทอร์เน็ต″ หน้า 52
- กำหนดการตั้งค่าบัญชีอีเมลบนเครื่อง <u>โปรดดูที่</u> "การตั้งค่าบัญชี อีเมล" หน้า 69
- กำหนดการตั้งค่าข้อความตัวอักษรบนเครื่อง โปรดดที่ "การตั้ง ค่าข้อความตัวอักษร" หน้า 68
- กำหนดการตั้งค่าข้อความมัลติมีเดียบนเครื่อง โปรดดูที่ "การตั้ง ค่าข้อความมัลติมีเดีย" หน้า 68

เครื่องอาจจดจำค่าที่ตั้งโดยผู้ให้บริการชิมการ์ด และจะกำหนดการ ตั้งค่าข้อความบางค่าโดยอัตในมัติ แต่หากไม่เป็นเช่นนั้น คณอาจ ้ต้องกำหนดการตั้งค่าด้วยตนเอง หรือติดต่อผ้ให้บริการเพื่อให้ กำหนดการตั้งค่าดังกล่าว

# โฟลเดอร์รับส่งข้อความ

ข้อความและข้อมูลที่ได้รับโดยใช้การเชื่อมต่อ Bluetooth หรือ อินฟราเรดจะถูกจั๊ดเก็บในโฟลเดอร์ <mark>ถาดเข้า</mark> ข้อความอีเมลจะถูก ้จัดเก็บใน <mark>ศูนย์ฝากข้อความ</mark> ข้อความที่คุณได้ทำการเขียนอยู่ สามารถจัดเ<sup>ั</sup>ก็บไว้ในโฟลเดอร์ <mark>ฉบับร่าง</mark> ข้อความที่รอส่งถูกจัดเก็บ ไว้ในโฟลเดอร์ ถาดออก และข้อความที่ส่งแล้ว รวมถึงข้อความ Bluetooth และอินฟราเรด จะถกจัดเก็บในโฟลเดอร์ ส่ง

นอกจากนั้นคุณยังสามารถจัดตารางกำหนดการสำหรับ ข้อความอีเมลู่ที่จะส่งต่อในครั้งถัดไป เมื่อคุณเชื่อมต่อกับ ศูนย์ฝากข้อความระยะไกลของคณ

หมายเหตุ: ข้อความหรือไอคอนส่งข้อความบนหน้าจอของ หมายเหตุ: ข้อความหรือไอคอนส่งข้อความบนหน้าจอของ ้เครื่องไม่ได้แสดงว่าผู้รับได้รับข้อความนั้นแล้ว ณ ปลายทางที่เรา ส่งไปให้

ในการขอให้ระบบเครือข่ายส่งรายงานผลการส่งข้อความตัวอักษร รวมทั้งข้อความมัลติมีเดียที่คณส่งให้คณทราบ (บริการเสริมจาก ระบบเครือข่าย) เลือก ตัวเลือก > การตั้งค่า > ข้อความตัว อักษร หรือ ข้อ ความมัลติมีเดีย > รับรายงาน รายงานจะถกจัด เก็บใบโฟลเดอร์ รายงาน

# การจัดการข้อความ

ในการสร้างโฟลเดอร์ใหม่เพื่อจัดการข้อความของคุณ เลือก โฟลเดอร์ของฉัน > ดัวเลือก > โฟลเดอร์ใหม่

ในการเปลี่ยนชื่อโฟลเดอร์ ให้เลือก <mark>ตัวเลือก > เปลี่ยนชื่อ</mark> โฟลเดอร์ คุณสามารถเปลี่ยนชื่อโฟลเดอร์ได้เฉพาะโฟลเดอร์ที่ คุณสร้างขึ้นเท่านั้น

ในการย้ายข้อความไปยังโฟลเดอร์อื่น เลือกข้อความ เลือก <mark>ตัวเลือก > ย้ายไปโฟลเดอร์</mark> เลือกโฟลเดอร์ และ <mark>ดกลง</mark>

ในการจัดเรียงข้อความตามลำดับเฉพาะ เลือก <mark>ตัวเลือก > จัด</mark> เรียงตาม คุณสามารถจัดเรียงข้อความตาม วันที่, ผู้ส่ง, หัวข้อ หรือ ประเภทข้อความ

ในการดูคุณสมบัติของข้อความ เลือกข้อความและ <mark>ตัวเลือก</mark> > <mark>รายละเอียดข้อความ</mark>

# ระบบอ่านข้อความ

ระบบอ่านข้อความจะอ่านข้อความตัวอักษร และมัลติมีเดียที่ได้รับ ออกมาเป็นเสียง

ในการเล่นข้อความ ให้กดปุ่มเลือกซ้ายค้างไว้เมื่อคุณได้รับ ข้อความตัวอักษร

ในการเริ่มอ่านข้อความถัดไปในถาดเข้า ให้เลื่อนลง ในการเริ่มอ่าน ข้อความอีกครั้ง ให้เลื่อนขึ้น ที่ดันข้อความ ให้เลื่อนขึ้นเพื่อฟัง ข้อความก่อนหน้า

หากต้องการหยุดอ่านชั่วคราว ให้กดปุ่มเลือกซ้ายค้างไว้สั้นๆ หาก ต้องการอ่านต่อ ให้กดปุ่มเลือกซ้ายค้างไว้สั้นๆ อีกครั้ง

หากต้องการเลิกอ่าน ให้กดปุ่มวางสาย

# เสียงพูด 🖪

#### เลือก เมนู > เครื่องมือ > เสียงพูด

คุณสามารถกำหนดภาษา เสียง และคุณสมบัติของเสียงของระบบ อ่านข้อความได้ด้วยเสียงพูด

## แก้ไขคุณสมบัติเสียง

ในการกำหนดภาษาให้กับตัวอ่านข้อความ เลือก <mark>ภาษา</mark> ในการ ดาวน์โหลดภาษาเพิ่มเติมลงในโทรศัพท์ของคุณ ให้เข้าไปที่ เว็บไซด์ Nokia

ในการตั้งค่าเสียงพูด เลือก <mark>เสียง</mark> เสียงจะขึ้นอยู่กับภาษา

ในการตั้งค่าความเร็วในการพูด เลือก การตั้งค่าเสียง > ความเร็ว

ในการตั้งระดับความดังของเสียงพูด เลือก <mark>การตั้งค่าเสียง</mark> > ความดัง

ในการรับฟังเสียง ให้เปิดแท็บเสียง เลือกเสียง และเลือก <mark>ดัวเลือก > ฟังเสียง</mark>

# ข้อความอีเมล

เลือก เมนู > การติดต่อ > ข้อความ > ศูนย์ฝากข้อความ

ในการรับและส่งอีเมล คุณต้องมีบริการศูนย์ฝากข้อความระยะไกล บริการนี้อาจมีให้โดยผู้ให้บริการอินเทอร์เน็ต ผู้ให้บริการระบบ หรือ บริษัทของคุณ โทรศัพท์ของคุณต้องใช้งานร่วมกันได้กับมาดรฐาน อินเทอร์เน็ต SMTP, IMAP4 (revision 1) และ POP3 รวมทั้งโชลุชัน อีเมลของผู้ให้บริการอื่นๆ ผู้ให้บริการอีเมลอื่นอาจเสนอบริการที่มี การตั้งค่าหรือคุณสมบัติที่แดกด่างจากที่อธิบายไว้ในคู่มือผู้ใช้เล่ม นี้ สอบถามรายละเอียดเพิ่มเติมได้จากผู้ให้บริการหรือผู้ให้บริการ อีเมลของคุณ

คุณสามารถติดตั้งอีเมลต่อไปนี้ลงในเครื่องของคุณ:

- อีเมล POP หรือ IMAP ตามปกติ คุณต้องเชื่อมต่อกับศูนย์ฝาก ข้อความ และดาวน์โหลดอีเมลลงในเครื่องของคุณก่อนที่จะ อ่านอีเมลนั้นได้
- Nokia Messaging Nokia Messaging ใช้กับผู้ให้บริการอีเมล ทางอินเทอร์เน็ดหลากหลายราย เช่น บริการอีเมลของ Google โดย Nokia Messaging จะนำส่งอีเมลใหม่ไปยังเครื่องของคุณ ตราบใดก็ตามที่แอปพลิเคชั่น Nokia Massaging เปิดอยู่
- Mail for Exchange Mail for Exchange มักใช้กับการเข้าใช้อีเมล งาน แผนก IT ในบริษัทของคุณอาจมีคำแนะนำเพิ่มเติมเกี่ยวกับ วิธีติดตั้งและใช้ Mail for Exchange กับเชิร์ฟเวอร์อีเมลของ บริษัท

บริการอีเมลอื่นๆ อาจสามารถใช้งานได้

หากคุณกำหนดศูนย์ฝากข้อความไว้หลายๆ ศูนย์ เช่น อีเมล POP หรือ IMAP และ Mail for Exchange ให้เลือกอย่างใดอย่างหนึ่งเป็น ศูนย์ฝากข้อความที่ตั้งไว้ของคุณ ศูนย์ฝากข้อความนั้นใช้ทุกครั้ง เมื่อคุณเริ่มต้นเขียนข้อความอีเมลใหม่

ในก<sup>ำ</sup>รกำหนดศูนย์ฝากข้อความที่ตั้งไว้ในแอปพลิเคชั่นข้อความ เลือก <mark>ตัวเลือก > การตั้งค่า > อีเมล > ศูนย์ข้อความที่ตั้งไว้</mark> และเลือกศูนย์ฝากข้อความ

#### เปิดอีเมลจากหน้าจอหลัก

ในการเลือกศูนย์ฝากข้อความที่จะแสดงในหน้าจอหลัก เลือก เมนู > เครื่องมือ > การตั้งค่า > ทั่วไป > การปรับตั้งค่า > หน้าจอหลัก > การตั้งค่าโหมด > แอปพลิเคชั่นหน้าจอ หลัก > การแจ้งเดือนอีเมล 1 > ศูนย์ฝากข้อความ จากนั้น เลือกบัญชีอีเมล ดรวจสอบว่ากล่องจดหมายที่เลือกสามารถแสดงในหน้าจอหลักได้ โดยเลือก เมนู > เครื่องมือ > การตั้งค่า > ทั่วไป > การปรับ ตั้งค่า > หน้าจอหลัก > การตั้งค่าโหมด > แอปพลิเคชั่น หน้าจอหลัก > แอปพลิเคชั่นที่เปิดใช้งาน และ การแจ้งเดือน อีเมล 1 หรือ การแจ้งเดือนอีเมล 2

### ระบบข้อความของ Nokia

บริการระบบข้อความของ Nokia จะส่งอึเมลจากที่อยู่อึเมลที่มีอยู่ ของคุณไปยัง Nokia E66 โดยอัตโนมัติ คุณสามารถอ่าน ตอบกลับ และจัดการอึเมลของคุณขณะเดินทางได้ บริการระบบข้อความของ Nokia สามารถทำงานได้กับผู้ให้บริการอึเมลทางอินเทอร์เน็ต หลายๆ ราย ซึ่งคุณมักใช้เป็นอึเมลส่วนดัว เช่น บริการอึเมล Google

บริการระบบข้อความของ Nokia อาจมีค่าธรรมเนียม สำหรับข้อมูล เกี่ยวค่าใช้จ่ายที่อาจเกิดขึ้น โปรดดิดด่อผู้ให้บริการของคุณหรือ การบริการระบบข้อความของ Nokia

บริการระบบข้อความของ Nokia ด้องมีระบบเครือข่ายสนับสนุนและ อาจไม่สามารถใช้งานได้ในทุกภูมิภาค

#### ติดตั้งแอปพลิเคชื่นระบบข้อความของ Nokia

- 1. เลือก เมนู > Nokia E-mail > ใหม่
- อ่านข้อมูลบนหน้าจอ และเลือก เริ่ม
- เลือก เชื่อมต่อ เพื่อยินยอมให้เครื่องของคุณเข้าถึงเครือข่าย
- 4. ป้อนที่อยู่อีเมลและรหัสผ่าน

บริการระบบข้อความของ Nokia สามารถทำงานบนเครื่องของคุณ ได้แม้ว่าคุณจะติดตั้งแอปพลิเคชั่นอีเมลอื่น เช่น Mail for Exchange ไว้ก็ตาม

## Mail for Exchange

Mail for Exchange ช่วยให้คุณสามารถรับอีเมลเกี่ยวกับงานของ คุณในโทรศัพท์ของคุณได้ คุณสามารถอ่านและตอบกลับอีเมล ของคุณ ดูและแก้ไขสิ่งที่แนบที่ใช้งานร่วมกันได้ ดูข้อมูลปฏิทิน รับ และตอบกลับคำขอประชุม กำหนดการประชุม รวมทั้งดู เพิ่ม และ แก้ไขข้อมูลรายชื่อได้

#### ActiveSync

การใช้ Mail for Exchange จะถูกจำกัดไว้เฉพาะการชิงโครไนซ์ ข้อมูล PIM แบบ Over-the-Air ระหว่างโทรศัพท์ Nokia กับ เซิร์ฟเวอร์ Microsoft Exchange ที่ได้รับอนุญาด

คุณสามารถตั้งค่า Mail for Exchange ได้ก็ต่อเมื่อบริษัทของคุณมี Microsoft Exchange Server เท่านั้น นอกจากนี้ ผู้ดูแลระบบไอที ของบริษัทต้องมี Mail for Exchange ที่เปิดใช้งานสำหรับบัญชีของ คุณ

ก่อนที่จะเริ่มตั้งค่า Mail for Exchange โปรดตรวจสอบให้แน่ใจว่า คุณมีข้อมูลต่อไปนี้

- ID อีเมลของบริษัท
- ชื่อผู้ใช้เครือข่ายของที่ทำงานของคุณ
- รหัสผ่านเครือข่ายของที่ทำงานของคุณ
- ชื่อโดเมนเครือข่ายของคุณ (ติดด่อแผนก IT ของบริษัท)
- ชื่อเชิร์ฟเวอร์ Mail for Exchange ของคุณ (ดิดต่อแผนก IT ของ บริษัท)

คุณอาจด้องป้อนข้อมูลอื่นๆ นอกเหนือจากรายการดังกล่าว ทั้งนี้ขึ้น กับการตั้งกำหนดค่าเซิร์ฟเวอร์ Mail for Exchange ของบริษัทคุณ หากคุณไม่ทราบข้อมูลที่ถูกด้อง โปรดติดต่อแผนก IT ของบริษัท

เมื่อใช้ Mail for Exchange อาจจำเป็นต้องใช้รหัสล็อค รหัสล็อคที่ ระบบดั้งไว้ในเครื่องของคุณคือ 12345 แต่ผู้ดูแลระบบไอทีของ บริษัทอาจกำหนดรหัสอื่นไว้ให้คุณ คุณสามารถเข้าถึงและปรับเปลี่ยนรูปแบบและการตั้งค่าของ Mail for Exchange ในการตั้งค่าข้อความ

## อีเมล POP หรือ IMAP ตามปกติ

เครื่องของคุณสามารถดาวน์โหลดอีเมลจากบัญชีอีเมล POP หรือ IMAP

POP3 เป็นเวอร์ขันของ post office protocol ซึ่งใช้เพื่อจัดเก็บและ เรียกดึงอีเมลหรือข้อความเมลอินเทอร์เน็ตจากเซิร์ฟเวอร์ IMAP4 เป็นเวอร์ขันของ internet message access protocol ซึ่งช่วยให้ คุณเข้าถึงและจัดการข้อความอีเมลได้ขณะข้อความนั้นยังอยู่ใน เซิร์ฟเวอร์อีเมล จากนั้นคุณสามารถเลือกข้อความที่จะดาวน์โหลด ลงในเครื่องของคุณ

### การตั้งค่าอีเมล POP หรือ IMAP

- 1. ไปที่หน้าจอหลัก เลื่อนไปยังตัวช่วยอีเมล และกดปุ่มเลื่อน
- เลือก เริ่มตั้งค่าอีเมล
- อ่านข้อมูลบนหน้าจอ และเลือก เริ่ม
- 4. เลือก ใช่ เพื่อยินยอมให้เครื่องของคุณเข้าถึงเครือข่าย
- ป้อนที่อยู่อีเมลและรหัสผ่าน
- อ่านข้อมูลบนหน้าจอ และเลือก ตกลง เพื่อสิ้นสุดการตั้งค่า อีเมล ชื่อของศูนย์ฝากข้อความใหม่ของคุณจะแทนที่ ศูนย์ ฝากข้อความ ในมุมมองหลักข้อความ

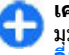

**เคล็ดลับ:** หลังจากที่คุณตั้งค่าอีเมล POP หรือ IMAP แล้ว ใน มุมมองหลักข้อความ เลือก <mark>ตัวเลือก > การตั้งค่า ></mark> อี<mark>เมล</mark> และศูนย์ฝากข้อความเพื่อแก้ไขการตั้งค่า เช่น ลาย เซ็นที่เป็นไปได้ หรือชื่อของศูนย์ฝากข้อความของคุณ

### การเชื่อมต่อกับศูนย์ฝากข้อความระยะไกล

เครื่องของคุณอาจไม่ได้รับอีเมลที่ส่งไปหาคุณโดยอัตโนมัติ แต่ ศูนย์ฝากข้อความระยะไกลของคุณจะรับอีเมลนั้นไว้ ในการอ่าน อีเมล ก่อนอื่น คุณต้องเชื่อมต่อกับศูนย์ฝากข้อความระยะไกล แล้ว เลือกข้อความอีเมลที่ต้องการดึงมาไว้ในเครื่องของคุณ

- ในการดึงข้อความอีเมลที่ได้รับมาไว้ในเครื่องของคุณเพื่อดู ข้อความนั้น ให้เลือกศูนย์ฝากข้อความของคุณในหน้าจอหลัก ของการรับส่งข้อความ เมื่อเครื่องปรากฏข้อความถาม เชื่อม ต่อกับศูนย์ฝากข้อความ? เลือก ใช่
- ป้อนชื่อผู้ใช้และรหัสผ่าน หากเครื่องแจ้งให้ป้อนข้อมูล
- เลือก ตัวเลือก > ดึงอีเมล > ใหม่ เพื่อดึงข้อความใหม่ที่คุณ ยังไม่ได้อ่านหรือยังไม่ได้ดึง เลือก ที่เลือก เพื่อดึงเฉพาะ ข้อความที่คุณเลือกจากศูนย์ฝากข้อความระยะไกล หรือเลือก ทั้งหมด เพื่อดึงข้อความทั้งหมดที่ยังไม่ได้ดึงก่อนหน้านี้
- 4. ในการจัดการอีเมลของคุณแบบออฟไลน์เพื่อประหยัดค่าใช้ จ่ายในการเชื่อมต่อ และทำงานในสภาวะที่ไม่สามารถเชื่อมต่อ ข้อมูลได้ ให้เลือก ด้วเลือก > ดัดการเชื่อมต่อ เพื่อยุติการ เชื่อมต่อกับศูนย์ฝากข้อความระยะไกล การเปลี่ยนแปลงอื่นใด ที่เกิดขึ้นในแฟ้มข้อมูลศูนย์ฝากข้อความระยะไกลในขณะ ออฟไลน์ จะส่งผลต่อศูนย์ฝากข้อความระยะไกลของคุณ ในครั้งต่อไปที่คุณทำงานแบบออนไลน์และทำการซิงโครไนซ์

#### การอ่านและการตอบกลับอีเมล

**ข้อสำคัญ:** ควรปฏิบัติอย่างระมัดระวังเมื่อเปิดอ่านข้อความ ข้อความอาจมีซอฟต์แวร์ที่เป็นอันตรายหรือสิ่งอื่นที่อาจทำความ เสียหายต่อโทรศัพท์หรือพีซีของคุณ

ในการอ่านอีเมลที่ได้รับ ให้เปิดอีเมลจากศูนย์ฝากข้อความ

ในการเปิดสิ่งที่แนบ เลือก <mark>ดัวเลือก</mark> > สิ่งที่แนบ เลื่อนไปที่สิ่งที่ แนบ และกดปุ่มเลื่อน ในการดอบกลับเฉพาะผู้ส่งอีเมลมาเท่านั้น เลือก <mark>ดัวเลือก</mark> > ดอบ > ถึงผู้ส่ง

ในการตอบกลับผู้รับอีเมลทั้งหมด เลือก <mark>ตัวเลือก > ตอบ</mark> > <mark>ถึงทุกคน</mark>

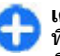

**เคล็ดลับ:** หากคุณตอบกลับอีเมลที่มีไฟล์แนบอยู่ด้วย ไฟล์ ที่แนบจะไม่ปรากฏในอีเมลที่ตอบกลับ หากคุณส่งต่ออีเมล ที่ได้รับ ไฟล์ที่แนบอยู่จะถูกแนบไปด้วย

ในการส่งต่ออีเมล เลือก <mark>ตัวเลือก</mark> > <mark>ส่งต่อ</mark>

ในการแนบไฟล์กับข้อความอีเมล เลือก <mark>ตัวเลือก</mark> > <mark>แทรก</mark> และสิ่ง ที่แนบที่คุณต้องการเพิ่ม

ในการลบสิ่งที่แนบออกจากอีเมลที่คุณกำลังส่ง เลือกสิ่งที่แนบ และ <mark>ตัวเลือก > ลบ</mark>

ในการตั้งระดับความสำคัญของข้อความ เลือก <mark>ตัวเลือก</mark> > ตัวเลือกการส่ง > ลำดับความสำคัญ

ในการตั้งเวลาส่งของข้อความอีเมล เลือก ตัวเลือก > ตัวเลือก การส่ง > ส่งข้อความ เลือก ทันที หรือเลือก เมื่อการเชื่อมด่อ ว่าง หากคุณกำลังทำงานแบบออฟไลน์

ในการโทรไปยังผู้ส่งข้อความอีเมล หากมีชื่อผู้ส่งอยู่ในรายชื่อ เลือก <mark>ตัวเลือก</mark> > โทร

ในการตอบกลับผู้ส่งอีเมลด้วยข้อความเสียงหรือข้อความ มัลดิมีเดีย เลือก <mark>ตัวเลือก > สร้างข้อความ</mark>

#### การเขียนและการส่งอีเมล

- ในการเขียนอีเมล เลือก ข้อความใหม่ > อีเมล
- เลือก ด้วเลือก > เพิ่มผู้รับ เพื่อเลือกที่อยู่อีเมลของผู้รับจาก รายชื่อ หรือป้อนที่อยู่อีเมลในฟิลด์ ถึง แยกชื่อผู้รับโดยใช้ เครื่องหมายอัฒภาค ใช้ฟิลด์ สำเนาถึง เพื่อส่งสำเนาไปยัง

#### © 2010 Nokia สงวนลิขสิทธิ์

ผู้รับอื่น หรือฟิลด์ Bcc เพื่อส่งสำเนาที่ผู้อื่นมองไม่เห็นไปยัง ผู้รับ

- ในฟิลด์ หัวข้อ ป้อนชื่อเรื่องของอีเมล
- ป้อนข้อความอีเมลในพื้นที่ป้อนข้อความ และเลือก ดัวเลือก > ส่ง

#### การลบข้อความ

ในการเพิ่มพื้นที่ว่างของหน่วยความจำในเครื่องของคุณ ให้ลบ ข้อความจากแฟ้มข้อมูลถาดเข้าและแฟ้มข้อมูลส่งอย่างสม่ำเสมอ และลบข้อความอีเมลที่ดึงมาด้วย

ในการฉบอีเมลออกจากเครื่องเพียงอย่างเดียว โดยยังคงเก็บ ดันฉบับไว้ในเชิร์ฟเวอร์ ให้เลือก <mark>ตัวเลือก > ลบ > โทรศัพท์</mark> (หัวข้อคงอยู่)

ในการลบอีเมลออกจากทั้งเครื่องและเชิร์ฟเวอร์ระยะไกล ให้เลือก ตัวเลือก > ลบ > โทรศัพท์และเชิร์ฟเวอร์

ในการยกเลิกการลบ ให้เลือก <mark>ตัวเลือก</mark> > <mark>ยกเลิกการลบ</mark>

#### แฟ้มข้อมูลย่อยในอีเมลระยะไกลของคุณ

หากคุณสร้างแฟ้มข้อมูลย่อยในศูนย์ฝากข้อความ IMAP4 บน เซิร์ฟเวอร์ระยะไกล คุณจะสามารถดูและจัดการแฟ้มข้อมูลเหล่านี้ ได้โดยใช้เครื่องของคุณเมื่อคุณสมัครขอดูข้อมูลแฟ้มเหล่านี้ คุณ จะสมัครขอดูแฟ้มข้อมูลได้เฉพาะในศูนย์ฝากข้อความ IMAP4 ของ คุณเท่านั้น

ในการดูแฟ้มข้อมูลต่างๆ ในศูนย์ฝากข้อความ IMAP4 ของคุณ ให้ ทำการเชื่อมต่อ และเลือก ตัวเลือก > การตั้งค่าอีเมล > การตั้งค่าการดึง > การสมัครใช้แฟ้มข้อมูล

ในการดูแฟ้มข้อมูลระยะไกล ให้เลือกแฟ้มข้อมูล และ <mark>ตัวเลือก</mark> > <mark>สมัคร</mark> ทุกครั้งที่คุณออนไลน์ แฟ้มข้อมูลที่คุณสมัครขอดูข้อมูลจะ ได้รับการอัปเดด ซึ่งอาจใช้เวลาบ้าง หากแฟ้มข้อมูลของคุณมี ขนาดใหญ่

ในการอัปเดดรายการแฟ้มข้อมูล ให้เลือกแฟ้มข้อมูล และ ดัวเลือก > อัพเดตรายการโฟลเดอร์

# ข้อความตัวอักษร

เลือก เมนู > การติดต่อ > ข้อความ

# การเขียนและส่งข้อความตัวอักษร

โทรศัพท์ของคุณสนับสนุนการส่งข้อความแบบดัวอักษรที่มีความ ยาวมากกว่าความยาวที่กำหนดของข้อความเดียว สำหรับข้อความ ที่มีความยาวมาก เครื่องจะแบ่งส่งข้อความออกเป็นสองข้อความ ขึ้นไป ผู้ให้บริการอาจคิดค่าใช้จ่ายตามนั้น สำหรับตัวอักษรที่มี เครื่องหมายเสียงหนัก เครื่องหมายอื่นๆ หรือตัวอักษรจากภาษาที่ เลือกบางภาษาจะใช้พื้นที่มากขึ้น ซึ่งอาจจำกัดจำนวนตัวอักษรที่ สามารถส่งเป็นข้อความเดียวได้น้อยลง

- ในการเขียนข้อความตัวอักษร เลือก ข้อความใหม่ > ข้อความตัวอักษร
- ในช่อง ถึง ให้ป้อนหมายเลขโทรศัพท์ของผู้รับ หรือกดปุ่ม เลื่อนเพื่อเพิ่มผู้รับจากรายชื่อ หากคุณพิมพ์มากกว่าหนึ่งเบอร์ แยกเบอร์ด้วยเครื่องหมายอัฌภาค
- ป้อนเนื้อหาของข้อความ ในการสร้างด้วอย่างข้อความ เลือก ด้วเลือก > แทรก > รูปแบบ
- เลือก ตัวเลือก > ส่ง

## ตัวเลือกการส่งข้อความตัวอักษร

ในการเลือกศูนย์ข้อความเพื่อส่งข้อความ ให้เลือก <mark>ตัวเลือก</mark> > ตัวเลือกการส่ง > ศูนย์ข้อความที่ใช้

ในการให้เครือข่ายส่งรายงานการนำส่งข้อความให้กับคุณ (บริการ เสริมจากระบบเครือข่าย) ให้เลือก <mark>ดัวเลือก > ดัวเลือกการส่ง > การรับรายงาน > ใช่</mark>

ในการกำหนดระยะเวลาที่ศูนย์ข้อความจะส่งข้อความของคุณใหม่ (บริการเสริมจากระบบเครือข่าย) หากการส่งครั้งแรกไม่สำเร็จ ให้ เลือก <mark>ตัวเลือก > ตัวเลือกการส่ง > อายุข้อความ</mark> หากไม่ สามารถติดต่อผู้รับได้ภายในระยะเวลาที่กำหนด ข้อความจะถูกลบ ออกจากศูนย์ข้อความ

ในการแปลงข้อความให้เป็นรูปแบบอื่น ให้เลือก <mark>ตัวเลือก > ตัว เลือกการส่ง > ส่งข้อความเป็น > ข้อความ, แฟ็กซ์, เพจตาม ดัว หรือ อีเมล ให้เปลี่ยนตัวเลือกนี้เฉพาะในกรณีที่คุณแน่ใจว่า ศูนย์ข้อความของคุณสามารถแปลงข้อความตัวอักษรเป็นรูปแบ บอื่นๆ เหล่านี้ได้ โปรดติดต่อผู้ให้บริการของคุณ</mark>

### ข้อความตัวอักษรในชิมการ์ด

#### เลือก เมนู > การดิดต่อ > ข้อความ > ตัวเลือก > ข้อความ ชิม

ข้อความตัวอักษรอาจจัดเก็บไว้ในชิมการ์ดของคุณ คุณต้องคัด ลอกข้อความซิมมาไว้ยังโฟลเดอร์ในเครื่องโทรศัพท์ของคุณก่อน จึงจะสามารถดูข้อความดังกล่าวในชิมการ์ดได้ หลังจากคัดลอก ข้อความไปไว้ที่โฟลเดอร์แล้ว คุณสามารถดูข้อความเหล่านั้นใน โฟลเดอร์หรือลบออกจากชิมการ์ด

- เลือก ตัวเลือก > เลือก/ไม่เลือก > เลือก หรือ เลือก ทั้งหมด เพื่อเลือกทุกข้อความ
- เลือก ตัวเลือก > คัดลอก

 เลือกโฟลเดอร์และ ตกลง เพื่อเริ่มต้นการคัดลอก ในการดูข้อความในชิมการ์ด ให้เปิดโฟลเดอร์ที่ๆ คุณคัดลอก ข้อความมาไว้ และเปิดข้อความ

### การดูข้อความภาพ

ลักษณะข้อความภาพที่แสดงอาจแตกด่างกันขึ้นกับโทรศัพท์ที่รับ ข้อความ

ในการดูข้อความภาพ ให้เปิดข้อความจากโฟลเดอร์ถาดเข้า

ในการดูข้อมูลเกี่ยวกับข้อความภาพ เลือก <mark>ตัวเลือก > ราย</mark> ละเอียดข้อความ

ในการบันทึกข้อความไว้ในโฟลเดอร์อื่น ให้เลือก <mark>ตัวเลือก > ย้าย</mark> ไปโฟลเดอร์

ในการเพิ่มผู้ส่งข้อความไว้ในรายชื่อ เลือก <mark>ตัวเลือก > จัดเก็บไป</mark> ยังรายชื่อ

### การส่งต่อข้อความภาพ

- ในการส่งต่อข้อความ เปิดข้อความจากโฟลเดอร์ถาดเข้า และ เลือก ดัวเลือก > ส่งต่อ
- ในช่อง ถึง ให้ป้อนหมายเลขโทรศัพท์ของผู้รับ หรือกดปุ่ม เลื่อนเพื่อเพิ่มผู้รับจากรายชื่อ หากคุณป้อนหมายเลขมากกว่า หนึ่งหมายเลข ให้แยกหมายเลขดังกล่าวด้วยเครื่องหมาย อัฒภาค
- ป้อนดัวอักษรสำหรับข้อความของคุณ ในการสร้างด้วอย่าง ข้อความ เลือก ดัวเลือก > แทรก > รูปแบบ
- 4. เลือก <mark>ตัวเลือก</mark> > ส่ง

# ข้อความมัลติมีเดีย

#### เลือก เมนู > การติดต่อ > ข้อความ

เฉพาะเครื่องที่มีคุณสมบัติที่ใช้งานร่วมกันได้เท่านั้นที่จะรับและ แสดงข้อความมัลติมีเดียได้ ลักษณะข้อความที่แสดงอาจแตกต่าง กันขึ้นกับโทรศัพท์ที่รับข้อความ

ข้อความมัลดิมีเดีย (MMS) ประกอบด้วยข้อความและออปเจ็กต์ เช่น รูปภาพ คลิปเสียงหรือคลิปวิดีโอ ก่อนที่คุณจะส่งหรือรับ ข้อความมัลดิมีเดียในเครื่องได้ คุณต้องกำหนดการตั้งค่าข้อความ มัลดิมีเดียให้ถูกต้อง โทรศัพท์ของคุณจะอ่านข้อมูลจากผู้ให้บริการ ชิมการ์ดและตั้งค่าข้อความมัลดิมีเดียโดยอัตโนมัติ หากเครื่องไม่ สามารถดำเนินการดังนี้ได้ ให้ใช้แอปพลิเคชั่นด้วช่วยตั้งค่าหรือ สอบถามการตั้งค่าที่ถูกต้องจากผู้ให้บริการของคุณ <u>โปรดดูที่ "การ</u> <u>ตั้งค่าข้อความมัลติมีเดีย″ หน้า 68</u>

### การสร้างและส่งข้อความ มัลติมีเดีย

ข้อสำคัญ: ควรปฏิบัติอย่างระมัดระวังเมื่อเปิดอ่านข้อความ ข้อความอาจมีซอฟต์แวร์ที่เป็นอันดรายหรือสิ่งอื่นที่อาจทำความ เสียหายต่อโทรศัพท์หรือพีซีของคุณ

- ในการสร้างข้อความใหม่ เลือก ข้อความใหม่ > ข้อความ มัลติมีเดีย
- ในช่อง ถึง ให้ป้อนหมายเลขหรือที่อยู่อีเมลของผู้รับ หรือกด ปุ่มเลื่อนเพื่อเพิ่มผู้รับจากรายชื่อ หากคุณป้อนหมายเลข มากกว่าหนึ่งหมายเลขหรือที่อยู่อีเมลมากกว่าหนึ่งที่อยู่ ให้คั่น แต่ละส่วนไว้ด้วยเครื่องหมายอัฒภาค

- ในช่อง หัวข้อ ให้พิมพ์ชื่อเรื่องของข้อความ หากด้องการ เปลี่ยนช่องต่าง ๆ ที่มองเห็นได้ เลือก ดัวเลือก > ช่องที่อยู่
- ป้อนข้อความ และเลือก ดัวเลือก > ใส่รายการ เพื่อเพิ่ม ออปเจ็กด์สื่อ คุณสามารถเพิ่มออปเจ็กด์ เช่น รูปภาพ, คลิป เสียง หรือ วิดีโอคลิป

ขนาดของข้อความ MMS อาจจำกัดดามเครือข่ายแบบไร้สาย หากไฟล์ภาพที่แทรกมีขนาดเกินขีดจำกัดนี้ เครื่องอาจกำหนด ให้ภาพมีขนาดเล็กลงเพื่อให้สามารถส่งทาง MMS ได้

- แต่ละสไลด์ในข้อความสามารถประกอบด้วยวิดีโอคลิปหรือ คลิปเสียงได้เพียงหนึ่งคลิปเท่านั้น หากต้องการเพิ่มสไลด์ลง ในข้อความ ให้เลือก ตัวเลือก > ใส่ใหม่ > สไลด์ ในการ เปลี่ยนลำดับสไลด์ในข้อความ ให้เลือก ตัวเลือก > ย้าย
- ในการดูตัวอย่างข้อความมัลติมีเดียก่อนการส่ง เลือก ตัวเลือก > ดูตัวอย่าง
- เลือก ด้วเลือก > ส่ง

ในการลบออปเจ็กต์ออกจากข้อความมัลดิมีเดีย เลือก <mark>ตัวเลือก</mark> > <mark>ลบ</mark>

ในการตั้งค่าตัวเลือกการส่งของข้อความมัลติมีเดียปัจจุบัน เลือก <mark>ตัวเลือก > ตัวเลือกการส่ง</mark>

### การรับและตอบกลับข้อความ มัลติมีเดีย

ข้อสำคัญ: ควรปฏิบัติอย่างระมัดระวังเมื่อเปิดอ่านข้อความ ข้อความอาจมีซอฟด์แวร์ที่เป็นอันตรายหรือสิ่งอื่นที่อาจทำความ เสียหายต่อโทรศัพท์หรือพีซีของคุณ

- เคล็ดลับ: หากคุณรับข้อความมัลดิมีเดียที่มีออปเจ็กด์ที่ อุปกรณ์ของคุณไม่สนับสนุน คุณจะเปิดออปเจ็กด์นั้นไม่ได้ ให้ลองส่งออปเจ็กด์เหล่านี้ไปที่อุปกรณ์อื่น เช่น คอมพิวเตอร์ และเปิดออปเจ็กต์จากอุปกรณ์เหล่านั้น
- ในการตอบกลับข้อความมัลดิมีเดีย เปิดข้อความ และเลือก ดัวเลือก > ตอบ
- เลือก ด้วเลือก และ ถึงผู้ส่ง เพื่อตอบกลับผู้ส่งด้วยข้อความ มัลดิมีเดีย, ทางข้อความตัวอักษร เพื่อตอบกลับด้วยข้อความ ด้วอักษร, ทางข้อความคลิปเสียง เพื่อตอบกลับด้วยข้อความ เสียง หรือ ผ่านอีเมล เพื่อตอบกลับด้วยข้อความอีเมล
- ป้อนเนื้อหาของข้อความ และเลือก ตัวเลือก > ส่ง

## การสร้างการนำเสนอ

การสร้างการนำเสนอมัลดิมีเดียไม่สามารถกระทำได้ หากตั้งค่า โหมดการสร้าง MMS ไว้ที่ จำกัด ในการเปลี่ยนการตั้งค่า เลือก ข้อความ > ตัวเลือก > การตั้งค่า > ข้อความมัลดิมีเดีย > โหมดการสร้าง MMS > อิสระ

- ในการสร้างการนำเสนอ เลือก ข้อความใหม่ > ข้อความ มัลดิมีเดีย
- ในช่อง ถึง ให้ป้อนหมายเลขหรือที่อยู่อีเมลของผู้รับ หรือกด ปุ่มเลื่อนเพื่อเพิ่มผู้รับจากรายชื่อ หากคุณป้อนหมายเลข มากกว่าหนึ่งหมายเลขหรือที่อยู่อีเมลมากกว่าหนึ่งที่อยู่ ให้คั่น แต่ละส่วนไว้ด้วยเครื่องหมายอัฒภาค
- เลือก ด้วเลือก > สร้างการนำเสนอ และแบบด้วอย่างการนำ เสนอ ด้วอย่างจะเป็นด้วกำหนดออปเจ็กด์สื่อที่คุณสามารถนำ ไปรวมไว้ในงานนำเสนอ ดำแหน่งที่จะปรากฏ และเอฟเฟ็กด์ที่ จะแสดงระหว่างภาพและสไลด์
- 4. เลื่อนไปยังพื้นที่ข้อความและป้อนข้อความ

- ในการแทรกภาพ เสียง วิดีโอ หรือบันทึกลงในการนำเสนอ ให้ เลื่อนไปที่พื้นที่ออปเจ็กด์ที่เกี่ยวข้อง แล้วเลือก ด้วเลือก > แทรก
- ในการเพิ่มสไลด์ ให้เลือก แทรก > สไลด์ใหม่

ในการเลือกสีพื้นหลังให้กับการนำเสนอและภาพเบื้องหลังให้กับ สไลด์แดกด่างกัน เลือก <mark>ด้วเลือก > การตั้งค่าพื้นหลัง</mark>

ในการตั้งค่าเอฟเฟ็กต์ระหว่างภาพหรือสไลด์ เลือก <mark>ตัวเลือก</mark> > การตั้งค่าเอฟเฟ็กต์

ในการดูด้วอย่างการนำเสนอ เลือก <mark>ดัวเลือก</mark> > <mark>ดูด้วอย่าง</mark> การนำ เสนอมัลดิมีเดียสามารถดูได้จากอุปกรณ์ที่ใช้งานร่วมกันได้และ สนับสนุนการนำเสนอเท่านั้น โดยการนำเสนออาจแสดงแตกต่าง กันไปตามอุปกรณ์ที่ต่างกัน

### การดูการนำเสนอ

ในการดูการนำเสนอ ให้เปิดข้อความมัลติมีเดียจากโฟลเดอร์ ถาดเข้า เลื่อนไปที่การนำเสนอ และกดปุ่มเลื่อน

ในการหยุดการนำเสนอชั่วคราว ให้กดปุ่มเลือก

ในการเล่นการนำเสนอต่อ เลือก <mark>ตัวเลือก</mark> > <mark>ทำต่อ</mark>

หากข้อความหรือภาพใหญ่เกินกว่าจะพอดีในหนึ่งหน้าจอ เลือก <mark>ตัวเลือก > ใช้การเลื่อน</mark> และเลือกเพื่อดูทั้งการนำเสนอ

ในการค้นหาเบอร์โทรศัพท์และอีเมล หรือที่อยู่เว็บในการนำเสนอ เลือก <mark>ดัวเลือก > ค้นหา</mark> คุณสามารถใช้หมายเลขและที่อยู่เหล่านี้ เพื่อโทรออก ส่งข้อความ หรือสร้างบุ๊คมาร์คได้เป็นดัน

## ดูและบันทึกมัลติมีเดียที่แนบมา

ในการดูข้อความมัลติมีเดียเป็นการนำเสนอแบบสมบูรณ์ ให้เปิด ข้อความและเลือก <mark>ตัวเลือก > เล่นการนำเสนอ</mark> โคล็ดลับ: ในการดูหรือเล่นมัลดิมีเดียออบเจ็กต์ในข้อความ มัลดิมีเดีย ให้เลือก ดูรูปภาพ, เล่นชาวน์คลิป หรือ เล่น วิดีโอคลิป

ในการดูชื่อและขนาดของสิ่งที่แนบ ให้เปิดข้อความ และเลือก <mark>ตัวเลือก > ออปเจ็กต์</mark>

ในการบันทึกมัลติมีเดียออบเจ็กต์ ให้เลือก <mark>ตัวเลือก</mark> > <mark>ออปเจ็กต์</mark> ออบเจ็กต์ และ <mark>ตัวเลือก</mark> > บันทึก

## การส่งต่อข้อความมัลติมีเดีย

เปิดถาดเข้าแล้วเลื่อนไปยังการแจ้งเดือนมัลดิมีเดีย จากนั้นกดปุ่ม เลื่อน ในการส่งข้อความไปยังอุปกรณ์ที่ใช้งานร่วมกันได้โดยไม่ ต้องดึงมาไว้ที่เครื่องของคุณ ให้เลือก <mark>ดัวเลือก > ส่งต่อ</mark> หาก เซิร์ฟเวอร์ไม่สนับสนุนการส่งต่อข้อความมัลดิมีเดีย คุณจะไม่ สามารถใช้ดัวเลือกนี้ได้

 ในช่อง ถึง ให้ป้อนหมายเลขหรือที่อยู่อีเมลของผู้รับ หรือกด ปุ่มเลื่อนเพื่อเพิ่มผู้รับจากรายชื่อ หากคุณป้อนหมายเลข มากกว่าหนึ่งหมายเลขหรือที่อยู่อีเมลมากกว่าหนึ่งที่อยู่ ให้คั่น แต่ละส่วนไว้ด้วยเครื่องหมายอัฒภาค

2. แก้ไขข้อความ หากต้องการ และเลือก <mark>ตัวเลือก</mark> > <mark>ส่ง</mark>

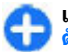

**เคล็ดลับ:** ในการแก้ไขการตั้งค่าการส่งข้อความ ให้เลือก ดัวเลือก > ดัวเลือกการส่ง

## การส่งคลิปเสียง

- ในการเขียนข้อความเสียง เลือก ข้อความใหม่ > ข้อความ คลิปเสียง
- ในช่อง ถึง ให้ป้อนหมายเลขหรือที่อยู่อีเมลของผู้รับ หรือกด ปุ่มเลื่อนเพื่อเพิ่มผู้รับจากรายชื่อ หากคุณป้อนหมายเลข

มากกว่าหนึ่งหมายเลขหรือที่อยู่อีเมลมากกว่าหนึ่งที่อยู่ ให้คั่น แต่ละส่วนไว้ด้วยเครื่องหมายอัฒภาค

- เลือก ด้วเลือก > ใส่คลิปเสียง และเลือกว่าจะบันทึกคลิป เสียงหรือเลือกรายการจากคลังภาพ
- เลือก ตัวเลือก > ส่ง

### ตัวเลือกการส่งของข้อความ มัลติมีเดีย

เลือก ข้อความใหม่ > ข้อความมัลดิมีเดีย > ดัวเลือก > ดัวเลือกการส่ง และจากดัวเลือกด่อไปนี้:

- รับรายงาน เลือก ใช่ หากคุณต้องการได้รับการแจ้งเดือน เมื่อการส่งข้อความไปยังผู้รับเสร็จสมบูรณ์ ทั้งนี้ คุณไม่สามารถ รับรายงานการนำส่งข้อความมัลดิมีเดียที่ถูกส่งไปยังที่อยู่อีเมล ได้
- อายุข้อความ เลือกว่าต้องการให้ศูนย์ข้อความพยายามที่จะ ส่งข้อความนานเพียงใด ในกรณีที่ไม่สามารถติดต่อผู้รับ ข้อความได้ภายในช่วงเวลาที่สามารถใช้ข้อความนั้นได้ เครื่อง จะลบข้อความดังกล่าวออกจากศูนย์ข้อความมัลดิมีเดีย ระบบ เครือข่ายต้องสนับสนุนคุณสมบัตินี้ เวลาสูงสุด เป็นระยะเวลา สูงสุดที่เครือข่ายยอมให้ใช้ได้
- ล้ำดั่บความสำคัญ ตั้งระดับความสำคัญของการส่งเป็น สูง, ปกติ หรือ ต่ำ

# การส่งข้อความทันใจ 🗲

#### เลือก เมนู > <mark>การติดต่อ</mark> > <mark>สนทนา</mark>

การส่งข้อความทันใจ (IM) (บริการเสริมจากระบบเครือข่าย) ช่วยให้ คุณสามารถสนทนากับอีกฝ่ายหนึ่งได้โดยใช้ข้อความทันใจ และ เข้าร่วมพูดคุยในฟอรัมด่างๆ (กลุ่มผู้ใช้ข้อความทันใจ) สำหรับ หัวข้อเฉพาะ ผู้ให้บริการแต่ละรายได้จัดทำเชิร์ฟเวอร์ IM ที่คุณ สามารถล็อกอินได้ เมื่อคุณลงทะเบียนในบริการ IM แล้ว ผู้ให้บริการ อาจให้บริการคุณสมบัติด่างๆ ที่ไม่เหมือนกัน

หากผู้ให้บริการของคุณไม่มีการบริการข้อความทันใจ ในโทรศัพท์ ของคุณจะไม่ปรากฏเมนูดังกล่าว โปรดดิดต่อผู้ให้บริการของคุณ สำหรับข้อมูลเพิ่มเดิมเกี่ยวกับการลงทะเบียนเข้าใช้บริการส่ง ข้อความทันใจ และค่าใช้จ่ายในการใช้บริการ สำหรับข้อมูลเพิ่ม เติมเกี่ยวกับการตั้งค่าการส่งข้อความทันใจ โปรดดิดต่อผู้ให้บริการ ของคุณ

คุณอาจได้รับการตั้งค่าเป็นข้อความตัวอักษรแบบพิเศษจากผู้ให้ บริการที่นำเสนอบริการ IM นั้น หากไม่ได้รับข้อความดังกล่าว ให้ ป้อนการตั้งค่าด้วยดนเอง

โซลูชันข้อความทันใจอื่นๆ เช่น WindowsLive และ Yahoo อาจสามารถใช้งานได้ในดาวน์โหลด

# กำหนดการตั้งค่า IM

ในการกำหนดการตั้งค่าแอปพลิเคชั่น IM เลือก <mark>ดัวเลือก > การตั้ง</mark> ค่า > <mark>กำหนดลักษณะ</mark> คุณสามารถดั้งชื่อหน้าจอของคุณและ เสียงเดือนการรับส่ง IM ได้เป็นดัน

ในการสนทุนากับผู้ใช้ IM หนึ่งหรือหลายราย รวมถึงการดูและการ แก้ไขรายชื่อ IM ของคุณ คุณต่องล็อกอินเข้าสู่เซิร์ฟเวอร์การส่ง ข้อความทันใจ ในการเพิ่มเซิร์ฟเวอร์ IM เลือก <mark>ตัวเลือก > การตั้ง</mark> ค่า > เ<mark>ซิร์ฟเวอร์สนทุนา โปรดดิดต่อผู้ให้บริการเพื่อสอบถามการ</u> ตั้งค่าที่ถูกต้อง ในการตั้งค่าเซิร์ฟเวอร์เป็นเซิร์ฟเวอร์ที่เครื่องของ คุณจะล็อกอินโดยอัดโนมัติ เลือก <mark>ตัวเลือก > การตั้งค่า</mark> > เซิร์ฟเวอร์ที่ตั้งไว้</mark>

ในการกำหนดวิธีที่เครื่องของคุณเชื่อมต่อกับเชิร์ฟเวอร์ IM เลือก <mark>ตัวเลือก > การตั้งค่า > ประเภทล็อกอินสนทนา</mark> ในการติดตั้ง การเชื่อมต่อระหว่างโทรศัพท์ของคุณและเชิร์ฟเวอร์ที่ตั้งไว้โดย อัดโนมัติ เลือก อัตโนมัติ ในการทำการเชื่อมต่อโดยอัตโนมัติ เฉพาะเมื่อคุณอยู่ในเครือข่ายหลักของคุณ ให้เลือก อัตโนมัติ เครือข่ายบ้าน ในการเชื่อมต่อกับเชิร์ฟเวอร์เมื่อคุณเปิดแอปพลิ เคชั่นข้อความทันใจ ให้เลือก เมื่อเริ่มแอปพลิเคชั่น ในการเชื่อม ต่อกับเชิร์ฟเวอร์ด้วยตนเอง เลือก โดยผู้ใช้ และล็อกอินเข้าสู่ เชิร์ฟเวอร์ในหน้าจอหลักข้อความทันใจโดยเลือก ดัวเลือก > <mark>ล้อกอิน</mark> ป้อน ID ผู้ใช้และรหัสผ่านของคุณเมื่อมีข้อความแจ้ง คุณ สามารถรับชื่อผู้ใช้ รหัสผ่าน และการตั้งค่าอื่นๆ ที่ใช้ในการล็อกอิน ได้จากผู้ให้บริการของคุณ เมื่อคุณลงทะเบียนใช้บริการ

## เริ่มการสนทนา

#### เปิด <mark>การสนทนา</mark>

ในการค้นหาผู้ใช้ IM และ ID ผู้ใช้ ให้เลือก รายชื่อสนทนา > ตัว เลือก > รายชื่อใหม่ > ค้นหา คุณสามารถค้นหาโดย ชื่อผู้ใช้, ID ผู้ใช้, เบอร์โทรศัพท์ และ ที่อยู่อีเมล

ในการดูการสนทนา ให้เลือกผู้ร่วมสนทนา

ในการสนทนาต่อไป ให้ป้อนข้อความของคุณ และเลือก <mark>ตัวเลือก > ส่ง</mark>

ในการกลับไปที่รายการสนทนาโดยไม่ปิดการสนทนานั้น เลือก กลับ ในการปิดการสนทนา ให้เลือก <mark>ตัวเลือก > จบการสนทนา</mark>

ในการเริ่มดันสนทนาใหม่ ให้เลือก <mark>ดัวเลือก > การสนทนาใหม่</mark> คุณสามารถเริ่มการสนทนาใหม่กับรายชื่ออื่นขณะกำลังสนทนาอยู่ กับผู้สนทนาอีกรายหนึ่งได้ อย่างไรก็ดามคุณไม่สามารถเปิดการ สนทนาที่ใช้งานอยู่สองรายการด้วยรายชื่อเดียวกันได้

ในการแทรกรูปภาพลงในข้อความทันใจ ให้เลือก <mark>ตัวเลือก > ส่ง</mark> รู<mark>ปภาพ และเลือกรูปภาพที่ต้องการส่ง</mark>

ในการบันทึกผู้ร่วมสนทนาในรายชื่อ IM ของคุณ ให้เลือก ตัวเลือก > เพิ่มไปยังรายชื่อสนทนา ในการบันทึกการสนทนาขณะอยู่ในหน้าจอการสนทนา ให้เลือก <mark>ด้ว</mark> <mark>เลือก > บันทึกการสนทนา</mark> การสนทนาจะได้รับการบันทึกเป็น ไฟล์ข้อความที่สามารถเปิดและดูได้ในแอบพลิเคชั่นบันทึก

### กลุ่ม IM

เปิด <mark>กลุ่มสนทนากลุ่มสนทนา</mark> จะสามารถใช้ได้เฉพาะเมื่อคุณ ล็อกอินเข้าสู่เซิร์ฟเวอร์ IM และเซิร์ฟเวอร์สนับสนุนกลุ่ม IM เท่านั้น

ในการสร้างกลุ่ม IM ให้เลือก <mark>ตัวเลือก</mark> > <mark>สร้างกลุ่มใหม่</mark>

ในการเข้าร่วมกลุ่ม IM หรือสนทนาในกลุ่มต่อไป ให้เลื่อนไปที่กลุ่ม และกดปุ่มเลื่อน ป้อนข้อความ และเลือก <mark>ตัวเลือก > ส่ง</mark>

ในการเข้าร่วมกลุ่ม IM ที่ไม่ได้อยู่ในรายการ แต่คุณทราบ ID กลุ่ม ให้เลือก <mark>ดัวเลือก > ร่วมกลุ่มใหม่</mark>

ในการออกจากกลุ่ม IM ให้เลือก <mark>ตัวเลือก</mark> > <mark>ออกจากกลุ่ม</mark>

ในการค้นหากลุ่ม IM และ ID กลุ่ม ให้เลือก กลุ่มสนทนา > ตัว เลือก > ค้นหา คุณสามารถค้นหาโดย ชื่อกลุ่ม, หัวข้อ และ สมาชิก (ID ผู้ใช้)

ในการเพิ่มผู้ใช้ IM ลงในกลุ่ม ให้เลือก <mark>ดัวเลือก > เพิ่มสมาชิก</mark> เลือกผู้ใช้จากรายชื่อ IM ของคุณ หรือป้อน ID รายชื่อ

ในการลบสมาชิกออกจากกลุ่ม IM ให้เลือก <mark>ตัวเลือก</mark> > <mark>ลบ</mark>

ในการให้สิทธิ์ในการแก้ไขกลุ่มแก่สมาชิก ให้เลือก <mark>ดัวเลือก</mark> > เพิ่มผู้เรียบเรียง เลือกผู้ใช้จากรายชื่อ IM ของคุณ หรือป้อน ID ของผู้ใช้ ผู้ใช้ IM ที่มีสิทธิ์ในการแก้ไขสามารถแก้ไขการตั้งค่ากลุ่ม และเชิญผู้ใช้อื่นมาร่วมหรือปฏิเสธไม่ให้เข้ากลุ่มได้

ในการยกเลิกสิทธิ์ในการแก้ไขสำหรับสมาชิกกลุ่ม ให้เลือก <mark>ตัวเลือก > ลบ</mark> ในการป้องกันไม่ให้ผู้ใช้ IM เข้าร่วมในกลุ่ม ให้เลือก <mark>ตัวเลือก</mark> > <mark>เพิ่มที่รายชื่อที่ถูกห้าม</mark> เลือกผู้ใช้จากรายชื่อ IM ของคุณ หรือ ป้อน ID ของผู้ใช้

ในการอนุญาดให้ผู้ใช้ที่ถูกปฏิเสธสามารถเข้าร่วมกลุ่มได้ ให้เลือก <mark>ดัวเลือก > ฉบ</mark>

## การบล็อคผู้ใช้

เลือก รายชื่อสนุทนา<sup>์</sup> > ตัวเลือก > ตัวเลือกการปิดกั้น > ดูรายการที่ปิดกั้น

ในการค้นหาผู้ใช้ IM ที่ถูกบล็อค ให้ป้อนตัวอักษรดัวแรกของชื่อผู้ ใช้ ชื่อที่ตรงกันจะปรากฏขึ้นในรายชื่อ

ในการอนุญาตให้รับข้อความจากผู้ใช้ IM ที่ถูกบล็อค ให้เลือก ดัวเลือก > เลิกปิดกั้น

ในการป้องกันการรับข้อความจากผู้ใช้ IM รายอื่น ให้เลือก <mark>ตัวเลือก > ปิดกั้นรายชื่อใหม่</mark> เลือกผู้ใช้ IM จากรายชื่อ IM ของคุณ หรือป้อน ID ผู้ใช้

### การตั้งค่าแอปพลิเคชั่นข้อความ ทันใจ

เลือก <mark>ดัวเลือก > การตั้งค่า > กำหนดลักษณะ</mark> และกำหนดการ ตั้งค่าต่อไปนี้:

- ใช้ชื่อสกรีน เปลี่ยนชื่อระบุตัวคุณในกลุ่ม IM
- แสดงสถานะของฉัน แสดงสถานะออนไลน์ของคุณให้แก่ ผู้ใช้ IM อื่น หรือเฉพาะรายชื่อ IM ของคุณ หรือช่อนสถานะ ออนไลน์ของคุณ

- ยอมรับข้อความจาก เลือกว่าจะรับข้อความทันใจจากผู้ใช้ ข้อความทันใจรายอื่นทั้งหมด รับเฉพาะรายชื่อผู้ใช้ข้อความ ทันใจของคุณเท่านั้น หรือไม่รับข้อความใดๆ เลย
- ยอมรับดำเชิญจาก เลือกว่าจะรับดำเชิญให้เข้าร่วมกลุ่มผู้ ใช้ข้อความทันใจจากผู้ใช้ข้อความทันใจรายอื่นทั้งหมด รับ เฉพาะรายชื่อผู้ใช้ข้อความทันใจของคุณเท่านั้น หรือไม่รับคำ เชิญใดๆ เลย
- ความเร็วเลื่อนข้อความ ปรับความเร็วสำหรับแสดง ข้อความใหม่โดยเลื่อนไปทางซ้ายหรือขวา
- เรียงรายชื่อสนทนา แสดงรายชื่อ IM ของคุณตามลำดับตัว อักษรหรือดามสถานะออนไลน์
- โหลดข้ำสถานะ ในการอัพเดดสถานะออนไลน์ของรายชื่อ ผู้ใช้ข้อความทันใจของคุณโดยอัดโนมัติ เลือก อัตโนมัติ
- ร้ายชื่อออฟไลน์ เสื้อกว่าจะแสดงรายชื่อผู้ใช้ข้อความ ทันใจที่มีสถานะออฟไลน์ในรายการรายชื่อผู้ใช้ข้อความทันใจ หรือไม่
- สีข้อความของตนเอง เลือกสีของข้อความทันใจที่คุณส่ง
- สีข้อความที่ได้รับ เลือกสีของข้อความทันใจที่คุณได้รับ
- แสดงข้อมูลวันที่/ เวลา ดูเวลารับหรือส่งข้อความแต่ละชุด ในการสนทนาผ่าน IM
- แบบเสียงเตือนสนทนา เลือกเสียงที่จะเล่นเมื่อคุณได้รับ ข้อความทันใจข้อความใหม่

# ประเภทข้อความพิเศษ

#### เลือก เมนู > <mark>การติดต่อ</mark> > ข้อความ

คุณสามารถรับข้อความแบบพิเศษที่มีข้อมูล เช่น โลโก้ผู้ให้บริการ เสียงเรียกเข้า บุ๊คมาร์ค หรือ การตั้งค่าการเข้าใช้อินเทอร์เน็ตหรือ บัญชีอีเมล เป็นดัน

ในการจัดเก็บเนื้อหาของข้อความเหล่านี้ เลือก <mark>ตัวเลือก</mark> > <mark>บันทึก</mark>

### ข้อความบริการ

ผู้ให้บริการจะส่งข้อความบริการไปที่โทรศัพท์ของคุณ ข้อความ บริการอาจประกอบด้วยการแจ้งให้ทราบ เช่น หัวข้อข่าว บริการ หรือลิงค์ที่สามารถใช้เพื่อดาวน์โหลดเนื้อหาของข้อความ

ในการกำหนดการตั้งค่าข้อความบริการ เลือก <mark>ด้วเลือก</mark> > การตั้งค่า > ข้อความบริการ

ในการดาวน์โหลดบริการหรือเนื้อหาข้อความ ให้เลือก <mark>ดัวเลือก</mark> > ดาวน์โหลดข้อความ

ในการดูข้อมูลผู้ส่ง ที่อยู่เว็บ วันหมดอายุ และรายละเอียดอื่นๆ ของ ข้อความก่อนที่จะดาวน์โหลด ให้เลือก <mark>ด้วเลือก > รายละเอียด</mark> ข้อความ

# ส่งคำสั่งบริการ

คุณสามารถส่งข้อความคำขอรับบริการ (หรือรู้จักกันในชื่อคำสั่ง USSD) ไปยังผู้ให้บริการของคุณและขอเปิดใช้บริการเสริมจากระบบ เครือข่ายที่ต้องการ โปรดดิดต่อผู้ให้บริการเกี่ยวกับข้อความคำขอ รับบริการ

ในการส่งข้อความคำขอรับบริการ ให้เลือก <mark>ตัวเลือก > คำสั่ง</mark> บริการ ป้อนข้อความคำขอรับบริการและเลือก <mark>ตัวเลือก > ส่ง</mark>

# ข้อความจากระบบ

เลือก เมนู > การติดต่อ > ข้อความ > ตัวเลือก > ข้อความ จากระบบ

ด้วยบริการแสดงข้อความจากระบบซึ่งเป็นบริการเสริมจากระบบ เครือข่าย คุณจะสามารถรับข้อความในหัวข้อต่างๆ จากผู้ให้บริการ ของคุณ เช่น รายงานสภาพอากาศหรือสภาพการจราจรในเขตใด เขตหนึ่งเฉพาะ โปรดดิดต่อผู้ให้บริการเกี่ยวกับหัวข้อที่มีให้บริการ และหมายเลขหัวข้อที่เกี่ยวข้อง คุณไม่สามารถรับข้อความจาก ระบบได้เมื่อโทรศัพท์อยู่ในโหมดชิมแบบรีโมท การเชื่อมต่อข้อมูล แพคเก็ต (GPRS) อาจทำให้ไม่สามารถรับข้อความจากระบบได้ คุณไม่สามารถรับข้อความจากระบบได้หากคุณใช้เครือข่าย UMTS (3G)

ในการรับข้อความจากระบบ คุณต้องเปิดฟังก์ชันการรับข้อความ จากระบบ เลือก <mark>ตัวเลือก > การตั้งค่า > การรับ > เปิด</mark>

หากต้องการดูข้อความที่เกี่ยวข้องกับหัวข้อ ให้เลือกหัวข้อ

ในการรับข้อความที่เกี่ยวข้องกับหัวข้อ เลือก <mark>ตัวเลือก</mark> > <mark>สมัคร</mark>

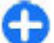

เคล็ดลับ: คุณสามารถตั้งหัวข้อสำคัญเป็นหัวข้อเด่นได้ ใน ขณะที่โทรศัพท์อยู่ในโหมดสแดนด์บาย โทรศัพท์อาจแจ้ง ให้ทราบเมื่อคุณได้รับข้อความที่เกี่ยวกับหัวข้อเด่น เลือก หัวข้อ และเลือก <mark>ดัวเลือก > หัวข้อเด่น</mark>

ในการเพิ่ม แก้ไข หรือลบหัวข้อ เลือก <mark>ตัวเลือก</mark> > หัวข้อ

# การตั้งค่าการรับส่ง ข้อความ

#### เลือก เมนู > การติดต่อ > ข้อความ > ตัวเลือก > การตั้งค่า

ป้อนข้อมูลในช่องทุกช่องที่มีเครื่องหมาย <mark>ต้องระบุ</mark> หรือดอกจันสึ แดงกำกับไว้

เครื่องของคุณอาจจดจำผู้ให้บริการของชิมการ์ดได้และกำหนดการ ตั้งค่าข้อความอักษร, ข้อความมัลติมีเดีย และ GPRS ที่ถูกต้องโดย อัตโนมัติ หากเครื่องไม่ทำการตั้งค่าดังกล่าว โปรตติดต่อผู้ให้ บริการเพื่อขอทราบการตั้งค่าที่ถูกต้อง เรียงลำดับการตั้งค่าจากผู้ ให้บริการของคุณในข้อความการตั้งค่า หรือใช้แอปพลิเคชั่นตัวช่วย ตั้งค่า

## การตั้งค่าข้อความตัวอักษร

เลือก เมนู > การดิดต่อ > ข้อความ > ดัวเลือก > การดั้ง ค่า > ข้อความตัวอักษร

เลือกจากตัวเลือกต่อไปนี้:

- ศูนย์รับฝากข้อความ ดูศูนย์ข้อความที่มีสำหรับโทรศัพท์ ของคุณ หรือสร้างศูนย์ข้อความใหม่
- ศูนย์ข้อความที่ใช้ เลือกศูนย์ข้อความเพื่อสุ่งข้อความ
- การเข้ารหัสอักขระ เลือก การสนับสนุนที่ลดลง เพื่อใช้ การแปลงตัวอักษรโดยอัตโนมัติเป็นระบบการเข้ารหัสอื่นหากมี
- การรับรายงาน เลือก ใช่ หากคุณต้องการให้เครือข่ายส่ง รายงานการนำส่งข้อความของคุณ (บริการเสริมจากระบบ เครือข่าย)
- อายุข้อความ เลือกระยะเวลาที่ศูนย์ข้อความจะส่งข้อความ ของคุณใหม่หากพยายามส่งครั้งแรกไม่สำเร็จ (บริการเสริมจาก ระบบเครือข่าย) หากไม่สามารถติดด่อผู้รับได้ภายในระยะเวลา ที่กำหนด ข้อความจะถูกลบออกจากศูนย์ข้อความ
- ส่งข้อความเป็น แปลงข้อความเป็นรูปแบบอื่น เช่น ข้อความ, แฟิกซ์, เพจดามดัว หรือ อึเมล ให้เปลี่ยนดัวเลือก นี้เฉพาะในกรณีที่คุณแน่ใจว่าศูนย์ข้อความของคุณสามารถ แปลงข้อความตัวอักษรเป็นรูปแบบอื่นๆ เหล่านี้ได้ โปรดติดต่อ ผู้ให้บริการของคุณ
- การเชื่อมต่อที่เลือก เลือกวิธีการเชื่อมต่อที่ต้องการเมื่อส่ง ข้อความตัวอักษรจากโทรศัพท์ของคุณ
- ตอบผ่านศูนย์เดิม เลือกว่าคุณต่้องการส่งข้อความดอบ กลับโดยใช้หมายเลขของศูนย์ข้อความเดียวกันหรือไม่ (บริการ เสริมจากระบบเครือข่าย)

#### การตั้งค่าข้อความมัลติมีเดีย เลือก เมน > การติดต่อ > ข้อความ > ดัวเลือก >

เลอก เมนู > การตดตอ > ขอความ > ตวเลอก การตั้งค่า > ข้อความมัลติมีเดีย เลือกจากตัวเลือกต่อไปนี้:

- ขนาดรูปภาพ เลือก ขนาดเล็ก หรือ ขนาดใหญ่ เพื่อปรับ ขนาดภาพในข้อความมัลติมีเดีย เลือก ดั้งเดิม เพื่อคงขนาด ภาพดั้งเดิมไว้
- โหมดการสร้าง MMS เลือก จำกัด เพื่อไม่ให้เครื่องของคุณ รวมเนื้อหาในข้อความมัลดิมีเดียที่อาจไม่ได้รับการสนับสนุน จากเครือข่ายหรืออุปกรณ์ที่รับข้อความ หากต้องการรับคำเตือน เกี่ยวกับการรวมเนื้อหาดังกล่าว เลือก แนะนำ ในการสร้าง ข้อความมัลดิมีเดียที่ไม่มีการจำกัดประเภทของสิ่งที่แนบ เลือก อิสระ หากคุณเลือก จำกัด การสร้างการนำเสนอมัลดิมีเดียไม่ สามารถกระทำได้
- จุดเชื่อมต่อที่ใช้ ในการเลือกจุดเชื่อมต่อที่ตั้งค่าไว้ เพื่อ เชื่อมต่อกับศูนย์ข้อความมัลติมีเดีย คุณจะไม่สามารถ เปลี่ยนแปลงจุดเชื่อมต่อที่ตั้งค่าไว้ หากจุดเชื่อมต่อนั้นถูก กำหนุดค่าไว้ล่วงหน้าในอุปกรณ์โดยผู้ให้บริการของคุณ
- การดึงมัลติมีเดีย เลื่อก อัตโนมัติเสมอ เพื่อรับข้อความ มัลดิมีเดียอัตโนมัติเสมอ, ออโต้ในเครือข่ายบ้าน เพื่อรับการ แจ้งเดือนเกี่ยวกับข้อความมัลดิมีเดียใหม่ที่คุณสามารถดึงจาก ศูนย์ข้อความ (เช่น เมื่อคุณเดินทางไปต่างประเทศและเมื่ออยู่ นอกเครือข่ายภายในพื้นที่ของคุณ), โดยผู้ใช้ เพื่อดึงข้อความ มัลดิมีเดียจากศูนย์ข้อความด้วยตนเอง หรือ ปิด เพื่อป้องกันการ รับข้อความมัลดิมีเดียต่างๆ
- ยอมรับข้อความนิรนาม เลือกว่าคุณต้องการรับข้อความ จากผู้ส่งที่คุณไม่รู้จักหรือไม่
- รับโฆษณา เลือกว่าคุณต้องการรับข้อความที่เป็นโฆษณา หรือไม่
- รับรายงาน เลือก ใช่ เพื่อให้แสดงสถานะของข้อความที่ส่ง ในไฟล์บันทึก (บริการเสริมจากระบบเครือข่าย) ทั้งนี้ คุณไม่ สามารถรับรายงานการนำส่งข้อความมัลติมีเดียที่ถูกส่งไปยังที่ อยู่อีเมลได้
- ปฏิเสธการส่งรายงาน เลือก ใช่ เพื่อไม่ให้ส่งรายงานจาก เครื่องของคุณสำหรับข้อความมัลติมีเดียที่ได้รับ

 อายุข้อความ — เลือกว่าต้องการให้ศูนย์ข้อความพยายามที่จะ ส่งข้อความนานเพียงใด (บริการเสริมจากระบบเครือข่าย) ใน กรณีที่ไม่สามารถติดต่อผู้รับข้อความได้ภายในช่วงเวลาที่ สามารถใช้ข้อความนั้นได้ เครื่องจะลบข้อความดังกล่าวออก จากศูนย์ข้อความมัลติมีเดีย เวลาสูงสุด คือระยะเวลาสูงสุดที่ ระบบเครือข่ายยอมให้ใช้ได้

# การตั้งค่าบัญชีอีเมล

เลือก เมนู > การดิดต่อ > ข้อความ > ดัวเลือก > การตั้ง ค่า > อีเมล

หากคุณพยายามแก้ไขการตั้งค่าศูนย์ฝากข้อความแต่ยังไม่ได้ตั้ง ค่าบัญชีอีเมล คู่มือศูนย์ฝากข้อความจะเปิดขึ้นและช่วยตั้งค่าบัญชี อีเมลของคุณ

หากคุณกำหนดศูนย์ฝากข้อความแล้ว ให้เลื่อนไปยังศูนย์นั้น และ กดปุ่มเลื่อนเพื่อแก้ไขการตั้งค่า

การตั้งค่าที่มีอยู่สำหรับการแก้ไขอาจแตกต่างกันไป ผู้ให้บริการ ของคุณอาจจัดเตรียมข้อมูลการตั้งค่าบางอย่างเอาไว้ให้

### การตั้งค่าการเชื่อมต่อ

ในการกำหนดการตั้งค่าการเชื่อมต่อ เลือกบัญชีอีเมล และ <mark>ตัว</mark> <mark>เลือก > แก้ไข > การตั้งค่าการเชื่อมต่อ</mark> ในการแก้ไขการตั้งค่า สำหรับอีเมลที่คุณได้รับ เลือก <mark>อีเมลขาเข้า</mark> ในการแก้ไขการตั้งค่า สำหรับอีเมลที่คุณส่ง เลือก <mark>อีเมลขาออก</mark>

#### การตั้งค่าผู้ใช้

ในการกำหนดการตั้งค่าผู้ใช้สำหรับบัญชีอีเมล เลือกบัญชี เลือก <mark>ตัวเลือก > แก้ไข > การตั้งค่า</mark>ผู้ใช้ และกำหนดการตั้งค่าต่อไป นี้

 ชื่อผู้ใช้ — พิมพ์ชื่อที่ปรากฏก่อนที่อยู่อีเมลของคุณเมื่อคุณส่ง อีเมล

- ดอบกลับที่ เลือกว่าคุณต้องการให้การดอบกลับส่งต่อไปยัง ที่อยู่อื่นหรือไม่ เลือก เปิด และป้อนที่อยู่อื่นมลที่คุณต้องการส่ง การดอบกลับไปให้โดยตรง คุณป้อนที่อยู่ได้เพียงหนึ่งที่อยู่ เท่านั้นสำหรับการตอบกลับที่จะส่งโดยตรง
- ฉบอีเมลจาก เลือกว่าคุณต้องการลบข้อความอีเมลเฉพาะ จากเครื่อง หรือลบจากเครื่องและเซิร์ฟเวอร์ เลือก ถามก่อน หากคุณต้องการยืนยันดำแหน่งที่จะลบอีเมลทุกครั้งที่คุณลบ อีเมล
- ส่งข้อความ เลือกเพื่อส่งอีเมลทันที หรือเมื่อการเชื่อมต่อใช้ งานได้
- ส่งสำเนาถึงดัวเอง เลือกว่าคุณต้องการบันทึกสำเนาของ อีเมลไปยังศูนย์ฝากข้อความระยะไกลของคุณ และไปยังที่อยู่ที่ กำหนดใน ที่อยู่อีเมลของฉัน ในการตั้งค่า อีเมลขาออก หรือ ไม่
- รวมลายเช็น เลือกว่าคุณต้องการแนบลายเซ็นไปกับ ข้อความอีเมลหรือไม่
- การแจ้งอีเมลใหม่ เลือกว่าคุณด้องการให้มีเสียงและ บันทึกแจ้งเมื่อมีข้อความอีเมลใหม่ได้รับหรือไม่

### การตั้งค่าการดึงอีเมล

ในการกำหนดการตั้งค่าการดึง เลือกบัญชีอีเมล เลือก <mark>ดัวเลือก</mark> > แก้ไข > การตั้งค่าการดึง และกำหนดค่าต่อไปนี้

- อีเมลที่จะดึง เลือกว่าคุณต้องการดึงเฉพาะข้อมูลส่วนหัว ของอีเมล เช่น ผู้ส่ง หัวเรื่องและวันที่ อีเมล หรืออีเมลที่มี เอกสารแนบหรือไม่ การตั้งค่านี้ใช้สำหรับศูนย์ฝากข้อความ POP3 เท่านั้น
- จำนวนการดึง เลือกจำนวนข้อความอีเมลที่คุณต้องการดึง จากเชิร์ฟเวอร์ระยะไกลไปยังศูนย์ฝากข้อความของคุณ
- พาธของแฟ้มข้อมูล IMAP4 กำหนดพาธโฟลเดอร์ของ โฟลเดอร์ที่จะสมัครบริการ การตั้งค่านี้ใช้สำหรับศูนย์ฝาก ข้อความ IMAP4 เท่านั้น

 การสมัครใช้แฟ้มข้อมูล — สมัครบริการไปที่โฟลเดอร์อื่นใน ศูนย์ฝากข้อความระยะไกล และดึงเนื้อหาจากโฟลเดอร์เหล่า นั้น การตั้งค่านี้ใช้สำหรับศูนย์ฝากข้อความ IMAP4 เท่านั้น

#### การตั้งค่าการดึงอีเมลโดยอัตโนมัติ

ในการกำหนดการตั้งค่าการดึงบัญชีอีเมลอัตโนมัติ เลือกบัญชี จาก นั้นเลือก <mark>ตัวเลือก > แก้ไข > ดึงหัวข้อโดยอัตโนมัติ และ</mark> กำหนดค่าต่อไปนี้:

- การดึงอีเมล เลือก เปิดใช้งาน เพื่อดึงข้อความอีเมลใหม่ โดยอัดโนมัติจากศูนย์ข้อความระยะไกลของคุณ หรือ เฉพาะ เครือข่ายบ้าน เพื่อดึงข้อความอีเมลใหม่โดยอัดโนมัติจากศูนย์ ข้อความระยะไกลต่อเมื่อคุณอยู่ในพื้นที่ครอบคลุมของเครือข่าย หลัก และไม่ได้เดินทาง
- การแจ้งเตือนอีเมล รับการแจ้งเตือนผ่านอีเมลที่ได้รับ

# การตั้งค่าข้อความบริการ

เลือก เมนู > การติดต่อ > ข้อความ > ตัวเลือก > การตั้งค่า > ข้อความบริการ

ในการรับข้อความบริการจากผู้ให้บริการ เลือก ข้<mark>อความบริการ</mark> > เปิด

ในการเลือกวิธีดาวน์โหลดบริการและเนื้อหาข้อความบริการ เลือก ดาวน์โหลดข้อความ > อัตโนมัติ หรือ เลือกเอง หากคุณเลือก อัตโนมัติ คุณอาจต้องยืนยันการดาวน์โหลดบางอย่างเนื่องจาก ระบบไม่สามารถดาวน์โหลดบริการทั้งหมดได้โดยอัตโนมัติ

## การตั้งค่าข้อความจากระบบ

เลือก เมนู > การติดต่อ > ข้อความ > ตัวเลือก > การตั้งค่า > ข้อความจากระบบ ในการรับข้อความจากระบบ เลือก <mark>การรับ</mark> > <mark>เปิด</mark>

ในการเลือกภาษาที่คุณต้องการรับข้อความจากระบบ เลือก <mark>ภาษา</mark>

ในการแสดงหัวข้อใหม่ในรายการหัวข้อข้อความจากระบบ ให้เลือก การตรวจหาหัวข้อ > ใช้

## การตั้งค่าอื่นๆ

#### เลือก เมนู > การติดด่อ > ข้อความ > ดัวเลือก > การตั้งค่า > อื่นๆ

เลือกจากตัวเลือกต่อไปนี้:

- บันทึกข้อความที่ส่ง เลือกว่าจะจัดเก็บข้อความที่ส่งไว้ใน โฟลเดอร์ส่งหรือไม่
- จำนวนข้อความที่บันทึก ป้อนจำนวนข้อความที่ส่งแล้วที่ ด้องการบันทึก เมื่อถึงจำนวนที่ดั้งไว้ เครื่องจะลบข้อความที่เคย บันทึกไว้ก่อนหน้านานที่สุดออกไป
- หน่วยความจำที่ใช้ เลือกว่าจะบันทึกข้อความของคุณหรือ ไม่ คุณสามารถบันทึกข้อความลงในการ์ดหน่วยความจำได้ เมื่อ ใส่การ์ดหน่วยความจำลงในเครื่องแล้วเท่านั้น
- มุมมองโฟลเดอร์ กำหนดวิธีการที่คุณต้องการให้แสดง ข้อความในถาดเข้า

# การโทร

ในการโทรออกและรับสาย โทรศัพท์ต้องเปิดอย่ ติดตั้งซิมการ์ดที่ ถกต้อง และคณต้องอยู่ในเขตพื้นที่บริการของระบบเครือข่าย โทรศัพท์เซลลลาร์

ในการโทรหรือรับสายอินเทอร์เน็ต คณต้องเชื่อมต่อโทรศัพท์เข้า กับบริการสายอินเทอร์เน็ตก่อน ในการเชื่อมต่อกับบริการสาย อินเทอร์เน็ต โทรศัพท์ต้องอย่ในพื้นที่ให้บริการของระบบเครือข่าย การเชื่อมต่อ เช่น จดเชื่อมต่อ LAN ไร้สาย

### สายสนทนา

🔽 หมายเหต: ค่าใช้จ่ายจริงที่ผู้ให้บริการเรียกเก็บสำหรับการ ้โทรและบริการนั้นอาจแตกต่างกัน <sup>ขึ</sup>้นกับคุณสมบัติของเครือข่าย การปัดเศษในการเรียกเก็บ ภาษี และอื่นๆ

## การรับสายเรียกเข้า

ในการรับสายเรียกเข้า ให้กดป่มโทร

ในการปฏิเสธสาย ให้กดปุ่มจบการทำงาน

ในการปิดเสียงเรียกเข้าแทนการรับสาย เลือก เงียบ

ขณะที่คณติดสายสนทนาและฟังก์ชันการรอสาย (บริการเสริมจาก ระบบเครือข่าย) เปิดใช้งานอย่ ให้กดป่มโทรเพื่อรับสายใหม่ที่เข้า ้มา สายแรกที่ส<sup>ุ้</sup>นทนาอย่จะถก<sup>ั</sup>พักไว้ ใน<sup>ุ</sup>่การวางสายที่สนทนาอย่ ให้ กดปุ่มจบการทำงาน

### การโทรลลก

ในการโทรออก ป้อนหมายเลขโทรศัพท์ รวมถึงรหัสทางไกล แล้ว กดป่มโทร

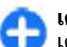

(คล็ดลับ: สำหรับการโทรออกด่างประเทศ สองครั้งแทน เครื่องหมวย ⊥ ส่งและรับ ้ป้อนรหัสประเทศ รหัสพื้นที่ (ไม่ต้องใส่เลข 0 นำหน้าแล้วแต่ กรณี) ตามด้วยเบอร์โทรศัพท์

ในการวางสาย หรือยกเลิกการโทรออก ให้กดป่มวางสาย

ในการโทรออกโดยใช้รายชื่อที่บันทึกไว้ กดปุ่มรายชื่อ พิมพ์ตัว อักษรตัวแรกของชื่อ เลื่อนไปที่ชื่อ และกดป่มโทร โปรดดที่ "Nokia Contacts สำหรับ Eseries" หน้า 32

ในการโทรออกโดยใช้บันทึก ให้กดป่มโทรเพื่อด 20 หมายเลข ้ล่าสุดที่คุณโทร เลื่อนไปยังหมายเลข่หรือชื่อที่ต้องการ และกดปุ่ม โทร โปรดดที่ ``ไฟล์บันทึก ″ หน้า 81

ในการปรับระดับเสียงของสายสนทนา ให้ใช้ป่มปรับระดับเสียง

ในการสลับจากสายสนทนาไปเป็นสายวิดีโอ เลือก <mark>ด้วเลือก</mark> > สลับไปสายวิดีโอ โทรศัพท์จะยติสายสนทนาและทำการโทรสาย วิดีโอไปยังผ้รับ

#### การประชมสาย

- 1. ในการโทรประชมสาย ให้ป้อนหมายเลขโทรศัพท์ของผู้ร่วม ประชุม แล้วกดปั่มโทร
- เมื่อผู้ร่วมประชุมรับสาย เลือก ดัวเลือก > โทรออกใหม่
ในการปิดเสียงไมโครโฟนของโทรศัพท์ในระหว่างการประชุม เลือก <mark>ตัวเลือก</mark> > เ<mark>งียบเสียง</mark>

ในการนำผู้ร่วมประชุมออกจากการประชุมสาย เลื่อนไปยังผู้ร่วม ประชุมที่ต้องการ และเลือก <mark>ตัวเลือก > ประชุม > ถอนผู้ร่วม</mark> สาย

ในการพูดคุยเป็นการส่วนตัวกับผู้ร่วมการประชุมสาย เลื่อนไปยังผู้ ร่วมประชุมที่ต้องการ และเลือก <mark>ตัวเลือก > ประชุม > ส่วนตัว</mark>

## สายวิดีโอ

ในการโทรสายวิดีโอ คุณจำเป็นต้องอยู่ในพื้นที่ที่เครือข่าย UMTS ครอบคลุมถึง โปรดดิดต่อผู้ให้บริการระบบหรือผู้ให้บริการ เพื่อดู ข้อมูลเกี่ยวกับการใช้งานและการเป็นสมาชิกบริการสายสนทนา ทางวิดีโอ ขณะที่สนทนา คุณและคู่สนทนาจะเห็นภาพวิดีโอสด ของอีกฝ่าย หากผู้รับมีโทรศัพท์ที่ใช้งานร่วมกันได้ ภาพวิดีโอที่ กล้องในโทรศัพท์จับภาพไว้จะแสดงให้ผู้รับสายวิดีโอเห็น การ สนทนาทางวิดีโอสามารถทำได้กับ 2 คู่สายเท่านั้น

### การสนทนาทางวิดีโอ

ในการสนทนาทางวิดีโอ ป้อนหมายเลขโทรศัพท์หรือเลือกผู้รับ สายจากรายชื่อ และเลือก <mark>ตัวเลือก > โทร > สายวิดีโอ</mark> เมื่อสาย วิดีโอเริ่มต้น กล้องของเครื่องโทรศัพท์จะทำงาน หากมีการใช้งาน กล้องอยู่ การส่งวิดีโอจะใช้งานไม่ได้ หากคู่สนทนาไม่ต้องการส่ง วิดีโอกลับมาให้คุณ จะมีภาพนิ่งแสดงอยู่แทน คุณสามารถกำหนด ภาพนิ่งใน เมนู > เครื่องมือ > การตั้งค่า > โทรศัพท์ > การโทร > รูปภาพในสายวิดีโอ ในการเลิกใช้งานการส่งเสียง วิดีโอ หรือวิดีโอและเสียง เลือก ด้ว เลือก > ไม่ใช้งาน > การส่งเสียง, การส่งวิดีโอ หรือ การส่ง วิดีโอและเสียง

ในการใช้ลำโพงเพื่อการรับเสียง เลือก <mark>ดัวเลือก > ใช้งาน</mark> <mark>ลำโพง ในการปิดเสียงลำโพงและใช้หูฟัง เลือก <mark>ดัวเลือก ></mark> ใช้งานขุดหูฟัง</mark>

ในการสลับตำแหน่งของภาพ เลือก <mark>ดัวเลือก</mark> > <mark>เปลี่ยนลำดับ</mark> ภาพ

ในการซูมภาพบนหน้าจอ เลือก <mark>ตัวเลือก > ขยาย</mark> หรือ ย่อ

ในการวางสายวิดีโอและทำการโทรสายสนทนาใหม่ไปยังผู้รับเดิม เลือก <mark>ตัวเลือก > สลับไปสายสนทนา</mark>

### การแบ่งดูวิดีโอ

ใช้การแบ่งดูวิดีโอ (บริการเสริมจากระบบเครือข่าย) เพื่อส่งวิดีโอ หรือคลิปวิดีโอสดจากโทรศัพท์ของคุณไปยังโทรศัพท์เครื่องอื่นที่ ใช้งานร่วมกันได้ขณะสนทนา ในการใช้คุณสมบัตินี้ เครื่องต้องอยู่ ภายในพื้นที่ครอบคลุมของระบบเครือข่าย UMTS

- โทรไปยังรายชื่อที่เลือกไว้ คุณสามารถเริ่มการแบ่งดูวิดีโอได้ ทันทีที่โทรติดและโทรศัพท์ของคุณได้รับการลงทะเบียนเข้าสู่ เซิร์ฟเวอร์ SIP แล้ว
- เลือกผู้รับจากรายชื่อผู้ดิดด่อ หรือป้อนที่อยู่ SIP ของผู้รับด้วย ดนเองเพื่อส่งคำเชิญให้ผู้รับ การแบ่งดูวิดีโอจะเริ่มขึ้นโดย อัดโนมัติเมื่อผู้รับตอบรับคำเชิญของการแบ่งดูวิดีโอ
- ในการหยุดการแบ่งดูวิดีโอ เลือก หยุด สายสนทนาจะดำเนิน ด่อไปดามปกติ

### การรับคำเชิญการแบ่งดูวิดีโอ

เมื่อคุณได้รับคำเชิญการแบ่งดูวิดีโอ จะมีข้อความแสดงชื่อหรือที่ อยู่ SIP ของผู้โทรปรากฏขึ้น

ในการตอบรับคำเชิญการแบ่งดูและเริ่มการแบ่งดู ให้เลือก <mark>ยอมรับ</mark>

ในการปฏิเสธคำเชิญการแบ่งดู ให้เลือก <mark>ปฏิเสธ</mark> สายสนทนาจะ ดำเนินต่อไปตามปกติ

## สายอินเทอร์เน็ต 🍞

#### เลือก เมนู > <mark>การติดต่อ</mark> > โทรเน็ต

โทรศัพท์ของคุณสามารถใช้งานการสนทนาผ่านทางอินเทอร์เน็ด (สายอินเทอร์เน็ต) แต่ในการโทรฉุกเฉิน เครื่องของคุณจะทำการ ดิดต่อผ่านเครือข่ายโทรศัพท์เซลลูลาร์ไม่ได้ผล เครื่องจึงจะ พยายามโทรฉุกเฉินผ่านผู้ให้บริการอินเทอร์เน็ต เนื่องด้วยลักษณะ สัญญาณเครือข่ายโทรศัพท์เคลื่อนที่ที่เปิดใช้ คุณควรใช้เครือข่าย โทรศัพท์เคลื่อนที่สำหรับการโทรฉุกเฉิน หากเป็นไปได้ หากคุณ อยู่ในพื้นที่ให้บริการของเครือข่ายโทรศัพท์เคลื่อนที่ ตรวจสอบให้ แน่ใจว่าเปิดเครื่องโทรศัพท์แล้วและพร้อมสำหรับโทรออก ก่อนจะ ทำการโทรฉุกเฉิน โทรศัพท์ของคุณจะสามารถใช้งานการติดต่อ ฉุกเฉินโดยใช้การโทรผ่านอินเทอร์เน็ตได้หรือไม่นั้น ขึ้นอยู่กับว่ามี การให้บริการเครือเป็น หรือไม่ และผู้ให้บริการอินเทอร์เน็ต สามารถให้บริการการโทรฉุกเฉินหรือไม่ ไปรดติดต่อผู้ให้บริการ อินเทอร์เน็ตของคุณเพื่อตรวจสอบว่าสามารถให้บริการการโทร ฉุกเฉินโดยการโทรผ่านอินเทอร์เน็ตได้หรือไม่

เมื่อใช้บริการสายอินเทอร์เน็ด (บริการเสริมจากระบบเครือข่าย) คุณจะสามารถโทรออกและรับสายเรียกเข้าผ่านอินเทอร์เน็ดได้ โดยใช้เทคโนโลยี VoIP (voice over internet protocol) สาย อินเทอร์เน็ดสามารถสร้างขึ้นระหว่างคอมพิวเดอร์ ระหว่างโทรศัพท์ มือถือ และระหว่างอุปกรณ์ VoIP และโทรศัพท์ทั่วไป ในการโทร หรือรับสายอินเทอร์เน็ด โทรศัพท์ของคุณด้องอยู่ภายในพื้นที่ให้ บริการ WLAN เป็นต้น ความพร้อมของบริการสายอินเทอร์เน็ดนี้อาจ แดกด่างกันตามประเทศหรือพื้นที่ของคุณ

## สร้างรูปแบบสายอินเทอร์เน็ต

ก่อนจะโทรสายอินเทอร์เน็ตได้นั้น คุณจำเป็นต้องสร้างรูปแบบสาย อินเทอร์เน็ดก่อน

- เลือก เมนู > เครื่องมือ > การตั้งค่า > การเชื่อมต่อ > การตั้งค่า SIP > ตัวเลือก > โปรไฟล์ SIP ใหม่ และป้อน ข้อมูลที่ต้องการ ในการล็อกอินเข้าสู่บริการสายอินเทอร์เน็ด โดยอัตโนมัติ เลือก การลงทะเบียน > เปิดตลอด โปรด สอบถามข้อมูลการตั้งค่าที่ถูกต้องจากผู้ให้บริการสาย อินเทอร์เน็ด
- เลือก กลับ จนกระทั่งคุณกลับสู่หน้าจอหลักของการตั้งค่า การ เชื่อมต่อ
- เลือก โทรทางเน็ต > ดัวเลือก > รูปแบบใหม่ ป้อนชื่อรูป แบบ และเลือกรูปแบบ SIP ที่คุณสร้างไว้

ในการตั้งค่ารูปแบบที่สร้างให้ใช้งานโดยอัตโนมัดิเมื่อเชื่อมต่อกับ บริการสายอินเทอร์เน็ต เลือก เมนู > การติดต่อ > โทรเน็ต > รูปแบบที่ต้องการ

ในการล็อกอินเข้าสู่บริการสายอินเทอร์เน็ดด้วยดนเอง เลือก <mark>การ</mark> **ลงทะเบียน** > <mark>เมื่อต้องการ</mark> ในการตั้งค่า SIP ขณะสร้างรูปแบบ สายอินเทอร์เน็ต

ในการโทรสายอินเทอร์เน็ดอย่างปลอดภัย โปรดสอบถามการตั้งค่า การโทรสายอินเทอร์เน็ดอย่างปลอดภัยจากผู้ให้บริการของคุณ พร็อกซี่เซิร์ฟเวอร์ที่เลือกสำหรับรูปแบบการโทรสายอินเทอร์เน็ด ต้องรองรับการโทรสายอินเทอร์เน็ดอย่างปลอดภัย สายอินเทอร์เน็ด ที่มีความปลอดภัยจะแสดงด้วย

### การเชื่อมต่อไปยังบริการสาย อินเทอร์เน็ต

เลือก เมนู > การติดต่อ > โทรเน็ต

ในการโทรหรือรับสายอินเทอร์เน็ต คุณต้องเชื่อมต่อโทรศัพท์เข้า กับบริการสายอินเทอร์เน็ตก่อน หากคุณเลือกการล็อกอินอัตโนมัติ โทรศัพท์จะทำการเชื่อมต่อไปยังบริการสายอินเทอร์เน็ตโดย อัตโนมัติ หากคุณล็อกอินเข้าสู่บริการด้วยตนเอง ให้เลือกเครือข่าย ที่มีอยู่จากรายการ และ เ<mark>ลือก</mark>

รายชื่อเครือข่ายจะรีเฟรชโดยอัตโนมัติทุก 15 วินาที ในการรีเฟรช รายการด้วยดนเอง ให้เลือก <mark>ตัวเลือก</mark> > <mark>รีเฟรช</mark> ให้ใช้ตัวเลือกนี้ หากในรายชื่อไม่แสดง WLAN ของคุณ

ในการเลือกบริการสายอินเทอร์เน็ดสำหรับสายโทรออก หากเชื่อม ต่อโทรศัพท์เข้ากับบริการลักษณะนี้มากกว่าหนึ่งบริการ ให้เลือก <mark>ตัวเลือก > เปลี่ยนบริการ</mark>

ในการกำหนดค่าบริการใหม่ ให้เลือก <mark>ตัวเลือก > กำหนดค่าของ บริการ</mark> ดัวเลือกนี้จะปรากฏเฉพาะเมื่อมีหลายบริการที่ยังไม่ กำหนดค่า

ในการจัดเก็บเครือข่ายที่คุณเชื่อมต่อปัจจุบัน ให้เลือก <mark>ตัวเลือก</mark> > <mark>จัดเก็บเครือข่าย</mark> เครือข่ายที่บันทึกไว้จะมีรูปดาวกำกับอยู่ในราย ชื่อเครือข่าย

ในการเชื่อมต่อบริการสายอินเทอร์เน็ดโดยใช้ WLAN ที่ช่อนไว้ ให้ เลือก <mark>ตัวเลือก > ใช้เครือข่ายที่ช่อน</mark>

ในการสิ้นสุดการเชื่อมต่อบริการสายอินเทอร์เน็ต ให้เลือก ตัวเลือก > ตัดการเชื่อมต่อจากบริการ

### การโทรสายอินเทอร์เน็ต

คุณสามารถโทรสายอินเทอร์เน็ดได้จากทุกแอปพลิเคชั่นที่คุณ สามารถโทรสายสนทนาปกติได้ ด้วอย่างเช่น ในรายชื่อ ให้เลื่อนไป ที่รายชื่อที่ด้องการ และเลือก <mark>โทร > สายอินเทอร์เน็ต</mark>

ในการโทรสายอินเทอร์เน็ตในหน้าจอหลัก ให้ป้อนที่อยู่ SIP และกด ปุ่มโทร

ในการโทรสายอินเทอร์เน็ดไปยังที่อยู่ที่ไม่ได้เริ่มด้นด้วยตัวเลข ให้ กดปุ่มตัวเลขใดก็ได้เมื่อโทรศัพท์อยู่ในโหมดสแตนด์บาย และกด ปุ่ม # นาน 2-3 วินาทีเพื่อล้างหน้าจอ และเพื่อเปลี่ยนโหมด โทรศัพท์จากโหมดตัวเลขเป็นโหมดตัวอักษร ป้อนที่อยู่และกดปุ่ม โทร

ในการตั้งค่าสายอินเทอร์เน็ดเป็นประเภทสายที่ต้องการสำหรับการ โทรออกทั้งหมด ให้เลือก เมนู > การติดต่อ > โทรเน็ต > ดัวเลือก > การตั้งค่า > ประเภทการโทรที่ตั้งไว้ > สาย อินเทอร์เน็ต เมื่อโทรศัพท์ของคุณเชื่อมด่อกับบริการสาย อินเทอร์เน็ตแล้ว การโทรออกทุกสายจะเป็นสายอินเทอร์เน็ต

## การตั้งค่าบริการสายอินเทอร์เน็ต

เลือก <mark>ตัวเลือก > การตั้งค่า</mark> เลื่อนไปยังการตั้งค่าของบริการที่ ต้องการ และกดปุ่มเลื่อน

ในการล็อกอินอัดโนมัติไปยังบริการสายอินเทอร์เน็ต เลือก ประเภทล็อกอิน > อัดโนมัติ หากคุณใช้ประเภทการล็อกอิน WLAN อัตโนมัติ โทรศัพท์จะสแกนหา WLAN เป็นระยะๆ แต่การทำ เช่นนี้จะทำให้สิ้นเปลืองแบตเตอรี่และลดอายุการใช้งานแบตเตอรี่ ลง

ในการล็อกอินด้วยดนเองไปยังบริการสายอินเทอร์เน็ด เลือก ประเภทล็อกอิน > โดยผู้ใช้ ในการดูเครือข่ายที่คุณจัดเก็บไว้สำหรับบริการสายอินเทอร์เน็ด และเครือข่ายที่บริการสายอินเทอร์เน็ตตรวจพบ ให้เลือก <mark>เครือ</mark> ข่ายเชื่อมต่อที่ถูกเก็บ

ในการกำหนดการตั้งค่าบริการเฉพาะ ให้เลือก <mark>แก้ไขการตั้งค่า</mark> บริการ ตัวเลือกนี้จะนำมาใช้ได้เฉพาะเมื่อติดตั้งปลั้กอินซอฟด์แวร์ ของบริการเฉพาะลงในโทรศัพท์แล้ว

## การโทรด่วน 🜈

เลือก เมนู > เครื่องมือ > การตั้งค่า > โทรศัพท์ > การโทร > การโทรด่วน > เปิด

การโทรด่วนช่วยให้คุณสามารถโทรออกได้โดยการกดปุ่มตัวเลขที่ ต้องการค้างไว้ เมื่ออยู่ในหน้าจอหลัก

ในการกำหนดปุ่มตัวเลขเป็นหมายเลขโทรศัพท์ เลือก <mark>เมนู > การ</mark> <mark>ติดต่อ > โทรด่วน</mark> เลื่อนไปยังปุ่มตัวเลข (2 - 9) บนหน้าจอ และ เลือก <mark>ตัวเลือก > กำหนด</mark> เลือกหมายเลขโทรศัพท์ที่ต้องการจาก รายชื่อ

ในการลบหมายเลขโทรศัพท์ที่กำหนดให้กับปุ่มตัวเลข เลื่อนไปยัง ปุ่มโทรด่วน และเลือก <mark>ตัวเลือก > ลบ</mark>

ในการแก้ไขหมายเลขโทรศัพท์ที่กำหนดให้กับปุ่มดัวเลข เลื่อนไป ยังปุ่มโทรด่วน และเลือก <mark>ดัวเลือก</mark> > <mark>เปลี่ยน</mark>

## การโอนสาย

เลือก เมนู > เครื่องมือ > การตั้งค่า > โทรศัพท์ > โอนสาย

โอนสายเรียกเข้าไปที่ศูนย์ฝากข้อความเสียงของคุณหรือไปที่ หมายเลขโทรศัพท์อื่น หากต้องการรายละเอียดเพิ่มเดิม โปรด ดิดต่อผู้ให้บริการ เลือกว่าจะโอนสายสนทนา สายข้อมูล หรือสายแฟกซ์ แล้วเลือกตัว เลือกต่อไปนี้:

- สายสนทนาทั้งหมด, สายข้อมูลทั้งหมด หรือ สายแฟิกข์ ทั้งหมด — โอนสายสนทนา สายข้อมูลและสายแฟกซ์เข้า ทั้งหมด
- หากไม่ว่าง โอนสายเรียกเข้าเมื่อคุณมีสายปัจจุบัน
- หากไม่ตอบรับ โอนสายเรียกเข้าห่ลังจากที่โท่รศัพท์ส่ง เสียงกริ่งตามระยะเวลาที่กำหนดไว้ เลือกเวลาที่คุณต้องการให้ โทรศัพท์ส่งเสียงกริ่งก่อนจะโอนสายในรายการ หน่วงเวลา:
- ถ้าไม่อยู่ โอนสายเมื่อปิดโทรศัพท์หรืออยู่นอกเครือข่ายที่ ให้บริการ
- ถ้าไม่พบ เปิดใช้การตั้งค่าสามรายการล่าสุดพร้อมๆ กัน ด้ว เลือกนี้จะโอนสายหากโทรศัพท์ของคุณไม่ว่าง ไม่รับสายหรือ อยู่นอกพื้นที่เครือข่าย

ในการโอนสายไปยังศูนย์ฝากข้อความเสียงของคุณ เลือกประเภท สายและตัวเลือกการโอน แล้วเลือก <mark>ตัวเลือก > ทำงาน > ไปยัง</mark> ศูนย์ข้อความเสียง

ในการโอนสายไปยังหมายเลขโทรศัพท์อื่น เลือกประเภทสายและ ดัวเลือกการโอน แล้วเลือก <mark>ตัวเลือก > ทำงาน > ไปยัง</mark> หมายเลขอื่น ป้อนหมายเลขในช่อง เบอร์: หรือเลือก ค้นหา เพื่อ ดึงหมายเลขที่จัดเก็บอยู่ในรายชื่อ

ในการดรวจสอบการโอนสายปัจจุบัน เ**ลื่อนไปที่ด้วเลือกโอนสาย** และเลือก <mark>ด้วเลือก > ดรวจสอบสถานะ</mark>

ในการหยุดการโอนสาย เลื่อนไปยังดัวเลือกโอนสาย และเลือก <mark>ด้ว</mark> <mark>เลือก > ยกเลิก</mark>

## การจำกัดการโทร

เลือก เมนู > เครื่องมือ > การตั้งค่า > โทรศัพท์ > จำกัดการ โทร คุณสามารถจำกัดการโทรออกและรับสายโทรเข้าในเครื่อง (บริการ เสริมจากระบบเครือข่าย) ในการเปลี่ยนการตั้งค่า คุณต้องมีรทัส ผ่านจำกัดเบอร์ซึ่งได้รับจากผู้ให้บริการของคุณ การจำกัดการโทร จะมีผลต่อการโทรทุกชนิด

ในการจำกัดการโทร ให้เลือกจากตัวเลือกต่อไปนี้

- สายโทรออก ป้องกันการใช้โทรศัพท์ของคุณโทรออกสาย สนทนา
- สายเรียกเข้า ป้องกันสายเรียกเข้า
- สายต่างประเทศ ป้องกันการโทรไปต่างประเทศหรือต่าง ภูมิภาค
- สายเข้าเมื่ออยู่ต่างปท. ป้องกันสายเรียกเข้าเมื่ออยู่นอก ประเทศของคุณ
- สายตปท.ยกเว้นบ้านเกิด ป้องกันการโทรไปยังต่าง ประเทศหรือต่างภูมิภาค แต่อนุญาตให้โทรกลับประเทศของคุณ ได้

ในการตรวจสอบสถานะของการจำกัดสายสนทนา ให้เลือกตัวเลือก การจำกัด และ ตัวเลือก > ตรวจสอบสถานะ

ในการยุดิการจำกัดสายสนทนาทั้งหมด ให้เลือกดัวเลือกการจำกัด และ ดัวเลือก > ยกเลิกการจำกัดทั้งหมด

ในการเปลี่ยนรหัสผ่านที่ใช้สำหรับการจำกัดการโทรสายสนทนา สายแฟกซ์ และสายข้อมูล เลือก <mark>ตัวเลือก > แก้ไขรหัสระบบ</mark> พิมพ์รหัสผ่านปัจจุบัน และพิมพ์รหัสผ่านใหม่สองครั้ง รหัสผ่าน สำหรับการจำกัดการโทรต้องเป็นตัวเลขสี่หลัก หากต้องการราย ละเอียดเพิ่มเติม โปรดติดต่อผู้ให้บริการ

## การจำกัดการโทรสาย อินเทอร์เน็ต

เลือก เมนู > เครื่องมือ > การตั้งด่า > โทรศัพท์ > จำกัดการ โทร > จำกัดโทรเน็ต

ในการปฏิเสธสายอินเทอร์เน็ดจากผู้โทรนิรนาม ให้เลือก <mark>จำกัด</mark> โทรนิรนาม > ใช้

# การส่งสัญญาณ DTMF

คุณสามารถส่งสัญญาณ dual tone multi-frequency (DTMF) ใน ระหว่างที่สนทนาเพื่อใช้งานศูนย์ฝากข้อความเสียงของคุณ หรือ บริการโทรศัพท์อัดโนมัดิอื่นๆ

#### ส่งลำดับสัญญาณ DTMF

- 1. ทำการโทรออก แล้วรอจนผู้รับรับสาย
- 2. เลือก <mark>ตัวเลือก</mark> > <mark>ส่ง DTMF</mark>
- 3. ป้อนลำดับสัญญาณ DTMF หรือเลือกลำดับที่กำหนดไว้ล่วงหน้า

#### แนบลำดับสัญญาณ DTMF เข้ากับบัตรรายชื่อ

- เลือก เมนู > การดิดต่อ > รายชื่อ เปิดรายชื่อ และเลือก ด้ว เลือก > แก้ไข > ด้วเลือก > เพิ่มรายละเอียด > DTMF
- ป้อนลำดับของสัญญาณ หากต้องการใส่การเว้นจังหวะ ประมาณ 2 วินาที ก่อนหรือระหว่างสัญญาณ DTMF ให้ป้อน p ในการกำหนดให้เครื่องส่งสัญญาณ DTMF ต่อเมื่อคุณเลือก ส่ง DTMF ในระหว่างการโทร ให้ป้อน W
- 3. เลือก <mark>เรียบร้อย</mark>

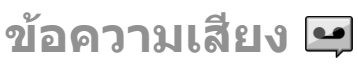

#### เลือก เมนู > <mark>การติดต่อ</mark> > โทร<mark>ศ</mark>ูนย์

เมื่อคุณเปิดแอปพลิเคชั่นข้อความเสียงเป็นครั้งแรก เครื่องจะขอให้ คุณป้อนหมายเลขของศูนย์ฝากข้อความเสียงของคุณ

ในการโทรไปยังศูนย์ฝากข้อความเสียงของคุณ เลือก <mark>ตัวเลือก</mark> > โทรออกศูนย์ข้อความเสียง

หากคุณได้ตั้งค่าสายทางเน็ดให้กับโทรศัพท์ของคุณไว้ และมีศูนย์ ฝากข้อความสายอินเทอร์เน็ต เลือก <mark>ศูนย์ข้อความโทรทาง เน็ต > ตัวเลือก > โทรออกศูนย์โทรทางเน็ต เพื่อโทรติดด่อไป ยังศูนย์</mark>

ในการโทรติดต่อไปยังศูนย์ฝากข้อความเสียงของคุณเมื่ออยู่ใน หน้าจอหลัก กดปุ่ม 1 ค้างไว้ หรือกด 1 แล้วกดปุ่มโทร ถ้าคุณ กำหนดศูนย์ฝากข้อความสายอินเทอร์เน็ต ให้เลือกว่าคุณต้องการ โทรติดต่อศูนย์ฝากข้อความเสียงหรือศูนย์ฝากข้อความสาย อินเทอร์เน็ด

ในการเปลี่ยนหมายเลขของศูนย์ฝากข้อความเสียง เลือกศูนย์ฝาก ข้อความและ <mark>ตัวเลือก</mark> > เปลี่ยนเบอร์

ในการเปลี่ยนแอดเดรสของศูนย์ฝากข้อความสายอินเทอร์เน็ด เลือกศูนย์ฝากข้อความและ <mark>ดัวเลือก > เปลี่ยนที่อยู่</mark>

## อุปกรณ์ช่วยด้านเสียง 🗓

#### เลือก เมนู > เครื่องมือ > เสียงช่วย

แอปพลิเคชั่นอุปกรณ์ช่วยด้านเสียงจะอ่านข้อความบนหน้าจอ ทำให้คุณสามารถใช้ฟังก์ชันพื้นฐานของโทรศัพท์โดยไม่ต้องมอง หน้าจอ ในการรับฟังรายการในรายชื่อของคุณ เลือก <mark>รายชื่อ</mark> ห้ามใช้ดัว เลือกนี้หากคุณมีรายชื่อมากกว่า 500 รายชื่อ

ในการรับฟังข้อมูลเกี่ยวกับสายที่คุณไม่ได้รับและสายที่ได้รับ หมายเลขที่โทรออก และสายที่โทรบ่อย เลือก เบอร์โทรล่าสุด

ในการฟังข้อความเสียง ให้เลือก <mark>ศูนย์ข้อความเสียง</mark>

ในการหมุนหมายเลขโทรศัพท์ ให้เลือก <mark>ตัวหมุน</mark>

ในการใช้คำสั่งเสียงเพื่อโทรออก เลือก <mark>คำสั่งเสียง</mark>

หากต้องการให้มีการอ่านออกเสียงข้อความที่คุณได้รับ เลือก <mark>ตัว</mark> อ่านข้อความ

ในการรับฟังเวลาปัจจุบัน เลือก <mark>นาฬิกา</mark> หากต้องการได้ยินวันที่ ปัจจุบัน ให้เลื่อนลง

หากแอปพลิเคชั่นอุปกรณ์ช่วยด้านเสียงเปิดขึ้นเมื่อถึงเวลาแจ้ง เดือนปฏิทิน แอปพลิเคชั่นจะอ่านออกเสียงสำหรับข้อมูลแจ้งเดือน ปฏิทินนั้น

ในการฟังตัวเลือกอื่นๆ ให้เลือก <mark>ตัวเลือก</mark>

## คำสั่งเสียง 🖏

#### เลือก เมนู > เครื่องมือ > คำสั่งเสียง

ใช้คำสั่งเสียงเพื่อโทรออก และเรียกใช้แอปพลิเคชั่น รูปแบบ หรือ ฟังก์ชันอื่นบนโทรศัพท์

โทรศัพท์จะสร้างแท็กเสียงสำหรับรายการในรายชื่อผู้ดิดต่อ และ สำหรับฟังก์ชันที่กำหนดไว้ในแอปพลิเคชั่นคำสั่งเสียง เมื่อสั่งงาน ด้วยเสียง โทรศัพท์จะเปรียบเทียบคำที่พูดกับแท็กเสียงที่อยู่ใน โทรศัพท์ คำสั่งเสียงนี้ไม่ขึ้นกับเสียงของผู้พูด อย่างไรก็ตาม การ จดจำเสียงในโทรศัพท์จะปรับเปลี่ยนตามเสียงของผู้ใช้หลัก เพื่อ ให้จดจำคำสั่งเสียงได้ดียิ่งขึ้น

### การโทรออก

รายการเสียงสำหรับรายชื่อคือชื่อหรือชื่อเล่นที่ถูกจัดเก็บไว้ใน รายการในรายชื่อผู้ติดต่อ

ในการรับฟังรายการเสียง เปิดรายชื่อ และเลือก <mark>ด้วเลือก</mark> > เล่น รายการเสียง

- 1. ในการใช้คำสั่งเสียงเพื่อโทรออก ให้กดปุ่มเสียงค้างไว้
- เมื่อคุณได้ยินเสียงสัญญาณหรือเห็นสัญญาณที่หน้าจอ ให้พูด ชื่อที่จัดเก็บไว้ในรายชื่อให้ชัดเจน
- โทรศัพท์จะเล่นรายการเสียงที่สร้างไว้แล้วของรายชื่อที่จดจำ ได้ในภาษาในเครื่องที่เลือก และแสดงชื่อและหมายเลข โทรศัพท์ หลังจากนั้นอีกประมาณ 1.5 วินาที เครื่องจะโทรออก ไปยังหมายเลขนั้น หากรายชื่อที่เครื่องจดจำได้ไม่ถูกต้อง เลือก ถัดไป เพื่อดูรายการอื่นที่ตรงกัน หรือ หยุด เพื่อยกเลิก การโทร

หากจัดเก็บเบอร์โทรศัพท์ไว้หลายเบอร์สำหรับหนึ่งรายชื่อ โทรศัพท์จะเลือกเบอร์ที่ระบบตั้งไว้เป็นเบอร์เริ่มดัน หากไม่เช่น นั้น โทรศัพท์จะเลือกเบอร์แรกที่มีอยู่ในข่องต่างๆ ต่อไปนี้ มือ ถือ, มือถือ (บ้าน), มือถือ (ที่ทำงาน), โทรศัพท์, โทรศัพท์ (บ้าน) และ โทร. (ที่ทำงาน)

### การเรียกใช้แอปพลิเคชั่น

โทรศัพท์จะสร้างแท็กเสียงไว้สำหรับแอปพลิเคชั่นที่อยู่ในรายการ ในแอปพลิเคชั่นคำสั่งเสียง ในการเรียกใช้แอปพลิเคชั่นด้วยคำสั่งเสียง ให้กดปุ่มเสียงค้างไว้ แล้วพูดคำสั่งที่ต้องการให้ชัดเจน หากแอปพลิเคชั่นที่จำไว้ไม่ถูก ต้อง ให้เลือก <mark>ถัดไป</mark> เพื่อดูรายการอื่นที่ตรงกันกับคำสั่งหรือ <mark>หยุด</mark> เพื่อยกเลิก

ในการเพิ่มแอปพลิเคชั่นอื่นลงในรายการ ให้เลือก <mark>ตัวเลือก</mark> > <mark>แอปพลิเคชั่นใหม่</mark>

ในการเปลี่ยนคำสั่งเสียงของแอปพลิเคชั่น ให้เลือก <mark>ตัวเลือก</mark> > เปลี่ยนคำสั่ง แล้วป้อนคำสั่งใหม่

## การเปลี่ยนรูปแบบ

โทรศัพท์จะสร้างแท็กเสียงสำหรับแต่ละรูปแบบ ในการใช้คำสั่ง เสียงเพื่อตั้งรูปแบบ ให้กดปุ่มเสียงค้างไว้ และพูดชื่อของรูปแบบ

ในการเปลี่ยนคำสั่งเสียง ให้เลือก รูปแบบ > <mark>ดัวเลือก</mark> > เปลี่ยน คำสั่ง

## การตั้งค่าคำสั่งเสียง

ในการปิดชินธีไชเซอร์ที่เล่นคำสั่งเสียงที่จดจำได้ในภาษาเครื่องที่ เลือก เลือก <mark>ตัวเลือก > การตั้งค่า > ชินธีไชเชอร์ > ปิด</mark>

ในการตั้งค่าการเรียนรู้การจดจำเสียงใหม่เมื่อผู้ใช้หลักของเครื่องมี การเปลี่ยนแปลง เลือก <mark>ลบการดัดแปลงเสียง</mark>

## การสนทนา 🛱

เลือก เมนู > การติ<mark>ดต่อ</mark> > การสนทนา

บริการสนทนา (Push to talk: PTT) (บริการเสริมจากระบบเครือ ข่าย) เป็นบริการที่ช่วยให้คุณสามารถสื่อสารกับอีกฝ่ายหนึ่งได้ โดยตรงทันทีเพียงกดป่มแค่ป่มเดียว ด้วยการสนทนา คณสามารถ ใช้โทรศัพท์ของคณได้แบบเครื่องรับส่งวิทยมือถือ

คณสามารถใช้การสนทนาเพื่อสนทนากับบคคลหรือกลุ่มบคคล ้ก็ได้ หรือเข้าร่วมสนทนาในช่องต่างๆ ช่องจะมีลักษณะเหมือนห้อง สนทนา: คณสามารถโทรไปที่ช่องเพื่อดว่ามีใครออนไลน์อย่บ้าง จะไม่มีการแจ้งผู้ใช้คนอื่นในช่องว่ามีผู้เข้ำร่วมคนใหม่ ผู้ใช้เพียงแค่ เข้าไปในช่องแล้้วเริ่มการสนทนากับผู้อื่นได้เลย

ในการสื่อสารแบบสนทนา จะมีผัพดได้เพียงหนึ่งคน ส่วนบคคลอื่น จะต้องฟังผ่านลำโพงที่ติดตั้งภา<sup>๊</sup>ยในเครื่อง ผ้ร่วมการสนท<sup>ู่</sup>นาจะ ้ผลัดกันโต้ตอบซึ่งกันและกัน เนื่องจากมีผู้พูดใด้เพียงครั้งละหนึ่ง คน ดังนั้นระยะเวลาสูงสุดในการสนทนาแต่ละครั้งจึงมีจำกัด สำหรับรายละเอียดเกี่ยวกับระยะเวลาของรอบการพูดในเครือข่าย ของคณ โปรดติดต่อผู้ให้บริการของคณ

## การตั้งด่าสนทนา

เลือก ตัวเลือก > การตั้งค่า และเลือก การตั้งค่าผู้ใช้ เพื่อ ้กำหนดค่าที่ต้องการสำหรับการสนทนา หรือ การตั้งค่ำการเชื่อม ด่อ เพื่อเปลี่ยนรายละเอียดการเชื่อมต่อ ติดต่อผู้ให้บริการของคุณ สำหรับการตั้งค่าที่ถกต้อง

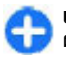

เคล็ดลับ: คณอาจได้รับค่าที่ต้องตั้งในรปแบบข้อความจาก 冒 ผู้ให้บริการสุนทนา

### การล็อกอินเข้าสู่บริการ PTT

หากคุณตั้งค่า <mark>การเริ่มแอปพลิเคชั่น</mark> เป็นเปิดใน <mark>การตั้งค่าผู้ใช้</mark> PTT ูจะล็อกอินเข้าสู่การบริการโดยอัดโนมัติเมื่อเริ่มใช้งาน หากไม่ ้ได้ตั้งค่า คณจะต้อง<sup>ั</sup>ล็อกอินด้วยตนเอง

ในการล็อกอินเข้าส่การบริการ PTT ด้วยตนเอง ให้เลือก <mark>ด้วเลือก</mark> > ล็อกอินในการสน้ทนา

เมื่อการตั้งค่า ชนิดเสียงเรียกเข้า ของเครื่องตั้งเป็น บี้พหบึ่ง ครั้ง หรือ เงียบ หรือมีสายสนทนาปัจจุบันอยู่ คุณจะไม่สามารถโทร ออกหรือรับสายการสนทนาได้

### การโทรสนทนา

ในการโทรสนทนา เลือก <mark>ตัวเลือก</mark> > <mark>รายชื่อ</mark> เลือกรายชื่อหนึ่งราย ้ชื่อหรือหลายรายชื่อจากรายการ และกดป่มเสียง โปรดถือโทรศัพท์ ไว้ข้างหน้าคณระหว่างที่ใช้การสนทนา เพื่อจะได้มองเห็นหน้าจอ หน้าจอจะแส่ดงให้ทราบว่าเมื่อใดถึงรอบที่คณจะพด สนทนาผ่าน ้ไมโครโฟน และอย่าใช้มือบังลำโพง กดปุ่มเสียงค้างไว้ตลอดเวลา ที่กำลังสนทนาอย่ เมื่อคณจบการสนทนาแล้ว ให้ปล่อยป่ม

ในการวางสายสนทนา ให้กดป่มวางสาย

เมื่อได้รับสายสนทนา ให้กดป่มโทรเพื่อรับสายหรือกดป่มวางสาย เพื่อปฏิเสธการรับสาย

## การสนทนาที่สร้าง

เลือก ตัวเลือก > บันทึกสนทนา > การสนทนาที่สร้าง และสาย สนทนา

ในการโทรสายสนทนาไปยังรายชื่อ เลือก <mark>ตัวเลือก > คุย 1 ต่อ 1</mark>

ในการส่งคำขอให้โทรกลับหาคณไปยังรายชื่อ เลือก <mark>ด้วเลือก</mark> > ส่งดำขอโทรกลับ

ในการสร้างรายชื่อ เลือก ตัวเลือก > จัดเก็บไปยังรายชื่อ

## การจัดการรายชื่อ PTT

ในการดู เพิ่ม แก้ไข ลบ หรือ โทรออกไปยังรายชื่อ ให้เลือก <mark>ด้ว</mark> <mark>เลือก > รายชื่อ</mark> รายการของชื่อจากแอปพลิเคชันรายชื่อผู้ติดต่อ จะแสดงข้อมลเกี่ยวกับสถานะของการล็อกอิน

ในการโทรไปยังรายชื่อที่เลือกไว้ ให้เลือก ด้วเลือก > ดย 1 ต่อ 1

ในการโทรแบบกลุ่ม ให้เลือกรายชื่อที่ต้องการและ ด้วเลือก > สนทนาหลายดน

ในการส่งคำขอโทรกลับไปยังรายชื่อที่เลือกไว้ ให้เลือก 🎳 เลือก > ส่งดำขอโทรกลับ

ในการรับสายคำขอโทรกลับ ให้เลือก แสดง เพื่อเปิดคำขอโทร กลับ ในการโทรออกไปยังผู้ส่งโดยใช้ PTT ให้กดป่มเสียง

## การสร้างช่องสนทนา

ในการสร้างช่องสนทนา เลือก <mark>ตัวเลือก</mark> > ช่องใหม่ > สร้างใหม่

ในการเข้าร่วมสนทนาในช่อง ให้เลือกช่องที่ต้องการสนทนาแล้ว กดป่มเสียง

ในการเชิญผู้ใช้เข้าร่วมในช่องสนทนา เลือก <mark>ตัวเลือก</mark> > <mark>ส่งคำ</mark> เชิณ

้ในการดผ้ใช้ที่อยู่ในช่องสนทนาในขณะนี้ เลือก <mark>ตัวเลือก</mark> > สมาชิกที่ใช้งาน้

เมื่อคุณล็อกอินเข้าสู่การสนทนา คุณจะเชื่อมต่อเข้าส่ช่องสัญญาณ ้ที่ใช้อย่เมื่อปิดแอปพลิเคชั่นล่าสดใโดยอัตโนมัติ

### การออกจาก PTT

ในการออกจาก PTT ให้เลือก <mark>ตัวเลือก</mark> > ออก เลือก ใช่ เพื่อออก และปิดการใช้งาน เลือก ไม่ หากคณต้องการให้เปิดแอปพลิเคชั่น ฑิ้งไว้

## ไฟล์บันทึก 🖓

#### เลือก เมน > บันทึก

้ไฟล์บับทึกจะจัดเก็บข้อมลงไระวัติการสื่อสารของโทรศัพท์ เครื่อง จะบันทึกข้อมูลสายที่ไม่ได้รับและสายที่ได้รับได้ก็ต่อเมื่อระบบ ้เครือข่ายรอง<sup>ร</sup>ับฟังก์ชันเหล่านี้ โดยที่เครื่องต้องเปิดอย่ และอย่ใน พื้นที่บริการ

## การลงทะเบียนการโทรและข้อมล

ในการดูสายที่ไม่ได้รับ สายที่ได้รับ และสายที่โทรออกล่าสุด เลือก เบอร์โทรล่าสด

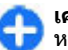

**เคล็ดลับ:** ในการเปิด เบอร์ที่โทรออก เมื่ออยู่ในหน้าจอ 🚹 เคล็ดลับ: ไนกา หลัก กดปุ่มโทร

ในการดระยะเวลาโดยประมาณของการโทรออกและรับในเครื่อง เลือก เว้ลาการโทร

ในการดุปริมาณข้อมูลที่ถ่ายโอนระหว่างการเชื่อมต่อข้อมูลแบบ แพคเก็ต เลือก ข้อมูลแพคเก็ต

## การตรวจสอบการสื่อสารทั้งหมด

ในการตรวจสอบสายสนทนา ข้อความตัวอักษร หรือการเชื่อมต่อ ข้อมูลทั้งหมดที่ลงทะเบียนโดยเครื่องนี้ ให้เปิดแท็บบันทึกทั่วไป หากต้องการดูข้อมูลโดยละเอียดเกี่ยวกับเหตุการณ์การสื่อสาร เลื่อนไปที่เหตุการณ์และกดปุ่มเลื่อน

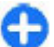

เคล็ดลับ: รายการย่อยต่างๆ เช่น ข้อความตัวอักษรที่แบ่ง ส่งออกไปมากกว่าหนึ่งครั้ง และการเชื่อมต่อข้อมูลแบบ แพคเก็ตจะถูกเก็บรวบรวมไว้เป็นรายการติดต่อสื่อสารเพียง รายการเดียว การเชื่อมต่อกับศูนย์ฝากข้อความ ศูนย์ฝาก ข้อความมัลดิมีเดีย หรือเว็บเพจจะแสดงไว้เป็นการเชื่อมต่อ ข้อมูลแบบแพคเก็ด

ในการเพิ่มหมายเลขโทรศัพท์จากเหตุการณ์การสื่อสารไปยังราย ชื่อ เลือก <mark>ด้วเลือก > จัดเก็บไปยังรายชื่อ</mark> และเลือกเพื่อสร้าง รายชื่อใหม่หรือเพิ่มหมายเลขลงในรายชื่อที่มีอยู่

ในการคัดลอกหมายเลข เช่น เพื่อวางในข้อความตัวอักษร เลือก <mark>ตัวเลือก > คัดลอกเบอร์</mark>

ในการดูประเภทเหตุการณ์การสื่อสารประเภทเดียว หรือเหตุการณ์ การสื่อสารกับฝ่ายอื่น เลือก <mark>ตัวเลือก > ตัวกรอง</mark> และเลือกตัว กรองที่ต้องการ

ในการล้างเนื้อหาของบันทึก ข้อมูลการใช้สายล่าสุด และรายงาน การนำส่งข้อความอย่างถาวร เลือก <mark>ดัวเลือก > ล้างบันทึก</mark>

### การโทรและการส่งข้อความจาก ไฟล์บันทึก

ในการโทรกลับไปยังผู้โทร ให้เลือก เ<mark>บอร์โทรล่าสุด แ</mark>ละเปิด เบอร์ที่ไม่ได้รับ, เบอร์ที่รับสาย หรือ เบอร์ที่โทรออก เลือกผู้ โทรและ ตัวเลือก > โทร

ในการตอบกลับผู้โทรด้วยข้อความ ให้เลือก เ<mark>บอร์โทรล่าสุด</mark> และ เปิด เบอร์ที่ไม่ได้รับ, เบอร์ที่รับสาย หรือ เบอร์ที่โทรออก เลือก ผู้โทร แล้วเลือก <mark>ตัวเลือก > สร้างข้อความ</mark> คุณสามารถส่ง ข้อความแบบอักษรและข้อความมัลดิมีเดีย

## การตั้งค่าไฟล์บันทึก

ในการตั้งเวลาเก็บเหตุการณ์การดิดต่อสื่อสารทั้งหมดในไฟล์ บันทึก ให้เลือก <mark>ตัวเลือก > การต</mark>ั้งค่า > เวลาเก็บบันทึก และ เวลา หากคุณเลือก ไม่มีบันทึก เนื้อหาของไฟล์บันทึกทั้งหมดจะ ถูกลบเป็นการถาวร

# การเดินทาง

ด้องการเส้นทางที่ถูกต้องหรือไม่ กำลังมองหาภัดตาคารอยู่หรือไม่ โทรศัพท์ Eseries ของคุณมีเครื่องมือที่ช่วยนำทางคุณไปยังทุกที่ที่ คุณต้องการ

## ข้อมูลเกี่ยวกับสัญญาณ GPS และดาวเทียม

GPS (Global Positioning System) เป็นระบบวิทยุน่าร่องทั่วโลกที่ ประกอบไปด้วยดาวเทียม 24 ดวงและสถานีภาคพื้นดินที่จะคอย ดูแลการทำงานของดาวเทียม โทรศัพท์รุ่นนี้มีดัวรับสัญญาณ GPS ในตัว

เทอร์มินอล GPS จะรับสัญญาณวิทยุกำลังด่ำจากดาวเทียม แล้ววัด ระยะเวลาการเดินทางของสัญญาณ จากระยะเวลาการเดินทางของ สัญญาณที่ได้ เครื่องรับสัญญาณ GPS จะสามารถคำนวณผลหา ดำแหน่งที่แม่นยำโดยแสดงผลเป็นเมตร

Global Positioning System (GPS) ดำเนินการโดยรัฐบาลของ สหรัฐอเมริกา ซึ่งเป็นผู้รับผิดชอบความถูกต้องแม่นยำและการ บำรุงรักษาแต่เพียงผู้เดียว ความถูกต้องแม่นยำของข้อมูลระบุ ดำแหน่งสามารถได้รับผลกระทบจากการปรับดาวเทียม GPS ที่ กระทำโดยรัฐบาลสหรัฐ และสามารถเปลี่ยนแปลงได้ตามนโยบาย GPS ฝ่ายพลเรือนของกระทรวงกลาโหมสหรัฐและกรมการวางแผน เพื่อการนำร่องระบบวิทยุแห่งรัฐบาลกลาง ความถูกต้องแม่นยำยัง อาจได้รับผลกระทบจากลักษณะทางเรขาคณิตที่ไม่มีประสิทธิภาพ ของดาวเทียมด้วย ความพร้อมใช้ประโยชน์และคุณภาพของ ลัญญาณ GPS จะได้รับผลกระทบจากที่ดั้งของคุณ อาคาร สิ่ง กีดขวางดามธรรมชาติ และสภาพอากาศ บริเวณในอาคารหรือขั้น ใต้ดินอาจไม่มีสัญญาณ GPS และสัญญาณอาจอ่อนลงเมื่อผ่านวัสดุ ต่างๆ เช่น คอนกรีตหรือโลหะ

GPS ไม่สามารถนำมาใช้เพื่อวัดดำแหน่งที่ตั้งอย่างละเอียดแม่นยำ ได้ และคุณไม่ควรใช้ข้อมูลที่ตั้งจากเครื่องรับ GPS และเครือข่าย วิทยุเซลลูลาร์เพียงอย่างเดียวเพื่อหาดำแหน่งและนำทาง

มิเตอร์วัดการเดินทางอาจมีข้อจำกัดด้านความถูกต้องและข้อผิด พลาดในการปัดเศษ ความถูกต้องแม่นยำอาจได้รับผลกระทบจาก คุณภาพและบริการของสัญญาณ GPS

ในการเปิดใช้งานหรือเลิกใช้งานวิธีการระบุดำแหน่งด่างๆ เช่น Bluetooth GPS เลือก เมนู > เครื่องมือ > การตั้งค่า > ทั่วไป > การจัดดำแหน่ง > วิธีจัดดำแหน่ง

#### ข้อมูลเกี่ยวกับสัญญาณดาวเทียม

หากโทรศัพท์ของคุณไม่สามารถหาสัญญาณดาวเทียมได้ ให้ พิจารณาสิ่งต่อไปนี้

- หากคุณอยู่ภายในอาคาร ให้ออกไปกลางแจ้งเพื่อที่จะได้รับ สัญญาณที่ดีขึ้น
- หากฝาเลื่อนปุ่มตัวเลขปิดอยู่ ให้เปิดออก
- หากคุณอยู่กลางแจ้ง ให้ย้ายไปพื้นที่ที่เปิดโล่งมากขึ้น
- ดูให้ดีว่ามือของคุณไม่ได้บังเสาอากาศ GPS ของโทรศัพท์
- หากสภาพอากาศย่ำแย่ ความแรงของสัญญาณจะได้รับผล กระทบไปด้วย
- การสร้างการเชื่อมต่อ GPS อาจต้องใช้เวลาเพียงไม่กี่วินาทีไป จนถึงหลายนาทีได้

#### สถานะดาวเทียม

ในการตรวจดูจำนวนดาวเทียมที่โทรศัพท์ของคุณพบ และเครื่อง ของคุณกำลังรับสัญญาณดาวเทียมหรือไม่ ให้เลือก เมนู > GPS > ข้อมูล GPS > ตำแหน่ง > ดัวเลือก > สถานะดาวเทียม หาก โทรศัพท์คันเจอดาวเทียม แถบดาวเทียมแต่ละดวงจะปรากฏขึ้นบน หน้าจอข้อมูลดาวเทียม ยิ่งแถบดาวเทียมยาวมากขึ้น ความแรงของ สัญญาณดาวเทียมจะยิ่งแรงขึ้น เมื่ออุปกรณ์ของคุณได้รับข้อมูล เพียงพอจากสัญญาณดาวเทียม แถบดาวเทียมจะเปลี่ยนเป็นสีดำ

# การตั้งค่าการหาตำแหน่ง

เลือก เมนู > เครื่องมือ > การดั้งค่า > ทั่วไป > การจัด ดำแหน่ง

ในการใช้วิธีหาดำแหน่งเฉพาะเพื่อดรวจหาที่ตั้งอุปกรณ์ของคุณ ให้ เลือก วิ<mark>ธีจัดดำแหน่ง</mark>

ในการเลือกเซิร์ฟเวอร์ระบุดำแหน่ง ให้เลือก เ<del>ซิร์ฟเวอร์ดำแหน่ง</del>

แผนที่

### ภาพรวมของแผนที่

🔊 เลือก เมนู > GPS > แผนที่

ยินดีต้อนรับเข้าสู่แผนที่

แผนที่จะแสดงสถานที่ในละแวก ช่วยให้คุณวางแผนเส้นทาง และ แนะนำสถานที่ที่คุณต้องการไป

ค้นหาเมือง ถนน และบริการต่างๆ

- ค้นหาเว้นทางด้วยเส้นทางแบบเลี้ยวต่อเลี้ยว
- ชิงโครไนซ์ที่ดั้งและเส้นทางโปรดระหว่างโทรศัพท์มือถือ และ บริการอินเทอร์เน็ตแผนที่ 0vi

หมายเหตุ: การดาวน์โหลดเนื้อหา เช่น แผนที่, ภาพจาก ดาวเทียม, ไฟล์เสียง, คู่มือหรือข้อมูลจราจรอาจทำให้มีการส่ง ข้อมูลจำนวนมาก (บริการเสริมจากระบบเครือข่าย)

บริการบางอย่างอาจไม่สามารถใช้ได้ในบางประเทศ และอาจมี เฉพาะในภาษาที่เลือกไว้เท่านั้น บริการอาจขึ้นอยู่กับเครือข่าย สำหรับข้อมูลเพิ่มเติม โปรดติดต่อผู้ให้บริการเครือข่ายของคุณ การทำแผนที่เกือบทั้งหมดนั้นจะไม่ถูกด้องแม่นยำและไม่เสร็จ สมบูรณ์ในบางอาณาเขต โปรดอย่าเชื่อถือต่อแผนที่ที่คุณ ดาวน์โหลดมาเพื่อใช้ในโทรศัพท์นี้เพียงอย่างเดียวเท่านั้น

เนื้อหา เช่น ภาพจากดาวเทียม คู่มือ ข้อมูลเกี่ยวกับสภาพอากาศ และจราจร รวมทั้งบริการที่เกี่ยวข้องสร้างขึ้นโดยบริษัทอื่นที่ไม่ เกี่ยวข้องกับ Nokia เนื้อหาบางอย่างอาจไม่ถูกต้องแม่นยำและไม่ สมบูรณ์ ทั้งนี้ขึ้นอยู่กับความพร้อมในการให้บริการ คุณจึงไม่ควร อ้างอิงเนื้อหาที่กล่าวมาข้างดันและบริการที่เกี่ยวข้องเพียงอย่าง เดียว

### <mark>ดำแหน่งของฉัน</mark> การดูที่ตั้งของคุณและแผนที่

ดูที่ตั้งปั๊จจุบันของคุณบ<sup>ุ</sup>้นแผนที่ และเรียกดูแผนที่ในเมืองและ ประเทศต่างๆ

เลือก เมนู > GPS > แผนที่ และ ดำแหน่งของฉัน

เมื่อการเชื่อมต่อ GPS ทำงานอยู่ 🧿 ทำเครื่องหมายตั้งปัจจุบันของ คุณหรือที่ตั้งสุดท้ายที่คุณรู้จักบนแผนที่ หากสีของไอคอนซีดจาง แสดงว่าไม่มีสัญญาณ GPS หากมีเฉพาะการกำหนดตำแหน่งตามรหัสโทรศัพท์มือถือของคณ ้จะมีวงกลมสีแดงรอบๆ ไอคอนการกำหนดตำแหน่งแสดงพื้นที่ไ ้ทั่วไปที่คณอาจอย่ ในพื้นที่ซึ่งมีประชากรอย่หนาแน่น ความถกต้อง ของการประเมินอาจเพิ่มขึ้น และวงกลมสีแด้งจะมีขนาดเล็กกว่าใน พื้นที่ที่มีประชากรเบาบาง

**การเลื่อนไปมาบนแผนที่** — ใช้ป่มเลื่อน ตามค่าเริ่มต้น แผนที่จะ หับทิศทางไปทางทิศเหนือ

#### ดูที่ตั้งปัจจุบันของคุณหรือที่ตั้งล่าสุดที่คุณทราบ — กด 0

การย่อหรือขยาย – กด \* หรือ #

หากคณเรียกดบริเวณที่ไม่ครอบคลมในแผนที่ที่เก็บอย่บน ้โทรศัพท์ของคุณ และคุณเชื่อมต่อข้อมูลอยู่ ระบบจะด้าวน์โหลด แผมที่ใหม่เองโดยอัตโมบัติ

บริเวณที่ครอบคลมของแผนที่จะแตกต่างกันไปตามประเทศและ ภมิภาค

#### มมมองแผนที

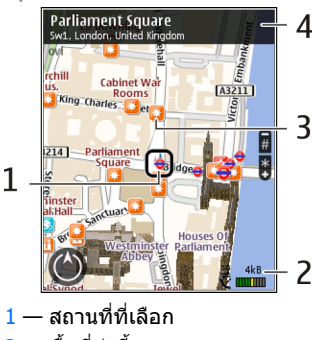

2 — พื้นที่บ่งที้

- 3 สถานที่ที่น่าสนใจ (เช่น สถานีรถไฟหรือพิพิธภัณฑ์)
- 4 พื้นที่ข้อมล

### การเปลี่ยนลักษณะของแผนที่

ดูแผนที่ในโหมดต่างๆ เพื่อระบุตำแหน่งที่คุณอยู่ได้อย่างง่ายดาย เลือก เมน > GPS > แผนที่ และ ดำแหน่งของฉัน

กด 1 แล้วเลือกจากตัวเลือกต่อไปนี้

- แผนที่ ในมุมมองแผนที่มาตรฐาน จะสามารถอ่านราย ละเอียดต่างๆ เช่น ชื่อที่ตั้ง หรือหมายเลขทางหลวงได้ง่าย
- ดาวเทียม สำหรับมมมองแบบละเอียด จะใช้ภาพถ่าย ดาาเทียบ
- ภมิประเทศ ดข้อมลรปแบบของเส้นทางได้ทันที เช่น เมื่อ ค้ณเดินทางไปในที่ทร้กันดาร

#### การเปลี่ยนมมมองระหว่าง 2D และ 3D — กด 3

### การดาวน์โหลดและอัพเดตแผนที่

หากไม่ต้องการเสียค่าบริการถ่ายโอนข้อมล ให้ดาวน์โหลดไฟล์ ้แผนที่ล่าสุด และเสียงแนะนำไปยังคอมพิ้วเตอร์ของคุณโดยใช้ แองไพลิเค<sup>ู่</sup>ชั่น Nokia Ovi Suite จากนั้นถ่ายโอน และจั่ดเก็บไปยัง โทรศัพท์ของคณ

ในการดาวน์โหลดและติดตั้ง Nokia Ovi Suite ลงบนเครื่อง ดอมพิวเตอร์ที่ใช้งานร่วมกันได้ ให้ไปที่ www.ovi.com

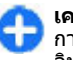

การเดินทาง เพื่อให้คุณสามารถดูแผนที่โดยไม่ต้องเชื่อมต่อ ลิบเทอร์เน็ตเมื่อเดินทางไปต่างประเทศ

เพื่อตรวจสอบให้แน่ใจว่าโทรศัพท์ของคณไม่ได้เชื่อมต่อกับ ้อินเทอร์เน็ต ในเมนหลัก ให้เลือก ดัวเลื่อก > ตั้งค่า > ้อิบเทอร์เบ็ต > การเชื่อมต่อ > ออฟไลบ์

### เกี่ยวกับวิธีหาตำแหน่ง

แผนที่จะแสดงดำแหน่งของคุณบนแผนที่โดยใช้ GPS, A-GPS หรือ การหาดำแหน่งดามเซลล์ ID

Global Positioning System (GPS) คือระบบการนำทางโดยใช้ ดาวเทียมโดยมีจุดประสงค์ในการคำนวณดำแหน่งของคุณ GPS แบบช่วยเหลือ (A-GPS) คือบริการเครือข่ายที่ส่งข้อมูล GPS ให้กับ คุณ เพื่อปรับปรุงความเร็วและความแม่นยำของการหาดำแหน่ง

เมื่อคุณใช้แผนที่ครั้งแรก คุณจะได้รับการแจ้งให้ระบุจุดเชื่อมต่อ อินเทอร์เน็ดเพื่อดาวน์โหลดข้อมูลแผนที่หรือใช้ A-GPS

จะแสดงความพร้อมให้บริการของสัญญาณ ดาวเทียม หนึ่งแถบคือดาวเทียมหนึ่งดวง ขณะที่อุปกรณ์พยายาม หาสัญญาณดาวเทียม แถบจะเป็นสีเหลือง เมื่อได้รับข้อมูลเพียง พอที่จะคำนวณดำแหน่งของคุณ แถบจะกลายเป็นสีเขียว ยิ่งมีแถบ สีเขียวมาก การคำนวณที่ตั้งก็ยิ่งมีความน่าเชื่อถือมาก

Global Positioning System (GPS) ดำเนินการโดยรัฐบาลของ สหรัฐอเมริกา ซึ่งเป็นผู้รับผิดชอบความถูกด้องแม่นยำและการ บำรุงรักษาแต่เพียงผู้เดียว ความถูกด้องแม่นยำของข้อมูลระบ ดำแหน่งสามารถได้รับผลกระทบจากการปรับดาวเทียม GPS ที่ กระทำโดยรัฐบาลสหรัฐ และสามารถเปลี่ยนแปลงได้ตามนโยบาย GPS ฝ่ายพลเรือนของกระทรวงกลาโหมสหรัฐและกรมการวางแผน เพื่อการนำร่องระบบวิทยุแห่งรัฐบาลกลาง ความถูกต้องแม่นยำยัง อาจได้รับผลกระทบจากลักษณะทางเรขาคณิตที่ไม่มีประสิทธิภาพ ของดาวเทียมด้วย ความพร้อมใช้ประโยชน์และคุณภาพของ สัญญาณ GPS จะได้รับผลกระทบจากที่ตั้งของคุณ อาคาร สิ่ง ก็ดขวางตามธรรมชาติ และสภาพอากาศ บริเวณในอาคารหรือชั้น ใต้ดินอาจไม่มีสัญญาณ GPS และสัญญาณอาจอ่อนลงเมื่อผ่านวัสดุ ต่างๆ เช่น คอนกรีดหรือโลหะ

GPS ไม่สามารถนำมาใช้เพื่อวัดดำแหน่งที่ตั้งอย่างละเอียดแม่นยำ ได้ และคุณไม่ควรใช้ข้อมูลที่ตั้งจากเครื่องรับ GPS และเครือข่าย วิทยุเชลลูลาร์เพียงอย่างเดียวเพื่อหาดำแหน่งและนำทาง มิเตอร์วัดการเดินทางอาจมีข้อจำกัดด้านความถูกต้องและข้อผิด พลาดในการปัดเศษ ความถูกต้องแม่นยำอาจได้รับผลกระทบจาก คุณภาพและบริการของสัญญาณ GPS

ด้วยการหาตำแหน่งดามเซลล์ ID นี้ ดำแหน่งจะได้รับการกำหนด ผ่านเสาอากาศที่โทรศัพท์มือถือของคุณกำลังเชื่อมต่ออยู่ในขณะ นั้น

ขึ้นอยู่กับวิธีการหาตำแหน่งที่พร้อมใช้งาน ความแม่นยำของการหา ตำแหน่งอาจคลาดเคลื่อนไปประมาณสองสามเมตรจนถึงหลาย กิโลเมตร

## การค้นหาสถานที่

#### การค้นหาตำแหน่ง

แผนที่จะช่วยให้คุณสามารถคันหาดำแหน่งเฉพาะและธุรกิจ ประเภทต่างๆ ที่คุณกำลังคันหา

#### เลือก เมนู > GPS > แผนที่ และ ดันหาสถานที่

- ป้อนดำคันหา เช่น ที่อยู่ของถนน หรือ รหัสไปรษณีย์ ในการลบ ช่องคันหา ให้เลือก ล้าง
- 2. เลือก <mark>ไป</mark>
- ในรายการรายชื่อเสนอที่ตรงกัน ให้ไปที่รายการที่ต้องการ ใน การแสดงดำแหน่งบนแผนที่ ให้เลือก แผนที่

ในการดูดำแหน่งอื่นๆ ของรายการผลลัพธ์การคันหาบนแผนที่ ให้เลื่อนขึ้นและลงด้วยปุ่มเลื่อน

การกลับสู่รายการที่มีข้อมูลตรงกันที่เสนอ — เลือก รายการ การค้นหาสถานที่ใกล้เคียงประเภทอื่นๆ — เลือก เรียกดู ประเภท และประเภท เช่น แหล่งร้านค้า ที่พัก หรือการขนส่ง หากไม่พบผลลัพธ์การค้นหา โปรดตรวจสอบว่าการสะกดของคำ ค้นหาถูกต้องหรือไม่ ปัญหาเกี่ยวกับการเชื่อมต่ออินเทอร์เน็ตของ คุณอาจส่งผลต่อผลลัพธ์เมื่อทำการค้นหาออนไลน์ได้เช่นกัน

ในการหลีกเลี่ยงค่าใช้จ่ายในการถ่ายโอนข้อมูล คุณยังสามารถรับ ผลลัพธ์การคันหาโดยไม่ต้องเชื่อมต่ออินเทอร์เน็ดได้ หากคุณมี แผนที่ของพื้นที่ที่ค้นหาอยู่ในโทรศัพท์ของคุณ

### การดูรายละเอียดที่ตั้ง

ดูข้อมูลเพิ่มเดิมเกี่ยวกับที่ตั้งหรือสถานที่ที่เฉพาะเจาะจง เช่น โรงแรม หรือ ร้านอาหาร หากมี

เลือก เมนู > GPS > แผนที่ และ ตำแหน่งของฉัน

**การดูรายละเอียดของสถานที่** — เลือกสถานที่ กดปุ่มเลื่อน และ เลือก <mark>แสดงรายละเอียด</mark>

### การจัดการสถานที่และเส้นทาง การจัดเก็บสถานที่และเส้นทาง

ก เร็จ ขุดเกมละ เนทแล∞เลนท เง จัดเก็บที่อยู่ สถานที่ที่น่าสนใจ และเส้นทาง เพื่อให้คุณสามารถใช้ งานได้อย่างราดเร็าในอายุหลัง

เลือก เมนู > GPS > แผนที่

#### การจัดเก็บสถานที่

- เลือก ดำแหน่งของฉัน
- ไปที่ที่ตั้ง ในการค้นหาที่อยู่หรือสถานที่ ให้เลือก ดันหา
- 3. กดปุ่มเลื่อน
- 4. เลือก <mark>เก็บสถานที่</mark>

#### การจัดเก็บเส้นทาง

เลือก ดำแหน่งของฉัน

- ไปที่ที่ตั้ง ในการคันหาที่อยู่หรือสถานที่ ให้เลือก ดันหา
- ในการเพิ่มจุดเส้นทางอีกจุดหนึ่ง ให้กดปุ่มเลื่อน และเลือก เพิ่มในเส้นทาง
- เลือก เพิ่มจุดเส้นทางใหม่ และตัวเลือกที่เหมาะสม
- 5. เลือก แสดงเส้นทาง > ตัวเลือก > จัดเก็บเส้นทาง

#### การดูสถานที่และเส้นทางที่จัดเก็บไว้ — เลือก รายการ โปรด > สถานที่ หรือ เส้นทาง

### การดูและจัดวางสถานที่หรือเส้นทาง

ใช้รายการโปรดของคุณเพื่อเข้าถึงสถานที่และเส้นทางที่คุณจัด เก็บไว้ได้อย่างรวดเร็ว

จัดกลุ่มสถานที่และเส้นทางไว้ในชุดสะสม ด้วอย่างเช่น เมื่อคุณ วางแผนการเดินทาง

#### เลือก เมนู > GPS > แผนที่ และ รายการโปรด การดูสถานที่ที่จัดเก็บไว้บนแผนที่

- 1. เลือก <mark>สถานท</mark>ี่
- 2. ไปที่สถานที่
- 3. เลือก <mark>แผนท</mark>ี่

ในการกลับไปยังสถานที่ที่จัดเก็บไว้ ให้เลือก <del>รายการ</del>

**การสร้างชุดสะสม** — เลือก <mark>สร้างชุดสะสมใหม่</mark> และป้อนชื่อชุด สะสม

#### การเพิ่มสถานที่ที่จัดเก็บไว้ลงในชุดสะสม

- เลือก สถานที่ และสถานที่
- เลือก จัดเรียงชุดสะสม
- เลือก ชุดสะสมใหม่ หรือชุดสะสมที่มีอยู่

หากคุณต้องการลบสถานที่หรือเส้นทาง หรือเพิ่มเส้นทางไปยังชุด สะสม ให้ไปที่การบริการทางอินเตอร์เน็ตของแผนที่ Ovi ที่ www.ovi.com

### การส่งสถานที่ไปให้เพื่อนของคุณ

เมื่อคุณต้องการแบ่งดูข้อมูลสถานที่กับเพื่อนของคุณ ให้ส่งราย ละเอียดเหล่านี้ไปยังโทรศัพท์ของพวกเขาโดยดรง

เลือก เมนู > GPS > แผนที่ และ ตำแหน่งของฉัน

การส่งสถานที่ไปยังอุปกรณ์ที่รองรับของเพื่อน — เลือกที่ตั้ง กดปุ่มเลื่อน และเลือก ส่ง

#### การชิงโครไนซ์รายการโปรดของคุณ

วางแผนการเดินทางในเครื่องคอมพิวเดอร์ของคุณที่เว็บไซด์ แผนที่ Ovi ชิงโครไนซ์สถานที่ เส้นทาง และชุดสะสมที่จัดเก็บไว้ ด้วยโทรศัพท์มือถือของคุณ และเข้าถึงแผนกขณะเดินทาง

ในการชิงโครไนซ์สถานที่ เส้นทาง หรือชุดสะสมระหว่างโทรศัพท์ มือถือและบริการทางอินเตอร์เน็ตของแผนที่ Ovi คุณจำเป็นต้องมี บัญขี Nokia หากคุณไม่มีบัญขี Nokia ในหน้าจอหลัก ให้เลือก ตัว เลือก > บัญขี > บัญขี Nokia > สร้างบัญขีใหม่

#### การชิงโครไนช์สถานที่ เส้นทาง และชุดสะสมที่จัดเก็บไว้ — เลือก รายการโปรด > ชิงโครไนช์กับ 0vi หากคุณไม่มีบัญชี

Nokia คุณจะได้รับแจ้งให้สร้างบัญชีขึ้นมาหนึ่งบัญชี

#### การตั้งค่าให้โทรศัพท์ชิงโครไนช์รายการโปรดโดย อัตุโนมัติ — เลือก ตัวเลือก > ตั้งค่า > การชิงโครไนซ์ >

เปลี่ยน > เมื่อเปิดและปิดเครื่อง

การชิงโครไนซ์จำเป็นต้องเปิดใช้การเชื่อมต่ออินเตอร์เน็ต และอาจ เกี่ยวข้องกับการรับส่งข้อมูลจำนวนมากผ่านเครือข่ายของผู้ให้ บริการของคุณ โปรดติดต่อผู้ให้บริการของคุณเพื่อขอข้อมูลเกี่ยว กับค่าใช้จ่ายในการส่งข้อมูล หากต้องการใช้บริการทางอินเทอร์เน็ดของแผนที่ Ovi ให้ไปที่ www.ovi.com

### **การขับรถและการเดิน** การใช้เสียงแนะนำ

เสียงแนะนำ หากมีอยู่สำหรับภาษาของคุณ จะช่วยคุณค้นหาเส้น ทางไปยังจุดหมายปลายทาง ให้คุณสนุกกับการเดินทาง

#### เลือก เมนู > GPS > แผนที่ และ ขับ หรือ เดิน

เมื่อคุณใช้การนำทางทางรถยนต์หรือการเดินเท้าเป็นครั้งแรก เครื่องจะขอให้คุณเลือกภาษาของเสียงแนะนำ และดาวน์โหลด ไฟล์เสียงแนะนำที่เหมาะสม

หากคุณเลือกภาษาที่มีชื่อถนน ระบบจะพูดชื่อถนนด้วย เสียง แนะนำอาจไม่มีให้บริการในภาษาของคุณ

การเปลี่ยนภาษาของเสียงแนะนำ — ในมุมมองหลัก เลือก ตัว เลือก > ตั้งค่า > การนำทาง > การนำทางการขับรถ หรือ การนำทางการเดิน และตัวเลือกที่เหมาะสม

การเล่นเสียงแนะนำข้ำสำหรับการนำทางทางรถยนต์ — ใน หน้าจอการนำทาง เลือก <mark>ดัวเลือก > ทำข้ำ</mark>

การปรับระดับเสียงของเสียงแนะนำสำหรับการนำทางทาง รถยนต์ — ในหน้าจอการนำทาง เลือก ดัวเลือก > ระดับเสียง

#### การขับรถสู่จุดหมายปลายทางของคุณ

เมื่อคุณต้องการเส้นทางแบบเลี้ยวต่อเลี้ยวในขณะขับรถ แผนที่จะ ช่วยให้คุณไปถึงยังจุดหมายปลายทางของคุณ

เลือก เมนู > GPS > แผนที่ และ ขับ

**การขับรถสู่จุดหมายปลายทาง** — เลือก <mark>ตั้งค่าปลายทาง</mark> และ ดัวเลือกที่เหมาะสม

#### **การขับรถกลับบ้าน** — เลือก **ขับกลับบ้าน**

เมื่อคุณเลือก <mark>ขับกลับบ้าน</mark> หรือ <mark>เดินกลับบ้าน เ</mark>ป็นครั้งแรก คุณจะ ได้รับแจ้งให้กำหนดที่ตั้งของบ้านของคุณ ในการเปลี่ยนที่ตั้งของ บ้านในภายหลัง ให้ทำดังนี้

- ในมุมมองหลัก เลือก ตัวเลือก > ตั้งค่า > การนำทาง > ดำแหน่งบ้าน > เปลี่ยน > ระบุใหม่
- 2. เลือกตัวเลือกที่เหมาะสม

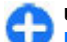

**เคล็ดลับ:** ในการขับรถโดยไม่กำหนดปลายทาง ให้เลือก <mark>แผนที่</mark> ขณะที่คุณเคลื่อนที่ ตำแหน่งของคุณจะปรากฏที่ กึ่งกลางของแผนที่

การเปลี่ยนมุมมองระหว่างนำทาง — กดปุ่มเลื่อน และเลือก มุม มอง 2 มิดิ, มุมมอง 3 มิดิ, มุมมองลูกศร หรือ ภาพรวมเส้นทาง

ควรปฏิบัติตามกฎหมายท้องถิ่น ไม่ควรใช้มือจับสิ่งอื่นใดเมื่อคุณ ขับขี่ยานพาหนะอยู่ สิ่งสำคัญอันดับแรกที่คุณควรคำนึงในขณะ ขับขี่ยานพาหนะ คือ ความปลอดภัยบนท้องถนน

### หน้าจอการนำทาง 1 2,0km 2,0km 95km/h 120km 01:25 3 2 4

- <mark>1</mark> เส้นทาง
- 2 ที่ตั้งและทิศทางของคุณ
- <mark>3 —</mark> เข็มทิศ
- 4 แถบข้อมูล (ความเร็ว ระยะทาง เวลา)

#### การรับข้อมูลการจราจรและความปลอดภัย

ยกระดับประสบก<sup>้</sup>ารณ์ขับขี่ของคุณด้วยข้อมูลแบบเรียลไทม์เกี่ยว กับสภาพจราจร ความช่วยเหลือเกี่ยวกับช่องทางเดินรถ และการ เดือนขีดจำกัดความเร็ว หากมีบริการนี้ในประเทศหรือภูมิภาคของ คุณ

เลือก เมนู > GPS > แผนที่ และ ขับ

**การดูสภาพการจราจรบนแผนที่** — ระหว่างการนำทางการขับ รถ ให้เลือก <mark>ตัวเลือก > ข้อมูลจราจร</mark> สภาพการจราจรจะปรากฏ เป็นรูปสามเหลี่ยมและเส้นตรง

#### การอัพเดตข้อมูลจราจร — เลือก ดัวเลือก > ข้อมูลจราจร > อัพเดตข้อมูลจราจร

ขณะวางแผนเส้นทาง คุณสามารถตั้งค่าอุปกรณ์ให้หลีกเลี่ยงสภาพ จราจรดิดขัดหรือถนนที่กำลังทำการช่อมบำรุง

#### การหลีกเลี่ยงสภาพการจราจร — ในมุมมองหลัก เลือก ตัว เลือก > ตั้งค่า > การนำทาง > เปลี่ยนเส้นทางเนื่องจาก สภาพจราจร

ตำแหน่งของกล้องจับความเร็วอาจแสดงบนเส้นทางของคุณขณะ นำทางได้ หากเปิดใช้งานคุณสมบัตินี้ เขตปกครองศาลบางแห่งไม่ อนุญาตให้ใช้หรือจำกัดการใช้งานข้อมูลที่ตั้งของกล้องจับ ความเร็ว Nokia ไม่ขอรับผิดชอบต่อความถูกต้องแม่นยำ หรือ ผลลัพธ์จากการใช้ข้อมูลที่ตั้งของกล้องจับความเร็ว

#### การเดินสู่จุดหมายปลายทางของคุณ

เมื่อคุณต้องการเส้นทางการเดินเท้าไปตามถนน แผนที่จะนำทาง คุณไปยังจตุรัส ผ่านสวนสาธารณะ เขตทางเดินเท้า และแม้แต่ ศูนย์การค้า

เลือก เมนู > GPS > แผนที่ และ เดิน

**การเดินสู่จุดหมายปลายทาง** — เลือก <mark>ตั้งค่าปลายทาง</mark> และตัว เลือกที่เหมาะสม

**การเดินกลับบ้าน** — เลือก เดินกลับบ้าน

เมื่อคุณเลือก <mark>ขับกลับบ้าน</mark> หรือ <mark>เดินกลับบ้าน เ</mark>ป็นครั้งแรก คุณจะ ได้รับแจ้งให้กำหนดที่ตั้งบ้านของคุณ ในการเปลี่ยนที่ตั้งของบ้าน ในภายหลัง ให้ทำดังนี้

- ในมุมมองหลัก เลือก ดัวเลือก > ดั้งค่า > การนำทาง > ดำแหน่งบ้าน > เปลี่ยน > ระบุใหม่
- เลือกตัวเลือกที่เหมาะสม

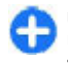

**เคล็ดลับ:** หากต้องการเดินโดยไม่กำหนดปลายทาง ให้ เลือก <mark>แผนที่</mark> ขณะที่คุณเคลื่อนที่ดำแหน่งของคุณจะปรากฏ ที่กึ่งกลางของแผนที่

#### การวางแผนเส้นทาง

วางแผนการเดินทาง และสร้างเส้นทางของคุณ และแสดงบน แผนที่ก่อนเริ่มออกเดินทาง

เลือก เมนู > GPS > แผนที่ และ ตำแหน่งของฉัน

#### การสร้างเส้นทาง

- 1. ไปที่จุดเริ่มต้นของคุณ
- 2. กดปุ่มเลื่อน และเลือก เพิ่มในเส้นทาง
- หากด้องการเพิ่มจุดเส้นทางอื่น ให้เลือก เพิ่มจุดเส้นทางใหม่ และตัวเลือกที่เหมาะสม

#### การเปลี่ยนลำดับของจุดเส้นทาง

- 1. ไปที่จุดเส้นทาง
- กดปุ่มเลื่อน และเลือก ย้าย
- ไปสถานที่ที่คุณต้องการย้ายจุดเส้นทางไป และเลือก ดกลง

**การแก้ไขที่ตั้งของจุดเส้นทาง** — ไปที่จุดเส้นทาง กดปุ่มเลื่อน และเลือก แก้ไข และตัวเลือกที่เหมาะสม

**การดูเส้นทางบนแผนที่** — เลือก **แสดงเส้นทาง** 

การนำทางไปยังจุดหมาย — เลือก แสดงเส้นทาง > ตัว เลือก > เริ่มขับ หรือ เริ่มเดิน

#### การเปลี่ยนการตั้งค่าสำหรับเส้นทาง

การตั้งค่าเส้นทางจะมีผลต่อการนำทางและวิธีแสดงเส้นทางบน แผนที่

 ในมุมมองนักวางแผนการเดินทาง ให้เปิดแท็บ ตั้งค่า หาก ต้องการไปที่มุมมองนักวางแผนการเดินทางจากมุมมองการนำ ทาง ให้เลือก ตัวเลือก > จุดเส้นทาง หรือ รายการจุดเส้น ทาง

- ตั้งค่าโหมดการขนส่งไปที่ ขับรถ หรือ เดิน หากคุณเลือก เดิน ถนนทางเดียวจะเป็นถนนสายปกติ และคุณสามารถใช้เส้น ทางเดินเท้า และเส้นทางกันดารได้ ด้วอย่างเช่น สวน สาธารณะ และศูนย์การค้า
- 3. เลือกตัวเลือกที่ต้องการ

การเลือกโหมดการเดิน — เปิดแท็บ ตั้งค่า และเลือก เดิน > เส้นทางที่ต้องการ > ถนน หรือ เส้นตรงเส้นตรง มีประโยชน์ใน พื้นที่ทุรกันดารซึ่งจะช่วยกำหนดทิศทางการเดิน

การใช้เส้นทางขับรถที่สั้นและเร็วที่สุด — เปิดแท็บ ตั้งค่า และ เลือก ขับรถ > การเลือกเส้นทาง > เส้นทางที่เร็วกว่า หรือ เส้นทางที่ใกล้กว่า

**การใช้เส้นทางการขับที่ดีที่สุด** — เปิดแท็บ ตั้งค่า และเลือก <u>ขับ</u> รถ > การเลือกเส้นทาง > เหมาะสม</u> เส้นทางการขับรถที่ดีที่สุด จะรวมข้อดีของทั้งเส้นทางที่สั้นและเร็วที่สุด

ด้วอย่างเข่น คุณยังสามารถเลือกเพื่อใช้หรือหลีกเลี่ยงการใช้ มอเดอร์เวย์ ทางด่วน หรือท่าเรือข้ามฟาก

#### ทางลัดสำหรับแผนที่ <sub>ปัมลัดทั่วไป</sub>

ในการขยายและย่อแผนที่ ให้กด \* หรือ # หากต้องการกลับไปที่ที่ดั้งปัจจุบันของคุณ กด 0 หากต้องการเปลี่ยนประเภทแผนที่ กด 1 ในการเอียงแผนที่ ให้กด 2 หรือ 8 ในการหมุนแผนที่ ให้กด 4 หรือ 6 ในการหมุนแผนที่กลับขึ้นไปยัง ดำแหน่งทิศเหนือ ให้กด 5

#### ทางลัดการนำทางคนเดินเท้า

หากต้องการจัดเก็บที่ตั้ง ให้กด 2

ในการค้นหาที่ตั้งตามประเภท ให้กด 3

หากต้องการปรับระดับเสียงของการนำทางคนเดินเท้า กด **6** 

หากต้องการดูรายการจุดเส้นทาง ให้กด 7

หากต้องการปรับแผนที่เพื่อการใช้งานช่วงกลางคืน ให้กด 8

หากต้องการดูแผงหน้าปัด ให้กด **9** 

#### ทางลัดการนำทางทางรถยนต์

หากด้องการปรับแผนที่เพื่อการใช้งานในข่วงกลางวันหรือข่วง กลางคืน ให้กด 1 ในการจัดเก็บที่ตั้งปัจจุบัน ให้กด 2 ในการค้นหาที่ตั้งตามประเภท ให้กด 3 หากต้องการฟังเสียงแนะนำข้ำ ให้กด 4 หากต้องการค้นหาเส้นทางอื่น กด 5 หากต้องการปรับระดับเสียงของเสียงแนะนำ กด 6 หากต้องการเพิ่มจุดพักลงในเส้นทาง กด 7 ในการดูข้อมูลเกี่ยวกับสภาพการจราจร ให้กด 8 หากต้องการดูแผงหน้าปัด ให้กด 9

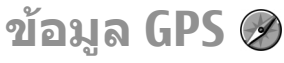

เลือก เมนู > GPS > ข้อมูล GPS

ด้วยข้อมูล GPS คุณสามารถดูดำแหน่งปัจจุบันของคุณ ค้นหาเส้น ทางไปยังดำแหน่งที่ต้องการ และติดดามระยะทางได้

© 2010 Nokia สงวนลิขสิทธิ์

เลือก การนำทาง เพื่อดูข้อมูลสำหรับนำทางไปยังจุดหมายปลาย ทางของคุณ, ตำแหน่ง เพื่อดูข้อมูลตำแหน่งเกี่ยวกับตำแหน่ง ปัจจุบันของคุณ หรือเลือก มาตรวัด เพื่อดูข้อมูลการเดินทางของ คุณ เช่น ระยะทางและระยะเวลาที่คุณเดินทางมาแล้ว และความเร็ว เฉลี่ยและความเร็วสูงสุด

แอปพลิเคชั่นต้องได้รับข้อมูลดำแหน่งจากดาวเทียมอย่างน้อย 4ดวงเพื่อใช้ข้อมูลนั้นเป็นอุปกรณ์ช่วยเหลือในการเดินทาง

มิเตอร์วัดการเดินทางอาจมีข้อจำกัดด้านความถูกต้องและข้อผิด พลาดในการปัดเศษ ความถูกต้องแม่นยำอาจได้รับผลกระทบจาก คุณภาพและบริการของสัญญาณ GPS

### การใช้ข้อมูล GPS

ในการตรวจสอบความแรงของสัญญาณดาวเทียมที่คอยให้ข้อมูล ดำแหน่งที่จำเป็นต่อการนำทาง ให้เปิดดูหน้าจอใดหน้าจอหนึ่งใน 3 หน้าจอ แล้วเลือก <mark>ตัวเลือก > สถานะดาวเทียม</mark>

ในการกำหนดจุดสังเกตหรือที่ตั้งเป็นปลายทางการเดินทางของ คุณ เลือก <mark>การนำทาง > ตัวเลือก > ตั้งปลายทาง</mark> นอกจากนี้ คุณยังสามารถป้อนพิกัดเส้นรุ้งและเส้นแวงของจุดหมายปลายทาง ได้อีกด้วย

ในการลบการตั้งค่าปลายทางของการเดินทางออก เลือก <mark>การนำ</mark> ทาง > ตัวเลือก > หยุดการนำทาง

ในการบันทึกตำแหน่งปัจจุบันของคุณเป็นจุดสังเกต เลือก <mark>การนำ</mark> ทาง หรือ ตำแหน่ง และ ตัวเลือก > บันทึกตำแหน่ง

ในการเรียกใช้มิเตอร์วัดการเดินทาง เลือก <mark>ระยะเดินทาง > ตัว เลือก > เริ่ม</mark> ในการหยุดมิเตอร์วัดการเดินทาง เลือก <mark>ตัวเลือก ></mark> หยุด

ในการรีเซ็ตฟิลด์ทั้งหมดและเริ่มคำนวณใหม่อีกครั้ง เลือก ระยะ เดินทาง > ตัวเลือก > รีสตาร์ท ในการเปลี่ยนระบบการวัดที่ใช้ เลือก ดัวเลือก > การตั้งค่า > ระบบการวัด > เมตริก หรือ หน่วยอิมพีเรียล

ในการป้อนการปรับเทียบความสูงเพื่อแก้ไขค่าความสูงที่ได้รับจาก ดาวเทียมระบุตำแหน่ง เลือก ด้วเลือก > การตั้งค่า > วัดความ สูงเหนือน้ำทะเล

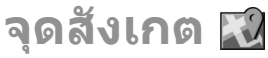

#### เลือก เมนู > GPS > สถานที่

จุดสังเกตจะสัมพันธ์กับที่ตั้งในทางภูมิศาสตร์ ที่คุณสามารถจัดเก็บ ไว้ในโทรศัพท์เพื่อใช้ร่วมกับบริการตามที่ตั้งอื่นๆ ในภายหลัง คุณ สามารถสร้างจุดสังเกตโดยใช้ตัวรับสัญญาณ GPS ภายในอุปกรณ์ ของคุณหรือเครือข่าย (บริการเสริมจากระบบเครือข่าย)

## สร้างสถานที่

ในการสร้างสถานที่ เลือก <mark>ตัวเลือก > สถานที่ใหม่</mark> เลือก <mark>ตำแหน่งปัจจุบัน</mark> เพื่อให้เครือข่ายขอข้อมูลเส้นรังและเส้นแวง ของที่ตั้งปัจจุบันของคุณ, <mark>เลือกจากแผนที่</mark> เพื่อเลือกที่ตั้งจาก แผนที่ หรือเลือก <mark>ป้อนโดยผู้ใช้</mark> เพื่อป้อนข้อมูลที่ตั้งที่จำเป็น เช่น ชื่อ ประเภท ที่อยู่ เส้นรัง เส้นแวง และความสูง

ในการแสดงสถานที่บนแผนที่ เลือก <mark>ดัวเลือก</mark> > <mark>แสดงบนแผนที่</mark>

## แก้ไขสถานที่

ในการแก้ไขสถานที่ เลือก <mark>ตัวเลือก > แก้ไข > ตัวเลือก</mark> และ เลือกจากรายการต่อไปนี้

- เลือกประเภท จัดระเบียบสถานที่ลงในกลุ่มสถานที่ที่ คล้ายคลึงกัน เลือกประเภทเพื่อแก้ไขข้อมูลสถานที่ เช่น ชื่อ ประเภท ที่อยู่ เส้นรุ้ง เส้นแวง และความสูง
- ดึงตำแหน่งปัจจุบัน ร้องขอและป้อนข้อมูลเส้นรุ้งและเส้น แวงทางภูมิศาสตร์โดยอัตโนมัติ เพื่อสร้างสถานที่ของที่ตั้ง ปัจจุบันของคุณ
- ลบ่ ลบสถานที่
- ไอคอนสถานที่ เปลี่ยนไอคอนของสถานที่
- แสดงบนแผนที่ แสดงสถานที่บนแผนที่
- ส่ง ส่งสถานที่ไปยังอุปกรณ์ที่ใช้ร่วมกันได้
- ดัวเลือกการป้อน แก้ไขการตั้งค่าการป้อนข้อความ เช่น ภาษาที่ใช้เขียน
- ดัวเลือกการแก้ไข แก้ไขหมายเลขโทรศัพท์และที่อยู่เว็บที่ กำหนดให้กับสถานที่

### ประเภทของสถานที่

คุณสามารถดูประเภทของสถานที่ได้ใน 2 มุมมองคือ ประเภท รายการที่มีสถานที่อยู่แล้ว และอีกประเภทหนึ่งคือทุกประเภทที่ เครื่องของคุณมี

หากด้องการดูสถานที่ในประเภทหนึ่งๆ ให้เลื่อนไปที่ประเภทนั้น และกดปุ่มเลื่อน

ในการสร้างประเภทใหม่ เลือก <mark>ดัวเลือก > แก้ไขประเภท > ดัว</mark> เลือก > ประเภทใหม่

ในการเปลี่ยนประเภทที่มีสถานที่นั้นอยู่ ให้เปิดแท็บสถานที่ เลื่อน ไปยังสถานที่ และเลือก <mark>ตัวเลือก > แก้ไข > ตัวเลือก > เลือก ประเภท เลือกประเภทหนึ่งหรือหลายประเภทที่คุณต้องการเพิ่ม สถานที่ และ <mark>ดกลง</mark></mark>

### การรับจุดสังเกต

#### เลือก เมนู > <mark>การติดต่อ</mark> > ข้อความ

เปิดข้อความที่มีจุดสังเกตที่คุณได้รับจากอุปกรณ์อื่น เลื่อนไปที่จุด สังเกต และกดปุ่มเลื่อน

ในการบันทึกจุดสังเกตลงในโทรศัพท์ของคุณ เลือก <mark>ด้วเลือก</mark> > <mark>จัดเก็บ</mark>

ในการส่งต่อจุดสังเกตไปยังอุปกรณ์ที่ใช้งานร่วมกันได้ เลือก ด้ว เลือก > ส่ง

ในการแสดงจุดสังเกตที่ได้รับบนแผนที่ เลือก <mark>ตัวเลือก > แสดง</mark> บนแผนที่

ในการค้นหาวิธีนำทางไปยังจุดสังเกตที่ได้รับ เลือก <mark>ตัวเลือก</mark> > <mark>แสดงเส้นทาง</mark>

# Nokia Office Tools

Nokia Office Tools สนับสุนุนธุรกิจเคลื่อนที่และช่วยให้การสื่อสาร กับทีมงานบีประสิทธิภาพยิ่งขึ้น

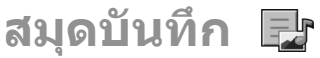

เลือก เมน > ที่ทำงาน > บันทึกที่ใช้

คณสามารถใช้สมดบันทึกสร้าง. แก้ไข และดบันทึกต่างๆ ได้หลาย ้สั่กษณะ เช่น บันทึกการประชม. บันทึกเป็นง้ำนอดิเรก หรือรายการ ชื้อสินค้า คณสามารถแทรกภาพ, วิดีโอ และเสียงลงในบันทึกได้ คุณสามารถเชื่อมโยงบันทึกเข้ากับแอปพลิเคชั่นอื่นๆ เช่น รายชื่อ แ่ละส่งบันทึกไปให้ผ้อื่นได้

### สร้างและแก้ไขบันทึก

ในการสร้างบันทึก ให้เริ่มต้นเขียนข้อความ หากต้องการแก้ไขบันทึก ให้เลื่อนไปที่บันทึก และกดป่มเลื่อน

ในการใส่ภาพ คลิปเสียง วิดีโอ นามบัตร บุ๊คมาร์คของเว็บ และ ไฟล์ เลือก ตัวเลือก > ใส่

ในการเพิ่มรายการใหม่ลงในบันทึก เลือก <mark>ตัวเลือก</mark> > ใ<mark>ส่ใหม่</mark> คณ สามารถบับทึกเสียงและวิดีโอคลิป และถ่ายภาพ

เมื่อต้องการทำตัวหนา ตัวเอียง หรือขีดเส้นใต้ให้กับข้อความของ คณ หรือเปลี่ยนสีของตัวอักษร ให้กดป่ม Shift ค้างไว้ และใช้ป่ม ้เลื่อบเพื่อเลือกข้อความ แล้วเลือก ตัวเลือก > ตัวอักษร

ในการส่งบันทึก เลือก ตัวเลือก > ส่ง

้ในการเชื่อบโยงบันทึกกับรายชื่อ เลือก ตัวเลือก > ลิงด์บันทึก กับสาย > เพิ่มรายชื่อ คุณสามารถดูบันทึกบนจอแสดงผลของ เครื่องได้เมื่อโทรออก หรือรับสายจากร้ายชื่อบั้น

#### การตั้งค่าสมุดบันทึก เลือก การตั้งด่า

ในการจัดเก็บบันทึกลงในหน่วยความจำของเครื่อง เลือก หน่วย ดวามจำที่ใช้ > ดวามจำโทรศัพท์ ในการจัดเก็บบันทึกลงใน การ์ดหน่วยความจำ เลือก หน่วยความจำที่ใช้ > การ์ดหน่วย ดวามจำ

้ในการเปลี่ยนเค้าโครงของสมดบันทึก เลือก เปลี่ยนมมมอง > <mark>กริด</mark> ในการดูบันทึกในลักษณ<sup>่</sup>ะรายการ ให้เลือก เปลี่ย<sup>่</sup>นมมมอง > รายการ

หากต้องการดบันทึกในพื้นหลัง เมื่อโทรออกหรือรับสาย เลือก แสดงบันทึกระหว่างโทร > ใช่

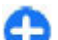

**(คล็ดลับ:** หากคุณไม่ต้องการดูบันทึกในระหว่างสนทนา เป็นการชั่วคราว เลือก แสดงบันทึกระหว่างโทร > ไม่ วิธี นี้ช่วยให้คณไม่ต้องลบการเชื่อมโยงระหว่างบันทึกและบัตร รายชื่อแต่อย่างใด

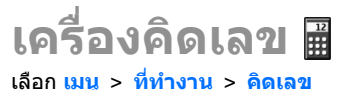

้เครื่องคิดเลขนี้มีข้อจำกัดในเรื่องความถูกต้องและใช้สำหรับการ คำนวณแบบง่ายๆ เท่านั้น

ในการทำการคำนวณ ให้พิมพ์ตัวเลขตัวแรกของการคำบวณ เลือก ้วิถีดำนวณ เช่น บวกหรือลบจากแผนผังวิถีดำนวณ ป้อนตัวเลขชดที่ สองของการคำนวณ และเลือก = เครื่องคิดเลขจะทำการคำนว<sup>ุ</sup>ณ ตามลำดับที่กำหนดไว้ ผลลัพธ์ที่ได้จากการคำนวณจะปรากภใน ้ช่องตัวแก้ไข และนำมาใช้เป็นตัวเลขแรกในการคำนวณครั้งใหม่ได้

โทรศัพท์จะจัดเก็บผลลัพธ์ของการคำนวณครั้งล่าสดไว้ในหน่วย ้ความจำของโทรศัพท์ การออกจากแอปพลิเคชั่นเครื่องคิดเลขหรือ การปิดโทรศัพท์จะไม่ล้างข้อมลในหน่วยความจำแต่อย่างใด หาก ้ต้องการเรียกดผลลัพธ์ที่จัดเก็บไว้ล่าสดในครั้งต่อไปที่คณเปิดแอป พลิเคชั่นเครื่องคิดเลข เลือก ตัวเลือก > ผลลัพธ์ล่าสด

ในการบับทึกตัวเลขหรือผลลัพธ์ของการดำบวณ ให้เลือก ตัว เลือก > ดวามจำ > บันทึก

ในการเรียกดผลลัพธ์ของการคำนวณจากหน่วยความจำและใช้ใน การคำนวณ ให้เลือก ตัวเลือก > ความจำ > เรียกคืน

## โปรแกรมจัดการไฟล์ 🔁

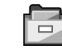

้ด้วยตัวจัดการไฟล์ คณสามารถจัดการเนื้อหาและคณสมบัติของ ้ไฟล์และโฟลเดอร์ใน่หน่วยความจำเครื่องและการ์ด่หน่วยความจำ ้ได้ คณสามารถเปิด สร้าง เคลื่อนย้าย คัดลอก เปลี่ยนชื่อ ส่ง และ ค้นห่าไฟล์และโฟลเดอร์ การค้มครองด้านลิขสิทธิ์จะช่วยป้องกัน การส่งไฟล์บางไฟล์

เปิดแท็บอปกรณ์หรือแท็บการ์ดหน่วยความจำ

ในการเลือกหลายไฟล์ เลื่อนไปยังแต่ละไฟล์ และเลือก ด้ว เลือก > เลือก/ไม่เลือก > เลือก

ในการส่งไฟล์ที่เลือก เลือก ตัวเลือก > ส่ง

ในการย้ายหรือคัดลอกไฟล์หรือโฟลเดอร์ไปยังโฟลเดอร์อื่น เลือก ้ตัวเลือก > ย้ายไปโฟลเดอร์ หรือ คัดลอกไปที่โฟลเดอร์ ้โฟลเดอร์เริ่มต้นเช่น คลิปเสียง ในคลังภาพ ไม่สามารถย้ายออกได้

ในการค้นหาไฟล์ ให้เลือก <mark>ตัวเลือก</mark> > ดัน ป้อนข้อความค้นหา และกดป่มเลื่อน ไฟล์และโฟลเดอร์ที่มีชื่อตามข้อความค้นหาจะ แสดงขึ้น

ในการดข้อมลเกี่ยวกับไฟล์ที่เลือก เลือก ด้วเลือก > ดราย ລະເລີຍດ

### Ouickoffice 🚸 เกี่ยวกับ Ouickoffice เลือก เมนู > ที่ทำงาน > Quickoffice

Ouickoffice ประกอบด้วย Ouickword สำหรับดเอกสาร Microsoft Word, Quicksheet สำหรับการดูแผ่นงาน Microsoft Excel, Ouickpoint สำหรับการนำเสนองานของ Microsoft PowerPoint และ Ouickmanager สำหรับการซื้อซอฟต์แวร์ คณสามารถด เอกสาร Microsoft Office 2000, XP, 2003 และ 2007 (รปแบบ ไฟล์ DOC, XLS และ PPT) ด้วย Quickoffice หากคณมีร่นตั้วแก้ไข ของ Ouickoffice คณยังสามารถแก้ไขไฟล์ได้อีกด้วย

้แต่ไม่ได้สนับสนุนรูปแบบหรือคุณสมบัติของไฟล์ทั้งหมด

## ด้วแปลงหน่วย 🐥

#### เลือก เมนุ > ที่ทำงาน > ด้วแปลง

้ด้วแปลงหน่วยอาจมีข้อจำกัดด้านความถกต้องและข้อผิดพลาดใน การปัดเศษ

### การแปลงหน่วยวัด

- เลื่อนไปที่ช่อง ประเภท และเลือก ตัวเลือก > ประเภทการ แลกเปลี่ยน เพื่อเปิดรายชื่อหน่วยวัด เลือกหน่วยที่จะใช้ แล้ว เลือก ตกลง
- เลื่อนไปที่ช่อง หน่วย ช่องแรก และเลือก ดัวเลือก > เลือก หน่วย เลือกหน่วยที่จะถูกแปลง แล้วเลือก ดกลง เลื่อนไปที่ ช่อง หน่วย ช่องถัดไป และเลือกหน่วยที่คุณต้องการแปลง
- เลื่อนไปที่ช่อง มูลค่า ช่องแรก และพิมพ์ค่าที่คุณต้องการ แปลง ช่อง มูลค่า อีกช่องหนึ่งจะเปลี่ยนมาแสดงค่าที่แปลง แล้วโดยอัดโนมัติ

### การกำหนดสกุลเงินหลักและอัตรา แลกเปลี่ยน

เมื่อคุณเปลี่ยนแปลงสกุลเงินหลัก คุณต้องป้อนอัตราแลกเปลี่ยน ใหม่ เนื่องจากอัตราแลกเปลี่ยนที่กำหนดไว้ก่อนหน้าทั้งหมดจะถูก ลบไป

ก่อนที่คุณจะแปลงสกุลเงิน คุณต้องเลือกสกุลเงินหลักและเพิ่ม อัดราแลกเปลี่ยน อัดราสกุลเงินหลักมักมีค่าเท่ากับ 1 สกุลเงินหลัก จะเป็นตัวกำหนดอัดราแลกเปลี่ยนของสกุลเงินอื่นๆ

- ในการกำหนดอัดราแลกเปลี่ยนของหน่วยสกุลเงิน เลื่อนไปที่ ช่อง ประเภท และเลือก ดัวเลือก > อัดราแลกเปลี่ยน
- ในการเปลี่ยนสกุลเงินหลัก ให้เลื่อนไปที่สกุลเงินที่ต้องการ และเลือก ตัวเลือก > ตั้งเป็นสกุลเงินหลัก
- 4. เลือก เรียบร้อย > ใช่ เพื่อจัดเก็บการเปลี่ยนแปลง

หลังจากป้อนอัตราแลกเปลี่ยนสกุลเงินที่ต้องการครบทั้งหมดแล้ว คุณสามารถแปลงสกุลเงินได้

# Zip manager 🗣

ด้วย Zip manager คุณสามารถสร้างไฟล์เก็บถาวรชุดใหม่เพื่อจัด เก็บไฟล์บีบอัดขนาดในรูปแบบ ZIP เพิ่มไฟล์หรือไดเรกทอรีที่บีบ อัดขนาดไฟล์เดียวหรือหลายไฟล์ในการเก็บถาวร ตั้งค่า ลบ หรือ เปลี่ยนรหัสผ่านของการเก็บถาวรที่มีการป้องกัน และเปลี่ยนการตั้ง ค่า เช่น ระดับการบีบอัดขนาด และการเข้ารหัสของชื่อไฟล์ คุณสามารถจัดเก็บไฟล์เก็บถาวรลงในหน่วยความจำของเครื่อง หรือการ์ดหน่วยความจำ

# โปรแกรมอ่าน PDF 🖪

#### เลือก เมนู > ที่ทำงาน > Adobe PDF

ด้วยโปรแกรมอ่าน PDF คุณสามารถอ่านเอกสาร PDF บนหน้าจอของ เครื่องโทรศัพท์ ค้นหาข้อความในเอกสาร แก้ไขการตั้งค่า เช่น ระดับการย่อ/ขยาย และมุมมองหน้า และส่งไฟล์ PDF โดยใช้อีเมล

## การพิมพ์ 🕁

คุณสามารถสั่งพิมพ์เอกสาร เช่น ไฟล์ ข้อความ หรือเว็บเพจจาก เครื่องโทรศัพท์, ดูตัวอย่างงานก่อนพิมพ์, กำหนดตัวเลือกเค้าโครง หฺน้า, เลือกเครื่องพิมพ์ หรือพิมพ์ไปยังไฟล์ได้ คุณอาจไม่สามารถ สั่งพิมพ์เอกสารได้ทุกประเภท

### การพิมพ์ไฟล์

ในการกำหนดค่าเครื่องพิมพ์สำหรับโทรศัพท์ของคุณ เลือก เมนู > ที่ทำงาน > พรินเตอร์ > ดัวเลือก > เพิ่ม ในการตั้งค่า เครื่องพิมพ์เป็นเครื่องพิมพ์เริ่มดัน เลือก ตัวเลือก > ตัวเลือกการ พิมพ์ > เครื่องพิมพ์ เลื่อนไปยังเครื่องพิมพ์นั้น และเลือก ตัว เลือก > ตั้งเป็นที่ตั้งไว้

ก่อนที่จะเริ่มพิมพ์ โปรดตรวจสอบให้แน่ใจว่าโทรศัพท์ของคุณ เชื่อมต่อกับเครื่องพิมพ์ถูกต้องแล้ว

ในการพิมพ์เอกสาร เลือก <mark>ดัวเลือก > ดัวเลือกการพิมพ์</mark> > พิมพ์

ในการพิมพ์ไปยังไฟล์ เลือก <mark>ตัวเลือก</mark> > <mark>ตัวเลือกการพิมพ์</mark> > พิมพ์ > พิมพ์ไปไฟล์ และระบุดำแหน่งของไฟล์

ในการเปลี่ยนตัวเลือกการพิมพ์ เลือก <mark>ตัวเลือก > ตัวเลือกการ</mark> พิมพ์ คุณสามารถเลือกเครื่องพิมพ์ที่ต้องการใช้ จำนวนสำเนา และ ช่วงของหน้าที่ต้องการพิมพ์

ในการเปลี่ยนการจัดวางหน้าก่อนพิมพ์ เลือก <mark>ตัวเลือก > ดัวเลือก การพิมพ์ > การตั้งค่าหน้ากระดาษ</mark> คุณสามารถเปลี่ยนขนาด กระดาษและการวางกระดาษ กำหนดระยะขอบ และแทรกส่วนหัว หรือส่วนท้ายกระดาษได้ ส่วนหัวและส่วนท้ายกระดาษควรมีความ ยาวไม่เกิน 128 ตัวอักษร

ในการดูด้วอย่างไฟล์หรือข้อความก่อนการพิมพ์ เลือก <mark>ด้วเลือก</mark> > <mark>ด้วเลือกการพิมพ์ > ดูด้วอย่าง</mark>

### ตัวเลือกการพิมพ์

เปิดเอกสาร เช่น ไฟล์หรือข้อความ และเลือก <mark>ตัวเลือก > ตัวเลือก</mark> การพิมพ์ > พิมพ์

กำหนดตัวเลือกต่อไปนี้

- เครื่องพิมพ์ เลือกเครื่องพิมพ์ที่ใช้งานได้จากรายการ
- พิมพ์ เลือก ทุกหน้า, หน้าดู่ หรือ หน้าดี่ เป็นช่วงการพิมพ์
- ช่วงการพิมพ์ เลือก ทุกหน้ำในช่วง หรือ หน้าที่ระบุ เป็น ช่วงหน้าเอกสาร
- จำนวนสำเนา เลือกจำนวนของสำเนาที่ต้องการพิมพ์
- พิมพ์ไปไฟล์ พิมพ์ไฟล์และระบุดำแหน่งของไฟล์

ด้วเลือกที่มีให้เลือกอาจแตกต่างกัน

## การตั้งค่าเครื่องพิมพ์

เลือก เมนู > ที่ทำงาน > พรินเตอร์ ในการเพิ่มเครื่องพิมพ์ใหม่ เลือก ดัวเลือก > เพิ่ม กำหนดดัวเลือกต่อไปนี้

- เครื่องพิมพ์ ป้อนชื่อสำหรับเครื่องพิมพ์
- ใดรเวอร์ เลือกไดรเวอร์สำหรับเครื่องพิมพ์
- บริการ เลือกบริการเสริมสำหรับเครื่องพิมพ์
- แนวการพิมพ์ เลือกลักษณะการวางกระดาษ
- ขนาดกระดาษ เลือกขนาดกระดาษ
- ประเภทสื่อ เลือกชนิดสื่อ
- โหมดสี เลือกโหมดสี
- รุ่นของเครื่องพิมพ์ เลือกรุ่นเครื่องพิมพ์

ตัวเลือกที่มีให้เลือกอาจแตกต่างกัน

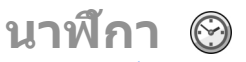

#### เลือก เมนู > ที่ทำงาน > นาพึกา

ในเมนูนาพีกา คุณสามารถดูเวลาท้องถิ่นและข้อมูลเขตเวลาของ คุณ ตั้งค่าและแก้ไขเวลาปลุก หรือแก้ไขการตั้งค่าวันที่และเวลาได้

### นาฬึกาปลุก

เปิดแท็บนาฬิกาปลุก

หากต้องการตั้งปลุก ให้เลือก <mark>ดัวเลือก</mark> > <mark>ตั้งปลุกใหม่</mark> เมื่อมีการ ตั้งเสียงปลุก 📿 จะปรากฏขึ้น

ในการปิดเสียงปลุก เลือก หยุด หรือในการหยุดเสียงปลุก 5 นาที เลือก <mark>เลื่อนปลุก</mark> หากถึงเวลาปลุกในขณะที่ปิดโทรศัพท์อยู่ เครื่อง จะเปิดเองและมี่เสียงปลุกดังขึ้น หากคุณเลือก หยุด เครื่องจะถาม ว่าคุณต้องการจะโทรออกหรือไม่ เลือก ไม่ เพื่อปิดเครื่อง หรือ ใช่ เพื่อโทรออก และรับสายที่โทรเข้า อย่าเลือก ใช่ หากการใช้ โทรศัพท์ไร้สายจะก่อให้เกิดสัญญาณรบกวนหรืออันตราย

ในการเปลี่ยนเวลาปลุก ให้เลือก <mark>ดัวเลือก</mark> > รีเซ็<mark>ตการปลุก</mark> ในการนำเสียงปลุกออก เลือก <mark>ตัวเลือก > ลบการปลุก</mark>

### เวลาโลก

เปิดแท็บนาฬิกาโลกเพื่อดูเวลาในเมืองต่างๆ

หากด้องการเพิ่มเมืองอื่นลงในหน้าจอเวลาโลก เลือก <mark>ด้วเลือก</mark> > เพิ่มเมือง

ในการเปลี่ยนเมืองที่เป็นดัวกำหนดเวลาและวันที่ในโทรศัพท์ของ คุณ เลือก <mark>ดัวเลือก > ตั้งเป็นเมืองปัจจุบัน</mark> ชื่อเมืองดังกล่าวจะ ปรากฏขึ้นในหน้าจอหลักเมนูนาฬิกา และเวลาในเครื่องโทรศัพท์ ของคุณจะเปลี่ยนไปตามเมืองที่เลือกไว้ด้วย ตรวจดูว่าเวลาถูกต้อง และสอดคล้องกับเขตเวลาของคุณ

## การตั้งค่านาฬึกา

เลือก <mark>ดัวเลือก > การตั้งค่า</mark> ในการเปลี่ยนเวลาหรือวันที่ เลือก <mark>เวลา</mark> หรือ วันที่

#### ในการเปลี่ยนนาพึกาที่ปรากฏบนหน้าจอหลัก เลือก ชนิด นาพึกา > อะนาล็อก หรือ ดิจิดัล

ในการอนุญาตให้ระบบเครือข่ายโทรศัพท์สามารถปรับเปลี่ยนเวลา วันที่ และข้อมูลเขดเวลาให้กับเครื่องของคุณได้ (บริการเสริมจาก ระบบเครือข่าย) เลือก <mark>อัพเดดตามเวลาเครือข่าย > อัพเดต อัตโนมัติ</mark>

ในการเปลี่ยนสัญญาณเสียงปลุก ให้เลือก <mark>เสียงนาพึกาปลุก</mark>

## บันทึก 🖏

เลือก เมนู > ที่ทำงาน > สมุดบันทึก

คุณสามารถสร้างและส่งบันทึกไปยังอุปกรณ์อื่นที่ใช้งานร่วมกันได้ และบันทึกไฟล์ข้อความที่ได้รับ (รูปแบบ .txt) ลงในบันทึกได้

### เขียนและส่งบันทึก

ในการเขียนบันทึก ให้เริ่มป้อนข้อความ โปรแกรมแก้ไขบันทึกจะ เปิดขึ้นโดยอัดโนมัติ

ในการเปิดบันทึก ให้เลื่อนไปที่บันทึกแล้วกดปุ่มเลื่อน

ในการส่งบันทึกไปยังอุปกรณ์ที่ใช้งานร่วมกันได้ ให้เลือก <mark>ตัว</mark> เลือก > ส่ง

ในการชิงโครไนข์หรือกำหนดการตั้งค่าการชิงโครไนข์ของบันทึก ให้เลือก <mark>ตัวเลือก > การชิงโครไนข์</mark> เลือก เริ่ม เพื่อเริ่มต้นการ ชิงโครไนข์ หรือ <mark>การตั้งค่า</mark> เพื่อกำหนดการตั้งค่าการชิงโครไนข์ สำหรับบันทึก

## แป้นพิมพ์ไร้สายของ Nokia

แป้นพิมพ์ไร้สายเป็นอุปกรณ์เสริมที่แยกจำหน่ายต่างหาก ในการ ดิดตั้งแป้นพิมพ์ไร้สายของ Nokia หรือแป้นพิมพ์ไร้สายอื่นๆ ที่ สนับสนุนรูปแบบ Bluetooh Human Interface Devices (HID) ที่ สามารถใช้ร่วมกันได้ เพื่อใช้กับโทรศัพท์ของคุณ ให้ใช้แอปพลิ เคชั่น แป้นพิมพ์ไร้สาย

- เปิดใช้งานการเชื่อมต่อ Bluetooth บนเครื่องของคุณ เลือก เมนู > เชื่อมต่อ > Bluetooth > Bluetooth > เปิด ตรวจ ดูให้แน่ใจว่ามีการตั้งค่า การมองเห็นของโทรศัพท์ > เห็น ได้ทั้งหมด
- 2. เปิดแป้นพิมพ์
- 3. เลือก เมนู > ที่ทำงาน > แป้นไร้สาย
- เมื่อต้องการเริ่มค้นหาอุปกรณ์ที่มีการเชื่อมต่อ Bluetooth ให้ เลือก ดัวเลือก > ดันหาแป้นพิมพ์
- เลือกแป้นพิมพ์จากรายการ และกดปุ่มเลื่อนเพื่อเริ่มดันการ เชื่อมด่อ
- ในการจับคู่แป้นพิมพ์กับโทรศัพท์ ให้พิมพ์รหัสผ่านที่คุณเลือก (1 ถึง 9 หลัก) ลงบนโทรศัพท์และพิมพ์รหัสผ่านเดียวกันนี้ลง บนแป้นพิมพ์
- ถ้าเครื่องขอข้อมูลรูปแบบการวางปุ่มของแป้นพิมพ์ ให้เลือกรูป แบบจากรายการที่แสดงบนโทรศัพท์ของคุณ

เมื่อชื่อของแป้นพิมพ์ปรากฏขึ้น สถานะจะเปลี่ยนเป็น <mark>เชื่อมต่อ</mark> <mark>แป้นพิมพ์แล้ว</mark> และสัญลักษณ์ของแป้นพิมพ์จะกะพริบช้าๆ แสดง ว่าแป้นพิมพ์พร้อมใช้งาน

สำหรับรายละเอียดการทำงานและการดูแลรักษาแป้นพิมพ์ โปรด ศึกษาจากคู่มือผู้ใช้

# การเชื่อมต่อ

โทรศัพท์ของคุณมีด้วเลือกต่างๆ สำหรับเชื่อมต่อกับอินเทอร์เน็ด อินทราเน็ตของบริษัท หรือเชื่อมต่อกับโทรศัพท์เครื่องอื่นหรือ คอมพิวเตอร์

## การดาวน์โหลดอย่าง รวดเร็ว

High-Speed Downlink Packet Access (HSDPA หรือ 3.5G ซึ่งแสดง ไว้ด้วย 3.5G) เป็นบริการเสริมจากระบบเครือข่ายในเครือข่าย UMTS และให้บริการดาวน์โหลดข้อมูลด้วยความเร็วสูง เมื่อเปิดใช้งานการ สนับสนุน HSDPA ในโทรศัพท์และโทรศัพท์เชื่อมต่อกับเครือข่าย UMTS ที่สนับสนุน HSDPA การดาวน์โหลดข้อมูลด่างๆ เช่น ข้อความ อีเมล และเพจของเบราเชอร์ผ่านเครือข่ายเชลลูลาร์อาจ เร็วขึ้น การเชื่อมต่อ HSDPA ที่ใช้งานอยู่ แสดงด้วย ∰ ไอคอนจะ แดกด่างกันไปในแต่ละภูมิภาค

ในการใช้งานหรือเลิกใช้งาน HSDPA เลือก เมนู > เครื่องมือ > การตั้งค่า > การเชื่อมต่อ > ข้อมูลแพคเก็ต > เข้าใช้แพค เก็ตความเร็วสูง ระบบเครือข่ายเซลลูลาร์บางระบบไม่อนุญาตให้ มีสายสนทนาเรียกเข้าเมื่อใช้งาน HSDPA อยู่ ในกรณีนี้ คุณต้องเลิก ใช้งาน HSDPA เพื่อรับสาย สำหรับรายละเอียดเพิ่มเติม โปรดดิดด่อ ผู้ให้บริการระบบของคุณ

โปรดดิดด่อสอบถามผู้ให้บริการเกี่ยวกับการใช้งานและการเป็น สมาชิกบริการการเชื่อมต่อข้อมูล

HSDPA จะมีผลต่อความเร็วในการดาวน์โหลดเท่านั้น และจะไม่มีผล กับการส่งข้อมูลไปยังเครือข่าย เช่น ข้อความและอีเมล

# การเชื่อมต่อเครื่องพีชี

คุณสามารถใช้โทรศัพท์เครื่องนี้กับแอปพลิเคชั่นการสื่อสารด้าน ข้อมูลและการเชื่อมต่อกับเครื่องพืชีที่ใช้ร่วมกันได้ ชุดโปรแกรม Nokia Ovi Suite ช่วยให้คุณสามารถโอนย้ายไฟล์และภาพระหว่าง โทรศัพท์ของคุณกับคอมพิวเตอร์ที่ใช้ร่วมกันได้ เป็นต้น หากต้องการใช้ Ovi Suite ด้วยโหมดการเชื่อมต่อ USB ให้เลือก PC Suite

หากต้องการข้อมูลเพิ่มเดิมเกี่ยวกับ Ovi Suite โปรดดูขอบเขตการ สนับสนุนที่ www.ovi.com

## สายข้อมูล

ในการป้องกันไม่ให้การ์ดหน่วยความจำเสียหาย อย่าถอดสาย เคเบิลข้อมูลออกขณะอยู่ในระหว่างการถ่ายโอนข้อมูล

#### โอนย้ายข้อมูลระหว่างโทรศัพท์ของคุณและ คอมพิวเดอร์

- เสียบการ์ดหน่วยความจำเข้ากับอุปกรณ์ของคุณ และใช้สาย เคเบิลข้อมูล USB เชื่อมต่อโทรศัพท์กับคอมพิวเตอร์ที่ใช้ร่วมกัน ได้
- เมื่อโทรศัพท์สอบถามถึงโหมดที่ต้องการใช้ เลือก อุปกรณ์จัด เก็บข้อมูล ในโหมดนี้ คุณจะเห็นโทรศัพท์เป็นเสมือนฮาร์ด ไดรฟ์ที่ถอดได้ในคอมพิวเตอร์ของคุณ

 ปิดการเชื่อมต่อจากเครื่องคอมพิวเตอร์ (เช่น จากด้วช่วย Unplug หรือ Eject Hardware ใน Windows) เพื่อป้องกันไม่ให้ การ์ดหน่วยความจำชำรุดเสียหาย

ในการใช้ชุดโปรแกรม Nokia Ovi Suite กับโทรศัพท์ของคุณ ให้ดิด ตั้ง Nokia Ovi Suite บนพีซีของคุณ เชื่อมต่อสายเคเบิลข้อมูล และ เลือก <mark>PC Suite</mark>

ในการใช้โทรศัพท์ของคุณเพื่อเชื่อมต่อพีซีกับเว็บ เชื่อมต่อสาย เคเบิลข้อมูล และเลือก <mark>ต่อ PC กับเน็ต</mark>

ในการชิงโครไนซ์เพลงในเครื่องกับเครื่องเล่น Ovi ให้ดิดดั้ง ชอฟด์แวร์เครื่องเล่น Ovi บนพีซีของคุณ เชื่อมต่อสายเคเบิลข้อมูล และเลือก <mark>ถ่ายโอนสื่อ</mark>

ในการเปลี่ยนโหมด USB ที่คุณมักใช้กับสายเคเบิลข้อมูล เลือก เมนู > เชื่อมต่อ > USB > โหมดการเชื่อมต่อ USB และตัว เลือกที่ต้องการ

ในการตั้งค่าโทรศัพท์ให้สอบถามโหมดทุกครั้งที่คุณเชื่อมต่อสาย เคเบิลข้อมูล USB กับโทรศัพท์ เลือก เมนู > เชื่อมต่อ > USB > ถามเมื่อเชื่อมต่อ > ใช่

# อินฟราเรด 😭

อย่าขี้ลำแสงอินฟราเรด (IR) ไปที่ดวงตาของบุคคลอื่น หรืออย่าให้ มีสิ่งอื่นใดกีดขวางระหว่างเส้นทางลำแสงอินฟราเรดของทั้งสอง อุปกรณ์ โทรศัพท์รุ่นนี้จัดเป็นผลิตภัณฑ์เลเซอร์คลาส 1

ใช้อินฟราเรดเพื่อเชื่อมต่ออุปกรณ์สองอุปกรณ์และโอนย้ายข้อมูล ระหว่างกัน ด้วยอินฟราเรด คุณจะสามารถโอนย้ายข้อมูล เช่น นามบัดร บันทึกในปฏิทิน และไฟล์สื่อ ไปยังอุปกรณ์อื่นที่ใช้ร่วมกัน

 โปรดตรวจดูให้แน่ใจว่าพอร์ตอินฟราเรดของทั้งสองอุปกรณ์หัน เข้าหากัน การจัดวางดำแหน่งของอุปกรณ์นั้นถือเป็นเรื่อง สำคัญมากกว่าเรื่องมุมหรือระยะทางในการใช้งานประเภทนี้

- เลือก เมนู > เชื่อมด่อ > อินฟราเรด เพื่อเปิดอินฟราเรดบน โทรศัพท์ของคุณ
- เปิดอินฟราเรดบนอีกอุปกรณ์หนึ่ง และรอหนึ่งถึงสองวินาทีเพื่อ ให้อุปกรณ์ทั้งคู่ทำการเชื่อมต่ออินฟราเรด
- ค้นหาไฟล์ที่ต้องการในแอปพลิเคชั่นหรือดัวจัดการไฟล์ และ เลือก ด้วเลือก > ส่ง > ทางอินฟราเรด

หากเครื่องไม่เริ่มการโอนย้ายข้อมูลภายใน 1 นาทีหลังจากเปิดใช้ งานพอร์ตอินฟราเรดแล้ว การเชื่อมต่อนั้นจะถูกยกเลิก และจะต้อง เริ่มใหม่อีกครั้ง

รายการทั้งหมดที่ได้รับผ่านอินฟราเรดจะถูกนำมาไว้ในโฟลเดอร์ ถาดเข้าในแอปพลิเคชั่นข้อความ

การทันอุปกรณ์ออกจากกันจะทำให้การเชื่อมด่อยุติลง แต่อุปกรณ์ ของคุณจะยังคงส่งลำแสงอินฟราเรดอยู่จนกว่าคุณจะปิดใช้งาน

## Bluetooth 🚯

เลือก เมนู > เชื่อมต่อ > Bluetooth

## เกี่ยวกับ Bluetooth

เทคโนโลยี Bluetooth ในอุปกรณ์ของคุณใช้สำหรับการเชื่อมต่อ แบบไร้สายระหว่างอุปกรณ์อิเล็กทรอนิกส์ที่อยู่ภายในระยะสูงสุด 10 เมตร (33 ฟุต) การเชื่อมต่อ Bluetooth ใช้สำหรับการส่ง รูปภาพ วิดีโอ ข้อความ นามบัตร บันทึกปฏิทิน หรือเชื่อมต่อกับ อุปกรณ์ต่างๆ ที่ใช้เทคโนโลยี Bluetooth แบบไร้สาย

เนื่องจากอุปกรณ์ที่ใช้เทคโนโลยี Bluetooth สามารถดิดต่อสื่อสาร กันโดยใช้คลื่นวิทยุ ดังนั้น เครื่องของคุณ รวมถึงอุปกรณ์อื่นๆ จึงไม่ จำเป็นต้องอยู่ในแนวเส้นดรงที่มองเห็นกันได้ โดยคุณเพียงวาง อุปกรณ์ทั้งสองเครื่องให้อยู่ห่างกันไม่เกิน 10 เมตร แม้ว่าอาจจะมี การรบกวนจากสิ่งกีดขวางอื่นๆ เช่น ผนังห้อง หรืออปกรณ์ อิเล็กทรอนิกส์อื่นๆ ก็ตาม

คณสามารถใช้การเชื่อมต่อ Bluetooth หลายรปแบบในแต่ละครั้ง ได้ ตัวอย่างเช่น หากคณเชื่อมต่อเครื่องของค<sup>ุ</sup>ณเข้ากับหฟัง คณยัง ้คงสามารถโอนย้ายไฟล์ต่างๆ ไปยังอปกรณ์อื่นที่สามารถใช้งาน ร่าบกับได้ใบเวลาเดียากับ

โทรศัพท์นี้เป็นไปตามมาตรฐาน Bluetooth Specification 2.0 + EDR ที่สนับสนนรปแบบดังต่อไปนี้: รปแบบเครื่อข่ายแบบหมนเลข หมายโทรศัพท์, รูปแบบ Object Push, รูปแบบการโอนไฟล์. รป ้แบบแฮนด์ฟรี, รูปแบบชุดหูฟัง, รูปแบบการถ่ายภาพพื้นฐาน, รูป ้แบบการเข้าใช้ชิ้มระยะไกล, รูปแบบเสียงสเตอริโอ, รูปแบบ รีโมทคอนโทรลสำหรับไฟล์เสี้ยง/วิดีโอ, รปแบบการสั่งไฟล์เสียง/ ้วิดีโอทั่วไป และรปแบบการส่งไฟล์เสียงขั้นสง คณควรใช้เฉพาะ ้อปกรณ์เสริมของ<sup>ู</sup>้รุ่นนี้ที่ได้รับการรับรองจาก Nokia เท่านั้น เพื่อ ส<sup>ู่</sup>ร้างความมั่นใจในการใช้งานระหว่างอปกรณ์ที่รองรับเทคโนโลยี Bluetooth โปรดตรวจสอบกับบริษัทผ<sup>ู้</sup>ผลิตอปกรณ์อื่นๆ เพื่อดว่า ้อปกรณ์นั้นๆ ใช้งานร่วมกับโทรศัพท์ร่นใน้ได้หรือไม่ คณสมบัติที่ใช้เทคโนโลยี Bluetooth จะเพิ่มการใช้พลังงาน ้แบตเตอรื่และลดอายุการใช้งานของแบตเตอรื่

### การส่งและการรับข้อมูลด้วย Bluetooth

- 1. เมื่อคุณเรียกใช้งาน Bluetooth เป็นครั้งแรก เครื่องจะขอให้คุณ ป้อนชื่อเครื่องคุณ ใส่ชื่อเฉพาะของคุณให้กับเครื่อง เพื่อให้ง่าย ้ที่จะจำในกรณีที่มีอุปกรณ์ Bluetooth หลายเครื่องในบริเวณ ใกล้เคียง
- เลือก Bluetooth > เปิด
- เลือก การมองเห็นของโทรศัพท์ > เห็นได้ทั้งหมด หรือ ระบุช่วงเวลา หากคุณเลือก ระบุช่วงเวลา คุณจะต้องกำหนด

ระยะเวลาที่ปรากภให้อุปกรณ์อื่นมองเห็นโทรศัพท์ของคณ ขณะนี้ ผู้ใช้อื่นที่มีอุปกรณ์ที่ใช้เทคโนโลยี Bluetooth สามารถ มองเห็นไทรศัพท์และชื่อที่คุณป้อนให้กับโทรศัพท์

- 4. เปิดแอปพลิเคชั่นที่เก็บรายการซึ่งคณต้องการส่ง
- 5. เลือกรายการและ ตัวเลือก > ส่ง > ทาง Bluetooth เครื่อง ็จะค้นหาอปกรณ์อื่นโดยใช้เทคโนโลยี Bluetooth ที่อย่ใน บริเวณนั้นและแสดงรายชื่ออปกรณ์

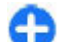

🔒 เคล็ดลับ: หากคุณได้ส่งข้อมูลโดยใช้ Bluetooth แล้ว ี่ ก่อนหน้านี้ รายการผลลัพธ์ที่ด้นหาก่อนหน้านี้จะปรากภ หากต้องการค้นหาอปกรณ์ Bluetooth เพิ่ม ให้เลือก อปกรณ์เพิ่มเติม

6. เลือกอปกรณ์ที่คณต้องการเชื่อมต่อ หากอปกรณ์อื่นต้องการจับ ้ค่ก่อนถ่ายโอนข้อมูล เครื่องจะขอให้คณป้อนรหัสผ่าน

เมื่อสร้างการเชื่อมต่อได้แล้ว คำว่า กำลังส่งข้อมูล จะปรากฏขึ้น

โฟลเดอร์ส่งในแอปพลิเคชั่นข้อความไม่ได้จัดเก็บข้อความที่ส่ง โดยใช้การเชื่อมต่อ Bluetooth

ในการรับข้อมูลโดยใช้ Bluetooth เลือก <mark>Bluetooth</mark> > เ<mark>ปิด</mark> และ การมองเห็นของโทรศัพท์ > เห็นได้ทั้งหมด เพื่อรับข้อมูลจาก ้อุปกรณ์ที่ไม่ได้จับคู่ หรือ ช่อน เพื่อรับข้อมูลจากอุปกรณ์ที่จั้บคู่ ้แู้ล้วเท่านั้น เมื่อคุณได้รับข้อมูลผ่านทาง Bluetooth ขึ้นกับการตั้ง ้ค่าของรปแบบที่ใช้งาน เสียงสัญญาณ และเครื่องจะสอบถามว่า ้คณต้อง<sup>ู้</sup>การรับข้อความที่มีข้อมล<sup>ิ</sup>นั้นรวมอย่ด้วยหรือไม่ หากคณ ้ย่อมรับ ข้อความจะถูกจัดเก็บไว้ในโฟลเดอร์ถาดเข้าในแอปพลิ เคชั่นข้อความ

θ

เคล็ดลับ: คณสามารถเข้าถึงไฟล์ในเครื่อง หรือในการ์ด หน่วยความจำโดยใช้อปกรณ์เสริมที่ใช้งานร่วมกันได้ ซึ่ง สนับสนุนบริการ ไคลเอ็็นต์รูปแบบถ่ายโอนไฟล์ (File Transfer Profile Client) (เช่น คอมพิวเตอร์แลปทอป)

การเชื่อมต่อ Bluetooth จะตัดการเชื่อมต่อโดยอัตโนมัติหลังจาก ส่งหรือรับข้อมล เฉพาะชดซอฟต์แวร์ Nokia PC Suite และอปกรณ์ เสริมบางอย่าง เช่น ชุดหูฟัง อาจยังคงภาวะเชื่อมต่อไว้ได้แม้ไม่ได้ ใช้งาน

## การจับคู่อุปกรณ์

#### เปิดแท็บอุปกรณ์ที่จับคู่ด้วย

ก่อนจะจับคู่ ให้สร้างรหัสผ่าน (1-16 ตัว) และตกลงกับผู้ใช้อุปกรณ์ เครื่องอื่นให้ใช้รหัสผ่านเดียวกัน อุปกรณ์ที่ไม่มีการต่อประสานกับผู้ ใช้จะมีรหัสผ่านถาวร คุณต้องใช้รหัสผ่านเมื่อคุณเชื่อมต่อกับอุปกรณ์ อื่นๆ เป็นครั้งแรกเท่านั้น หลังจากการจับคู่ การอนุญาตการเชื่อม ต่อจึงจะเป็นไปได้ การจับคู่และการอนุญาตการเชื่อมต่อจะทำให้ การเชื่อมต่อสะดวกและรวดเร็วยิ่งขึ้น เนื่องจากคุณไม่จำเป็นต้อง ยอมรับการเชื่อมต่อกับอุปกรณ์ที่จับคู่แล้วทุกครั้งที่สร้างการเชื่อม ต่อ

รหัสผ่านสำหรับการเข้าซิมรีโมทจะต้องมี 16 ตัว

- เลือก ดัวเลือก > อุปกรณ์ที่จับคู่ใหม่ โทรศัพท์จะเริ่มค้นหา อุปกรณ์ Bluetooth ที่อยู่ภายในระยะครอบคลุม หากคุณได้ส่ง ข้อมูลโดยใช้ Bluetooth แล้วก่อนหน้านี้ รายการผลลัพธ์ที่ ค้นหาก่อนหน้านี้จะปรากฏ หากต้องการค้นหาอุปกรณ์ Bluetooth เพิ่ม ให้เลือก อุปกรณ์เพิ่มเติม
- เลือกอุปกรณ์ที่คุณต้องการจับคู่ แล้วป้อนรหัสผ่าน ซึ่งจะต้อง ป้อนรหัสผ่านเดียวกันนี้ลงในอุปกรณ์เครื่องอื่นด้วย
- เลือก ใช่ เพื่อสร้างการเชื่อมต่อระหว่างโทรศัพท์ของคุณกับ อุปกรณ์อื่นโดยอัตโนมัติ หรือเลือก ไม่ เพื่อยืนยันที่จะใช้การ เชื่อมต่อด้วยตนเองทุกครั้งที่มีการพยายามสร้างการเชื่อมต่อ หลังการจับคู่ อุปกรณ์ดังกล่าวจะถูกบันทึกลงในหน้าอุปกรณ์ที่ จับคู่

ในการตั้งชื่อย่อให้กับอุปกรณ์ที่จับคู่ ให้เลือก <mark>ตัวเลือก > กำหนด</mark> <mark>ชื่อย่อ ชื่อย่อดังกล่าวจะปรากฏในโทรศัพท์ของคุณเท่านั้น</mark> หากต้องการฉบการจับคู่ ให้เลือกอุปกรณ์ที่คุณต้องการฉบการจับคู่ แล้วเลือก **ตัวเลือก > ลบ** ในการฉบการจับคู่ทั้งหมด ให้เลือก <mark>ตัว เลือก > ลบทั้งหมด</mark> หากคุณเชื่อมต่อกับอุปกรณ์อยู่ในขณะนี้ และ ยกเลิกการจับคู่กับอุปกรณ์นั้น การจับคู่จะถูกลบออกทันที และการ เชื่อมต่อจะสิ้นสุด

ในการยอมให้อุปกรณ์ที่จับคู่เชื่อมต่อกับโทรศัพท์ของคุณได้โดย อัตโนมัติ ให้เลือก ตั้งเป็นผ่านการอนุญาต การเชื่อมต่อระหว่าง โทรศัพท์ของคุณกับอุปกรณ์อื่นจะเกิดขึ้นโดยที่คุณไม่ทราบ และ ไม่จำเป็นต้องมีการยินยอมหรือการยอมรับแยกต่างหากอีก คุณควร ใช้สถานะดังกล่าวกับอุปกรณ์ของคุณเอง เช่น เครื่องคอมพิวเตอร์ หรือชุดหูฟังที่ใช้ร่วมกันได้ หรือกับอุปกรณ์อื่นที่เป็นของบุคคลที่ คุณเชื่อถือได้ หากคุณต้องการยอมรับคำขอเชื่อมต่อจากอุปกรณ์ อื่นแยกต่างหากทุกครั้ง ให้เลือก ตั้งเป็นไม่ผ่านการอนุญาต

หากด้องการใช้อุปกรณ์เสริมด้านเสียง Bluetooth เป็นชุดหูฟังหรือ แฮนด์ฟรี Bluetooth คุณจะต้องจับคู่โทรศัพท์ของคุณกับอุปกรณ์ เสริมดังกล่าว กรุณาอ่านค่าแนะนำเพิ่มเดิมและรหัสผ่านจากคู่มือผู้ ใช้อุปกรณ์เสริม ในการเชื่อมต่อกับอุปกรณ์เสริมด้านเสียง ให้เปิด อุปกรณ์เสริมก่อน อุปกรณ์เสริมด้านเสียงบางเครื่องจะเชื่อมต่อกับ โทรศัพท์ของคุณเองโดยอัตโนมัติ หรือเปิดแท็บอุปกรณ์ที่จับคู่ เลื่อนไปที่อุปกรณ์เสริม แล้วเลือก **ตัวเลือก > เชื่อมต่อกับ** อุปกรณ์เออิโอ

## คำแนะนำด้านความปลอดภัย

เมื่อคุณไม่ได้ใช้การเชื่อมด่อ Bluetooth ให้เลือก <mark>Bluetooth</mark> > <mark>ปิด</mark> หรือ <mark>การมองเห็นของโทรศัพท์ > ช่อน</mark> อย่าจับคู่กับอุปกรณ์อื่นที่คุณไม่รู้จัก

# รูปแบบการเข้าใช้ชิม

เมื่อใช้รูปแบบการเข้าใช้ชิม คุณจะสามารถเข้าใช้ชิมการ์ดของ โทรศัพท์จากชุดโทรศัพท์ในรถยนด์ที่ใช้ร่วมกันได้ โดยวิธีนี้ คุณไม่ จำเป็นต้องใช้ชิมการ์ดต่างหากเพื่อเข้าใช้ข้อมูลในชิมการ์ดและ เชื่อมด่อเข้ากับระบบ GSM

ในการใช้รูปแบบการเข้าใช้ซิม คุณจำเป็นต้องมี:

- อุปกรณ์ชุดโทรศัพท์ในรถยนต์ที่เข้ากันได้และสนับสนุน เทคโนโลยีไร้สาย Bluetooth
- ซิมการ์ดที่ใช้งานได้ในเครื่อง

เมื่อโทรศัพท์ไร้สายอยู่ในโหมด SIM ระยะไกล คุณจะสามารถใช้ อุปกรณ์เสริมที่เชื่อมต่อที่ใช้งานร่วมกันได้เท่านั้น เช่น ชุดอุปกรณ์ ในรถยนด์ เพื่อโทรออกหรือรับสาย

อุปกรณ์ไร้สายของคุณจะไม่ทำการโทรออกในขณะที่อยู่ในโหมดนี้ ยกเว้นหมายเลขฉุกเฉินที่ตั้งโปรแกรมไว้ในเครื่อง

ในการโทรออก คุณด้องออกจากโหมดชิมระยะไกลก่อน หาก เครื่องถูกล็อคอยู่ ให้ป้อนรหัสเพื่อปลดล็อคก่อน

หากต้องการข้อมูลเพิ่มเดิมเกี่ยวกับชุดโทรศัพท์ในรถยนต์และการ ใช้งานร่วมกันได้กับโทรศัพทของคุณ โปรดดูที่เว็บไชต์ของ Nokia และคู่มือใช้การงานชุดโทรศัพท์ในรถยนต์

#### การใช้รูปแบบการเข้าใช้ชิม

- 1. เลือก เมนู > เชื่อมต่อ > Bluetooth > โหมด SIM ระยะ ไกล > เปิด
- 2. เปิดใช้งาน Bluetooth ในชุดโทรศัพท์ในรถยนต์ของคุณ
- ใช้ชุดโทรศัพท์ในรถยนต์เพื่อเริ่มการค้นหาอุปกรณ์ที่ใช้งาน ร่วมกันได้ โปรดอ่านคำแนะนำในคู่มือการใช้งานชุดโทรศัพท์ ในรถยนต์ของคุณ

- เลือกโทรศัพท์ของคุณจากรายการอุปกรณ์ที่สามารถใช้งาน ร่วมกันได้
- ในการจับคู่โทรศัพท์ ให้พิมพ์รหัสผ่าน Bluetooth ที่แสดงบน หน้าจอของชุดโทรศัพท์ในรถยนด์ลงในโทรศัพท์ของคุณ
- เคล็ดลับ: หากคุณได้เข้าใช้ชิมการ์ดจากชุดโทรศัพท์ใน รถยนต์โดยใช้รูปแบบที่ใช้งานอยู่แล้ว ชุดโทรศัพท์ใน รถยนต์จะค้นหาอุปกรณ์ที่มีชิมการ์ดนั้นโดยอัตโนมัติ หาก ชุดโทรศัพท์ในรถยนต์พบโทรศัพท์ของคุณ และมีการเปิด ใช้การตรวจสอบสิทธิในการเข้าใช้งานโดยอัตโนมัติ ชุด โทรศัพท์ในรถยนต์จะเชื่อมต่อกับเครือข่าย GSM โดย อัตโนมัติเมื่อคุณสตาร์ดรถ

เมื่อคุณเรียกใช้รูปแบบการเข้าใช้ชิมจากระยะไกล คุณสามารถใช้ แอปพลิเคชั่นบนโทรศัพท์ที่ไม่จำเป็นต้องใช้บริการเครือข่ายหรือ ชิมได้

ในการเชื่อมต่อโทรศัพท์ของคุณเข้ากับชุดโทรศัพท์ในรถยนด์ โดย ไม่ต้องยอมรับหรือตรวจสอบสิทธิในการเข้าใช้งานทุกครั้ง เลือก เมนู > เชื่อมต่อ > Bluetooth และเปิดแท็บอุปกรณ์ที่จับคู่ เลื่อน ไปที่ชุดโทรศัพท์ในรถยนต์ กดปุ่มเลื่อน แล้วพิมพ์รหัสผ่าน Bluetooth เมื่อโทรศัพท์ขอให้ทำการเชื่อมต่อโดยอัตโนมัติ เลือก ใช่ หากคุณเลือก ไม่ คุณจะต้องยอมรับคำขอการเชื่อมต่อจาก โทรศัพท์ทุกครั้ง

ในการสิ้นสุดการเชื่อมต่อการเข้าใช้ชิมระยะไกลจากโทรศัพท์ของ คุณ เลือก เมนู > เชื่อมต่อ > Bluetooth > โหมด SIM ระยะ ไกล > ปิด

## LAN ไร้สาย

😍 หมายเหตุ: การใช้ WLAN อาจถูกจำกัดในบางประเทศ ด้วอย่างเช่น ในประเทศฝรั่งเศส คุณได้รับอนุญาดให้ใช้ WLAN

เฉพาะในอาคารเท่านั้น สำหรับข้อมูลเพิ่มเติม โปรดติดต่อเจ้า หน้าที่ในท้องถิ่นของคณ

อปกรณ์เครื่องนี้สามารถตรวจจับและเชื่อมต่อกับเครือข่ายในพื้นที่ แบบไร้สาย (WLAN) ในการใช้ WLAN จะต้องมีเครือข่ายในสถานที่ ที่คณอยู่และเครื่องข้องคณจะต้องเชื่อมต่อกับเครือข่ายดังกล่าว

## การเชื่อมต่อ WIAN

ในการใช้ WLAN คณต้องสร้างจดเชื่อมต่ออินเทอร์เน็ตใน WLAN ใช้ จดเชื่อมต่อนั้นสำหรับแอปพลิเคชั่นที่ต้องเชื่อมต่อกับอินเทอร์เน็ต การเชื่อมต่อ WLAN จะเริ่มต้นขึ้นเมื่อคุณสร้างการเชื่อมต่อข้อมูล โดยใช้จุดเชื่อมต่อ WLAN การเชื่อมต่อ WLAN ที่ใช้งานอยู่จะสิ้นสุด ลงเมื่อคุณยติการเชื่อมต่อข้อมูล นอกจากนี้ คุณยังสามารถสิ้นสด การเชื่อมต่อด้วยตัวคณเอง

ุดณสามารถใช้ WIAN ในระหว่างการโทรสายสนทนาหรือระหว่าง ้ก<sup>ำ</sup>รส่งข้อมลแบบแพคเก็ตได้ คณสามารถเชื่อมต่อกับจดเชื่อมต่อ WLAN ได้เพียงจดเดียวต่อหนึ่งครั้งเท่านั้น แต่แอปพลิเคชั่นต่างๆ สามารถใช้จดเชื่อมต่ออินเทอร์เน็ตเดียวกันได้

เมื่อเครื่องอย่ในรปแบบออฟไลน์ คณก็ยังคงสามารถใช้ WLAN ได้ หากมีระบบดั้งกล่ำวอย่ โปรดปฏิบัติตามข้อกำหนดด้านความ ปลอดภัยที่บีเบื่อสร้างและใช้การเชื่อบต่อแบบ WI ΔN

หากคุณนำเครื่องไปยังสถานที่อื่นที่อยู่ภายใน WLAN เดียวกัน และ ้อย่ภายนอกจดเชื่อมต่อ WLAN ฟังก์ชัน้บริการข้ามเครือข่ายสามารถ เชื้อมต่อเครื่องของคณเข้ากับจดเชื่อมต่อจดอื่นที่อย่ใน WLAN เดียวกันได้โดยอัตโน่มัติ ตราบใดที่คณยังค่งอยู่ภายในระยะของจด เชื่อมต่อที่อยู่ในเครือข่ายเดียวกัน เครื่องของค<sub>ณ</sub>ีจะยังคงเชื่อมต่อ ภับเครือข่ายติลอดเาลา

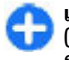

😛 เคล็ดลับ: ในการตรวจสอบที่อยู่ Media Access Control (MAC) ที่ไม่ช้ำอับซึ่งใช้ระบบรี่ว (MAC) ที่ไม่ซ้ำกันซึ่งใช้ระบุเครื่อ<sub></sub>้งของคุณ ตัวอย่างเช่น ใน ้การกำหนดค่าที่อย่ MAC ของเครื่องของคณให้กับเราเตอร์

WLAN ให้พิมพ์ \*#62209526# บนหน้าจอหลัก ที่อย่ MAC จะปรากฏขึ้น

### การดูความครอบคลุมของเครือ ข่าย WIAN

ในการให้โทรศัพท์แสดงบริการ WLAN ที่มีให้ใช้ เลือก เมนู > เครื่องมือ > การตั้งค่า > การเชื่อมต่อ > IAN ไร้สาย > แสดงความพร้อม WIAN

หากมี WLAN 📲 จะปรากฏขึ้นที่หน้าจอ

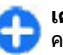

เคล็ดลับ: คณยังสามารถสแกนหาเครือข่ายภายในพื้นที่ 🚹 เ**คลิดลับ:** ครอบคลุม

## วิชาร์ด WLAN 🔘

#### เลือก เมนู > เชื่อมต่อ > WLAN

้ด้วช่วย WLAN จะช่วยคณค้นหาและเชื่อมต่อกับ LAN ไร้สายได้ เมื่อ คณเปิดแอปพลิเคชั่น โทรศัพท์จะสแกนหา WLAN ที่มีอยู่และนำมา ฉั่ดไว้ใบรายการ

ในการอัพเดตเดรือข่าย WIΔN ที่สามารถใช้งาบได้ เลือก <mark>ด้ว</mark> เลือก > รีเฟรช

ในการเลือก WLAN ในรายชื่อเครือข่ายที่พบ เลือก <mark>ตัวกรองเครือ</mark> ข่าย WLAN เครือข่ายที่ถกเลือกจะถกกรองออกในครั้งต่อไปที่แอป พลิเคชั่นค้นหา I AN ไร้ส<sup>้</sup>าย

ในการเริ่มต้นหรือเรียกดูเว็บต่อโดยใช้จุดเชื่อมต่อของ WLAN เลื่อน ้ไปยังเครือข่ายที่ต้องกา<sup>้</sup>ร และเลือก ตัวเลือก > เริ่มต้นการเรียก ดเว็บ หรือ เรียกดเว็บต่อไป

ในการตัดการเชื่อมต่อที่ใช้งานอยู่กับ WLAN เลือก <mark>ตัวเลือก > ตัด</mark> การเชื่อมต่อ WLAN

ในการดูรายละเอียดของ WLAN เลือก <mark>ดัวเลือก > รายละเอียด</mark> ในการจัดเก็บจุดเชื่อมต่อของ WLAN เลือก <mark>ดัวเลือก > ระบุจุด</mark> เชื่อมต่อ

ข้อสำคัญ: ควรเปิดใช้งานการเข้ารหัสวิธีใดวิธีหนึ่งที่ สามารถใช้ได้เสมอ เพื่อเพิ่มความปลอดภัยเมื่อเชื่อมต่อกับ LAN แบบไร้สาย การใช้ระบบการเข้ารหัสจะช่วยลดความเสี่ยงจากการ เข้าใช้ข้อมูลของคุณโดยไม่ได้รับอนุญาตได้

#### ใช้ดัวช่วยบนหน้าจอหลัก

ด้วช่วย WLAN จะแสดงสถานะของการเชื่อมต่อ WLAN และการ ค้นหาเครือข่ายของคุณในหน้าจอหลัก ในการดูดัวเลือกที่พร้อมนำ มาใช้ ให้เลื่อนไปที่แถวที่แสดงสถานะ และกดปุ่มเลื่อน ทั้งนี้ขึ้นอยู่ กับสถานะในขณะนั้น คุณสามารถเริ่มเว็บเบราเซอร์ด้วยการใช้การ เชื่อมต่อ WLAN, เชื่อมต่อกับบริการสายอินเทอร์เน็ตของคุณ, ยกเลิกการเชื่อมต่อจาก WLAN, ค้นหา WLAN หรือตั้งค่าเปิดหรือปิด การสแกนหาเครือข่าย

หากมีการปิดการสแกน WLAN และคุณไม่ได้เชื่อมต่อกับ WLAN อื่น ใด <mark>การสแกน WLAN ปิด</mark> จะปรากฏขึ้นบนหน้าจอหลัก ในการเปิด การสแกนและให้คันหา WLAN ที่มีอยู่ ให้เลื่อนไปที่แถวที่แสดง สถานะนั้น แล้วกดปุ่มเลื่อน ในการเริ่มต้นค้นหาเครือข่าย WLAN ที่ สามารถใช้งานได้ เลื่อนไปยังแถว แสดงสถานะ กดปุ่มเลื่อน และเลือก <mark>ค้นหา WLAN</mark> ในการตั้งปิดการสแกน WLAN เลื่อนไปยังแถวแสดงสถานะ กดปุ่มเลื่อน และเลือก <mark>ปิดการสแกน</mark> WLAN

เมื่อมีการเลือก เริ่มต้นการเรียกดู เว็บ หรือ ใช้สำหรับ ดัวช่วย WLAN จะ สร้างจุดเชื่อมต่อให้กับ WLAN ที่เลือก โดยอัดโนมัติ จุดเชื่อมต่อยังสามารถ ใช้กับแอปพลิเคชั่นอื่นๆ ที่ต้องใช้การ เชื่อมต่อ WLAN ได้อีกด้วย

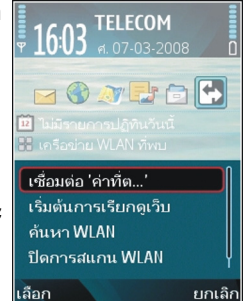

หากคุณเลือกเครือข่าย WLAN ที่มีการรักษาความปลอดภัย เครื่อง จะให้คุณป้อนรหัสผ่านที่เกี่ยวข้อง ในการเชื่อมต่อกับเครือข่ายที่ ช่อน คุณจะต้องป้อน Service set identifier (SSID) ที่ถูกต้อง

ในการใช้ WLAN ที่พบสำหรับการเชื่อมต่อสายอินเทอร์เน็ต เลื่อน ไปยังแถวที่แสดงสถานะ และกดปุ่มเลื่อน เลือก <mark>ใช้สำหรับ</mark> บริการ สายอินเทอร์เน็ตที่ต้องการ และ WLAN ที่จะใช้

## โมเด็ม 🔛

#### เลือก เมนู > เชื่อมต่อ > โมเด็ม

เมื่อใช้กับคอมพิวเดอร์ที่ใช้งานร่วมกันได้ คุณสามารถใช้โทรศัพท์ เป็นโมเด็มเพื่อเชื่อมต่อกับเว็บ เป็นดัน

#### ก่อนใช้โทรศัพท์ของคุณเป็นเสมือนโมเด็ม

 คุณต้องมีชอฟต์แวร์สำหรับส่งข้อมูลที่ใช้งานร่วมกันได้ดิดตั้งใน เครื่องคอมพิวเตอร์ของคุณ เช่น Nokia PC Suite โปรดดูข้อมูล เพิ่มเดิมที่คู่มีอชุดโปรแกรม Nokia PC Suite

- คุณต้องสมัครขอใช้บริการเสริมจากระบบเครือข่ายที่รองรับ ฟังก์ชันนี้จากผู้ให้บริการหรือผู้ให้บริการอินเทอร์เน็ตของคุณ
- และต้องมีไดรเวอร์ที่ใช้งานร่วมกับฟังก์ชันนี้ได้ติดตั้งไว้ใน เครื่องคอมพิวเตอร์ของคุณ คุณต้องติดตั้งไดรเวอร์สำหรับการ เชื่อมต่อผ่านสายเคเบิล และคุณอาจต้องติดตั้งหรืออัพเดด ไดรเวอร์ Bluetooth หรือไดรเวอร์อินฟราเรด

หากต้องการต่อโทรศัพท์กับคอมพิวเตอร์ที่ใช้งานร่วมกันได้โดยใช้ อินฟราเรด ให้กดปุ่มเลื่อน ดูให้แน่ใจว่า พอร์ตอินฟราเรดของ โทรศัพท์และคอมพิวเตอร์หันหน้าเข้าหากันโดยตรงและไม่ได้วาง สิ่งของไว้ระหว่างอุปกรณ์ทั้งสอง

ในการต่อโทรศัพท์เข้ากับคอมพิวเตอร์โดยใช้เทคโนโลยีไร้สาย Bluetooth ให้เริ่มดันเชื่อมต่อจากคอมพิวเตอร์ก่อน หากต้องการ เรียกใช้ Bluetooth ในโทรศัพท์ของคุณ เลือก เมนู > เชื่อมต่อ > Bluetooth และเลือก Bluetooth > เปิด

หากคุณใช้สายเคเบิลเพื่อเชื่อมต่อโทรศัพท์ของคุณเข้ากับ คอมพิวเดอร์ ให้เริ่มต้นการเชื่อมต่อจากคอมพิวเตอร์ คุณอาจจะไม่สามารถใช้คุณสมบัติด้านการติดต่อสื่อสารบาง

## ค<sub>ุ</sub>่ณสมบัติได้เมื่อใช้โทรศ*ั*พท์เป็นโมเด็ม

## ตัวจัดการการเชื่อมต่อ

เลือก เมนู > เชื่อมต่อ > ตัวเชื่อม

### การดูและการยุติการเชื่อมต่อ ปัจจุบัน

ในการดูการเชื่อมต่อข้อมูลที่เปิดอยู่ ให้เลือก <mark>การเชื่อมต่อที่ใช้</mark>

ในการดูข้อมูลโดยละเอียดเกี่ยวกับการเชื่อมด่อเครือข่าย เลือกการ เชื่อมด่อจากรายการ และ <mark>ดัวเลือก > รายละเอียด</mark> ประเภทข้อมูล ที่ปรากฏขึ้นกับประเภทการเชื่อมด่อ

ในการสิ้นสุดการเชื่อมต่อเครือข่ายที่เลือก เลือก <mark>ตัวเลือก > ตัด</mark> การเชื่อมต่อ

ในการสิ้นสุดการเชื่อมด่อเครือข่ายที่ใช้อยู่ทั้งหมดพร้อมกัน เลือก ดัวเลือก > ตัดการเชื่อมด่อทั้งหมด

### การค้นหา WLAN

ในการค้นหา WLAN ที่มีให้บริการภายในพื้นที่ เลือก เครือข่าย WLAN ที่ใช้ได้ WLAN ที่มีอยู่จะแสดงรายการพร้อมโหมดเครือ ข่าย (โครงสร้างพื้นฐานหรือเฉพาะกิจ) เครื่องหมายแสดงความแรง ของสัญญาณ และเครื่องหมายแสดงการเข้ารหัสเครือข่าย และ โทรศัพท์ของคุณมีการเชื่อมต่อที่ใช้อยู่กับเครือข่ายหรือไม่

ในการดูรายละเอียดของเครือข่าย ให้เลื่อนไปที่เครือข่ายนั้น และ กดปุ่มเลื่อน

ในการสร้างจุดเชื่อมต่ออินเทอร์เน็ตสำหรับเครือข่าย เลือก <mark>ด้ว</mark> เลือก > ระบุจุดเชื่อมต่อ

# การจัดการความปลอดภัยและข้อมูล

จัดการข้อมูลและชอฟด์แวร์บนโทรศัพท์ และดูแลความปลอดภัย ของเครื่องและเนื้อหาในเครื่อง

ข้อสำคัญ: โทรศัพท์ของคุณรองรับแอปพลิเคชั่นแอนดี้ ไวรัสเพียงหนึ่งรายการเท่านั้น การมีแอปพลิเคชั่นที่มีคุณสมบัติ แอนดี้ไวรัสมากกว่าหนึ่งรายการ อาจส่งผลต่อประสิทธิภาพและ การทำงานของเครื่อง หรืออาจทำให้เครื่องหยุดทำงานได้

## การล็อคโทรศัพท์

ในการป้องกันไม่ให้ผู้อื่นเข้าใช้ข้อมูลในโทรศัพท์ของคุณ ให้ล็อค โทรศัพท์เมื่ออยู่ในหน้าจอหลัก กดปุ่มเปิด/ปิด เลือก <mark>ล็อค โทรศัพท์</mark> และป้อนรหัสล็อค รหัสล็อคที่ระบบตั้งไว้คือ 12345 หาก ต้องการปลดล็อค ให้กดปุ่มเลือกด้านซ้าย ใส่รหัสล็อคของคุณ และ กดปุ่มเลื่อน

ในการเปลี่ยนรหัสล็อค เลือก เมนู > เครื่องมือ > การตั้งค่า > ทั่วไป > ความปลอดภัย > โทรศัพท์และชิมการ์ด > รหัส ล็อค ป้อนรหัสผ่านเดิมแล้วป้อนรหัสผ่านใหม่สองครั้ง รหัสใหม่อาจ ประกอบด้วยอักขระยาว 4-255 ตัว ใช้ได้ทั้งพยัญชนะและตัวเลข ทั้งตัวพิมพ์ใหญ่และตัวพิมพ์เล็ก

คุณสามารถล็อคโทรศัพท์จากระยะไกลได้โดยการส่งข้อความตัว อักษรมาที่โทรศัพท์ ในการใช้งานการล็อคจากระยะไกล และใน การกำหนดข้อความ เลือก เมน > เครื่องมือ > การตั้งค่า > ทั่วไป > ความปลอดภัย > โทรศัพท์และขิมการ์ด > ยินยอม การล็อคระยะไกล > ใช่ ป้อนข้อความล็อคเครื่องจากระยะไกล แล้วยืนยันข้อความ ข้อความต้องมีอักขระอย่างน้อย 5 ตัว

## การรักษาความปลอดภัย การ์ดหน่วยความจำ

เลือก เมนู > เครื่องมือ > ความจำ

คุณสามารถป้องกันการ์ดหน่วยความจำได้โดยใช้รหัสผ่านเพื่อ ป้องกันจากการใช้โดยไม่ได้รับอนุญาต ในการตั้งรหัสผ่าน เลือก <mark>ตัวเลือก > ตั้งรหัสผ่าน</mark> รหัสผ่านประกอบด้วยอักขระได้ไม่เกิน 8 ดัวและต้องระวังในเรื่องตัวพิมพ์ใหญ่และพิมพ์เล็ก รหัสผ่านจะถูก จัดเก็บไว้ในโทรศัพท์ของคุณ คุณไม่จำเป็นต้องพิมพ์รหัสผ่านจำ ในขณะที่ใช้การ์ดหน่วยความจำบนโทรศัพท์เครื่องเดิม หากคุณใช้ การ์ดหน่วยความจำในเครื่องอื่น เครื่องจะขอให้คุณป้อนรหัสผ่าน การ์ดหน่วยความจำบางรุ่นอาจไม่สนับสนุนการป้องกันด้วยรหัส ผ่าน

ในการลบรหัสผ่านของการ์ดหน่วยความจำ เลือก <mark>ตัวเลือก > ลบ</mark> รหัสผ่าน เมื่อคุณลบรหัสผ่านแล้ว ข้อมูลบนการ์ดหน่วยความจำจะ ไม่ถูกป้องกันเมื่อมีการลักลอบเข้ามาใช้

หากต้องการเปิดการ์ดหน่วยความจำที่ล็อคอยู่ ให้ เลือก ดัว เลือก > ปลดล็อคการ์ดความจำ พิมพ์รหัสผ่าน

หากคุณไม่สามารถเรียกดูรหัสผ่านเพื่อปลดล็อคการ์ดหน่วยความ จำที่ถูกล็อค คุณอาจจะต้องฟอร์แมตการ์ดใหม่ ซึ่งจะทำให้การ์ดถูก ปลดล็อคและรหัสผ่านถูกลบ การฟอร์แมตการ์ดหน่วยความจำจะ ลบข้อมูลทั้งหมดที่จัดเก็บอยู่ในการ์ด
# การเข้ารหัส

#### เลือก เมนู > เครื่องมือ > การเข้ารหัส

เข้ารหัสโทรศัพท์หรือการ์ดหน่วยความจำ เพื่อป้องกันบุคคลอื่นเข้า ใช้ข้อมูลสำคัญของคุณ

### การเข้ารหัสหน่วยความจำของ โทรศัพท์หรือการ์ดหน่วยความจำ

#### ในการเข้ารหัสหน่วยความจำของโทรศัพท์ เลือก <mark>ความจำ</mark> โทรศัพท์

ในการเข้ารหัสการ์ดหน่วยความจำ เลือก <mark>การ์ดหน่วยความจำ</mark> และเลือกจากรายการต่อไปนี้

- เข้ารหัสโดยไม่บันทึกคีย์ เข้ารหัสการ์ดหน่วยความจำโดย ไม่บันทึกรหัส หากคุณเลือกตัวเลือกนี้ คุณไม่สามารถใช้การ์ด หน่วยความจำในอุปกรณ์อื่น และหากคุณเรียกคืนค่าที่ตั้งมาจาก โรงงาน คุณไม่สามารถถอดรหัสการ์ดหน่วยความจำ
- เข้ารหัสและบันทึกคีย์ เข้ารหัสการ์ดหน่วยความจำและจัด เก็บรหัสด้วยตนเองในโฟลเดอร์ที่ตั้งไว้ เพื่อความปลอดภัย จัด เก็บรหัสไว้ในที่ปลอดภัยนอกตัวเครื่อง ตัวอย่างเช่น คุณ สามารถส่งรหัสไปยังคอมพิวเตอร์ของคุณ ป้อนรหัสผ่านสำหรับ รหัสนั้นและกำหนดชื่อให้กับไฟล์รหัส รหัสผ่านควรมีความยาว และชับซ้อน
- เข้ารหัสพร้อมคีย์ที่เรียกคืน เข้ารหัสการ์ดหน่วยความจำ ด้วยรหัสที่คุณได้รับ เลือกไฟล์รหัส และป้อนรหัสผ่าน

### การถอดรหัสหน่วยความจำของ โทรศัพท์หรือการ์ดหน่วยความจำ

โปรดอย่าลืมถอดรหัสหน่วยความจำของอุปกรณ์ และ/หรือ การ์ด หน่วยความจำ ทุกครั้งก่อนอัพเดดซอฟต์แวร์ของอุปกรณ์

ในการถอดรหัสหน่วยความจำของโทรศัพท์ เลือก <mark>ความจำ</mark> โทรศัพท์

ในการถอดรหัสการ์ดหน่วยความจำโดยไม่ทำลายการเข้ารหัส เลือก การ์ดหน่วยความจำ > ถอดรหัส

ในการถอดรหัสการ์ดหน่วยความจำและทำลายการเข้ารหัส เลือก การ์ดหน่วยความจำ > ถอดรหัสและปิดการเข้ารหัส

# การจำกัดเบอร์

เลือก เมนู > การติดต่อ > รายชื่อ > ตัวเลือก > รายชื่อ SIM > รายชื่อที่จำกัดเบอร์

ด้วยบริการจำกัดการโทร คุณจะสามารถจำกัดการโทรออกจาก โทรศัพท์ของคุณไปที่หมายเลขโทรศัพท์ที่กำหนดไว้เท่านั้น แต่ ไม่ใช่ชิมการ์ดทุกใบจะสนับสนุนบริการจำกัดโทร โปรดติดต่อผู้ให้ บริการของคุณสำหรับข้อมูลเพิ่มเดิม

- ในการจำกัดการโทรจากเครื่องของคุณ เลือก ด้วเลือก > ราย ชื่อใหม่ในชิม และป้อนชื่อและเบอร์โทรของผู้ดิดต่อลงใน รายการที่อนุญาตให้โทรได้ หรือเลือก เพิ่มจากรายชื่อ เพื่อ คัดลอกชื่อจากรายชื่อ ในการจำกัดการโทรตามรหัสนำหน้า ประเทศ ให้พิมพ์รหัสนำหน้าประเทศในรายการหมายเลข เบอร์ โทรศัพท์ทุกเบอร์ที่อนุญาตให้โทรได้จะต้องเริ่มต้นด้วยรหัสนำ หน้าประเทศนี้
- เลือก ด้วเลือก > ใช้งานจำกัดเบอร์ คุณด้องใช้รหัส PIN2 ของคุณเพื่อเปิดและปิดการจำกัดโทรหรือแก้ไขรายชื่อการ

จำกัดโทรของคุณ ติดต่อผู้ให้บริการของคุณหากคุณยังไม่มี รหัส หากต้องการยกเลิกบริการนี้ เลือก <mark>ตัวเลือก</mark> > ไม่ใช้งาน จำกัดเบอร์

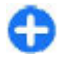

**เคล็ดลับ:** ในการส่งข้อความแบบอักษรไปให้กับรายชื่อบน ชิมในขณะที่ยังใช้บริการจำกัดโทร คุณจะต้องเพิ่มเบอร์ศูนย์ ฝากข้อความแบบอักษรลงในรายการจำกัดโทร

# โปรแกรมจัดการใบรับรอง

#### เลือก เมนู > เครื่องมือ > การตั้งค่า > ทั่วไป > ความ ปลอดภัย > การจัดการใบรับรอง

ใบรับรองดิจิดอลใช้สำหรับดรวจสอบที่มาของชอฟด์แวร์ แต่ไม่ได้ รับประกันความปลอดภัยแต่อย่างใด ใบรับรองมือยู่สี่ชนิดด้วยกัน คือ ใบรับรองสิทธิ์ ใบรับรองส่วนบุคคล ใบรับรองเว็บไซต์ที่เชื้อถือ ได้ และใบรับรองเครื่อง ในระหว่างการเชื่อมต่อที่มีการรักษาความ ปลอดภัย เซิร์ฟเวอร์อาจส่งใบรับรองเซิร์ฟเวอร์ไปยังอุปกรณ์ของ คุณ เมื่อได้รับใบรับรองดังกล่าวแล้ว เครื่องจะทำการตรวจสอบกับ ใบรับรองสิทธิ์ที่จัดเก็บอยู่ภายในเครื่อง คุณจะได้รับแจ้งหาก เซิร์ฟเวอร์ไม่ใช่ของแท้ หรือถ้าคุณไม่มีใบรับรองที่ถูกต้องในเครื่อง ของคุณ

คุณสามารถดาวน์โหลดใบรับรองจากเว็บไซต์ หรือรับใบรับรองเป็น ข้อความ ควรใช้ใบรับรองเมื่อคุณเชื่อมต่อกับธนาคารทางออนไลน์ หรือรีโมทเซิร์ฟเวอร์เพื่อส่งข้อมูลที่เป็นความลับ นอกจากนี้ยังถูก นำมาใช้ในกรณีที่คุณต้องการลดความเสี่ยงของไวรัส หรือ ซอฟด์แวร์ที่มุ่งร้ายอื่นๆ และเพื่อตรวจสอบความเป็นของแท้ของ ซอฟด์แวร์ เมื่อคุณดาวน์โหลดและติดตั้งซอฟด์แวร์ที่เครื่องของ คุณ

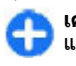

**เคล็ดลับ:** เมื่อคุณใส่ใบรับรองใบใหม่ ให้แน่ใจว่าเป็นของ แท้

### การดูข้อมูลรายละเอียดใบรับรอง

คุณสามาร<sup>ั</sup>ถมั่นใจได้ว่าเชิร์ฟเวอร์นั้นถูกต้อง ก็ต่อเมื่อมีการตรวจ สอบลายเซ็น และระยะเวลาที่ใบรับรองเชิร์ฟเวอร์นั้นมีผลบังคับใช้ แล้วเท่านั้น

ในการดูรายละเอียดใบรับรอง เปิดโฟลเดอร์ใบรับรอง เลือกใบรับ รอง และ <mark>ตัวเลือก > รายละเอียดใบรับรอง</mark> หนึ่งในข้อบันทึกดังต่อไปนี้อาจปรากฏ:

- ใบรับรองไม่ผ่านความเชื่อถือ คุณไม่ได้ดั้งค่าแอปพลิ เคชั่นอื่นใดเพื่อใช้ใบรับรอง คุณอาจต้องเปลี่ยนแปลงการตั้งค่า ความน่าเชื่อถือ
- ใบรับรองหมดอายุ ช่วงเวลาของการใช้งานใบรับรองที่ เลือกได้สิ้นสุดลงแล้ว
- ใบรับรองยิ่งไม่ถูกต้อง ใบรับรองที่เลือกไว้นั้นยังไม่ สามารถใช้ได้ เพราะยังไม่ถึงระยะเวลาที่มีผลบังคับใช้
- ใบรับรองเสียหาย ไม่สามารถใช้ใบรับรองนั้นได้ โปรด ดิดด่อผู้ที่ออกใบรับรองนั้น

### การตั้งค่าความน่าเชื่อถือของ ใบรับรอง

ความน่าเชื่อถือของใบรับรอง หมายความว่าคุณให้สิทธิ์ใบรับรอง ในการพิสูจน์เว็บเพจ อีเมลเซิร์ฟเวอร์ ชุดชอฟด์แวร์ และข้อมูล อื่นๆ คุณสามารถใช้ได้เฉพาะใบรับรองที่เชื่อถือได้เท่านั้นในการ ดรวจสอบบริการและซอฟด์แวร์

ข้อสำคัญ: แม้ว่าการใช้ใบรับรองจะช่วยลดความเสี่ยงที่ เกี่ยวข้องกับการเชื่อมต่อระยะไกลและการติดตั้งชอฟต์แวร์ลงค่อน ข้างมาก แต่คุณก็ควรใช้ใบรับรองอย่างถูกวิธีเพื่อให้ได้ประโยชน์ จากการรักษาความปลอดภัยที่มีประสิทธิภาพสูงขึ้นด้วย การมี ใบรับรองเพียงอย่างเดียวมิได้เป็นการปกป้องเครื่องแต่อย่างใด หากต้องการให้เครื่องมีความปลอดภัยมากขึ้น ตัวจัดการใบรับรอง จำเป็นต้องมีใบรับรองของแท้ที่ถูกต้องหรือน่าเชื่อถือด้วย ใบรับ รองมีอายุการใช้งานจำกัด หาก "ใบรับรองหมดอายุ" หรือ "ใบรับ รองที่ไม่ถูกต้อง" ปรากฏขึ้น แม้ว่าใบรับรองนั้นจะถูกต้องอยู่แล้ว ให้ ตรวจสอบว่าวันและเวลาปัจจุบันในเครื่องของคุณถูกต้อง

ก่อนที่จะเปลี่ยนแปลงค่าของใบรับรอง คุณด้องดรวจสอบให้แน่ใจ ว่าคุณสามารถเชื่อถือข้อมูลของเจ้าของใบรับรองนี้ได้ และตรวจ สอบว่าใบรับรองดังกล่าวเป็นของเจ้าของที่อยู่ในรายชื่อ

ในการเปลี่ยนการตั้งค่าความน่าเชื่อถือ เลือกใบรับรองและ <mark>ตัว เลือก > การตั้งค่าความเชื่อถือ</mark> เลือกช่องแอปพลิเคชั่นและกด ปุ่มเลื่อนเพื่อเลือก ใช่ หรือ ไม่ คุณไม่สามารถเปลี่ยนการตั้งค่า ความน่าเชื่อถือใบรับรองส่วนบุคคลได้

รายชื่อแอปพลิเคชั่นที่สามารถใช้ใบรับรองจะแสดงขึ้น ทั้งนี้ขึ้นอยู่ กับใบรับรอง:

- การติดตั้ง Symbian แอปพลิเคชั่นของระบบปฏิบัติการ Symbian ใหม่
- อินเทอร์เน็ด อีเมลและกราฟิก
- การติดตั้งแอปพลิเคชั่น แอปพลิเคชั่น Java™ ใหม่
- ดรวจใบรับรอง โปรโตคอลสถานะใบรับรองออนไลน์

# โมดูลความปลอดภัย

เลือก เมนู > เครื่องมือ > การตั้งค่า > ทั่วไป > ความ ปลอดภัย > ชุดความปลอดภัย

### การดูและการแก้ไขโมดูลความ ปลอดภัย

ในการดูหรือแก้ไขโมดูลความปลอดภัย ให้เลื่อนไปที่โมดูลแล้วกด ปุ่มเลื่อน

ในการดูรายละเอียดเกี่ยวกับโมดูลความปลอดภัย ให้เลือก ดัว เลือก > รายละเอียดความปลอดภัย

ในการแก้ไขรหัส PIN สำหรับโมดูลความปลอดภัย ให้เลือก PIN แบบชุด เพื่อแก้ไขรหัส PIN สำหรับโมดูลความปลอดภัย หรือ PIN ลงนาม เพื่อแก้ไขรหัส PIN สำหรับลายเซ็นดิจิตอล คุณอาจจะไม่ สามารถเปลี่ยนรหัสเหล่านี้สำหรับโมดูลความปลอดภัยทั้งหมด

พื้นที่จัดเก็บคีย์มีเนื้อหาของโมดูลความปลอดภัย ในการลบคีย์จัด เก็บ ให้เลือก <mark>ที่เก็บคีย์โทรศัพท์</mark> แล้วเลือกคีย์จัดเก็บที่ต้องการ และ <mark>ตัวเลือก > ลบ</mark> คุณอาจไม่สามารถลบพื้นที่จัดเก็บคีย์ของ โมดูลความปลอดภัยทั้งหมด

# การสำรองข้อมูล

ขอแนะนำให้คุณสำรองข้อมูลที่อยู่ในหน่วยความจำของอุปกรณ์ไป เก็บไว้ในการ์ดหน่วยความจำหรือคอมพิวเตอร์ที่ใช้งานร่วมกันได้ เป็นประจำ

ในการสำรองข้อมูลจากหน่วยความจำของอุปกรณ์เก็บไว้ในการ์ด หน่วยความจำ ให้เลือก เมนู > เครื่องมือ > ความจำ > ดัว เลือก > สำรองความจำเครื่อง

ในการเรียกคืนข้อมูลจากการ์ดหน่วยความจำกลับมายังหน่วยความ จำของอุปกรณ์ ให้เลือก เมนู > เครื่องมือ > ความจำ > ตัว เลือก > เรียกคืนจากการ์ด นอกจากนี้ คุณยังสามารถเชื่อมต่ออุปกรณ์เข้ากับคอมพิวเตอร์ที่ใช้ ร่วมกันได้และใช้ชุดโปรแกรม Nokia PC Suite เพื่อทำการสำรอง ข้อมูลได้อีกด้วย

# ตัวจัดการแอปพลิเคชั่น 🞛

#### เลือก เมนู > การติดตั้ง > ตัวจัดการ

คุณสามารถติดตั้งแอปพลิเคชั่นและซอฟต์แวร์สองชนิดบน โทรศัพท์ของคุณ:

- แอปพลิเคชั่นและซอฟต์แวร์จัดทำขึ้นสำหรับโทรศัพท์ของคุณ โดยเฉพาะ หรือใช้งานร่วมกับระบบปฏิบัติการ Symbian ได้ ไฟล์ การติดตั้งซอฟต์แวร์นี้มีนามสกุลไฟล์เป็น .sis หรือ .sisx
- แอปพลิเคชั่น Java ME™ ที่ใช้งานร่วมกับระบบปฏิบัติการ Symbian ได้ นามสกุลของไฟล์การติดตั้งแอปพลิเคชั่น Java คือ .jad หรือ .jar

้ไฟล์การติดตั้งอาจถูกโอนมาจากเครื่องคอมพิวเตอร์ที่ใช้งานร่วม กันได้ไปยังโทรศัพท์ของคุณ ดาวน์โหลดในระหว่างการเรียกดู หรือส่งไปให้คุณเป็นข้อความมัลติมีเดีย เป็นเอกสารแนบในอีเมล หรือทาง Bluetooth

ในระหว่างการติดตั้ง เครื่องจะตรวจสอบความเข้ากันได้ของชุดที่ ติดตั้ง โทรศัพท์จะแสดงข้อมูลเกี่ยวกับการตรวจสอบที่ดำเนินการ อยู่ และมีตัวเลือกให้คุณติดตั้งต่อไปหรือยกเลิกการติดตั้ง

หากคุณติดดั้งแอปพลิเคชั่นที่ต้องใช้การเชื่อมต่อเครือข่าย โปรด ทราบว่าเครื่องอาจใช้พลังงานเพิ่มขึ้นเมื่อคุณใช้แอปพลิเคชั่นเหล่า นี้

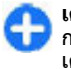

เคล็ดลับ: ขณะเรียกดูเว็บเพจ คุณสามารถดาวน์โหลดไฟล์ การติดดั้ง และติดตั้งได้ทันที อย่างไรก็ตาม โปรดทราบว่า เครื่องจะทำการเชื่อมต่อโดยไม่แสดงให้เห็นในระหว่างการ ติดตั้ง

## การติดตั้งแอปพลิเคชั่น

ชื่**อสำคัญ:** ดิดตั้งและใช้เฉพาะแอปพลิเคชั่นและซอฟด์แวร์ อื่นๆ จากแหล่งที่วางใจได้เท่านั้น เช่น แอปพลิเคชั่นที่มีสัญลักษณ์ จาก Symbian หรือผ่านการทดสอบรับรองจาก Java Verified™

ในการดาวน์โหลดและติดตั้งชอฟต์แวร์จากเว็บ ให้เลือก <mark>ที่โหลด</mark> แอปฯ เลือกแอปพลิเคชั่นและ <mark>ตัวเลือก</mark> > <mark>ติดตั้ง</mark>

ในการดูรายละเอียดของชุดซอฟด์แวร์ที่ดิดตั้ง เลือกแอปพลิเคชั่น และ <mark>ตัวเลือก > ดูรายละเอียด</mark>

ในการดูไฟล์บันทึกการติดตั้ง เลือก **ตัวเลือก > ดูบันทึก** รายการ จะแสดงรายชื่อซอฟต์แวร์ที่ติดดั้งและที่ลบออกไป รวมถึงวันที่ติด ดั้งหรือลบซอฟต์แวร์นั้นๆ ด้วย หากคุณมีปัญหาเกี่ยวกับเครื่องหลัง จากติดตั้งชุดซอฟต์แวร์ คุณสามารถใช้รายการดังกล่าวเพื่อค้นหา ว่า ชุดซอฟต์แวร์ใดที่อาจเป็นสาเหตุให้เกิดปัญหาดังกล่าวได้ นอกจากนี้ ข้อมูลในรายการนี้ยังอาจบ่งชี้ถึงปัญหาที่เกิดจากชุด ซอฟต์แวร์ชึ่งไม่สามารถใช้งานร่วมกันได้อีกด้วย

ในการนำซอฟด์แวร์ออก เลือก ด้าเลือก > ลบ ในกรณีที่คุณนำ ซอฟด์แวร์ออก คุณจะสามารถติดดั้งซอฟด์แวร์นั้นอีกครั้งได้โดยใช้ ไฟล์ชุดชอฟด์แวร์ตันฉบับเท่านั้น หรือโดยเรียกคืนข้อมูลสำรอง ทั้งหมดที่มีชุดซอฟด์แวร์ที่ลบออกไปอยู่ด้วย หากคุณลบชุด ซูอฟด์แวร์ใด คุณจะไม่สามารถเปิดไฟล์ที่สร้างขึ้นจากซอฟด์แวร์ นั้นได้ หากมีชุดซอฟด์แวร์อีกชุดหนึ่งที่ต้องใช้กับชุดชอฟด์แวร์ที่ คุณลบออกไป นั้นหมายความว่าชุดชอฟด์แวร์อีกชุดหนึ่งนั้นจะไม่ สามารถใช้งานได้ ดูรายละเอียดจากเอกสารอ้างอิงเกี่ยวกับชุด

## การตั้งค่าการติดตั้ง

ในการแก้ไขการตั้งค่าการติดตั้ง ให้เลือก <mark>ดัวเลือก > การตั้งค่า</mark> และเลือกจากตัวเลือกต่อไปนี้

- การติดตั้งขอฟต์แวร์ เลือกว่าจะดิดตั้งเฉพาะแอปพลิ เคชั่นที่ลงนาม หรือแอปพลิเคชั่นทั้งหมด
- ดรวจใบรับรองออนไลน์ ในการตรวจสอบความถูกต้อง ของใบรับรองเมื่อมีการติดตั้งแอปพลิเคชั่น เลือก เปิด หากไม่ สามารถตรวจสอบความถูกต้องนั้นได้ เครื่องจะถามว่าคุณ ต้องการดำเนินการติดตั้งต่อหรือไม่
- ที่อยู่เว็บที่ตั้งไว้ ความถูกต้องของใบรับรองจะได้รับการ ดรวจสอบจากที่อยู่เริ่มต้น หากใบรับรองไม่ได้รวมที่อยู่เว็บของ ใบรับรองเอาไว้ ในการเปลี่ยนที่อยู่เริ่มต้น เลือก ที่อยู่เว็บที่ตั้ง ไว้ และป้อนที่อยู่ใหม่

### การตั้งค่าความปลอดภัยสำหรับ Java

ในการระบุการดั้งค่าความปลอดภัยสำหรับแอปพลิเคชั่น Java เลือก ตัวเลือก > การตั้งค่า

คุณสามารถกำหนดว่าการทำงานใดที่แอปพลิเคชั่น Java สามารถ เข้าใช้ได้ ค่าที่คุณสามารถกำหนดให้กับการทำงานแต่ละประเภท นั้นขึ้นอยู่กับโดเมนระบบป้องกันความปลอดภัยในชุดซอฟต์แวร์

- จุดเชื่อมต่อ เลือกจุดเชื่อมต่อที่แอปพลิเคชั่นอาจใช้ขณะ ทำการเชื่อมต่อเครือข่าย
- จุดเชื่อมต่อระบบ อนุญาตให้แอปพลิเคชั่นสร้างการเชื่อม ต่อข้อมูลไปยังเครือข่าย
- การส่งข้อความ อนุญาตให้แอปพลิเคชั่นส่งข้อความ
- เริ่มแอปพลิเคชั่นอัตโนมัติ อนุญาตให้แอปพลิเคชั่นเริ่ม การทำงานอัตโนมัติ
- การเชื่อมต่อ อนุญาตให้แอปพลิเคชั่นใช้งานการเชื่อมต่อ ข้อมูล เช่น การเชื่อมต่อ Bluetooth
- มัลดิมีเดีย อนุญาดให้แอปพลิเคชั่นใช้งานคุณสมบัติ มัลดิมีเดียของโทรศัพท์

- อ่านข้อมูลผู้ใช้ อนุญาตให้แอปพลิเคชั่นอ่านรายการปฏิทิน รายชื่อ หรือข้อมูลส่วนบุคคลอื่นๆ
- แก้ไขข้อมูลผู้ใช้ อนุญาตให้แอปพลิเคชั่นเพิ่มข้อมูลส่วน ตัว เช่น รายการ ไปยังรายชื่อ
- การจัดดำแหน่ง อนุญาดให้แอปพลิเคชั่นใช้งานข้อมูล ดำแหน่งในโทรศัพท์
- สถานที่ อนุญาดให้แอปพลิเคชั่นใช้งานจุดสังเกตใน โทรศัพท์

คุณสามารถกำหนดวิธีที่เครื่องจะแจ้งให้คุณยืนยันการเข้าสู่การ ทำงานของโทรศัพท์ของแอปพลิเคชั่น Java เลือกค่าใดค่าหนึ่งต่อ ไปนี้

- ถามทุกครั้ง ต้องการให้แอปพลิเคชั่น Java แจ้งเดือนคุณ เพื่อยืนยันทุกครั้งเมื่อมีการใช้งานดังกล่าว
- ถามครั้งแรก ด้องการให้แอปพลิเคชั่น Java ขอคำยืนยันเพื่อ การใช้งาน
- อนุญาดเสมอ อนุญาดให้แอปพลิเคชั่น Java ใช้งานต่างๆ โดยไม่ต้องขอคำยืนยันจากคุณ การตั้งค่าการรักษาความ ปลอดภัยจะช่วยป้องกันเครื่องของคุณจากแอปพลิเคชั่น Java ที่ อาจก่อให้เกิดความเสียหายเนื่องจากใช้ฟังก์ชันในเครื่องของ คุณโดยไม่ได้รับอนุญาดได้ เลือกเฉพาะ อนุญาดเสมอ เท่านั้น ในกรณีที่ทราบผู้จำหน่ายแอปพลิเคชั่น และมั่นใจว่าแอปพลิ เคชั่นดังกล่าวน่าเชื่อถือ
- ไม่อนุญาต ป้องกันแอปพลิเคชั่น Java ใช้การทำงานต่างๆ

# สิทธิ์การใช้งาน

#### เลือก เมนู > เครื่องมือ > สิทธิการใช้

ไฟล์สื่อบางอย่าง เช่น ภาพ เพลง หรือคลิปวิดีโอ ได้รับการคุ้มครอง โดยสิทธิ์การใช้งานแบบดิจิตอล สิทธิ์การใช้งานของไฟล์เหล่านั้น อาจอนุญาตหรือจำกัดการใช้งานไฟล์เหล่านั้น ตัวอย่างเช่น บาง สิทธิ์การใช้งานอาจจำกัดจำนวนครั้งในการฟังแทร็คเพลง ใน ระหว่างการเล่นแทร็คแต่ละครั้ง คุณสามารถกรอไปข้างหน้า กรอก ลับ หรือหยุดเล่นชั่วคราวได้ แต่เมื่อคุณหยุดเล่น อินสแดนซ์ที่คุณ ได้รับอนุญาตจะถูกใช้ไปหนึ่งครั้ง

### การใช้สิทธิการใช้

ข้อมูลที่ได้รับการป้องกันด้วย Digital rights management (DRM) มาพร้อมกับสิทธิการใช้ที่เกี่ยวข้อง ซึ่งกำหนดสิทธิของคุณในการ ใช้ข้อมูลนั้น

หากโทรศัพท์ของคุณมีข้อมูลที่ป้องกันด้วย OMA DRM เมื่อจะ สำรองข้อมูลทั้งรหัสการใช้และข้อมูลนั้น ให้ใช้ฟังก์ชั่นการสำรอง ข้อมูลจากโปรแกรม Nokia Ovi Suite

หากโทรศัพท์มีเนื้อหาที่ป้องกันด้วย WMDRM ทั้งรหัสการใช้และ เนื้อหาจะหายไปหากคุณจัดรูปแบบหน่วยความจำของโทรศัพท์ คุณอาจสูญเสียรหัสการใช้และเนื้อหาหากไฟล์ในโทรศัพท์ของคุณ เสีย การสูญหายของรหัสการใช้หรือเนื้อหาอาจจำกัดความสามารถ ในการใช้เนื้อหาเดียวกันบนโทรศัพท์ของคุณอีกครั้ง สำหรับข้อมูล เพิ่มเดิม ติดต่อผู้ให้บริการของคุณ

รหัสการใช้บางอย่างอาจจะเชื่อมต่อกับชิมการ์ดใดชิมการ์ดหนึ่ง และเนื้อหาที่ได้รับการป้องกันไว้จะเข้าถึงได้เฉพาะเมื่อใส่ชิมการ์ด ดังกล่าวไว้ในเครื่องแล้วเท่านั้น

หากต้องการดูสิทธิการใช้แยกตามชนิด เลือก คีย์ที่ใช้ได้, คีย์ที่ ใช้ไม่ได้ หรือ คีย์ที่ไม่ถูกใช้

ในการดูรายละเอียดของสิทธิ เลือก <mark>ดัวเลือก > รายละเอียดการ</mark> ใช้

รายละเอียดต่อไปนี้จะปรากฏขึ้นสำหรับไฟล์สื่อแต่ละไฟล์:

 สถานะ — สถานะคือ สิทธิการใช้ยังใช้ได้อยู่, สิทธิการใช้ หมดอายุแล้ว หรือ สิทธิการใช้ยังไม่ถูกต้อง

- การส่งเนื้อหา อนุญาต หมายความว่าคุณสามารถส่งไฟล์ ไปยังอุปกรณ์อื่น ไม่อนุญาต หมายความว่าคุณไม่สามารถส่ง ไฟล์ไปยังอุปกรณ์อื่น
- เนื้อหาอยู่ในเครื่อง ใช่ หมายความว่าไฟล์ในเครื่องและ พาธของไฟล์จะปรากฏขึ้น ไม่ หมายความว่าไฟล์ที่เกี่ยวข้อง ไม่มีอยู่ในเครื่องในขณะนี้

ในการใช้งานสิทธิ ไปที่หน้าจอหลักของสิทธิการใช้ และเลือก <mark>คีย์ ที่ใช้ไม่ได้ > ด้วเลือก > รับสิทธิการใช้</mark> ทำการเชื่อมต่อเครือ ข่ายเมื่อมีข้อความแจ้ง ระบบจะนำคุณไปที่เว็บไซต์ที่คุณสามารถ ชื้อสิทธิสำหรับไฟล์สื่อ

ในการฉบสิทธิการใช้ไฟล์ เปิดแท็บสิทธิที่ถูกต้องหรือสิทธิที่ไม่อยู่ ในแท็บ เลื่อนไปยังไฟล์ที่ต้องการ และเลือก <mark>ตัวเลือก > ฉบ</mark> หาก มีสิทธิการใช้หลายๆ สิทธิที่เกี่ยวข้องกับไฟล์สื่อไฟล์เดียวกัน สิทธิ การใช้ทั้งหมดจะถูกลบ

มุมมองสิทธิการใช้สำหรับกลุ่มแสดงไฟล์ทั้งหมดที่เกี่ยวข้องกับ สิทธิสำหรับกลุ่ม หากคุณได้ดาวน์โหลดไฟล์สื่อหลายๆ ไฟล์ที่มี สิทธิการใช้เหมือนกัน ไฟล์ทั้งหมดจะแสดงในหน้าจอนี้ คุณ สามารถเปิดหน้าจอกลุ่มได้ทั้งจากแท็บสิทธิการใช้ที่ถูกต้องหรือ แท็บสิทธิการใช้ที่ไม่ถูกต้อง ในการเข้าสู่ไฟล์เหล่านี้ ให้เปิด โฟลเดอร์สิทธิการใช้สำหรับกลุ่ม

# การซิงโครไนซ์ข้อมูล 📎

#### เลือก เมนู > เครื่องมือ > ชิงค์

ด้วยแอปพลิเคชั่นชิงค์ คุณสามารถชิงโครไนซ์รายชื่อ รายการ ปฏิทิน หรือบันทึกกับแอปพลิเคชั่นที่เกี่ยวข้องกันบนคอมพิวเตอร์ที่ ใช้งานร่วมกันได้ หรืออินเทอร์เน็ดเชิร์ฟเวอร์ระยะไกล การตั้งค่า การชิงโครไนซ์ของคุณได้รับการจัดเก็บไว้ในรูปแบบการชิงโคร ไนซ์ แอปพลิเคชั่นชิงค์ใช้เทคโนโลยี SyncML ในการชิงโครไนซ์ ระยะไกล โปรดดิดด่อชัพพลายเออร์แอปพลิเคชั่นที่คุณต้องการชิง โครไนซ์กับเครื่องของคุณเพื่อสอบถามข้อมูลการใช้งานร่วมกับ SyncML

คุณสามารถขอรับการตั้งค่าการซิงโครไนข์ในรูปแบบข้อความจาก ผู้ให้บริการของคุณได้ด้วย แอปพลิเคชั่นที่มีอยู่ซึ่งคุณสามารถทำ การชิงโครไนซ์ได้นั้นอาจแดกต่างกันไป โปรดดิดต่อผู้ให้บริการ ของคุณสำหรับข้อมูลเพิ่มเดิม

## การสร้างรูปแบบการชิงโครไนซ์

มีรูปแบบการซิงโครไนซ์สำหรับ Nokia PC Suite ในโทรศัพท์ของ คุณ คุณไม่จำเป็นด้องแก้ไขค่าหากคุณชิงโครไนซ์โทรศัพท์ของ คุณกับคอมพิวเดอร์โดยใช้ Nokia PC Suite

ในการสร้างรูปแบบใหม่ ให้เลือก <mark>ตัวเลือก > รูปแบบชิงค์ใหม่</mark> และกำหนดชื่อของรูปแบบ จากนั้นเลือกแอปพลิเคชั่นที่จะชิงโคร ไนซ์กับรูปแบบ และระบุการตั้งค่าการเชื่อมต่อที่จำเป็นต่างๆ โปรด ดิดต่อผู้ให้บริการเพื่อขอทราบข้อมูลเพิ่มเดิม

### การเลือกแอปพลิเคชั่นเพื่อทำการ ชิงโครไนซ์

- ในการเลือกแอปพลิเคชั่นที่จะทำการชิงโครไนซ์ด้วยรูปแบบ การชิงโครไนซ์ ให้เลือก ดัวเลือก > แก้ไขรูปแบบการ ชิงค์ > แอปพลิเคชั่น
- เลือกแอปพลิเคชั่นที่ต้องการ แล้วเลือก รวมในขิงค์ > ใช่
- ระบุการตั้งค่า ฐานข้อมูลระยะไกล และ ประเภทการขิงโคร ในข์

## การตั้งค่าเชื่อมต่อการชิงโครไนซ์

ในการกำหนดการตั้งค่าการเชื่อมต่อของรูปแบบใหม่ เลือก <mark>ตัว เลือก > รูปแบบชิงค์ใหม่</mark> > การตั้งค่าการเชื่อมต่อ และ กำหนดการตั้งค่าต่อไปนี้:

- เวอร์ชันของเซิร์ฟเวอร์ เลือกเวอร์ชัน SyncML ที่คุณ สามารถใช้กับเซิร์ฟเวอร์ระยะไกลได้
- ID เชิร์ฟเวอร์ ป้อน ID เชิร์ฟเวอร์ของรีโมทเซิร์ฟเวอร์ การ ดั้งค่านี้สามารถใช้ได้ต่อเมื่อคุณเลือก 1.2 เป็นเวอร์ชัน SyncML
- บริการเสริม เลือกบริการเสริมเพื่อเชื่อมต่อกับรีโมท เซิร์ฟเวอร์ในระหว่างการซิงโครไนซ์
- จุดเชื่อมต่อ เลือกจุดเชื่อมต่อเพื่อใช้สำหรับเชื่อมต่อการชิง โครไนซ์ หรือสร้างจุดเชื่อมต่อจุดใหม่ คุณยังสามารถเลือกเพื่อ ให้เครื่องถามถึงจุดเชื่อมต่อทุกครั้งที่คุณเริ่มต้นการชิงโครไนซ์
- ที่อยู่ของโฮสต์ ป้อนที่อยู่เว็บของเชิร์ฟเวอร์ที่มีฐานข้อมูลที่ คุณต้องการซิงโครไนซ์กับโทรศัพท์ของคุณ
- พูอร์ด ใส่เลขที่พอร์ตของเซิร์ฟเวอร์ฐานข้อมูลระยะไกล
- ชื่อผู้ใช้ ใส่ชื่อผู้ใช้ เพื่อแสดงอุปกรณ์ของคุณต่อเซิร์ฟเวอร์
- รหัสผ่าน ใส่รหัสผ่านเพื่อแสดงอุปกรณ์ของคุณต่อ เชิร์ฟเวอร์
- อนุญาตการขอขิงค์ฯ ในการยินยอมให้การชิงโครไนข์เริ่ม ดันจากเชิร์ฟเวอร์ฐานข้อมูลระยะไกล เลือก ใช่
- ยอมรับการชิงค์โครไนส้ หากต้องการให้อุปกรณ์ขอคำ ยืนยันจากคุณก่อนยอมรับการชิงโครไนซ์จากเชิร์ฟเวอร์นี้ เลือก ไม่
- การดรวจสอบระบบ ในการดรวจสอบอุปกรณ์ของคุณกับ เครือข่ายก่อนการซิงโครไนซ์ เลือก ใช่ ป้อนชื่อผู้ใช้เครือข่าย และรหัสผ่านเครือข่าย

# **Mobile VPN**

#### เลือก เมนู > เครื่องมือ > การตั้งค่า > การเชื่อมต่อ > VPN

Nokia mobile virtual private network (VPN) client สร้างการ เชื่อมด่อที่ปลอดภัยไปยังระบบอินทราเน็ตและบริการขององค์กรที่ ใช้งานร่วมกันได้ เช่น อึเมล โทรศัพท์ของคุณจะเชื่อมต่อจากเครือ ข่ายมือถือ ผ่านอินเทอร์เน็ด ไปยังเกตเวย์ VPN บริษัท ที่ทำหน้าที่ เป็นประตูบานแรกไปยังเครือข่ายขององค์กรที่ใช้งานร่วมกันได้ VPN client ใช้เทคโนโลยี IP Security (IPSec) IPSec คือเฟรมเวิร์ก ของมาตรฐานแบบเปิด เพื่อสนับสนุนการแลกเปลี่ยนข้อมูลที่มี ความปลอดภัยผ่านเครือข่าย IP

VPN policy จะเป็นตัวกำหนดวิธีที่ VPN client และเกตเวย์ VPN ใช้ ในการตรวจสอบสิทธิ์ซึ่งกันและกัน และกำหนดวิธีเข้ารหัสที่เครื่อง และเกตเวย์ใช้เพื่อช่วยปกป้องความลับของข้อมูล สอบถามเกี่ยว กับ VPN policy จากแผนกไอทีในบริษัทของคุณ

ในการติดตั้งและตั้งค่า VPN client, ใบรับรอง และ policy โปรด ดิดต่อผู้ดูแลระบบไอทีในหน่วยงานของคุณ

### การจัดการ VPN

เลือก การจัดการ VPN และจากตัวเลือกต่อไปนี้:

- นโยบาย VPN ติดตั้ง ดู และอัพเดต VPN policy
- เชิร์ฟเวอร์นโยบาย VPN แก้ไขการตั้งค่าการเชื่อมต่อของ เชิร์ฟเวอร์ VPN policy ที่คุณสามารถดิดตั้งและอัพเดด VPN policy เชิร์ฟเวอร์ policy หมายถึง Nokia Security Service Manager (NSSM) ซึ่งไม่จำเป็นต้องมี
- บันทึก VPN ดู้ไฟล์บันทึกของการติดตั้ง การอัพเดต และการ ชิงโครไนซ์ VPN policy รวมทั้งการเชื่อมต่อ VPN อื่น

## การสร้างจุดเชื่อมต่อ VPN

จุดเชื่อมต่อคือตำแหน่งที่โทรศัพท์สามารถเชื่อมต่อกับเครือข่ายได้ หากต้องการใช้บริการอีเมลและมัลดิมีเดีย หรือเรียกดูเว็บเพจ คุณ ต้องระบุจุดเชื่อมต่ออินเทอร์เน็ตที่จะใช้กับบริการเหล่านี้ก่อน จุด เชื่อมต่อ VPN จะจับคู่กับ VPN plolicy ที่มีจุดเชื่อมต่ออินเทอร์เน็ต ปกติ เพื่อสร้างการเชื่อมต่อที่มีความปลอดภัย

ผู้ให้บริการอาจกำหนุดจุดเชื่อมต่อทั้งหมดหรือบางจุดไว้ใน โทรศัพท์ก่อนแล้ว ซึ่งคุณอาจไม่สามารถสร้าง แก้ไข หรือลบจุด เชื่อมต่อดังกล่าวได้

สอบถามการตั้งค่าที่ถูกต้องจากแผนกไอทีของบริษัทคุณ

เปิดจุดปลายทาง เลือกจุดเชื่อมต่อ VPN เลือก <mark>แก้ไข</mark> และกำหนด ค่าต่อไปนี้:

- ชื่อการเชื่อมต่อ ป้อนชื่อสำหรับจุดเชื่อมต่อ VPN
- นโยบาย VPN เลือก VPN policy ที่จะรวมกับจุดเชื่อมต่อ อินเทอร์เน็ด
- จุดเชื่อมต่ออินเทอร์เน็ต เลือกจุดเชื่อมต่ออินเทอร์เน็ตที่ จะรวมกับ VPN policy เพื่อสร้างการเชื่อมต่อที่มีความปลอดภัย สำหรับการโอนข้อมูล
- ที่อยู่พร็อกขี่เขิร์ฟ้เวอร์ ป้อนแอดเดรสของพร็อกชื่ เซิร์ฟเวอร์ของเครือข่ายส่วนตัว
- เลขพอร์ตของพร็อกชื่ ป้อนหมายเลขพอร์ตของพร็อกซื่

### การใช้การเชื่อมต่อ VPN ในแอป พลิเคชั่น

คุณอาจด้องพิสูจน์ด้วดนของคุณเมื่อคุณล็อกอินเข้าสู่ระบบเครือ ข่ายของหน่วยงาน สอบถามการรับรองด้วดนจากแผนกไอทีของ บริษัทคุณ ในการใช้การเชื่อมต่อ VPN ในแอปพลิเคชั่น แอปพลิเคชั่นด้อง เชื่อมโยงกับจุดเชื่อมต่อ VPN

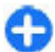

**เคล็ดลับ:** คุณสามารถตั้งค่าการเชื่อมด่อของแอปพลิเคชั่น เป็น <mark>ถามทุกครั้</mark>ง ในกรณีที่คุณเลือกจุดเชื่อมด่อ VPN จาก รายการการเชื่อมด่อที่มีการเชื่อมด่อแล้ว

- ในแอปพลิเคชั่นที่คุณต้องการสร้างการเชื่อมต่อ VPN เลือกจุด เชื่อมต่อ VPN เป็นจุดเชื่อมต่อ
- หากคุณใช้การตรวจสอบความสอดคล้อง ให้ป้อนชื่อผู้ใช้ VPN และรหัสผ่าน หากโทเค็น SecurID ไม่ตรงกับนาฬิกาบอกเวลา ของ ACE/Server ให้ป้อนรหัสผ่านถัดไป หากคุณใช้การตรวจ สอบสิทธิตามใบรับรอง คุณอาจต้องป้อนรหัสผ่านที่จัดเก็บคีย์

# ตัวอ่านบาร์โค้ด 🎕

#### เลือก เมนู > เครื่องมือ > บาร์โค้ด

ใช้แอปพลิเคชั่นตัวอ่านบาร์โค้ดเพื่อถอดรหัสบาร์โค้ด โค้ดอาจ ประกอบด้วยข้อมูล เช่น ลิงค์ URL ที่อยู่อีเมล หมายเลขโทรศัพท์ และนามบัตร ตัวอ่านบาร์โค้ดไม่สนับสนุนโค้ด 1D ตัวอ่านบาร์โค้ด จะใช้กล้องในโทรศัพท์ของคุณเพื่อสแกนรหัส

ในการสแกนโค้ด เลือก <mark>สแกนรหัส</mark> หลังจากที่มีการตรวจพบโค้ดที่ ถูกต้องในช่องมองภาพ ข้อมูลที่ถอดรหัสแล้วจะปรากฏบนหน้าจอ ในการสแกนโค้ดที่อยู่ห่างจากเครื่องของคุณ ให้ปิดใช้งานโหมด ระยะใกล้โดยการเลือก <mark>ตัวเลือก</mark> > เ<mark>ลิกใช้งานโหมดระยะใกล้</mark>

ในการจัดเก็บข้อมูลที่สแกน ให้เลือก <mark>ดัวเลือก</mark> > <mark>บันทึก</mark> ข้อมูลจะ ถูกจัดเก็บในรูปแบบไฟล์ BCR

ในการจัดเก็บข้อมูลที่สแกนไปยังรายชื่อ เลือก <mark>ด้วเลือก > เพิ่ม</mark> รายชื่อ หรือ <u>บันทึกนามบัตร</u> ทั้งนี้ขึ้นกับข้อมูลที่คุณกำลังจัดเก็บ หากข้อมูลที่คุณสแกนรวมถึงหมายเลขโทรศัพท์เคลื่อนที่หรือที่อยู่ อีเมล คุณสามารถโทรหรือส่งข้อความไปยังหมายเลขนั้น หรือส่ง อีเมลไปยังที่อยู่นั้นโดยการเลือก <mark>ด้วเลือก > โทร</mark> หรือ <mark>ด้ว</mark> เ<mark>ลือก > สร้างข้อความ:</mark> หากข้อมูลที่คุณสแกนรวมถึงลิงค์ URL คุณสามารถเปิดลิงค์นั้นได้โดยการเลือก <mark>ด้วเลือก > เปิดลิงค์</mark>

ในการดูข้อมูลที่ถอดรหัสแล้วซึ่งจัดเก็บไว้ก่อนหน้าในหน้าจอหลัก ให้เลือก ข้อมูลที่จัดเก็บ

# การตั้งค่า

#### เลือก เมนู > เครื่องมือ > การตั้งค่า

คุณสามารถกำหนดและแก้ไขการตั้งค่าต่างๆ ของโทรศัพท์ การ แก้ไขการตั้งค่าเหล่านี้จะมีผลต่อการทำงานของโทรศัพท์ในแอป พลิเคชั่นต่างๆ หลายแอปพลิเคชั่น

อาจมีการกำหนดการตั้งค่าบางอย่างไว้ล่วงหน้าแล้วในโทรศัพท์ ของคุณ หรือผู้ให้บริการอาจสุ่งการตั้งค่าเหล่านั้นมาให้ในข้อความ พิเศษ คุณอาจไม่สามารถเปลี่ยนแปลงการตั้งค่าดังกล่าวได้ เลือกการตั้งค่าที่คุณด้องการแก้ไขเพื่อทำสิ่งต่อไปนี้

- สลับระหว่างค่าสองค่า เช่น เปิดหรือปิด
- เลือกค่าจากรายการ
- เปิดโปรแกรมแก้ไขข้อความเพื่อป้อนค่า
- เปิดตัวเลื่อนเพื่อลดหรือเพิ่มค่าด้วยการเลื่อนไปทางซ้ายหรือ ขวา

# การตั้งค่าทั่วไป

เลือก เมนู > เครื่องมือ > การตั้งค่า > ทั่วไป เลือกจากตัวเลือกต่อไปนี้

- การปรับตั้งค่า เปลี่ยนการตั้งค่าหน้าจอและปรับแต่ง โทรศัพท์เป็นแบบที่ต้องการ
- วันที่และเวลา เปลี่ยนวันที่แูละเวลา
- การจัดการฝา เปลี่ยนการตั้งค่าฝูาเลื่อน
- อุปกรณ์เพิ่มพิเศษ กำหนดการตั้งค่าของอุปกรณ์เสริม
- ดวามปลอดภัย กำหนดการตั้งค่าการรักษาความปลอดภัย
- ค่าจากโรงงาน เรียกคืนการตั้งค่าดั้งเดิมของโทรศัพท์

 การจัดตำแหน่ง — กำหนดวิธีระบุตำแหน่งและเชิร์ฟเวอร์ สำหรับแอปพลิเคชั่นที่ใช้ GPS

### การกำหนดการปรับตั้งค่า

เลือก เมนู > เครื่องมือ > การตั้งค่า > ทั่วไป > การปรับตั้ง ค่า

### การตั้งค่าหน้าจอ

ในการเปิดหรือปิดการหมุนหน้าจออัตโนมัติ เลือก <mark>จอภาพ</mark> > <mark>การ</mark> หมุนหน้าจอ

ในการเลือกว่าคุณด้องการให้ภาพเปลี่ยนเป็นภาพเด็มจอในโหมด ภาพแนวนอนหรือไม่ เลือก <del>จอภาพ</del> > กลับไปมุมมองเต็มหน้า จอ

ในการกำหนดระดับของแสงที่โทรศัพท์ต้องการใช้ก่อนการเปิดไฟ พื้นหลัง เลือก จอภาพ > ดัวตรวจจับแสง

ในการเปลี่ยนขนาดข้อความ เลือก <del>จอภาพ > ขนาดแบบอักษร</del>

ในการปรับระยะเวลาให้ภาพพักหน้าจอปรากฏขึ้นหลังจากหน้าจอ ไม่มีการใช้งาน เลือก <mark>จอภาพ</mark> > หม<mark>ดเวลาประหยัดพลังงาน</mark>

ในการเลือกข้อความหรือโลโก้ด้อนรับให้ปรากฏที่หน้าจอ เลือก จอภาพ > โลโก้หรือข้อความต้อนรับ คุณสามารถเลือกข้อความ ต้อนรับให้เป็นข้อความของคุณเองหรือเลือกให้เป็นภาพได้อย่าง ใดอย่างหนึ่ง

ในการตั้งให้แสงที่หน้าจอหรื่ลงอย่างรวดเร็วหลังจากที่มีการกดปุ่ม ครั้งสุดท้าย เลือก จอภาพ > เวลาแสงสว่าง

### การตั้งค่าโหมดสแตนด์บาย

ในการเลือกว่าจะใช้หน้าจอหลักหรือไม่ เลือก <mark>หน้าจอหลัก</mark> > <mark>หน้าจอหลัก</mark>

ในการเปลี่ยนการตั้งค่าโหมดหน้าจอหลัก เลือก หน้าจอหลัก > การตั้งค่าโหมด

ในการกำหนดปุ่มลัดให้กับปุ่มของเครื่อง เลือก <mark>หน้าจอหลัก</mark> > <mark>ทางลัดปุ่ม</mark> ปุ่มลัดเหล่านี้จะไม่มีอยู่ในหน้าจอหลัก

### การตั้งค่าเสียง

ในการเลือกเสียงเรียกเข้าให้กับสายสนทนา เลือก <mark>แบบเสียง</mark> > <mark>เสียงเรียกเข้า</mark>

ในการเลือกเสียงเรียกเข้าให้กับสายวิดีโอ เลือก <mark>แบบเสียง</mark> > <mark>แบบเสียงสายวิดีโอ</mark>

ในการตั้งประเภทเสียงเรียกเข้า เลือก <mark>แบบเสียง > ชนิดเสียง</mark> เรียกเข้า คุณสามารถกำหนดให้โทรศัพท์ส่งเสียงเรียกเข้าเป็น เสียงเรียกชื่อของผู้ติดต่อและเสียงเรียกเข้าที่เลือกไว้ได้ เมื่อผู้ ติดต่อในรายการผู้ติดต่อโทรมา เลือก แบบเสียง > พูดชื่อผู้โทร

ในการตั้งระดับความดังของเสียงเรียกเข้า เลือก <mark>แบบเสียง</mark> > <mark>ระดับความดัง</mark>

ในการตั้งเสียงแจ้งเดือนต่างๆ เลือก แบบเสียง > แบบเสียง เดือนข้อความ, แบบเสียงเดือนอีเมล, เสียงปลุกปฏิทิน หรือ เสียงนาฬิกาปลุก

ในการตั้งค่าเครื่องให้สั่นเมื่อคุณได้รับสาย เลือก แบบเสียง > เดือนแบบสั่น

ในการตั้งระดับความดังของเสียงปุ่มกดโทรศัพท์ เลือก แบบ เสียง > เสียงปุ่มกด

ในการเปิดหรือปิดเสียงเตือน เลือก <mark>แบบเสียง</mark> > <mark>เสียงเดือน</mark>

ในการเลือกว่าคุณต้องการให้ปิดเสียงปลุกและเสียงสายเรียกเข้า หรือไม่ เมื่อคุณวางตัวเครื่องคว่าลง เลือก <mark>กลับสู่โหมดปิดเสียง</mark>

ในการเลือกว่าคุณต้องการให้ปิดเสียงปลุกและเสียงสายเรียกเข้า หรือไม่ เมื่อคุณแตะตัวเครื่องสองครั้ง เลือก ปิ<mark>ดเสียง</mark>

### การตั้งค่าภาษา

ในการกำหนดภาษาที่แสดงบนหน้าจอ เลือก <mark>ภาษา > ภาษาใน</mark> โทรศัพท์

ในการเลือกภาษาที่คุณใช้เขียนบันทึกและข้อความ เลือก <mark>ภาษา</mark> > ภาษาที่ใช้เขียน

ในการเลือกว่าจะใช้ระบบช่วยสะกดคำอัดโนมัติหรือไม่ เลือก ภาษา > ด้วช่วยสะกดคำ

### ไฟแจ้งเตือน

เมื่อคุณได้รับข้อความหรือมีสายที่ไม่ได้รับ ปุ่มเลื่อนจะเริ่มกะพริบ เพื่อแสดงการเดือนให้ทราบ

ในการตั้งระยะเวลาที่คุณต้องการให้ปุ่มเลื่อนกะพริบ เลือก ไฟ แสดงการแจ้ง > ไฟกะพริบสำหรับ

ในการเลือกเหตุการณ์ที่คุณด้องการให้มีการแจ้งเตือน เลือก ไฟ แสดงการแจ้ง > เหตุการณ์ที่แจ้ง

#### การตั้งค่าสำหรับปุ่มแบบกดปุ่มเดียว เลือก เมนู > เครื่องมือ > การตั้งค่า > ทั่วไป > การปรับตั้ง ค่า > ปุ่มกด 1 ครั้ง

หากต้องการกำหนดว่าแอปพลิเคชั่นและงานใดที่จะเปิดขึ้นมาเมื่อ คุณกดปุ่มแบบกดปุ่มเดียว ให้เลือกที่ปุ่มและ ดัวเลือก > เปิด หากต้องการเรียกคืนค่าที่ตั้งไว้ล่วงหน้าของแอปพลิเคชั่นและงาน ให้เลือก เรียกคืนค่าเริ่มดัน

## การตั้งค่าวันที่และเวลา

เลือก เมนู > เครื่องมือ > การตั้งค่า > ทั่วไป > วันที่และเวลา

ในการตั้งค่าวันที่และเวลาปัจจุบัน เลือก <mark>วันที่</mark> และ <mark>เวลา</mark>

ในการกำหนดเขตเวลา เลือก <mark>เขตเวลา</mark>

ในการอัปเดดข้อมูลเวลา วันที่ และเขดเวลาโดยอัตโนมัติ (บริการ เสริมจากระบบเครือข่าย) เลือก อัพเดตตามเวลาเครือข่าย > อัพเดตอัตโนมัติ

ในการเลือกว่าจะใช้ระบบนาฬิกาแบบ 12 ชั่วโมง หรือ 24 ชั่วโมง และใช้สัญลักษณ์ใดในการแบ่งชั่วโมงและนาที เลือก รูปแบบ เวลา และ ดัวแบ่งเวลา

ในการกำหนดรูปแบบวันที่และดัวคั่น เลือก รู<mark>ปแบบวันที่</mark> และ <mark>ดัว</mark> แบ่งวัน

ในการกำหนดประเภทนาพึกา เลือก <u>ชนิดนาพึกา</u> > <mark>อะนาล็อก</mark> หรือ <mark>ดิจิตัล</mark>

ในการเลือกเสียงสำหรับนาพึกาปลุก เลือก <mark>เสียงนาพึกาปลุก</mark> ในการกำหนดวันทำงานในแต่ละสัปดาห์ เลือก วัน<mark>ทำงาน</mark>

## การตั้งค่าฝาเลื่อน

เลือก เมนู > เครื่องมือ > การตั้งค่า > ทั่วไป > การจัดการ ฝา

ในการเลือกว่าคุณต้องการรับสายโดยการเปิดฝาเลื่อนหรือไม่ เลือก <mark>การเปิดฝาสไลด์</mark>

ในการเลือกว่าคุณต้องการวางสายโดยการปิดฝาเลื่อนหรือไม่ เลือก <mark>การปิดฝาสไลด์</mark>

ในการเลือกว่าคุณต้องการล็อคปุ่มกดหรือไม่ เมื่อคุณปิดฝ่าเลื่อน เลือก <mark>การเปิดใช้งานล็อคปุ่มกด</mark>

## การตั้งค่าอุปกรณ์เสริม

เลือก เมนู > เครื่อง<sup>ู</sup>่มือ > การตั้งค่า > ทั่วไป > อุปกรณ์เพิ่ม พิเศษ

### การตั้งค่าอุปกรณ์เสริมทั่วไป

อุปกรณ์เสริมส่วนใหญ่จะช่วยให้คุณทำสิ่งต่างๆ ต่อไปนี้ได้:

ในการกำหนดรูปแบบที่จะเรียกใช้งานเมื่อคุณต่ออุปกรณ์เสริมกับ เครื่องโทรศัพท์ของคุณ เลือกอุปกรณ์เสริมและ รู<mark>ปแบบที่ตั้งไว้</mark>

ในการยอมให้เครื่องรับสายโทรอัดโนมัติหลังจาก 5 วินาที เมื่อมี การด่ออุปกรณ์เสริมไว้ เลือก <mark>ตอบรับอัตโนมัติ > เปิด</mark> หากมีการ ดั้งค่าชนิดเสียงเรียกเข้าเป็น <mark>บัพหนึ่งครั้ง</mark> หรือ เงียบ ในรูปแบบที่ เลือก คุณจะไม่สามารถใช้งานการรับสายอัตโนมัติได้

ในการเปิดแสงไฟของเครื่องขณะเครื่องต่ออยู่กับอุปกรณ์เสริม เลือก <mark>แสงไฟ</mark> > เ<mark>ปิด</mark>

## การตั้งค่าปุ่มอีเมล

ในการเลือกศูนย์ฝากข้อความที่จะเปิดด้วยปุ่มอีเมล เลือก การตั้ง ค่าปุ่มอีเมล > ปุ่มอีเมล และกดปุ่มเลื่อน

#### การตั้งค่ารักษาความปลอดภัย เลือก เมนู > เครื่องมือ > การตั้งค่า > ทั่วไป > ความ ปลอดภัย

กำหนดการตั้งค่าการรักษาความปลอดภัยต่อไปนี้:

- โทรศัพห์และชิมการ์ด ปรับการตั้งค่าการรักษาความ ปลอดภัยของโทรศัพท์และชิมการ์ด
- การจัดการใบรับรอง จัดการใบรับรองความปลอดภัย
- ชุดความปลอดภัย จัดการโมดูลความปลอดภัย

ไม่ควรใช้รหัสที่เหมือนกับหมายเลขโทรศัพท์ฉุกเฉินเพื่อป้องกัน การโทรดิดด่อหมายเลขดังกล่าวโดยไม่ได้ตั้งใจ เครื่องจะแสดง รหัสเป็นเครื่องหมายดอกจัน เมื่อเปลี่ยนรหัส ให้ป้อนรหัสปัจจุบัน แล้วป้อนรหัสใหม่สองครั้ง

#### ความปลอดภัยของโทรศัพท์และชิมการ์ด

ในการเปลี่ยนรหัส PIN เลือก โทรศัพท์และชิมการ์ด > รหัส PIN รหัสใหม่จะต้องมีความยาว 4 ถึง 8 ตัว โดยรหัส PIN ใช้สำหรับ ป้องกันซิมการ์ดของคุณจากการใช้งานโดยไม่ได้รับอนุญาดและ จัดให้พร้อมกับตัวซิมการ์ด หลังจากป้อนรหัส PIN ไม่ถูกต้องติดต่อ กันสามครั้ง รหัสจะถูกบล็อคและคุณต้องใช้รหัส PUK เพื่อปลดล็อค ก่อนจะสามารถใช้ซิมการ์ดได้อีกครั้ง

ในการตั้งให้ปุ่มกดต่างๆ ล็อคโดยอัดโนมัติหลังจากถึงระยะเวลาที่ กำหนดไว้ เลือก <mark>โทรศัพท์และชิมการ์ด > เวลาล็อคปุ่มกด</mark> อัดโนมัติ

ในการกำหนดเวลาซึ่งเครื่องจะล็อคโดยอัตโนมัติเมื่อครบตามเวลา ที่กำหนดนี้ และใช้ได้ก็ต่อเมื่อมีการป้อนรหัสล็อคที่ถูกต้องเท่านั้น เลือก โทรศัพท์และขิมการ์ด > ระยะล็อคเครื่องอัตโนมัติ ป้อน ดัวเลขเพื่อกำหนดเวลา หรือเลือก ไม่มี เพื่อกำหนดเวลาที่จะให้ เครื่องล็อคอัตโนมัติ เมื่อโทรศัพท์ถูกล็อคแล้ว คุณยังสามารถรับ สายเรียกเข้าและโทรออกไปยังหมายเลขฉุกเฉินที่กำหนดไว้เป็น ทางการในโทรศัพท์ได้

ในการตั้งค่ารหัสล็อคใหม่ เลือก โทรศัพท์และชิมการ์ด > รหัส ล็อค รหัสล็อคที่ตั้งไว้ล่วงหน้าแล้วคือ 12345 ให้ป้อนรหัสเดิมก่อน จากนั้นค่อยป้อนรหัสใหม่สองครั้ง รหัสใหม่อาจประกอบด้วยอักขระ ยาว 4-255 ตัว ใช้ได้ทั้งพยัญชนะและตัวเลข ทั้งตัวพิมพ์ใหญ่และ ด้วพิมพ์เล็ก โทรศัพท์จะแจ้งให้คุณทราบหากรหัสล็อคเครื่องมีรูป แบบไม่เหมาะสม

## การเรียกคืนการตั้งค่าดั้งเดิม

ในการเรียกคืนการตั้งค่าดั้งเดิมของเครื่อง ให้เลือก <mark>ค่าจาก โรงงาน</mark> ในการทำเช่นนี้ คุณต้องป้อนรหัสล็อคเครื่อง หลังจาก รีเช็ตการตั้งค่า โทรศัพท์จะใช้เวลาในการเปิดเครื่องนานกว่าปกติ เอกสาร ข้อมูลรายชื่อ รายการปฏิทิน และไฟล์จะไม่ได้รับผล กระทบ

# การตั้งค่าโทรศัพท์

เลือก เมนู > เครื่องมือ > การตั้งค่า > โทรศัพท์ เลือกจากตัวเลือกต่อไปนี้

- การโทร กำหนดการตั้งค่าการโทรทั่วไป
- โอนสาย กำหนดการตั้งค่าโอนสายของคุณ <u>โปรดดูที่ "การ</u> โอนสาย" หน้า 76
- จำกัดการโทร กำหนดการตั้งค่าการจำกัดสายเรียกเข้า โปรดดูที่ "การจำกัดการโทร" หน้า 76
- เครือข่าย ปรับการตั้งค่าเครือข่าย

## การตั้งค่าการโทร

ในการแสดงเบอร์โทรศัพท์ของคุณให้กับผู้ที่คุณกำลังโทรหา เลือก <mark>การโทร > ส่ง ID ผู้โทรเข้าของฉัน > ใช่</mark> ในการให้เครือ ข่ายกำหนดว่าควรส่ง ID ผู้โทรของคุณหรือไม่ เลือก <del>ตั้งจากเครือ</del> ข่าย

ในการแสดงที่อยู่สายอินเทอร์เน็ดของคุณแก่ปลายสายที่โทรโดย ใช้สายอินเทอร์เน็ต เลือก <mark>การโทร</mark> > <mark>ส่ง ID โทรอินเทอร์เน็ต</mark> > ใช่

ในการให้ระบบแจ้งให้คุณทราบถึงสายเรียกเข้าใหม่ขณะที่คุณใช้ สายอื่นอยู่ เลือก การโทร > สายเรียกข้อน > ตัวเลือก > <mark>ทำงาน</mark> ในการตรวจดูว่ามีการเปิดใช้งานฟังก์ชันไว้บนเครือข่าย หรือไม่ ให้เลือก <mark>ตัวเลือก > ตรวจสอบสถานะ</mark>

ในการเลือกว่ามีการเดือนสายอินเทอร์เน็ดหรือไม่ เลือก <mark>การ</mark> โทร > <mark>เดือนโทรอินเทอร์เน็ด</mark> คุณจะได้รับการแจ้งสาย อินเทอร์เน็ดที่ไม่ได้รับ

ในการกำหนดประเภทสายที่ระบบตั้งไว้ เลือก การโทร > ประเภทการโทรที่ตั้งไว้ และเลือก สายสนทนา หากคุณโทร สาย GSM หรือ อินเทอร์เน็ต หากคุณโทรสายอินเทอร์เน็ต

ในการส่งข้อความตัวอักษรโดยอัตโนมัติไปยังบุคคลที่โทรถึงคุณ เพื่อแจ้งสาเหตุที่คุณไม่สามารถรับสายเรียกเข้า เลือก การโทร > ไม่รับสายด้วย SMS > ใช่ ในการกำหนดข้อความนั้น เลือก การ โทร > ด้วอักษรข้อความ

### การตั้งค่าเครือข่าย

เลือก เมนู > เครื่องมือ > การตั้งค่า > โทรศัพท์ > เครือข่าย

ในการเลือกโหมดเครือข่าย เลือก <mark>โหมดระบบ</mark> และ <mark>โหมดคู่,</mark> UMTS หรือ GSM หากคุณใช้โหมดสองโหมด โทรศัพท์จะสลับไป มาระหว่างเครือข่ายโดยอัดโนมัติ

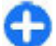

เคล็ดลับ: UMTS ช่วยให้ถ่ายโอนข้อมูลได้รวดเร็วขึ้น แต่จะ สิ้นเปลืองพลังงานแบดเดอรี่มากขึ้นและอายุการใช้งาน แบตเดอรี่ลดลง ในภูมิภาคที่ใกล้กับเครือข่าย GSM และ UMTS การเลือก โหมดคู่ อาจทำให้การสลับระหว่างสอง ระบบเครือข่ายรวดเร็วมาก ซึ่งทำให้สิ้นเปลืองพลังงาน แบตเดอรี่มากขึ้นเช่นกัน

ในการเลือกผู้ให้บริการ เลือก <mark>การเลือกระบบ</mark> และ <mark>เลือกเอง</mark> เพื่อ เลือกจากเครือข่ายที่มีอยู่ หรือ <mark>อัตโนมัติ</mark> เพื่อให้เครื่องเลือกเครือ ข่ายโดยอัตโนมัติ ในการกำหนดให้โทรศัพท์แสดงสัญลักษณ์เมื่อมีการใช้งานใน เครือข่าย Micro Cellular Network (MCN) ให้เลือก <mark>แสดงข้อมูล</mark> ระบบ > เปิด

# การตั้งค่าการเชื่อมต่อ

เลือก เมนู > เครื่องมือ > การตั้งค่า > การเชื่อมต่อ เลือกจากตัวเลือกต่อไปนี้:

- Bluetooth แก้ไขการตั้งค่า Bluetooth <u>โปรดดูที่ "การส่ง</u> และการรับข้อมูลด้วย Bluetooth" หน้า <u>102</u>
- USB แก้ไขการตั้งค่าสายข้อมูล <u>โปรดดูที่ "สายข้อมูล"</u> <u>หน้า 100</u>
- จุดเชื่อมต่อ ตั้งค่าจุดเชื่อมต่อใหม่หรือแก้ไขจุดเชื่อมต่อที่มี อยู่ ผู้ให้บริการของคุณอาจตั้งจุดเชื่อมต่อทั้งหมดหรือบางจุด สำหรับอุปกรณ์ของคุณไว้ล่วงหน้าแล้ว และคุณอาจไม่สามารถ สร้าง แก้ไข หรือลบออกได้
- ข้อมูลแพคเก็ด กำหนดช่วงเวลาใช้งานการเชื่อมต่อข้อมูล แพคเก็ดของคุณ และป้อนจุดเชื่อมต่อหากคุณใช้โทรศัพท์ของ คุณเป็นโมเด็มของคอมพิวเตอร์
- LAN ไร้สาย กำหนดว่าเครื่องจะแสดงสัญลักษณ์หรือไม่เมื่อ สามารถใช้งาน WLAN ได้ และความถี่ที่เครื่องจะดำเนินการ คันหาเครือข่าย
- การตั้งค่า SIP ดูหรือสร้างรูปแบบ session initiation protocol (SIP)
- โทรทางเน็ต กำหนดการตั้งค่าสำหรับสายอินเทอร์เน็ต
- กำหนดค่า ดูและลบเชิร์ฟเวอร์ที่ไว้วางใจได้ ซึ่งโทรศัพท์ อาจได้รับการตั้งกำหนดค่าจากเชิร์ฟเวอร์ดังกล่าว
- การควบคุม APN จำกัดการเชื่อมต่อข้อมูลแบบแพ็คเก็ด <u>โปรดดูที่ "การจำกัดข้อมูลแพคเก็ต" หน้า 127</u> ตัวเลือกนี้จะ สามารถใช้ได้ก็ต่อเมื่อได้ใส่การ์ด USIM ที่สนันสนุนคุณสมบัตินี้ ไว้

### จุดเชื่อมต่อ

#### เลื<sup>ื</sup>อก เมนู > เครื่องมือ > การตั้งค่า > การเชื่อมต่อ > จุด เชื่อมต่อ

จุดเชื่อมต่ออินเทอร์เน็ตคือชุดของการตั้งค่าที่กำหนดวิธีที่ โทรศัพท์สร้างการเชื่อมต่อข้อมูลเข้ากับเครือข่าย ในการใช้บริการ อีเมลและมัลติมีเดีย หรือการเบราส์เว็บเพจนั้น คุณจะต้องกำหนด จุดเชื่อมต่ออินเทอร์เน็ตสำหรับการบริการเหล่านั้นเสียก่อน

ผู้ให้บริการอาจตั้งค่าจุดต่อเชื่อมบางจุดหรือทั้งหมดไว้ก่อนสำหรับ อุปกรณ์ของคุณ ซึ่งคุณอาจไม่สามารถสร้าง แก้ไข หรือลบการตั้ง ค่านั้นได้

ในการสร้างจุดเชื่อมต่อใหม่ ให้เลือก <mark>ดัวเลือก > จุดเชื่อมต่อ</mark> ใหม่ หรือเลือกจุดเชื่อมต่อที่มีอยู่จากรายการ แล้ว <mark>ตัวเลือก > จุด เชื่อมต่อข้ำข้อน</mark> เพื่อใช้จุดเชื่อมต่อเป็นค่าพื้นฐานสำหรับการ สร้างจุดเชื่อมต่อใหม่

## การตั้งค่าข้อมูลแพคเก็ต (GPRS)

เลือก เมนู > เครื่องมือ > การตั้งค่า > การเชื่อมต่อ > ข้อมูล แพคเก็ต

โทรศัพท์ของคุณรองรับการเชื่อมต่อข้อมูลแพคเก็ด เช่น GPRS ใน เครือข่าย GSM หากคุณใช้โทรศัพท์ในเครือข่าย GSM และ UMTS คุณ จะสามารถเชื่อมต่อข้อมูลหลายจุดได้ในเวลาเดียวกัน จุดเชื่อมต่อ สามารถใช้การเชื่อมต่อข้อมูลร่วมกันได้ และการเชื่อมต่อข้อมูลจะ ยังคงเปิดใช้งานอยู่ (เช่น ระหว่างสายสนทนา เป็นต้น) <u>โปรดดูที่</u> <u>``ตัวจัดการการเชื่อมต่อ″ หน้า 107</u>

ในการกำหนุดการตั้งค่าข้อมูลแพคเก็ต เลือก <mark>การเชื่อมต่อ GPRS</mark> และเลือก <mark>เมื่อว่าง</mark> เพื่อลงทะเบียนเครื่องเข้าสู่เครือข่ายข้อมูลแพค เก็ตเมื่อคุณเปิดเครื่องในระบบเครือข่ายที่สนับสนุน หรือ เมื่อ ต้องการ เพื่อทำการเชื่อมต่อข้อมูลแพคเก็ดเฉพาะเมื่อมีแอปพลิ เคชั่นหรือการใช้งานที่จำเป็นต้องใช้การเชื่อมต่อ เลือก จุดเชื่อม <mark>ต่อ</mark> แล้วป้อนชื่อจุดเชื่อมต่อที่ผู้ให้บริการให้มาเพื่อใช้โทรศัพท์เป็น โมเด็มข้อมูลแพคเก็ตสำหรับคอมพิวเตอร์ของคุณ ในการใช้การ เชื่อมต่อข้อมูลความเร็วสูง เลือก เข้าใช้แพคเก็ตความเร็วสูง > เปิดใช้งานแล้ว

การเชื่อมต่อเหล่านี้มีผลกับจุดเชื่อมต่อทั้งหมดสำหรับการเชื่อมต่อ ข้อมูลแพคเก็ด

## การตั้งค่า WLAN

เลือก เมนู > เครื่องมือ > การตั้งค่า > การเชื่อมต่อ > LAN ไร้สาย

ในการกำหนดให้สัญลักษณ์ปรากฏขึ้นเมื่อมี WLAN ใช้งานได้ใน ดำแหน่งปัจจุบันของคุณ เลือก <mark>แสดงความพร้อม WLAN > ใช่</mark>

ในการเลือกระยะห่างของเวลาแต่ละครั้งที่จะให้โทรศัพท์สแกนหา เครือข่าย WLAN ที่สามารถใช้งานได้และอัพเดดสัญลักษณ์ เลือก <mark>ค้นหาเครือข่าย</mark> การตั้งค่านี้ไม่สามารถใช้ได้ เว้นแต่คุณเลือก <mark>แสดงความพร้อม WLAN > ใช่</mark>

## การตั้งค่า WLAN ขั้นสูง

เลือก <mark>ตัวเลือก > การตั้งค่าขั้นสูง</mark> ตาม<sup>ู่</sup>ปกติแล้วการตั้งค่า WLAN ขั้นสูงจะถูกกำหนดโดยอัตโนมัติ และไม่แนะนำให้เปลี่ยนแปลงการ ดั้งค่านี้

ในการแก้ไขการตั้งค่าด้วยตนเอง ให้เลือก <mark>การกำหนดค่า</mark> อัตโนมัติ > ไม่ทำงาน และตั้งค่ารายการดังต่อไปนี้

 จำกัดการลองข้ำระยะยาว — ป้อนจำนวนสูงสุดของความ พยายามในการส่งสัญญาณหากอุปกรณ์ไม่ได้รับสัญญาณการ ตอบรับจากเครือข่าย

- จำกัดการลองข้ำระยะสั้น ป้อนจำนวนสูงสุดของความ พยายามในการส่งสัญญาณหากอุปกรณ์ไม่ได้รับสัญญาณการ พร้อมส่งจากเครือข่าย
- คำกลาง RTS เลือกขนาดของข้อมูลแพคเก็ตที่อุปกรณ์ที่มี จุดเชื่อมต่อ WLAN จะขอส่ง ก่อนทำการส่งแพคเก็ต
- ระดับพลังงาน TX เลือกระดับกำลังของอุปกรณ์เมื่อมีการส่ง ข้อมูล
- การวัดคลื่นวิทยุ เปิดหรือปิดการใช้มาตรวัดวิทยุ
- ประหยัดพลังงาน เลือกว่าจะใช้กลไกการประหยัดพลังงาน WLAN เพื่อประหยัดพลังงานแบตเตอรีของโทรศัพท์หรือไม่ การ ใช้กลไกการประหยัดพลังงานจะช่วยเพิ่มประสิทธิภาพของ แบตเตอรี่ แต่อาจทำให้ความสามารถในการทำงานร่วมกันของ WLAN ด้อยลง

ในการเรียกคืนการตั้งค่าทั้งหมดกลับไปเป็นค่าเริ่มต้น ให้เลือก ด้ว เลือก > เรียกคืนค่าที่ตั้งไว้

### การตั้งค่าความปลอดภัยสำหรับ WLAN

เลือก เมนู > เครื่องมือ > การตั้งค่า > การเชื่อมต่อ > จุด เชื่อมต่อ > ตัวเลือก > จุดเชื่อมต่อใหม่ หรือเลือกจุดเชื่อมต่อ และ ตัวเลือก > แก้ไข

ในการตั้งค่าจุดเชื่อมต่อ ให้เลือก <mark>ความปลอดภัย WLAN</mark> และ โหมดที่ต้องการ

## การตั้งค่าความปลอดภัยของ WEP

เลือก WEP เป็นโหมดความปลอดภัย WLAN

วิธีการเข้ารหัสแบบ Wired Equivalent Privacy (WEP) จะเข้ารหัส ข้อมูลก่อนทำการส่งข้อมูล ปฏิเสธการเข้าสู่เครือข่ายสำหรับผู้ใช้ที่ ไม่มีคีย์ WEP ที่กำหนด ขณะที่ใช้งานโหมดรักษาปลอดภัย WEP นั้น หากโทรศัพท์ของคุณได้รับข้อมูลแพคเก็ตที่ไม่ได้เข้ารหัสด้วย คีย์ WEP โทรศัพท์จะไม่รับข้อมูลนั้นเข้ามาในเครื่อง

ในเครือข่ายเฉพาะกิจ โทรศัพท์ทุกเครื่องจะต้องใช้คีย์ WEP เดียวกัน

เลือก ตั้งค่าความปลอดภัย WLAN และจากตัวเลือกต่อไปนี้:

- ดีย์ WEP ที่ใช้ เลือกคีย์ WEP ที่ต้องการ
- ประเภทการตรวจสอบ เลือก เปิด หรือ แบ่งใช้
- การตั้งค่าคีย์ WEP แก้ไขการตั้งค่าของคีย์ WEP

## การตั้งค่าคีย์ WEP

ในเครือข่ายเฉพาะกิจ โทรศัพท์ทุกเครื่องจะต้องใช้คีย์ WEP เดียวกัน

เลือก ตั้งค่าความปลอดภัย WLAN > การตั้งค่าคีย์ WEP และ จากตัวเลือกต่อไปนี้:

- การเข้ารหัส WEP เลือกความยาวคีย์การเข้ารหัส WEP ที่ ด้องการ
- รูปแบบคีย์ WEP เลือกว่าต้องการป้อนข้อมูลคีย์ WEP ในรูป แบบ ASCII หรือ ฐานสิบหก หรือไม่
- รหัสดีย์ WEP ป้อนข้อมูลรหัสดีย์ WEP

## การตั้งค่าความปลอดภัย 802.1x

เลือก <mark>802.1x</mark> เป็นโหมดความปลอดภัย WLAN

802.1x ตรวจสอบและอนุญาตอุปกรณ์ในการเข้าสู่เครือข่ายไร้สาย และป้องกันการเข้าสู่เครือข่ายหากขั้นดอนการอนุญาตลัมเหลว

เลือก ตั้งค่าความปลอดภัย WLAN และจากตัวเลือกต่อไปนี้:

- WPA/WPA2 เลือก EAP (โปรโดคอลการตรวจสอบที่ สามารถขยายได้) หรือ ดีย์แบ่งใช้ (คีย์ความลับที่ใช้สำหรับการ ระบุอุปกรณ์)
- การตั้งค่าปลั๊กอิน EAP หากคุณเลือก WPA/WPA2 > EAP เลือกปลั๊กอิน EAP ที่กำหนดในอุปกรณ์ของคุณในการใช้กับ จุดเชื่อมต่อ
- ดี่ย์แบ่งใช้ หากคุณเลือก WPA/WPA2 > ดีย์แบ่งใช้ ให้ ป้อนคีย์ส่วนตัวที่ใช้ร่วมกันได้เพื่อระบุโทรศัพท์ของคุณไปยัง เครือข่าย WLAN ที่ทำการเชื่อมด่อ

## การตั้งค่าความปลอดภัย WPA

#### เลือก WPA/WPA2 เป็นโหมดความปลอดภัย WLAN เลือก ตั้งค่าความปลอดภัย WLAN และจากตัวเลือกต่อไปนี้:

- WPA/WPA2 เลือก EAP (โปรโตคอลการตรวจสอบที่ สามารถขยายได้) หรือ คีย์แบ่งใช้ (คีย์ความลับที่ใช้สำหรับการ ระบุอุปกรณ์)
- การ์ตั้งค่าปลักอิน EAP หากคุณเลือก WPA/WPA2 > EAP เลือกปลักอิน EAP ที่กำหนดในอุปกรณ์ของคุณในการใช้กับ จุดเชื่อมต่อ
- คี่ย์แบ่งใช้ หากคุณเลือก WPA/WPA2 > คีย์แบ่งใช้ ให้ ป้อนคีย์ส่วนดัวที่ใช้ร่วมกันได้เพื่อระบุโทรศัพท์ของคุณไปยัง เครือข่าย WLAN ที่ทำการเชื่อมต่อ
- โหมด WPA2 เท่านั้น ในการยอมให้ใช้ทั้งการเข้ารหัสแบบ TKIP และ AES (Advanced Encryption Standard) ให้เลือก ปิด ในยอมให้ใช้การเข้ารหัสแบบ AES เท่านั้น ให้เลือก เปิด

## ปลั๊กอิน LAN ไร้สาย

#### เลือก เมนู > เครื่องมือ > การตั้งค่า > การเชื่อมต่อ > จุด เชื่อมต่อ

ปลั๊กอิน EAP (Extensible Authentication Protocol) ใช้ในเครือ ข่ายไร้สาย เพื่อตรวจสอบความถูกต้องของอุปกรณ์ไร้สายและ เซิร์ฟเวอร์ ปลั๊กอิน EAP ที่แดกต่างกันทำให้สามารถใช้ EAP ด้วยวิธี การที่แดกต่างกันด้วย (บริการเครือข่าย)

คุณสามารถตรวจดูได้ว่าปลั๊กอิน EAP ได้ติดตั้งอยู่ในเครื่องของคุณ แล้ว (บริการเครือข่าย)

### ปลั๊กอิน EAP

- ในการกำหนดการตั้งค่าปลั๊กอิน EAP ให้เลือก ดัวเลือก > จุด เชื่อมต่อใหม่ และกำหนดจุดเชื่อมต่อที่ใช้ WLAN เป็นวิธีการ ส่งข้อมูล
- เลือก 802.1x หรือ WPA/WPA2 ให้เป็นโหมดการรักษาความ ปลอดภัย
- เลือก ตั้งค่าความปลอดภัย WLAN > WPA/WPA2 > EAP > การตั้งค่าปลักอิน EAP

### การใช้ปลั๊กอิน EAP

ในการใช้งานปลั๊กอิน EAP ขณะที่เชื่อมต่อ WLAN ที่ใช้จุดเชื่อมต่อ ให้เลือกปลั๊กอินที่ต้องการและ <mark>ตัวเลือก > ใช้งาน</mark> ปลั้กอิน EAP มี ไว้เพื่อใช้กับจุดเชื่อมต่อที่มีเครื่องหมายตรวจสอบติดอยู่ เมื่อไม่ ด้องการใช้ปลั๊กอิน เลือก<mark>ตัวเลือก > ไม่ใช้งาน</mark>

ในการแก้ไขการตั้งค่าปลั๊กอิน EAP เลือก <mark>ตัวเลือก</mark> > **แก้ไข** 

เพื่อจะเปลี่ยนลำดับความสำคัญของการตั้งค่าปลั๊กอิน EAP เลือก <mark>ดัวเลือก > ยกลำดับความสำคัญ</mark> เพื่อพยายามจะใช้ปลั๊กอินนี้ ก่อนปลั๊กอินอื่นเมื่อเชื่อมต่อกับเครือข่ายที่จุดเชื่อมต่อ หรือ <mark>ตัว เลือก > ลดลำดับความสำคัญ</mark> เพื่อจะใช้ปลั๊กอินนี้สำหรับการ ดรวจสอบความถูกต้องของเครือข่ายหลังจากที่พยายามจะใช้ ปลั๊กอินอื่น

โปรดดูข้อมูลเพิ่มเติมเกี่ยวกับปลั๊กอิน EAP ในวิธีใช้

### การตั้งค่า Session initiation protocol (SIP)

เลือก เมนู > เครื่องมือ > การตั้งค่า > การเชื่อมต่อ > การ ตั้งค่า SIP

ใช้ Session initiation protocols (SIP) ในการสร้าง แก้ไข และตัด การเชื่อมด่อบางประเภทที่มีผู้ร่วมสายตั้งแต่หนึ่งคนขึ้นไป (การ บริการเสริมจากระบบเครือข่าย) การเชื่อมต่อการสื่อสารทั่วไปคือ การแบ่งดูวิดีโอและสายอินเทอร์เน็ตรูปแบบ SIP มีการตั้งค่าการ เชื่อมต่อเหล่านี้ รูปแบบ SIP ที่ใช้เป็นการเชื่อมต่อการสื่อสารเริ่มต้น จะถูกขีดเส้นใต้

ในการสร้างรูปแบบ SIP ให้เลือก ตัวเลือก > โปรไฟล์ SIP ใหม่ > ใช้รูปแบบที่ตั้งไว้ หรือ ใช้รูปแบบที่มีอยู่

ในการเลือกรูปแบบ SIP ที่ต้องการใช้เป็นการเชื่อมต่อการสื่อสาร เริ่มต้น ให้เลือก <mark>ดัวเลือก</mark> > รูปแบบที่ตั้งไว้

## การแก้ไขรูปแบบ SIP

เลือก <mark>ตัวเลือก</mark> > **แก้ไข** และเลือกจากตัวเลือกต่อไปนี้

- ชื่อรูปแบบ พิมพ์ชื่อรูปแบบ SIP
- รูปแบบบริการ เลือก IETF หรือ Nokia 3GPP
- จุดเชื่อมต่อที่ตั้งไว้ เลือกจุดเชื่อมต่อที่จะใช้ในการเชื่อมต่อ อินเทอร์เน็ด
- ชื่อผู้ใช้สาธารณะ ป้อนชื่อผู้ใช้ของคุณที่ได้รับจากผู้ใช้ บริการ

- ใช้การบีบอัด เลือกว่าใช้การบีบอัดหรือไม่
- การลงทะเบียน เลือกโหมดลงทะเบียน
- ใช้ความปลอดภัย เลือกว่าใช้การเจรจาด้านความปลอดภัย หรือไม่
- พร็อกซี่เชิร์ฟเวอร์ ป้อนการตั้งค่าพร็อกซี่เชิร์ฟเวอร์สำหรับ รูปแบบ SIP นี้
- เขิร์ฟเวอร์ลงทะเบียน ป้อนการตั้งค่าเชิร์ฟเวอร์การลง ทะเบียนสำหรับรูปแบบ SIP นี้

## การแก้ไขพร็อกซี่เซิร์ฟเวอร์ SIP

เลือก ตัวเลือก > โปรไฟล์ SIP ใหม่ หรือ แก้ไข > พร็อกชื่ เชิร์ฟเวอร์

พร็อกซี่เซิร์ฟเวอร์เป็นเซิร์ฟเวอร์สื่อกลางระหว่างการบริการการ เรียกดูและผู้ใช้ที่ใช้งานของผู้ให้บริการบางราย เซิร์ฟเวอร์เหล่านี้ อาจเพิ่มการรักษาความปลอดภัย และเร่งความเร็วในการเข้าถึง บริการ

เลือกจากตัวเลือกต่อไปนี้:

- ที่อยู่พร็อกชี่เชิร์ฟเวอร์ ป้อนชื่อโฮสต์หรือที่อยู่ IP ของ พร็อกชี่เชิร์ฟเวอร์ที่ใช้งาน
- อาณาเขต ป้อนอาณาเขตพร็อกซี่เซิร์ฟเวอร์
- ชื่อผู้ใช้ และ รหัสผ่าน ป้อนชื่อผู้ใช้และรหัสผ่านของพร็อก ชื่เชิร์ฟเวอร์
- ยอมรับเส้นทางยืดหยุ่น เลือกว่าอนุญาตให้มีเส้นทาง ยึดหยุ่นหรือไม่
- ประเภทการขนส่ง เลือก UDP, อัตโนมัติ หรือ TCP
- พอร์ด พิมพ์หมายเลขพอร์ตของพร็อกซี่เซิร์ฟเวอร์

### การแก้ไขเชิร์ฟเวอร์การลง ทะเบียน

เลือก ตัวเลือก > โปรไฟล์ SIP ใหม่ หรือ แก้ไข > เซิร์ฟเวอร์ ลงทะเบียน

เลือกจากตัวเลือกต่อไปนี้:

- ที่อยู่เชิร์ฟเวอร์ลงทะเบียน ป้อนชื่อโฮสต์หรือที่อยู่ IP ของ เชิร์ฟเวอร์การลงทะเบียนที่ใช้งาน
- อาณาเขต ป้อนอาณาเขตเซิร์ฟเวอร์การลงทะเบียน
- ชื่อผู้ใช้ และ รหัสผ่าน ป้อนชื่อผู้ใช้และรหัสผ่านของ เซิร์ฟเวอร์การลงทะเบียน
- ประเภทการขนส่ง เลือก UDP, อัตโนมัติ หรือ TCP
- พอร์ด พิมพ์หมายเลขพอร์ตของเซิร์ฟเวอร์การลงทะเบียน

## การตั้งค่าสายอินเทอร์เน็ต

เลือก เมนู > เครื่องมือ > การตั้งค่า > การเชื่อมต่อ > โทร ทางเน็ด

ในการสร้างรูปแบบสายอินเทอร์เน็ตใหม่ ให้เลือก <mark>ดัวเลือก</mark> > <mark>รูป</mark> แบบใหม่

ในการแก้ไขรูปแบบที่มีอยู่ ให้เลือก <mark>ตัวเลือก</mark> > <mark>แก้ไข</mark>

## การตั้งกำหนดค่า

#### เลือก เมนู > เครื่องมือ > การตั้งค่า > การเชื่อมต่อ > กำหนดค่า

คุณสามารถรับข้อความจากผู้ให้บริการหรือจากฝ่ายจัดการข้อมูล บริษัทที่มีค่าการปรับตั้งสำหรับเชิร์ฟเวอร์ที่เชื่อถือได้ ค่าเหล่านี้จะ ถูกบันทึกอัตโนมัติในโฟลเดอร์ Configurations คุณสามารถรับค่า การปรับตั้งสำหรับจุดเชื่อมต่อ มัลดิมีเดีย หรือบริการอีเมล และค่า การชิงค์ข้อมูลจากเชิร์ฟเวอร์ที่เชื่อถือได้

ลบส่วนกำหนดค่าสำหรับเชิร์ฟเวอร์ที่เชื่อถือได้โดยเลือก <mark>ด้ว</mark> <mark>เลือก > ฉบ</mark> การตั้งกำหนดค่าสำหรับแอปพลิเคชั่นอื่นๆ ที่ เซิร์ฟเวอร์นี้จัดให้จะถูกลบออกด้วย

### การจำกัดข้อมูลแพคเก็ต

เลือก เมนู > เครื่องมือ > การตั้งค่า > การเชื่อมต่อ > การ ควบคุม APN

บริการควบคุมจุดเชื่อมต่อจะช่วยให้คุณสามารถจำกัดการเชื่อมต่อ ข้อมูลแพคเก็ตจากโทรศัพท์ของคุณไปยังจุดเชื่อมต่อบางจุดได้ เท่านั้น ขิมการ์ดของคุณอาจไม่สนับสนุนบริการควบคุมจุดเชื่อมต่อ โปรดดิดด่อขอข้อมูลเพิ่มเดิมจากผู้ให้บริการโทรศัพท์ของคุณ

ในการจำกัดการเชื่อมด่อข้อมูลแพคเก็ดจากโทรศัพท์ของคุณ เลือก <mark>ดัวเลือก > เปิดใช้งานข้อจำกัด</mark> คุณจะต้องใช้รหัส PIN2 เพื่อเปิดและปิดการควบคุมจุดเชื่อมต่อหรือเพื่อแก้ไขจุดเชื่อมต่อ ข้อมูลแพคเก็ตในรายการควบคุม

ในการเพิ่มจุดเชื่อมต่อที่สามารถใช้สำหรับการเชื่อมต่อข้อมูลแพค เก็ตในรายการควบคุม เลือก <mark>ตัวเลือก > เพิ่มชื่อด้วยตนเอง</mark> ใน การเปิดใช้การเชื่อมต่อสู่จุดเชื่อมต่อที่ผู้ให้บริการให้มา ให้สร้างจุด เชื่อมต่อเปล่าหนึ่งจุด

ในการลบจุดเชื่อมด่อออกจากรายการ ให้เลือก <mark>ด้วเลือก > ลบ</mark> ออก

# การตั้งค่าแอปพลิเคชั่น

เลือก เมนู > เครื่องมือ > การตั้งค่า > แอปพลิเคชื่น เลือกแอปพลิเคชั่นจากรายการเพื่อปรับการตั้งค่า

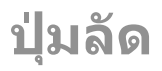

#### นี่คือตำแหน่งที่แสดงปุ่มลัดบนแป้บพิมพ์บางปุ่มที่นำมาใช้ได้ใน โทรศัพท์ของคุณ ปุ่มลัดจะช่วยให้ใช้แอปพลิเคชั่นได้อย่างมี ประสิทธิภาพมากยิ่งขึ้น

# ปุ่มลัดทั่วไป

| ปุ่มเปิด/ปิด | กดปุ่มนี้ค้างไว้เพื่อเปิด/ปิดเครื่อง                       |
|--------------|------------------------------------------------------------|
|              | กดปุ่มนี้หนึ่งครั้งเพื่อสลับไปมาระหว่างรูป<br>แบบการใช้งาน |

#### หน้าจอหลัก

| ปุ่มโทร          | เปิดไฟล์บันทึกการโทร                                                                                        |  |
|------------------|----------------------------------------------------------------------------------------------------|--|
| 0                | กดปุ่มนี้ค้างไว้เพื่อเปิดโฮมเพจของคุณใน<br>เว็บเบราเซอร์                                                    |  |
| #                | กดค้างไว้เพื่อสลับระหว่างรูปแบบ เงียบ<br>และ ทั่วไป                                                         |  |
| 1                | กดค้างไว้เพื่อโทรเข้าศูนย์ฝากข้อความ<br>เสียงของคุณ                                                         |  |
| ปุ่มตัวเลข (2-9) | เปิดใช้การเรียกสายด่วนโดยเลือก เมนู ><br>เครื่องมือ > การตั้งค่า > โทรศัพท์ ><br>การโทร > การโทรด่วน > เปิด |  |
| រើប              |                                                                                                    |  |
| *                | ขยายเพจ                                                                                                    |  |

| #            | ย่อเพจ                                           |  |
|--------------|--------------------------------------------------|--|
| 2            | เปิดกล่องโต้ตอบการคันหา                          |  |
| 8            | ดูภาพรวมของเพจ                                   |  |
| 9            | เปิดกล่องโต้ตอบสำหรับป้อนที่อยู่เว็บไซด์<br>ใหม่ |  |
| 0            | เปิดโฟลเดอร์บุ๊คมาร์ค                            |  |
| โปรแกรมดูภาพ |                                                  |  |
| ปุ่มโทร      | ส่งภาพ                                           |  |
| 0            | ย่อ                                              |  |
| 5            | ขยาย                                             |  |
| 4            | เลื่อนไปทางซ้ายในภาพที่กำลังซูมอยู่              |  |
| 6            | เลื่อนไปทางขวาในภาพที่กำลังซูมอยู่               |  |
| 2            | เลื่อนขึ้นในภาพที่กำลังซูมอยู่                   |  |
| 8            | เลื่อนลงในภาพที่กำลังซูมอยู่                     |  |
| 3            | หมุนตามเข็มนาพึกา                                |  |
| 1            | หมุนทวนเข็มนาฬิกา                                |  |
| *            | สลับระหว่างขนาดเด็มหน้าจอและขนาด<br>ปกติ         |  |

# ประมวลศัพท์

| ประมวลศัพท์                     |                                                                                                    |  |  |  |
|---------------------------------|----------------------------------------------------------------------------------------------------|--|--|--|
| 3G                              | การสื่อสารแบบเคลื่อนที่ในยุคที่ 3 ระบบดิจิตอล<br>สำหรับการติดต่อสื่อสารแบบเคลื่อนที่ ซึ่งมีขึ้น<br>เพื่อการใช้งานทั่วไปและให้แบนด์วิธที่เพิ่มขึ้น<br>3G ช่วยให้ผู้ใช้อุปกรณ์เคลื่อนที่สามารถเข้าถึง<br>บริการรูปแบบต่างๆ เช่น มัลดิมีเดีย                 |  |  |  |
| โหมดการ<br>ทำงานแบบ<br>เฉพาะกิจ | โหมดเครือข่าย WLAN ซึ่งอุปกรณ์ตั้งแต่ 2 ชิ้น<br>ขึ้นไปสามารถเชื่อมต่อกันได้โดยใช้ WLAN<br>โดยตรง โดยไม่ต้องมีจุดเชื่อมต่อ WLAN                                                                                                    |  |  |  |
| คุกกี้                          | คุกกี้คือข้อมูลขึ้นเล็กๆ ที่คุณได้รับจาก<br>เชิร์ฟเวอร์ ซึ่งจะใช้ในการเก็บข้อมูลที่คุณเข้าใช้<br>เว็บไซด์ เมื่อคุณยอมรับคุกกี้ เชิร์ฟเวอร์จะ<br>สามารถประเมินการใช้เว็บไซด์ของคุณได้ ว่า<br>คุณสนใจอะไร อ่านอะไร เป็นดัน                                  |  |  |  |
| DNS                             | Domain name service บริการอินเทอร์เน็ตที่จะ<br>แปลชื่อโดเมนต่างๆ เช่น www.nokia.com เป็น<br>ที่อยู่ IP เช่น 192.100.124.195 ชื่อโดเมนจะ<br>จดจำได้ง่ายกว่า แต่จำเป็นต้องใช้การแปลนี้<br>เนื่องจากอินเทอร์เน็ตจะต้องอาศัยที่อยู่ IP ดัง<br>กล่าว           |  |  |  |
| สัญญาณ DTMF                     | แบบเสียง Dual-tone multifrequency ระบบ<br>DTMF จะนำมาใช้โดยโทรศัพท์ที่มีปุ่มสัมผัส<br>DTMF จะกำหนดความถี่หรือแบบเสียงเฉพาะให้<br>กับแต่ละปุ่ม เพื่อให้ไมโครโปรโซสเซอร์<br>สามารถตรวจวัดได้อย่างสะดวก แบบเสียง<br>DTMF จะช่วยในการติดต่อสื่อสารกับศูนย์ฝาก |  |  |  |

|       | ข้อความเสียง ระบบการใช้โทรศัพท์ด้วย<br>คอมพิวเตอร์ ฯลฯ                                                                                                    |
|-------|----------------------------------------------------------------------------------------------------|
| EAP   | Extensible authentication protocol ปลั๊กอิน<br>EAP จะใช้ในระบบเครือข่ายไร้สายเพื่อตรวจ<br>สอบความถูกต้องระหว่างอุปกรณ์ไร้สายและ<br>เซิร์ฟเวอร์การตรวจสอบความถูกต้อง |
| EGPRS | Enhanced GPRS EGPRS จะคล้ายคลึงกับ GPRS<br>แต่จะทำให้การเชื่อมต่อรวดเร็วกว่า สำหรับการ<br>ให้บริการและความเร็วในการถ่ายโอนข้อมูล<br>โปรดดิดต่อผู้ให้บริการของคุณ    |

| GPRSGeneral packet radio service GPRS ช่วยให้<br>โทรศัพท์เคลื่อนที่สามารถเข้าถึงแบบไร้สายไป<br>ยังเครือข่ายข้อมูล (บริการเสริมจากระบบเครือ<br>ข่าย) GPRS จะใช้เทคโนโลยีข้อมูลแพคเก็ด ซึ่ง<br>ข้อมูลจะถูกส่งเป็นชุดสั้นๆ ผ่านเครือข่าย<br>เคลื่อนที่ ประโยชน์จากการส่งข้อมูลเป็นแพค<br>เก็ดคือ เครือข่ายจะทำงานต่อเมื่อมีการส่งหรือ<br>รับข้อมูลเท่านั้น ขณะที่ GPRS ใช้เครือข่ายอย่าง<br>เด็มประสิทธิภาพ ระบบจะยอมให้มีการเชื่อมต่อ<br>ข้อมูลแบบราดเร็ว รวมทั้งความเร็วในการส่ง<br>ข้อมูลเตียงสมัครขอใช้บริการ GPRS กรุณาติดต่อผู้<br>ให้บริการของคุณเพื่อสอบถามการให้บริการ<br>และการสมัครใช้บริการ GPRS | General packet radio service GPRS ช่วยให้<br>โทรศัพท์เคลื่อนที่สามารถเข้าถึงแบบไร้สายไป<br>ยังเครือข่ายข้อมูล (บริการเสริมจากระบบเครือ<br>ข่าย) GPRS จะใช้เทคโนโลยีข้อมูลแพคเก็ต ซึ่ง<br>ข้อมลจะถกส่งเป็นชดสั้นๆ ผ่านเครือข่าย                                 |                                      | HTTPS                                                                                                    | HTTP ที่ใช้การเชื่อมต่อที่มีความปลอดภัย                                                                                                    |                                                                                                    |
|----------------------------------------------------------------------------------------------------|----------------------------------------------------------------------------------------------------|--------------------------------------|----------------------------------------------------------------------------------------------------|----------------------------------------------------------------------------------------------------|----------------------------------------------------------------------------------------------------|
|                                                                                                    |                                                                                                    |                                      | IMAP4                                                                                                    | Internet mail access protocol, version 4 คือ<br>โปรโดคอลที่ใช้ในการเข้าใช้ดู้จดหมายระยะ<br>ไกลได้                                                                                                    |                                                                                                    |
|                                                                                                    | เคลื้อนที่ ประโยชน์จากการส่งข้อมูลเป็นแพค<br>เก็ตคือ เครือข่ายจะทำงานต่อเมื่อมีการส่งหรือ<br>รับข้อมูลเท่านั้น ขณะที่ GPRS ใช้เครือข่ายอย่าง<br>เด็มประสิทธิภาพ ระบบจะยอมให้มีการเชื่อมต่อ<br>ข้อมูลแบบรวดเร็ว รวมทั้งความเร็วในการส่ง<br>ข้อมูลที่รวดเร็วด้วย |                                      | จุดเชื่อมต่อ<br>อินเตอร์เน็ต                                                                                                    | จุดเชื่อมต่อคือตำแหน่งที่โทรศัพท์สามารถ<br>เชื่อมต่อกับเครือข่ายได้ ในการใช้บริการอีเมล<br>และบริการมัลดิมีเดียหรือการเชื่อมต่อกับ<br>อินเทอร์เน็ด รวมทั้งการเบราส์เว็บเพจ คุณจะ<br>ด้องกำหนดจุดเชื่อมต่ออินเทอร์เน็ดสำหรับใช้<br>บริการเหล่านั้นก่อน |                                                                                                    |
|                                                                                                    |                                                                                                    | โหมดการ<br>ทำงานแบบ<br>โครงสร้างพื้น | โหมดเครือข่าย WLAN ซึ่งอุปกรณ์เชื่อมต่อกับ<br>WLAN โดยใช้จุดเชื่อมต่อ WLAN                                                           |                                                                                                    |                                                                                                    |
|                                                                                                    | ในขณะใช้สาย คุณจะไม่สามารถสร้างการเชื่อม                                                                                                    |                                      | ฐาน                                                                                                    |                                                                                                    |                                                                                                    |
| ดอ GPRS ได้ ส่วนการเชื่อมต่อ GPRS ที่ทำงานอยู่<br>จะถูกพักไว้ชั่วคราวหากระบบเครือข่ายไม่<br>สนับสนุนระบบสัญญาณ Dual transfer mode                                                                                                    |                                                                                                    | PIN Pers<br>ปกป้                     | Personal identity number รหัส PIN ช่วย<br>ปกป้องเครื่องของคุณจากการใช้งานโดยไม่ได้<br>รับวนอาอุ ธะวัส JIN ข้อใช้นวยร้องเชิงเตินอาร์อ |                                                                                                    |                                                                                                    |
| GPS                                                                                                    | Global Positioning System GPS เป็นระบบ<br>การนำทางด้วยคลื่นวิทยุที่สามารถใช้ได้ทั่วโลก                                                                                                    | ก<br>A<br>G                          |                                                                                                    |                                                                                                    | รบอนุญาต รหล PIN มาเหม พรอมาบชุมทารต<br>หากมีการเลือกให้ต้องป้อนรหัส PIN เครื่องจะ<br>ขอให้คุณป้อนรหัสนี้ทุกครั้งที่คุณเปิดเครื่อง |
| HSDPA                                                                                                    | High-speed downlink packet access HSDPA<br>นำการส่งมอบข้อมูลความเร็วสูงไปยังเครื่อง 3G<br>ช่วยให้มั่นใจได้ว่าผู้ใช้จะได้รับคุณสมบัติจาก<br>มัลดิมีเดียอย่างเด็มประสิทธิภาพจากอัตรา<br>ข้อมูลที่มีความเร็วขึ้น ซึ่งเดิมไม่สามารถใช้ได้                          |                                      |                                                                                                    | รหล PIN ตองมคงามยาว 4 เเง 8 หลุก                                                                                                    |                                                                                                    |
|                                                                                                    |                                                                                                    |                                      | PINZ                                                                                                    | รหิส PIN2 (หมาพรอมกับชัมการดบางแบบ คุณ<br>ต้องใช้รหัส PIN2 เพื่อเข้าถึงฟังก์ชันบางฟังก์ชัน<br>ที่ชิมการ์ดนั้นสนับสนุน ความยาวของรหัส PIN2<br>อยู่ที่ 4 ถึง 8 หลัก                                                                                     |                                                                                                    |
|                                                                                                    | เนื่องจากของ กิตของเครอช โยเช แงแบบ<br>คลื่นวิทยุ                                                                                                    |                                      | РОРЗ                                                                                                    | Post office protocol, version 3 คือโปรโตคอล                                                                                                    |                                                                                                    |
| НТТР                                                                                                    | Hypertext transfer protocol โปรโตคอลเชื่อม<br>โยงระหว่างเอกสารที่ใช้กับเว็บไชด์                                                                                                    | ) โปรโตคอลเชื่อม<br>บ็บไซด์          |                                                                                                    | ของระบบอเมลทว เบขงสามารถ เช่ เนการเขาสู<br>ตู้จุดหมายระยะไกลได้                                                                                                    |                                                                                                    |
| 1                                                                                                    | L                                                                                                    |                                      |                                                                                                    |                                                                                                    |                                                                                                    |

| PUK ແລະ PUK2 | Personal Unblocking Key รหัส PUK และรหัส<br>PUK2 ต้องใช้งานเพื่อเปลี่ยนรหัส PIN หรือรหัส<br>PIN2 ที่ถูกปิดกั้นไว้ ตามลำดับ รหัสนี้มี<br>ความยาว 8 หลัก                                                                                                    | <b>í</b> | ИРИК | UPIN Unblocking Key รหัส UPUK ต้องใช้งาน<br>เพื่อเปลี่ยนรหัส UPIN หรือรหัส PIN2 ที่ถูกปิด<br>กั้น รหัสนี้มีความยาว 8 หลัก |             |
|--------------|----------------------------------------------------------------------------------------------------|----------|------|----------------------------------------------------------------------------------------------------|-------------|
|              |                                                                                                    |          | USIM | ซิมการ์ดที่ใช้ในเครือข่าย UMTS                                                                                            |             |
| SIP          | Session Initiation Protocol SIP จะใช้ในการ<br>สร้าง แก้ไข และจบเชสชั่นการติดต่อสื่อสาร<br>บางแบบซึ่งมีผู้เข้าร่วมมากกว่าหนึ่งคนขึ้นไป                                                                                                    |          |      |                                                                                                    | คำสั่ง USSD |
| SSID         | Service set identifier SSID คือ ชื่อที่ระบุเครือ<br>ข่าย LAN ไร้สายที่เฉพาะเจาะจง<br>การสดรีมไฟล์วิดีโอและไฟล์เสียงหมายถึงการ<br>เล่นไฟล์เหล่านี้โดยตรงจากเว็บโดยไม่ต้อง<br>ดาวน์โหลดมาไว้ที่โทรศัพท์ของคุณก่อน                                                                                                    |          |      | นามารถสงจากเกรศพที่อยงศุณ เบยงผูเท<br>บริการโทรศัพท์หรือผู้ให้บริการเครือข่ายได้                                          |             |
|              |                                                                                                    |          | VoIP | เทคโนโลยี Voice over IP VoIP คือชุด                                                                                       |             |
| สตรีมมิง     |                                                                                                    |          |      | ไปรโตคอลที่เอืออำนวยการใช้ไทรศัพท์ไทร<br>ผ่านระบบเครือข่าย IP เช่น อินเทอร์เน็ด                                           |             |
|              |                                                                                                    |          | VPN  | Virtual private network VPN จะสร้างการเชื่อม                                                                              |             |
| UMTS         | Universal Mobile Telecommunications<br>System UMTS คือระบบติดต่อสื่อสารแบบ<br>เคลื่อนที่ 3G นอกจากเสียงและข้อมูลแล้ว UMTS<br>ยังช่วยให้ส่งสัญญาณภาพและเสียงไปยัง<br>อุปกรณ์ไร้สายได้<br>หากคุณกำลังใช้โทรศัพท์ในระบบ GSM และ<br>UMTS คุณสามารถกำหนดให้มีการเชื่อมต่อ<br>ข้อมูลหลายรูปแบบในเวลาเดียวกันได้ โดยที่<br>จุดเชื่อมต่อต่างๆ สามารถใช้การเชื่อมต่อข้อมูล<br>ร่วมกันได้ ในเครือข่าย UMTS การเชื่อมต่อข้อมูล<br>จะยังคงทำงานอยู่ระหว่างสนทนา เช่น คุณ<br>สามารถเรียกดูเว็บได้รวดเร็วกว่าเดิม พร้อมๆ กับ |          |      | ต่อที่ปลอด <i>ภ</i> ัยไปยังบริการและอินทราเน็ตของ<br>องค์กรที่ใช้งานร่วมกันได้ เช่น อีเมล                                 |             |
|              |                                                                                                    |          | WAP  | Wireless application protocol WAP คือ<br>มาตรฐานระหว่างประเทศสำหรับการติดต่อ<br>สื่อสารแบบปรัสาย                          |             |
|              |                                                                                                    |          | W/ED | Wirod oquivalont privacy WED เป็นวิธีเข้าระโส                                                                             |             |
|              |                                                                                                    |          | VVLF | ที่จะเข้ารหัสข้อมูลก่อนที่จะทำการส่งใน WLAN                                                                               |             |
|              |                                                                                                    |          | WLAN | Wireless Local Area Network                                                                                               |             |
|              |                                                                                                    |          | WPA  | Wi-Fi Protected Access วิธีรักษาความ<br>ปลอดภัยสำหรับเครือข่าย WLAN                                                       |             |
| UPIN         | ฉนทน เท เง เทรคพท เบตรย<br>รหัส PIN ที่ใช้ในเครือข่าย UMTS                                                                                                    |          | WPA2 | Wi-Fi Protected Access 2 วิธีรักษาความ<br>ปลอดภัยสำหรับเครือข่าย WLAN                                                     |             |
|              |                                                                                                    |          |      |                                                                                                    |             |

# อุปกรณ์เสริมของแท้จาก Nokia

คำเตือน: เลือกใช้แต่แบดเดอรี่ อุปกรณ์ชาร์จ และอุปกรณ์ เสริมที่ได้รับการรับรองโดย Nokia ว่าสามารถใช้ได้กับเครื่องรุ่นนี้ เท่านั้น การใช้อุปกรณ์ประเภทอื่นนอกเหนือจากนี้ อาจเป็นอันดราย และทำให้การรับประกันหรือรับรองสำหรับเครื่องเป็นโมฆะไป โดย เฉพาะอย่างยิ่ง การใช้อุปกรณ์ชาร์จหรือแบดเดอร์ที่ไม่ได้รับการ รับรองอาจเสี่ยงกับการลุกไหม้ การระเบิด การรั่วไหล หรืออันดราย อื่นๆ

หากด้องการทราบแหล่งจำหน่ายอุปกรณ์เสริมที่ได้รับการรับรอง สามารถสอบถามจากด้วแทนจำหน่ายของคุณ

อุปกรณ์เสริมสำหรับโทรศัพท์ของคุณมี จำหน่ายอยู่มากมาย หากต้องการข้อมูล เพิ่มเดิม โปรดดูที่ www.nokia.co.th/ accessories

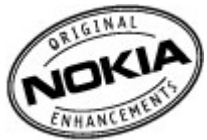

## ข้อกำหนดที่ควรปฏิบัติ สำหรับการใช้อุปกรณ์ เสริม

- เก็บอุปกรณ์เสริมทั้งหมดให้พันมือเด็ก
- หากต้องการถอดสายไฟออกจากอุปกรณ์เสริม ให้จับที่ปลั๊กไฟ และดึงออก อย่าดึงที่สายไฟ

- ดรวจสอบอย่างสม่ำเสมอว่าอุปกรณ์เสริมที่ได้ดิดตั้งในพาหนะ ได้รับการติดตั้งอย่างแน่นหนาและทำงานอย่างถูกต้อง
- เฉพาะผู้ที่มีคุณสุมบัติผ่านการรับรองเท่านั้นที่จะดิดตั้งอุปกรณ์ เสริมในรถที่ติดตั้งยากได้

# แบตเตอรื่

| ประเภท | เวลาสนทนา                                             | สแตนด์บาย                            |
|--------|-------------------------------------------------------|--------------------------------------|
| BL-4U  | ไม่เกิน 3 ชม. 30<br>นาที/7 ชม. 30 นาที<br>(WCDMA/GSM) | ไม่เกิน 336 / 264<br>ชม. (WCDMA/GSM) |

ข้อสำคัญ: เวลาสนทนาและเวลาสแตนด์บายเป็นเวลาโดย ประมาณ และจะเป็นไปตามการประมาณการต่อเมื่ออยู่ภายใต้ข้อ กำหนดที่เหมาะสมของเครือข่ายเท่านั้น เวลาสนทนาและเวลา สแตนด์บายขึ้นอยู่กับชิมการ์ด คุณสมบัติที่ใช้ อายุและข้อกำหนด ของแบตเตอรี่ อุณหภูมิในการเก็บแบตเตอรี่ ข้อกำหนดของเครือ ข่าย และปัจจัยอื่นๆ อีกมากมาย และเวลาสนทนาและเวลาสแตนด์ บายอาจสั้นกว่าที่ระบุไว้ข้างตันอย่างมาก เสียงเรียกเข้า การจัดการ สายด้วยระบบแฮนด์ฟรี การใช้ในโหมดดิจิตอล และคุณสมบัติอื่นๆ จะใช้พลังงานจากแบตเตอรี่ และระยะเวลาที่ใช้อุปกรณ์ในการโทร จะส่งผลต่อเวลาสแตนด์บาย ในทำนองเดียวกัน ระยะเวลาที่เปิด เครื่องรวมทั้งที่อยู่ในโหมดสแตนด์บายก็มีผลต่อระยะเวลาในการ สนทนาด้วยเช่นกัน

# ข้อมูลศูนย์บริการ Nokia

| ศูนย์บริการ Nokia        | ที่อยู่โดยละเอียด                                                                                            | หมายเลข โทรศัพท์<br>หมายเลขแฟกช์<br>เวลาทำการ                                 |
|--------------------------|----------------------------------------------------------------------------------------------------|-------------------------------------------------------------------------------|
| ฟิวเจอร์ปาร์ค รังสิต     | ห้อง 32 ขั้นใต้ดิน เลขที่ 161 หมู่ 2 ถนนพหลโยธิน ตำบล<br>ประชาธิปัดย์ อำเภอธัญบุรี ปทุมธานี 12130            | 0-2741-6363<br>0-2958-5851<br>จ อา. 11.00 น 20.30 น.                          |
| เข็นทรัลพลาซ่า ปิ่นเกล้า | ห้อง 421 เลขที่ 7/145 ถนนบรมราชชนนี แขวง<br>อรุณอัมรินทร์ เขตบางกอกน้อย กรุงเทพฯ 10700                       | 0-2741-6363<br>0-2884-5695<br>จ ศ. 11.00 น 20.30 น.<br>ส อา. 10.30 น 20.30 น. |
| ชีคอนสแควร์              | ห้อง 1007 ขั้น 1 ซีคอนสแควร์ เลขที่ 904 หมู่ 6 ถนน<br>ศรีนครินทร์ เขดหนองบอน แขวงประเวศ กรุงเทพฯ<br>10250    | 0-2741-6363<br>0-2720-1661<br>จ อา. 10.30 น 20.30 น.                          |
| เอสพลานาด                | ห้อง 321-323 ชั้น 3 เอสพลานาด เลขที่ 99 แขวง<br>รัชดาภิเษก เขตดินแดง กรุงเทพฯ 10400                          | 0-2741-6363<br>0-2660-9290<br>จ อา. 10.00 น 20.30 น.                          |
| พระราม 3                 | ห้อง 636/2, 637/1, 637/2 ชั้น 6 เลขที่ 79/290 ถนน<br>สาธุประดิษฐ์ แขวงช่องนนทรี เขตยานนาวา กรุงเทพฯ<br>10120 | 0-2741-6363<br>0-2673-7102<br>จ ศ. 11.00 น 20.30 น.<br>อา. 10.00 น 20.30 น.   |

| ศูนย์บริการ Nokia | ที่อยู่โดยละเอียด                                                                                             | หมายเลข โทรศัพท์<br>หมายเลขแฟกช์<br>เวลาทำการ         |
|-------------------|----------------------------------------------------------------------------------------------------|-------------------------------------------------------|
| МВК               | เลขที่ 444 ชั้น 2 โชนดี ยูนิด 5-6 อาคารมาบุญครอง<br>เซ็นเดอร์ ถ.พญาไท แขวงวังใหม่ เขดปทุมวันกรุงเทพฯ<br>10330 | 0-2741-6363<br>0-2626-0436<br>จ อา. 10.00 น 20.30 น.  |
| เชียงใหม่         | 201/1 ถนนมหิดล หายยา อำเภอเมือง เชียงใหม่ 50100                                                               | 0-5320-3321-3<br>0-5320-1842<br>จ ส. 9.00 น 19.00 น.  |
| พัทยา             | 353/43 (ซอยสุขุมวิท พัทยา9) หมู่ 9 ถนนสุขุมวิท ดำบล<br>หนองปรือ อำเภอบางละมุง ชลบุรี 20260                    | 0-3871-6976-7<br>0-3871-6978<br>จ ส. 9.00 น 19.00 น.  |
| ขอนแก่น           | 356/1 อาคารซี.พี.แลนด์ หมู่ 12 ถนนมิตรภาพ ดำบล<br>เมืองเก่า อำเภอเมือง ขอนแก่น 40000                          | 0-4332-5779-80<br>0-4332-5781<br>จ ส. 9.00 น 19.00 น. |
| หาดใหญ่           | 656 ถนนเพชรเกษม ดำบลหาดใหญ่ อำเภอหาดใหญ่<br>สงขลา 90000                                                       | 0-7436-5044-5<br>0-7436-5046<br>จ ส. 9.00 น 19.00 น.  |

หมายเหตุ: ข้อมูลในที่นี้อาจเปลี่ยนแปลงได้โดยไม่ต้องแจ้ง ให้ทราบล่วงหน้า สอบถามข้อมูลเพิ่มเดิม กรุณาดิดต่อโนเกีย แคร์ ไลน์: 02-255-2111

# การแก้ไขปัญหาเบื้องต้น

ในการดูคำถามที่ถามบ่อยเกี่ยวกับโทรศัพท์ของคุณ โปรดเข้าไปที่ หน้าสนับสนุนผลิตภัณฑ์ในเว็บไซต์ Nokia

#### Q: รหัสล็อค รหัส PIN หรือรหัส PUK ของฉันคืออะไร

คำดอบ: รหัสล็อคที่ระบบตั้งไว้คือ **12345** ในกรณีที่คุณลืมหรือทำ รหัสล็อคหาย ให้ดิดต่อตัวแทนจำหน่ายของโทรศัพท์ของคุณ ใน กรณีที่คุณลืมหรือทำรหัส PIN หรือรหัส PUK หาย หรือถ้าคุณยังไม่ ได้รับรหัส ให้ดิดต่อผู้ให้บริการระบบเครือข่ายของคุณ

#### Q: ฉันจะปิดแอปพลิเคชั่นที่ไม่ตอบสนองได้อย่างไร

คำตอบ: กดปุ่ม Home ค้างไว้ เลื่อนไปยังแอปพลิเคชั่น และกดปุ่ม Backspace เพื่อปิดแอปพลิเคชั่น

#### Q: เหตุใดภาพจึงดูเปื้อน

คำดอบ: โปรดตรวจสอบช่องป้องกันเลนส์กล้องถ่ายภาพว่าสะอาด ดีหรือไม่

#### คำถาม: เหตุใดจึงมีจุดสว่างลางๆ จุดที่มีสีเพี้ยน หรือ จุดที่ภาพขาดหายไปปรากฏขึ้นบนหน้าจอทุกครั้งที่ เปิดเครื่อง

คำตอบ: เป็นลักษณะเฉพาะของหน้าจอประเภทนี้ จอบางแบบจะมี พิกเซลหรือจุดที่ยังคงปรากฏอยู่หรือหายไป ซึ่งเป็นเรื่องปกติ มิใช่ ข้อผิดพลาดแต่อย่างใด

#### Q: เหตุใดฉันจึงไม่พบเครื่องของเพื่อนขณะใช้การ เชื่อมต่อ Bluetooth

คำดอบ: ให้ตรวจสอบเครื่องทั้งสองเครื่องว่าสามารถใช้งานร่วมกัน ได้ มีการเปิดใช้งานการเชื่อมต่อแบบ Bluetooth และไม่ได้อยู่ใน โหมดช่อน และตรวจสอบว่าระยะห่างระหว่างอุปกรณ์ทั้งสองไม่ เกิน 10 เมตร (33 ฟุต) และไม่มีกำแพงหรือสิ่งกีดขวางใดๆ กั้น ระหว่างอุปกรณ์

#### Q: เหตุใดฉันจึงไม่สามารถยุติการต่อเชื่อม Bluetoothได้

คำตอบ: หากมีการเชื่อมต่ออุปกรณ์อื่นเข้ากับโทรศัพท์ของคุณอยู่ คุณสามารถยุติการเชื่อมต่อโดยใช้อุปกรณ์อีกเครื่อง หรือโดยการ ยกเฉิกการเชื่อมต่อ Bluetooth เฉือก เมนู > เชื่อมต่อ > Bluetooth > Bluetooth > ปิด

#### คำถาม: เหตุใดฉันจึงไม่สามารถเห็นจุดเชื่อมต่อ WLAN ถึงแม้ว่าฉันอยู่ในพื้นที่ที่ครอบคลุม

คำตอบ: ตรวจสอบว่าไม่ได้ใช้รูปแบบออฟไลน์ในโทรศัพท์ของคุณ

อาจเป็นเพราะว่าจุดเชื่อมต่อ WLAN นั้นได้ช่อนค่า Service Set Identifier (SSID) ไว้ คุณสามารถเชื่อมต่อเครือข่ายที่ใช้ SSID ซึ่ง ช่อนไว้ได้ หากคุณรู้ SSID ที่ถูกต้อง และได้สร้างจุดเชื่อมต่อ WLAN สำหรับเครือข่ายนั้นไว้แล้วบนโทรศัพท์ Nokia ของคุณ

ดรวจสอบว่าจุดเชื่อมต่อ WLAN ไม่ได้อยู่ในช่องทาง 12-13 เนื่องจากไม่สามารถเชื่อมโยงได้

#### Q: ฉันจะปิดการใช้ WLAN บนโทรศัพท์ Nokia ของฉัน ได้อย่างไร

คำดอบ: WLAN ในโทรศัพท์เคลื่อนที่ Nokia จะปิดเองเมื่อคุณไม่ได้ พยายามทำการเชื่อมต่อใดๆ หรือไม่ได้เชื่อมต่ออยู่กับจุดเชื่อมต่อ อื่น หรือไม่ได้สแกนหาเครือข่ายที่สามารถใช้ได้อยู่ คุณสามารถ กำหนดให้โทรศัพท์ Nokia ไม่ต้องสแกน หรือสแกนหาเครือข่ายที่ สามารถใช้ได้ถี่น้อยลงในเบื้องหลังได้ เพื่อลดปริมาณการใช้ แบดเดอรี่ของเครื่อง WLAN จะปิดในระหว่างที่ไม่ได้มีการสแกน ค้นหาในเบื้องหลัง

ในการหยุดการสแกนในพื้นหลัง เลือก เมนู > <mark>เครื่องมือ > การ</mark> ตั้งค่า > การเชื่อมต่อ > LAN ไร้สาย > แสดงความพร้อม WLAN > ไม่ต้อง คุณยังสามารถสแกนหาเครือข่าย WLAN ที่มีอยู่ ด้วยดนเอง และเชื่อมต่อกับเครือข่าย WLAN นั้นได้ตามปกติ

ในการเพิ่มช่วงเวลาสำหรับการสแกนในเบื้องหลัง เลือก <mark>แสดง</mark> ดวามพร้อม WLAN > ใช่ และกำหนดช่วงเวลาใน ดันหาเครือ ข่าย

#### คำถาม: เหตุใดฉันจึงไม่สามารถเรียกดูเว็บได้แม้ว่า การเชื่อมต่อ WLAN จะทำงาน และการตั้งค่า IP จะถูก ต้อง

คำตอบ: ตรวจสอบว่าคุณได้กำหนดการตั้งค่าพร็อกชี่ HTTP/ HTTPS ในการตั้งค่าขั้นสูงของจุดเชื่อมต่อ WLAN ไว้ถูกต้อง

#### Q: ฉันจะตรวจสอบคุณภาพสัญญาณของการเชื่อมต่อ WLAN ได้อย่างไร

เลือก เมนู > เชื่อมต่อ > ดัวเชื่อม > การเชื่อมต่อที่ใช้ > ด้ว เลือก > รายละเอียด หากคุณภาพสัญญาณอ่อนหรืออยู่ในระดับ ปานกลาง คุณอาจประสบปัญหาการเชื่อมต่อ โปรดลองอีกครั้งโดย เข้าใกล้จุดเชื่อมต่อมากขึ้น

#### Q: เหตุใดฉันจึงประสบปัญหาเกี่ยวกับโหมดความ ปลอดภัย

คำตอบ: ตรวจสอบว่าคุณได้กำหนดค่าโหมดความปลอดภัยไว้ถูก ต้อง ซึ่งเป็นค่าเดียวกับที่เครือข่ายใช้ ในการตรวจดูโหมดความ ปลอดภัยที่เครือข่ายใช้ เลือก เมนู > เชื่อมต่อ > ตัวเชื่อม > การเชื่อมต่อที่ใช้ > ตัวเลือก > รายละเอียด

โปรดตรวจสอบสิ่งต่อไปนี้ คุณมีโหมด WPA ที่ถูกต้อง (Preshared Key หรือ EAP) คุณปิดการทำงาน EAP ทุกประเภทที่ไม่จำเป็นแล้ว และการตั้งค่าประเภท EAP ทั้งหมดถูกต้อง (รหัสผ่าน ชื่อผู้ใช้ ใบรับ รอง)

#### Q: เหตุใดฉันจึงไม่สามารถเลือกรายชื่อสำหรับ ข้อความของฉันได้

คำตอบ: บัตรรายชื่อไม่มีหมายเลขโทรศัพท์หรืออีเมลแอดเดรส เลือก เมนู > การติดต่อ > รายชื่อ และแก้ไขบัตรรายชื่อ

#### คำถาม: ข้อความ กำลังดึงข้อความ ปรากฏขึ้นครู่หนึ่ง แสดงว่าเกิดอะไรขึ้น

คำตอบ: โทรศัพท์กำลังดึงข้อความมัลดิมีเดียจากศูนย์การรับส่ง ข้อความมัลดิมีเดีย ข้อความนี้ปรากฏขึ้นหากคุณเลือก เมนู > การ ติดต่อ > ข้อความ > ตัวเลือก > การตั้งค่า > ข้อความ มัลดิมีเดีย > การดึงมัลดิมีเดีย > อัตโนมัติเสมอ ไว้ ให้ดรวจ สอบว่ากำหนดการตั้งค่าการรับส่งข้อความมัลดิมีเดียไว้ถูกต้องหรือ ไม่ และตรวจสอบว่าป้อนหมายเลขโทรศัพท์หรือที่อยู่ถูกต้อง <u>โปรด</u> <u>ดูที่ "การตั้งค่าข้อความมัลดิมีเดีย″ หน้า 68</u>

#### คำถาม: ข้าพเจ้าจะสิ้นสุดการต่อเชื่อมข้อมูลได้ อย่างไร หากโทรศัพท์เริ่มต่อเชื่อมข้อมูลอยู่ตลอด เวลาไม่รู้จบ

คำดอบ: อุปกรณ์กำลังดึงข้อความมัลดิมีเดียจากศูนย์ข้อความ มัลดิมีเดีย ในการหยุดโทรศัพท์จากการเชื่อมต่อข้อมูล เลือก เมนู > การติดต่อ > ข้อความ > ด้าเลือก > การตั้งค่า > ข้อความมัลดิมีเดีย > การดึงมัลดิมีเดีย > โดยผู้ใช้ เพื่อให้ ศูนย์การรับส่งข้อความมัลดิมีเดียบันทึกข้อความที่จะดึงภายหลัง หรือ ปิด เพื่อไม่สนใจข้อความมัลดิมีเดียที่เข้ามาทั้งหมด หากคุณ เลือก โดยผู้ใช้ คุณจะได้รับการแจ้งเดือนว่ามีข้อความมัลดิมีเดีย ใหม่ซึ่งคุณสามารถดึงจากศูนย์ข้อความมัลดิมีเดียได้ หากคุณ เลือก ปิด เครื่องจะไม่สร้างการเชื่อมต่อกับระบบเครือข่ายที่ เกี่ยวข้องกับการรับส่งข้อความมัลดิมีเดียอีก ในการตั้งค่าโทรศัพท์ให้ใช้การเชื่อมต่อข้อมูลแบบแพคเก็ตเมื่อ คุณเปิดใช้แอปพลิเคชั่นหรือการทำงานที่ต้องใช้การเชื่อมต่อ ข้อมูลแบบแพคเก็ตเท่านั้น เลือก เมนู > เครื่องมือ > การตั้ง ค่า > การเชื่อมต่อ > ข้อมูลแพคเก็ต > การเชื่อมต่อ GPRS > เมื่อต้องการ

หากยังไม่ได้ผล ให้ปิดโทรศัพท์ และเปิดใหม่อีกครั้ง

#### Q: ฉันจะประหยัดพลังงานแบตเตอรี่ได้อย่างไร

คำตอบ: คุณสมบัติต่างๆ ของโทรศัพท์จะทำให้สิ้นเปลืองแบดเตอรี่ มากขึ้นและลดอายุการใช้งานแบดเตอรี่ลง ในการประหยัด แบดเตอรี่ ให้ดำเนินการต่อไปนี้

- ปิด Bluetooth เมื่อไม่ได้ใช้งาน
- หยุดการสแกนหา WLAN ในพื้นหลัง เลือก เมนู > เครื่องมือ > การตั้งค่า > การเชื่อมต่อ > LAN ไร้สาย > แสดงความ พร้อม WLAN > ไม่ต้อง คุณยังสามารถสแกนหาเครือข่าย WLAN ที่มีอยู่ด้วยดนเอง และเชื่อมต่อกับเครือข่าย WLAN นั้นได้ ดามปกติ

- ตั้งค่าโทรศัพท์ให้ใช้การเชื่อมต่อข้อมูลแบบแพคเก็ตเมื่อคุณ เปิดใช้แอปพลิเคชั่นหรือการทำงานที่ต้องใช้การเชื่อมต่อข้อมูล แบบแพคเก็ตเท่านั้น เลือก เมนู > เครื่องมือ > การตั้งค่า > การเชื่อมต่อ > ข้อมูลแพคเก็ด > การเชื่อมต่อ GPRS > เมื่อต้องการ
- ป้องกันอุปกรณ์จากการดาวน์โหลดแผนที่ใหม่โดยอัตโนมัติใน แอปพลิเคชั่นแผนที่ เลือก เมนู > GPS > แผนที่ และ ตัว เลือก > ตั้งค่า > อินเทอร์เน็ต > การเชื่อมต่อ > ออฟไลน์
- เปลี่ยนช่วงหมดเวลาเมื่อไฟพื้นหลังปิด เลือก เมนู > เครื่อง มือ > การตั้งค่า > ทั่วไป > การปรับตั้งค่า > จอภาพ > เวลาแสงสว่าง
- ปิดแอปพลิเคชั่นที่ไม่ใช้งาน กดปุ่ม Home ค้างไว้ เลื่อนไปยัง แอปพลิเคชั่น และกดปุ่ม Backspace เพื่อปิดแอปพลิเคชั่น

# ข้อมูลผลิตภัณฑ์และความปลอดภัย

### แบตเตอรี่ ข้อมูลเกี่ยวกับแบตเตอรี่และ อุปกรณ์ชาร์จ

โทรศัพท์ของคุณได้รับพลังงานจากแบดเดอรื่แบบชาร์จซ้ำได้ แบดเดอรี่ที่ได้รับการออกแบบมาให้ใช้กับโทรศัพท์เครื่องนี้ คือ BL-4U Nokia อาจผลิตแบตเดอรี่รุ่นอื่นที่สามารถใช้กับโทรศัพท์ เครื่องนี้ได้ โทรศัพท์เครื่องนี้ได้รับการออกแบบมาให้ใช้กับอุปกรณ์ ชาร์จด่อไปนี้ AC-5 หมายเลขรุ่นของอุปกรณ์ชาร์จเดียวกันอาจแตก ด่างกันไปดามประเภทของปลักไฟ ประเภทปลักอาจแตกต่างกัน ดามที่ระบุดังนี้ E, EB, X, AR, U, A, C, K หรือ UB

แบดเดอรี่สามารถนำมาชาร์จและคายประจุแบดเตอรี่ได้เป็นร้อย ครั้ง แต่แบดเดอรี่ก็จะค่อยๆ เสื่อมสภาพไปในที่สุด เมื่อสังเกดเห็น ว่าเวลาการสนทนาและสแดนด์บายของแบดเตอรี่สั้นลงอย่างเห็น ได้ชัด ให้เปลี่ยนแบดเตอรี่ก้อนใหม่ ใช้แบดเดอรี่ที่ได้รับการรับรอง จาก Nokia เท่านั้น และชาร์จแบดเตอรี่โดยใช้อุปกรณ์ชาร์จสำหรับ โทรศัพท์รุ่นนี้ที่ได้รับการรับรองจาก Nokia เท่านั้น

หากใช้แบดเดอรี่เป็นครั้งแรก หรือหากไม่ได้ใช้แบดเดอรี่เป็นเวลา นาน คุณอาจต้องเชื่อมต่ออุปกรณ์ชาร์จ แล้วถอดอุปกรณ์ชาร์จแล้ว เชื่อมต่ออีกครั้งเพื่อเริ่มชาร์จแบดเดอรี่ หากแบดเตอรี่หมด อาจ ต้องใช้เวลาหลายนาทีกว่าที่สัญลักษณ์แสดงการชาร์จจะปรากฏ ขึ้นบนหน้าจอหรือก่อนที่จะสามารถโทรออกได้

การถอดออกอย่างปลอดภัย ปิดโทรศัพท์ และปลดการเชื่อมต่อ โทรศัพท์จากอุปกรณ์ชาร์จทุกครั้งก่อนถอดแบตเตอรี่

การชาร์จที่เหมาะสม ให้ถอดอุปกรณ์ชาร์จออกจากเด้าเสียบและดัว เครื่องเมื่อไม่ได้ใช้งาน ไม่ควรเสียบแบดเดอรี่ที่ชาร์จเด็มแล้วค้าง ไว้กับอุปกรณ์ชาร์จ เนื่องจากการชาร์จเป็นเวลานานเกินไปจะทำให้ อายุการใช้งานของแบดเดอรี่สั้นลง หากคุณทั้งแบดเตอรี่ที่ชาร์จ เต็มไว้ แบดเตอรี่จะคายประจุออกเองเมื่อเวลาผ่านไป

หลีกเลี่ยงอุณหภูมิที่ร้อนหรือหนาวจัด พยายามเก็บแบดเตอรี่ไว้ใน ที่ที่มีอุณหภูมิระหว่าง 15°C และ 25°C (59°F และ 77°F) อุณหภูมิที่ ร้อนหรือหนาวจัดทำให้ประสิทธิภาพและอายุการใช้งานของ แบดเตอรี่ลดลง แบดเตอรี่ที่ร้อนหรือเย็นเกินไปอาจทำให้โทรศัพท์ ไม่สามารถใช้งานได้ชั่วคราว ประสิทธิภาพการทำงานของ แบดเตอรี่จะมีจำกัดเมื่ออยู่ที่อุณหภูมิด่ำกว่าจุดเยือกแข็ง

ห้ามลัดวงจร การลัดวงจรของแบดเตอรื่อาจเกิดขึ้นได้เมื่อมีวัตถุ ประเภทโลหะ เช่น เหรียญ คลิป หรือปากกามาสัมผัสโดยตรงกับขั้ว บวก (+) และลบ (-) ของแบดเตอรี่ (มีลักษณะเหมือนแถบโลหะ ด้านหลังของแบดเตอรี่) เหตุการณ์เช่นนี้อาจเกิดขึ้นได้ เช่น ใน กรณีที่คุณพกแบดเตอรี่สำรองไว้ในกระเป๋าเสื้อหรือในกระเป๋าเล็กๆ การลัดวงจรเช่นนี้อาจทำให้แบตเตอรี่หรือวัตถุสำหรับเชื่อมต่อเกิด ความเสียหายได้

การทิ้ง ห้ามทิ้งแบดเตอรี่ที่ไม่ใช้ลงในกองไฟเพราะแบดเดอรี่อาจ ระเบิดได้ การกำจัดแบดเตอรี่ต้องเป็นไปดามกฎหมายของท้องถิ่น กรุณานำกลับมาใช้ใหม่ ถ้าเป็นไปได้ และไม่ควรทิ้งรวมกับขยะ ภายในบ้าน

การรั่ว ห้ามถอดขึ้นส่วน, ตัด, เปิด, บีบอัด, ดัดงอ, เจาะ หรือแยก ส่วนเซลล์หรือแบตเตอรี่ ในกรณีที่สารในแบตเตอรี่รั่วออกมา ควร ดูแลป้องกันไม่ให้ของเหลวนั้นสัมผัสกับผิวหนังหรือดูวงตา หาก สัมผัสโดนผิวหนังหรือดวงตา ให้ล้างบริเวณนั้นด้วยน้ำสะอาดทันที หรือรีบไปพบแพทย์

ความเสียหาย ห้ามดัดแปลง, ประกอบใหม่, พยายามใส่วัดถุแปลก ปลอมลงในแบดเตอรี่ หรือนำไปแข่ในน้ำหรือของเหลวชนิดอื่นๆ หากแบตเตอรี่เสียหาย อาจทำให้เกิดการระเบิดได้

การใช้อย่างถูกต้อง ใช้แบดเดอรี่ตามวัดถุประสงค์เท่านั้น การใช้ แบดเดอรี่อย่างไม่ถูกต้องอาจทำให้เกิดการลุกไหม้ การระเบิด หรือ อันดรายอื่นๆ หากโทรศัพท์หรือแบดเดอรี่ตกหล่นโดยเฉพาะบนพื้น ผิวที่แข็ง และคุณเชื่อว่าแบดเดอรี่ได้ชำรุดเสียหาย ให้นำไปที่ศูนย์ บริการเพื่อตรวจสอบก่อนนำไปใช้ด่อ อย่าใช้อุปกรณ์ชาร์จหรือ แบดเดอรี่ที่ชำรุดเสียหาย โปรดเก็บแบดเดอรี่ให้พันมือเด็กเล็ก

ข้อสำคัญ: เวลาในการสนทนาและเวลาเปิดรอรับสายเป็นค่า โดยประมาณเท่านั้น ทั้งนี้ ประสิทธิภาพการทำงานจริงจะขึ้นอยู่กับ หลายปัจจัย เช่น สภาพของระบบเครือข่าย การตั้งค่าโทรศัพท์ที่ เลือก, คุณสมบัติของโทรศัพท์ที่ก่าลังใช้ (หรือการทำงานในพื้น หลัง), สภาพแบตเดอรี่ และอุณหภูมิแวดล้อม การใช้โทรศัพท์โทร ออกมีผลต่อเวลาเปิดรอรับสาย และระยะเวลาในโหมดสแตนด์บาย ก็มีผลต่อเวลาในการสนทนาด้วย

# การดูแลโทรศัพท์ของคุณ

โทรศัพท์ของคุณได้รับการออกแบบมาโดยมีรูปลักษณ์ที่ดีเยี่ยม และมีฝีมือการผลิตที่ประณีต คุณจึงควรดูแลโทรศัพท์ของคุณ อย่างดี คำแนะนำต่อไปนี้จะช่วยให้คุณปฏิบัติตามเงื่อนไขการรับ ประกันได้อย่างถูกต้อง

- เก็บโทรศัพท์ไว้ในที่แห้ง การจับดัวของไอน้้า ความเปียกขึ้น และของเหลวทุกประเภท หรือความชุ่มขึ้น จะทำให้เกิดองค์ ประกอบของแร่ ซึ่งอาจทำให้วงจรอิเล็กทรอนิกส์สึกกร่อนได้ หากตัวเครื่องเปียกขึ้น ให้ถอดแบตเตอรื่ออกและปล่อยให้ เครื่องแห้งสนิทดีก่อน แล้วจึงค่อยใส่แบตเตอรี่กลับเข้าไป
- อย่าใช้หรือเก็บโทรศัพท์ไว้ในที่ที่มีฝุ่นหรือที่สกปรก เนื่องจาก อาจทำให้อุปกรณ์ส่วนที่สามารถขยับได้และส่วนประกอบที่เป็น อิเล็กทรอนิกส์เสียหายได้
- อย่าเก็บโทรศัพท์ไว้ในอุณหภูมิที่สูงหรือเย็นจัด เนื่องจาก อุณหภูมิสูงอาจทำให้อายุการใช้งานของอุปกรณ์อิเล็กทรอนิกส์ สั้นลง แบดเตอรี่อาจเสื่อมสภาพ และทำให้ส่วนที่เป็นพลาสติก งอหรือละลายได้ เนื่องจากเมื่ออุณหภูมิเพิ่มขึ้นจนถึงอุณหภูมิ ปกติจากอุณหภูมิที่เย็นจัด ความขึ้นจะก่อตัวขึ้นภายในเครื่อง ซึ่งอาจทำให้อุปกรณ์และแผงวงจรอิเล็กทรอนิกส์เสียหายได้
- อย่าพยายามเปิดดูภายในเครื่องโทรศัพท์นอกเหนือจากที่ แนะนำไว้ในคู่มือผู้ใช้ฉบับนี้
- อย่าโยน เคาะ หรือเขย่าโทรศัพท์ การใช้งานโดยไม่ถนอม เครื่องอาจทำให้แผงวงจรภายในและกลไกที่ละเอียดอ่อนเกิด ความเสียหายได้
- อย่าใช้สารเคมี น้ำยาทำความสะอาด หรือผงขักฟอกชนิดเข้ม ขันทำความสะอาดเครื่อง ใช้แต่ผ้าแห้งที่นุ่มสะอาดทำความ สะอาดพื้นผิวของโทรศัพท์เท่านั้น
- อย่าทาสีโทรศัพท์ เพราะสีอาจทำให้อุปกรณ์ที่สามารถขยับได้ ดิดขัด และไม่สามารถทำงานได้ตามปกติ

- ใช้เฉพาะเสาอากาศสำรองที่ได้รับพร้อมโทรศัพท์หรือได้รับการ รับรองเท่านั้น การใช้เสาอากาศที่ไม่ได้รับการรับรอง การ ดัดแปลง หรือต่อเดิมเสาอากาศ อาจทำให้โทรศัพท์เกิดความ เสียหาย และยังเป็นการผิดกฎหมายว่าด้วยอุปกรณ์วิทยุสื่อสาร อีกด้วย
- ใช้อุปกรณ์ชาร์จในอาคารเท่านั้น
- สำรองข้อมูลทั้งหมดที่คุณต้องการเก็บไว้ เช่น รายชื่อ และ บันทึกปฏิทิน
- เพื่อสมรรถนะสูงสุดในการใช้งาน ให้รีเช็ดอุปกรณ์เป็นระยะๆ โดยการปิดสวิตข์โทรศัพท์และถอดแบดเดอรี่ออก

คำแนะนำเหล่านี้ใช้ได้กับโทรศัพท์ แบดเตอรี่ อุปกรณ์ชาร์จ หรือ อุปกรณ์เสริมอื่นๆ

### การนำกลับมาใช้ใหม่

ส่งคืนผลิตภัณฑ์อิเล็กทรอนิกส์ แบดเดอรี่ และวัสดุบรรจุภัณฑ์ที่ใช้ แล้วไปยังจุดคัดแยกขยะเฉพาะทุกครั้ง วิธีนี้จะช่วยป้องกันการ กำจัดขยะที่ไม่มีการควบคุม และช่วยรณรงค์การรีไซเคิลวัสดุใช้ แล้วต่างๆ โปรดตรวจสอบข้อมูลเกี่ยวกับสภาพแวดล้อมของ ผลิตภัณฑ์และวิธีการรีไซเคิลผลิตภัณฑ์ Nokia ของคุณได้ที่ www.nokia.com/werecycle หรือ http://nokia.mobi/ werecycle

# ข้อมูลเพิ่มเติมเกี่ยวกับ ความปลอดภัย

### เด็กเล็ก

เครื่องของคุณ รวมทั้งอุปกรณ์เสริม ไม่ใช่ของเล่น อุปกรณ์เหล่านั้น อาจมีชิ้นส่วนขนาดเล็ก โปรดเก็บให้พันมือเด็กเล็ก

## สภาพแวดล้อมการทำงาน

โทรศัพท์เครื่องนี้เป็นไปดามคำแนะนำในการปล่อยคลื่น RF เมื่อใช้ ในดำแหน่งปกติที่หูหรือเมื่ออยู่ห่างจากร่างกายอย่างน้อย 2.2 เซนติเมตร (7/8 นิ้ว) ชองสำหรับพกพา อุปกรณ์เหน็บเข็มขัด หรือ ที่วางโทรศัพท์เพื่อการพกพา ไม่ควรมีโลหะเป็นส่วนประกอบ และ ควรให้เครื่องอยู่ห่างจากร่างกายดามระยะห่างที่กำหนดข้างดัน

โทรศัพท์เครื่องนี้ต้องใช้การเชื่อมต่อกับระบบเครือข่ายที่มีคุณภาพ เพื่อส่งไฟล์ข้อมูลหรือข้อความ อาจมีความล่าชัาในการส่งไฟล์ ข้อมูลหรือข้อความ จนกว่าจะเชื่อมต่อได้อย่างมีคุณภาพ ปฏิบัติ ตามคำแนะนำเกี่ยวกับระยะห่างระหว่างเครื่อง จนกว่าการส่งจะ เสร็จสมบูรณ์

ชิ้นส่วนของโทรศัพท์เป็นสื่อแม่เหล็ก วัดถูที่ทำจากโลหะอาจดึงดูด เข้าหาโทรศัพท์ อย่าวางบัตรเครดิตหรือสื่อเก็บแม่เหล็กอื่นไว้ใกล้ โทรศัพท์ เพราะข้อมูลที่เก็บไว้ภายในอาจถูกลบได้

### อุปกรณ์ทางการแพทย์

การทำงานของอุปกรณ์สำหรับรับหรือส่งสัญญาณวิทยุรวมทั้ง โทรศัพท์มือถืออาจก่อให้เกิดสัญญาณรบกวนต่อการทำงานของ อุปกรณ์ทางการแพทย์ที่ไม่มีการป้องกันสัญญาณเพียงพอได้ โปรดปรึกษาแพทย์หรือบริษัทผู้ผลิตเครื่องมือทางการแพทย์นั้นๆ หากไม่แน่ใจว่าอุปกรณ์นั้นได้รับการป้องกันพลังงานคลื่นความถี่ RF จากภายนอกอย่างเพียงพอหรือไม่ ปิดโทรศัพท์ในกรณีที่มีป่าย ประกาศให้คุณดำเนินการดังกล่าว เนื่องจากโรงพยาบาลหรือสถาน พยาบาลอาจใช้อุปกรณ์ที่มีความไวต่อพลังงานคลื่นความถี่ RF จาก ภายนอก

#### อุปกรณ์ทางการแพทย์ที่ปลูกถ่ายไว้ใน ร่างกาย

ผู้ผลิตอุปกรณ์ทางการแพทย์แนะนำว่า ควรให้โทรศัพท์มือถืออยู่ ห่างจากอุปกรณ์ทางการแพทย์ที่ปลูกถ่ายไว้ในร่างกาย เช่น เครื่อง ควบคุมการเด้นของหัวใจหรือเครื่องกระตุ้นการทำงานของหัวใจ อย่างน้อย 15.3 เช่นติเมตร (6 นิ้ว) เพื่อหลีกเลี่ยงสัญญาณรบกวน ที่อาจเกิดกับเครื่องดังกล่าว สำหรับผู้ใช้อุปกรณ์ทางการแพทย์ดัง กล่าว ควรปฏิบัติดังนี้

- เก็บโทรศัพท์ให้อยู่ห่างจากอุปกรณ์ทางการแพทย์มากกว่า 15.3 เชนดิเมตร (6 นิ้ว) เสมอ
- ไม่ควรเก็บโทรศัพท์ไว้ในกระเป๋าเสื้อ
- ใช้โทรศัพท์กับหูข้างที่ตรงข้ามกับอุปกรณ์ทางการแพทย์
- ปิดโทรศัพท์เคลื่อนที่ หากสงสัยว่ากำลังเกิดสัญญาณรบกวน
- ทำตามคำแนะนำจากผู้ผลิตสำหรับอุปกรณ์ทางการแพทย์ดัง กล่าว

หากคุณมีข้อสงสัยเกี่ยวกับการใช้โทรศัพท์ไร้สายร่วมกับอุปกรณ์ ทางการแพทย์ที่ปลูกถ่ายไว้ในร่างกาย โปรดปรึกษากับแพทย์ที่ให้ คำปรึกษาด้านสุขภาพของคุณ

### เครื่องช่วยฟัง

อุปกรณ์ไร้สายแบบดิจิตัลบางชนิดอาจก่อให้เกิดสัญญาณรบกวน กับเครื่องช่วยฟังได้

### ยานพาหนะ

สัญญาณ RF อาจมีผลต่อระบบอิเล็กทรอนิกส์ในยานพาหนะที่ติดตั้ง ไม่ถูกต้องหรือมีการป้องกันไม่เพียงพอ เช่น ระบบฉีดน้ำมันที่ ควบคุมด้วยอิเล็กทรอนิกส์, ระบบเบรก ABS, ระบบควบคุมความเร็ว แบบอิเล็กทรอนิกส์ และระบบถุงลมนิรภัย โปรดสอบถามข้อมูลเพิ่ม เติมกับบริษัทผู้ผลิดยานพาหนะหรืออุปกรณ์เสริมต่างๆ

ควรให้ข่างผู้เชี่ยวชาญเท่านั้นเป็นผู้ให้บริการหรือติดตั้งอุปกรณ์ใน ยานพาหนะ การติดตั้งหรือการช่อมแชมที่ไม่ถูกต้องอาจก่อให้เกิด อันดรายและทำให้การรับประกันของคุณเป็นโมฆะด้วย ควรดรวจ สอบอย่างสม่าเสมอว่าอุปกรณ์ทุกชิ้นของโทรศัพท์มือถือในยาน พาหนะใต้รับการติดตั้งและทำงานอย่างถูกต้อง อย่าเก็บหรือพก ของเหลวที่ติดไฟได้ แก๊ส หรือวัดถูระเบิดไว้รวมกับโทรศัพท์ ชิ้น ส่วนของโทรศัพท์ หรืออุปกรณ์เสริมด่างๆ โปรดสังเกตว่าถุงลม นิรภัยจะพองตัวออกด้วยแรงอัดที่แรงมาก อย่าวางโทรศัพท์หรือ อุปกรณ์เสริมไว้ในบริเวณที่ถุงลมนิรภัยอาจพองตัวออก ควรปิดโทรศัพท์ก่อนที่จะขึ้นเครื่องบิน การใช้โทรศัพท์ไร้สายใน แคร่องบินอาจก่อให้เกิดอันตรายต่อการทำงานของเครื่องบิน และ ยังผิดกภหมายอีกด้วย

## บริเวณที่อาจเกิดการระเบิด

ปิดโทรศัพท์ในบริเวณใดๆ ก็ตามที่อาจเกิดการระเบิดได้ ปฏิบัติดาม คำแนะนำทุกประการที่มีการประกาศให้ทราบ ประกายไฟในบริเวณ ดังกล่าวอาจทำให้เกิดการระเบิดหรือลุกไหม้อันเป็นเหตุให้บาดเจ็บ หรือเสียชีวิตได้ ปิดโทรศัพท์ที่สถานที่บริการเชื้อเพลิง เช่น บริเวณ ใกล้กับปั้มก๊าชที่สถานีบริการ สังเกตข้อห้ามในคลังเก็บเชื้อเพลิง ที่เก็บและบริเวณที่มีการจ่ายเชื้อเพลิง โรงงานเคมีหรือสถานที่เกิด การลุกลามของการระเบิดได้ บริเวณที่อาจเกิดการระเบิดได้มักมี เครื่องหมายแสดงให้เห็นอย่างชัดเจน แต่ไม่เสมอไป บริเวณดัง กล่าวรวมถึงบริเวณที่คุณอาจได้รับแจ้งให้ดับเครื่องยนต์ ใต้ตาดฟ้า บนเรือ ระบบอำนวยความสะดวกในการขนถ่ายหรือจัดเก็บสารเคมี และบริเวณที่อากาศมีการปนเปื้อนของสารเคมีหรือเศษอนุภาค ด่างๆ เช่น เม็ดวัสดุขนาดเล็ก ฝุ่นหรือผงโลหะ คุณควรตรวจสอบกับ ผู้ผลิดยานพาหนะที่ใช้ก๊าซปิโตรเลียมเหลว (เช่น โพรเพนหรือบิว เทน) เพื่อดรวจสอบว่าโทรศัพท์เครื่องนี้สามารถใช้ในบริเวณใกล้ เคียงกับยานพาหนะดังกล่าวได้อย่างปลอดภัยหรือไม่

### การโทรฉุกเฉิน

ข้อสำคัญ: โทรศัพท์เครื่องนี้ทำงานโดยใช้สัญญาณวิทยุ ระบบเครือข่ายแบบไร้สาย ระบบเครือข่ายภาคพื้นดิน รวมทั้ง ฟังก์ชันต่างๆ ที่ผู้ใช้ตั้งโปรแกรมเอง หากโทรศัพท์ของคุณ สนับสนุนสายสนทนาผ่านอินเทอร์เน็ด (สายอินเทอร์เน็ด) ให้เปิด ใช้งานทั้งสายอินเทอร์เน็ดและโทรศัพท์มือถือ เครื่องอาจพยายาม ต่อการโทรฉุกเฉินผ่านทั้งเครือข่ายเชลลูลาร์และผ่านผู้ให้บริการ สายอินเทอร์เน็ด หากเปิดใช้งานทั้งสองแบบ ไม่สามารถรับประกัน ได้ว่าจะสามารถเชื่อมต่อได้ในทุกสภาวะ คุณจึงไม่ควรวางใจว่า โทรศัพท์ไร้สายจะเป็นเครื่องมือสื่อสารที่ดีที่สุดเสมอในยามจำเป็น อาทิเช่น เมื่อเกิดกรณีฉุกเฉินทางการแพทย์

ในการโทรฉุกเฉิน ให้ปฏิบัติดังนี้

- หากยังไม่ได้เปิดโทรศัพท์ ให้เปิดขึ้นในขณะนี้ ตรวจสอบว่ามี สัญญาณเพียงพอหรือไม่ ขึ้นอยู่กับโทรศัพท์ของคุณ คุณอาจ จำเป็นต้องดำเนินการดังนี้
  - ใส่ชิมการ์ดที่ใช้ได้ลงในโทรศัพท์ หากโทรศัพท์ของคุณ จำเป็นต้องใช้ชิมการ์ด
  - ปิดการจำกัดการโทรที่คุณได้เปิดใช้ไว้ในโทรศัพท์
  - เปลี่ยนรูปแบบการโทรจากรูปแบบออฟไลน์หรือรูปแบบบน เครื่องบินมาเป็นรูปแบบที่ใช้งานในปัจจุบัน
- กดปุ่มวางสายหลายครั้งเท่าที่จำเป็นเพื่อให้หน้าจอว่างและ พร้อมสำหรับการโทรออก

- ป้อนหมายเลขฉุกเฉินเพื่อแจ้งดำแหน่งปัจจุบันที่คุณอยู่ ซึ่ง หมายเลขฉุกเฉินในแต่ละพื้นที่จะแตกต่างกันไป
- 4. กดปุ่มโทร

ขณะที่โทรฉุกเฉิน ควรจำไว้ว่าคุณด้องให้ข้อมูลด่างๆ ที่ถูกต้องให้ ได้มากที่สุด โทรศัพท์มือถือของคุณอาจเป็นเครื่องมือสื่อสารเพียง ประเภทเดี่ยวในสถานที่เกิดเหตุ อย่าเพิ่งวางสายจนกว่าจะได้รับ แจ้งให้วาง

## รายละเอียดการรับรอง (SAR)

#### โทรศัพท์เครื่องนี้ตรงตามคำแนะนำของการสื่อสารทาง คลื่นวิทยุ

เครื่องโทรศัพท์ของคุณจะเป็นดัวรับและส่งสัญญาณวิทยุ ซึ่งได้รับ การออกแบบมาไม่ให้เกินความถี่สัญญาณคลื่นวิทยุที่แนะนำโดย ข้อกำหนดระหว่างประเทศ ข้อแนะนำนี้จัดทำขึ้นโดย ICNIRP ซึ่ง เป็นหน่วยงานด้านวิทยาศาสตร์อิสระ และรวมถึงระดับความ ปลอดภัยที่ออกแบบมาเพื่อคุ้มครองผู้ใช้ทุกคน โดยไม่ขึ้นกับอายุ หรือสุขภาพ

ข้อแนะนำของการเปิดรับคลื่นโทรศัพท์เคลื่อนที่นี้ใช้หน่วยวัดของ SAR (Specific Absorption Rate) ข้อกำหนด SAR ที่กำหนดไว้ในคำ แนะนำ ICNIRP คือ 2.0 วัตต์/กิโลกรัม (W/kg) ซึ่งเป็นค่าเฉลี่ยเกิน สิบกรัมของเนื้อเยื่อผิว การทดสอบ SAR จัดทำขึ้นในสภาพการ ทำงานแบบมาตรฐาน ซึ่งเครื่องจะส่งคลื่นความถี่ที่ระดับพลังงาน สูงสุดที่แนะนำให้ใช้ในคลื่นความถี่ทั้งหมดที่ทำการทดสอบ ระดับ SAR ตามจริงขณะใช้โทรศัพท์อาจต่ากว่าค่าสูงสุด เนื่องจากเครื่อง นี่ได้รับการออกแบบมาให้ใช้ได้เฉพาะพลังงานที่สามารถเข้าถึง เครือข่ายได้ตามที่กำหนดไว้ ค่าที่เปลี่ยนแปลงขึ้นกับปัจจัยต่างๆ เช่น ระยะห่างระหว่างคุณกับสถานีเครือข่ายหลัก

ค่า SAR ที่สูงที่สุดภายใต้คำแนะนำของ ICNIRP สำหรับการใช้ โทรศัพท์ที่หูคือ 1.37 วัตต์/กิโลกรัม การใช้อุปกรณ์เสริมอาจมีผลทำให้ค่า SAR แดกด่างไป ค่า SAR แดก ด่างกันไปโดยขึ้นอยู่กับข้อกำหนดที่ทดสอบและที่รายงานของ แต่ละประเทศและระบบเครือข่าย คุณสามารถดูข้อมูลเพิ่มเติมเกี่ยว กับค่า SAR ได้ในข้อมูลผลิตภัณฑ์ที่ www.nokia.com

### คลื่น SAR (Specific Absorption Rate)

เครื่องวิทยุคมนาคมนี้มีอัตราการดูดกลืนพลังงานจำเพาะ (Specific Absorption Rate - SAR) อันเนื่องมาจากเครื่องวิทยุคมนาคม เท่ากับ 1.37 วัตต์/กิโลกรัม ซึ่งสอดคล้องตามมาตรฐานความ ปลอดภัยต่อสุขภาพมนุษย์จากการใช้เครื่องวิทยุคมนาคมที่คณะ กรรมการกิจการโทรคมนาคมแห่งชาติประกาศกำหนด

# ดัชนี

สัญลักษณ์/ตัวเลข 802.1x การตั้งค่าความปลอดภัย 124 B Bluetooth การจับคู่ 103 การรักษาความปลอดภัย 103 การรับข้อมูล 102 การส่งข้อมูล 102 การอนุญาตอุปกรณ์ 103 รหัสผ่าน 103 E FAP

งารตั้งค่าปลั๊กอิน 125 การตั้งค่าปลั๊กอิน EAP 125

#### G

GPRS การตั้งค่า 123 การตั้งค่าจุดเชื่อมต่อ 52 การตั้งค่าจุดเชื่อมต่อขั้นสูง 52

#### Н

HSDPA (High-Speed Downlink Packet Access) 100

ID ผ้โทร 121 IΜ กล่ม 66 การตั้งค่า 65 การตั้งค่าของแอปพลิเคชั่น 66 การบล็อคผ้ใช้ 66 การเริ่มการสนทนา 65 Μ Mail for Exchange 58 microSDHC 25 Ν Nokia Ovi Player 43 0 Ovi Store 34 Ovi Suite 27 Ρ PTT การล็อกอิน 80 การออก 81 รายชื่อ 81

R RealPlaver การดรายละเอียดคลิป 46 การตั้งค่า 46 การส่งไฟล์ 46 การเล่นคลิปสื่อ 45 S Session Initiation Protocol โปรดดที่ SIP Settings wizard 19 SIP การตั้งค่า 126 การสร้างรูปแบบ 126 การแก้ไข<sup>้</sup>พร็อกซึ่เซิร์ฟเวอร์ 126 การแก้ไขรปแบบ 126 การแก้ไขเซิร์ฟเวอร์การลง ทะเบียน 127 V virtual private network จดเชื่อมต่อ 116 ใช้ในแอปพลิเคชั่น 116 voice over IP 75 VoIP 75 VPN จดเชื่อมต่อ 116 ใช้ในแอปพลิเคชั่น 116

© 2010 Nokia สงวนลิขสิทธิ์
W

WFP การตั้งค่าความปลอดภัย 124 ดีต์ 124 WI AN การค้นหาเครือข่าย 107 การตั้งค่า 123 การตั้งค่าขั้นสง 123 การตั้งค่าความปลอดภัย 124 การตั้งค่าความปลอดภัย 802.1x 124 การตั้งค่าความปลอดภัย WPA 125 การตั้งค่าจดเชื่อมต่อ 53 การตั้งค่าจุดเชื่อมต่อขั้นสง 54 ความพร้อม 105 ดีย์ WFP 124 จดเชื่อมต่อ 105 ที่อย่ MAC 105.123

# Z

Zip manager 96

### ก

**กลุ่มรายชื่อ** การประชุมสาย 33 การสร้าง 33 การเพิ่มเสียงเรียกเข้า 33 **กล้อง** การดูภาพ 39 การตั้งค่าภาพ 39 การตั้งค่าวิดีโอ 40 การถ่ายภาพ 38 การเล่นวิดีโอ 39

ดลิปวิดีโอ 39 ฉาก 38 แถบแครื่องมือ 38 โหมดลำดับ 39 การกำหนดด่าระยะไกล 9 การดันหา WIAN ที่มีให้บริการ 107 การจัดเก็บ การตั้งค่า 22 ไฟล์ 22 การจับค่ รหัสผ่าน 103 อปกรณ์ 103 การจำกัดการโทร 76 สายอินเทอร์เน็ต 77 การจำกัดเบอร์ 109 การชาร์จแบตเตอรี่ 16 การชิงโครไนซ์ 22 การตั้งค่า 115 รปแบบการชิงโครไนซ์ 115 แ้อปพลิเคชั่น 115 การชิงโครไนช์ระยะไกล 115 การตั้งค่า GPRS 52, 123 IM 65 RealPlaver 46 SIP 126 WLAN 123 WLAN ขั้นสง 123 กล้อง 39 การดึงอีเบล 70 การตั้งค่าแอปพลิเคชั่น 112

การรักษาความปลอดภัยของแอปพลิ เคชั่น Iava 113 การสนทนา 80 การหาดำแหน่ง 84 การเชื่อมต่ออีเบล 69 การเรียกดื่น 121 ข้อความจากระบบ 70 ข้อความตัวอักษร 68 ข้อความบริการ 70 ข้อความบัลติบีเดีย 68 ข้อมลแบบแพคเก็ต 123 ควา<sup>ั</sup>มปลอดภัยของ WFP 124 ความปลอดภัยของ WLAN 124 ดำสั่งเสียง 79 ็จดเชื่อมต่อ WLAN 53, 54 น่าฬักา 98 ปภิทิน 32 ปลั๊กอิน FAP 125 าไมอีเมล 120 ผ้ใช้อีเมล 69 ฝาเลื่อน 120 พอดแคสต์ 41 ภาษา 119 รายชื่อ 33 ล็อคปุ่มกด 121 วันที่ 120 วิทย 47 วิทยอินเทอร์เน็ต 49 สมด่บันทึก 94 สายสนทนา 121 สายอินเทอร์เน็ต 127 หน้าจอ 118 หน้าจอหลัก 119

อปกรณ์เพิ่มพิเศษ 120 เครือข่าย 122 เครื่องบันทึก 44 เครื่องพิมพ์ 97 เวลา 120 เว็บ 51 เสียง 119 แองไพลิเคชั่น 127 ใบรับรอง 110 ไฟล์บันทึก 82 การตั้งค่าความปลอดภัย WPA 125 การตั้งด่าดั้งเดิม 121 การตั้งค่าปุ่มอีเมล 120 การตั้งค่าเครื่องพิมพ์ 97 การตั้งค่าแอปพลิเคชั่น 127 การติดตั้ง แองไพลิเดชั่น 112 การถอดรหัส หน่วยความจำของโทรศัพท์และการ์ด หม่วยความจำ 109 การทำงานแบบหลายหน้าที่ 34 การนำเสนอ 63 การบันทึก ดลิปเสียง 44 ตำแหน่งปัจจบัน 92 การปรับตั้งค่า 36 หน้าจอหลัก 119 การปรับเทียบความสง 92 การปรับแต่งค่า การเปลี่ยนภาษา 119 เสียง 119 การปรับแต่งตามสไตล์ที่เป็นตัวคณ หน้าจอ 118

การปิดเสียง เสียงปลกและสายเรียกเข้า 13, 119 การพิมพ์ 97 การรักษาความปลอดภัย Bluetooth 103 การ์ดหน่วยความจำ 108 แอปพลิเคชั่น Iava 113 การล็จด ปุ่มกด 14, 121 ล็อคเครื่องอั๊ตโนบัติ 121 โทรศัพท์ 108 การล็อดจากระยะไกล 108 การล็อคปุ่มกด 14 การสนทนา การตั้งค่า 80 การสร้างช่อง 81 การโทร 80 สายที่สร้างขึ้น 80 การสนับสนน 9 การสั่นเดือน 119 การสำรองข้อมล 111 การสิ้นสด การเชื่อมต่ออินเทอร์เน็ต 51 การเชื่อมต่อเครือข่าย 107 การส่ง การใช้ Bluetooth 102 วิดีโอ 73 ไฟล์ 22,95 การหมนหน้าจอ 13 การตั้งค่า 118 การหาดำแหบ่ง การตั้งค่า 84 การอัพเดต 10

การอัพเดตชอฟต์แวร์ 10 การเข้ารหัส หน่วยความจำของโทรศัพท์และการ์ด หน่วยความจำ 109 การเชื่อมต่อ การตั้งค่า GPRS 52 การตั้งค่า WLAN 53 การสิ้นสด 107 การเชื่อบต่อพีซี 54 การเชื่อมต่อข้อมล การเชื่อมต่อเครื่องพีซี 100 การเชื่อมต่อเครื่องคอมพิวเตอร์ 100 ้โปรดดเพิ่มเติมที่ *การเชื่อมต่อ* ข้อบล การเบราส์ ออฟไลน์ 51 การเปิดและปิดโทรศัพท์ 19 การเรียกดื่นการตั้งค่าตั้งเดิม 121 การเรียกด อินทราเน็ต 51 ເວົ້າເ 50 การเล่น ข้อดวาม 56 วิดีโอและเสียง 45 เสียงที่บับทึกไว้ 44 การแก้ไขปัญหา 135 การแบ่งดวิดีโอ 73 คำเชิญการแบ่งดูวิดีโอ 74 การแปลงั้ สกลเงิน 96 หน่วยวัด 96 การแปลงสกลเงิน 96

การโทร การปฏิเสธด้วยข้อความตัวอักษร การโทรออกด้วยเสียง 79 ดำสั่งเสียง 79 โทรออก 72 การโทรด่วน 76 การโทรออก 72 การโลนย้าย ไฟล์บับทึก 22 การโอนย้ายข้อมล 22 การโอนเพลง 43 การใส่ การ์ดหน่วยความจำ 16 ซิมการ์ด 15 แบตเตอรี่ 15 การ์ดหน่วยดวามจำ microSD 25 การตั้งค่ารหัสผ่าน 25, 95 การปลดล็อค 25 การฟอร์แบต 25 การล็อค 108 การสำรองข้อมล 111 การใส่ 16 รหัสผ่าน 108

121

## 2

ข้อความ 55 การดั้งค่าข้อความจากระบบ 70 การดั้งค่าข้อความดัวอักษร 68 การดั้งค่าอื่นๆ 71 การส่งคลิปเสียง 64 การเปลี่ยนขนาด 118 ข้อความการกำหนดค่า 127

ข้อความบริการ 67 ข้อความปฏิเสธสาย 121 ระบบช่วยสะกดคำอัตโนบัติ 26 ระบบป้อนตัวอักษรแบบปกติ 26 โฟลเดอร์ 55.56 โหมดตัวอักษร์ 26 โหมดตัวเลข 26 ข้อความการกำหนดค่า 127 ข้อความจากระบบ 67 ุการตั้งค่า 70 ข้อดวามตัวอักษร การตั้งค่า 68 การส่ง 60 การเขียน 60 ข้อความบนซิเบการ์ด 61 ตัวเลือกการส่ง 61 ข้อดวามต้อนรับ 118 ข้อความบริการ 67 การตั้งค่า 70 ข้อดวามภาพ การด 61 การส่งต่อ 61 ข้อดวามบัลติบีเดีย การตอบกลับ 62 การตั้งค่า 68 การรับ 62 การสร้าง 62 การสร้างการนำเสนอ 63 การส่ง 62 การส่งต่อ 64 ตัวเลือกการส่ง 64 สิ่งที่แนบ 63

ข้อดวามเสียง การเปลี่ยนหมายเลข 78 การโทร 78 ข้อมลการสนับสนน Nokia 9 ข้อม<sup>ั</sup>ลแบบแพคเก็ต การตั้งค่า 123 ข้อมลแพคเก็ต ก้ารจำกัด 127 การตั้งค่าจดเชื่อมต่อ 52 การตั้งค่าจ<sup>ุ</sup>ดเชื่อมต่อขั้นสง 52 ด ดลังภาพ 44 **ດ**ລໍາໄວ້ດ**້**ໂຈ การส่ง 46 ดลิปเสียง การบับทึก 44 การส่ง 64 ดวามปลอดภัย โทรศัพท์และซิมการ์ด 121 ความแรงของสัญญาณ 23 ้ความแรงของสัญ้ญ้าณดาวเทียม 92 ดำสั่งบริการ 67 ดำสั่งเสียง การตั้งค่า 79 การเปลี่ยนรปแบบ 79 การเรียกใช้แองไพลิเคชั่น 79 ดีย์ ดีต์ WFP 124 ดีย์จัดเก็บ 111 เครือข่าย การตั้งค่า 122 เครื่องคิดเลข 94

### © 2010 Nokia สงวนลิขสิทธิ์

เครื่องบันทึก การตั้งค่า 44 การบันทึกคลิปเสียง 44 การเล่นเสียงที่บันทึกไว้ 44 เครื่องเล่นเพลง การเล่น 42 รายการเล่น 42 ร่านค้าเพลง 42 จิ จอภาพ

สัญลักษณ์ 23 จอแสดงผล การเปลี่ยนลักษณะ 36 จุดสังเกต การรับ 93 การส่ง 93 จุดหมายปลายทาง 92 จุดเชื่อมต่อ VPN 116 การสร้าง 123

ช

**ชุดชอฟต์แวร์** การตั้งค่าการติดตั้ง 112 การติดตั้ง 112 **ชุดหูฟัง** การเชื่อมต่อ 17 ชุ**ดโทรสัพท์ในรถยนต์** การเข้าใช้ชิมจากระยะไกล 104 ช่องเสียบ **12** 

ณ์ ชิมการ์ด การใส่ 15 ข้อความตัวอักษร 61 ົ ไดเรกทอรีรายชื่อ การจัดการ 33 ឲា ตัวจัดการอปกรณ์ 9 ตัวจัดการไฟล์ 95 ตัวข่วย WIAN 105 ตัวล่านข้อดวาม การเลือกเสียง 56 ถ แถบเครื่องมือ กล้อง 38 9/1 ทางลัด 91, 128 ป่ม 119 แท็บ 22 น บาฬิกา การตั้งค่า 98 าโลก 98 เวลาโลก 98 นาฬิกาปลก 98

บ บล๊อก 51 บับทึก 98 การลบ 81 การเพิ่มหมายเลขลงในรายชื่อ 81 บับทึกที่ใช้ 94 บาร์โด้ด 117 บ๊คมาร์ค 51 แบตเตอรี่ การทำร์จ 16 การใส่ 15 ระดับประจแบตเตอรี่ 23 ใบรับรอง การตั้งค่า 110 รายละเอียด 110 ป ปฏิทิน ์การตั้งค่า 32 ประชมสาย 72 ปลาย์ทาง การตั้งค่า 92 การลาเ 92 ป่ม 12 ทางลัด 119 ป่มกด การตั้งค่าล็อด 121 การล็อค 14 เสียง 119 ป่มปฏิทิน 30 ปุ่มรายชื่อ 30 ปุ่มอีเมล 31

© 2010 Nokia สงวนลิขสิทธิ์

ปุ่มแบบกดปุ่มเดียว 119 ปุ่มโฮม 30 แป้นพิมพ์ไร้สาย 99 โปรแกรมอ่าน PDF 96

Ы

ผ้ให้บริการ การเลือก 122 แผบที่ 84 การคับหาที่ตั้ง 86 การจัดวางเส้นทาง 87 การจัดเก็บสถานที่ 87 การจัดเก็บเส้นทาง 87 การซิงโครไนซ์ 88 การดาวน์โหลดแผนที่ 85 การดรายละเอียดที่ตั้ง 87 การน้ำทาง 88.90 การระบดำแหน่ง 86 การวางแผนเส้นทาง 90 การส่งสถานที่ 88 การเปลี่ยนมมมอง 85 การเรียกด 84 ข้อมลจราจร 89 จัดว้างสถานที่ 87 ทางลัด 91 รายการโปรด 87 องค์ประกอบที่แสดง 85, 89 เสียงแนะนำ 88 เส้นทางการเดิน 90 เส้นทางขับรถ 88

e ฝาเลื่อน การตั้งค่า 120 การเปิดและการปิด 14 ٩٨ พอดแดสต์ 40 การดันหา 41 การตั้งค่า 41 ไดเรกทอรี 41 9 ฟีด 51 ไฟล์ การดาวน์โหลด 44 การส่ง 95 ไฟล์แฟลช 46 ไฟล์ iad 112 ไฟล์ iar 112 ไฟล์ รู้เร 112 ไฟล์ sisx 112 ไฟล์บันทึก 81 การตั้งค่า 82 การส่งข้อความ 82 การโทร 82 ไฟล์บันทึกการโอนย้าย 22 ไฟล์บันทึกการติดตั้ง 112 ไฟล์เสียง การส่ง 46 รายละเอียด 46 ไฟแจ้งเดือน 119

ภ ภาพ การชม 45 การหมน 45 ภาพพักหน้าจอ 36.118 ภาพพักหน้าจอแบบเด่ลื่อนไหว 36 ภาพพื้นหลัง 36,45 ภาษา การตั้งค่า 119 การเปลี่ยน 27 ภาษาที่ใช้เขียบ 27 **L** บิเตอร์วัดการเดินทาง 92 เมน 20 โมดู้ลความปลอดภัย 111 โมเด็ม 54*.* 106 5 รหัส PIN การเปลี่ยน 121 รหัส IIPIN การเปลี่ยน 121 รหัสผ่าน รหัสผ่านการ์ดหน่วยความจำ 25.95 รหัสล็อค 108, 121 ระดับเสียง 25 ระบบการวัด การเปลี่ยน 92 ระบบช่วยสะกดคำอัตโนมัติ 26, 119 ระบบป้อนตัวอักษรแบบปกติ 26 ระบบอ่านข้อความ 56

| ระยะเวลาล็อคปุ่มกดอัตโนมัติ 12: |
|---------------------------------|
| รายการปฏิทิน                    |
| การดู 31                        |
| การส <sup>ู้</sup> ร้าง 31      |
| รายชื่อ                         |
| การค้นหา 33                     |
| การตั้งค่า 33                   |
| การเพิ่ม 33                     |
| การเพิ่มเสียงเรียกเข้า 33       |
| รปภาพ                           |
| การส่ง 45                       |
| การเพิ่มในรายชื่อ 45            |
| การใช้ร่วมกับแบบออบไลบ์ 43      |
| ภาพพื้นหลัง 45                  |
| ราโนาน                          |
| การปรับแต่ง 35                  |
| การสร้าง 35                     |
| การเลือกเสียงเรียกเข้า 35       |
| รปแบบสายอินเทอร์เบ็ต 74 127     |
| รูปแบบถารเข้าใช้สิน 104         |
| ร้านด้าเพลง 47                  |
|                                 |
| ລ                               |
| 51<br>2                         |
| ลกษณะ                           |
| การดาวุนใหลด 36                 |
| การเปลี่ยน 36                   |
| <b>โลโก้</b>                    |
| โลโก้ต้อนรับ 118                |
|                                 |
| 3                               |
| วันที่                          |
| การตั้งค่า 120                  |
|                                 |

วิดีโจ การเล่น 39 วิดีโอดลิป การเล่น 45 รายละเอียด 46 วิทย ้การดเนื้อหาที่มองเห็นได้ 47 การตั้งค่า 47 การฟัง 47 สถานีที่จัดเก็บไว้ 47 วิทยผ่านเน็ต การรับฟัง 48 วิทยอินเทอร์เน็ต การค้นหา 48 การจัดเก็บสถานี 48 การตั้งค่า 49 วิธีการเชื่อมต่อ Bluetooth 102 สายเคเบิลข้อมล 100 อินฟราเรด 101 โมเด็ม 106 เวลา การตั้งค่า 120 เวลาโลก 98 เว็บ การตั้งค่า 51 ความปลอดภัยในการเชื่อมต่อ 50 เว็บล็อก 51

ଶ

121

ศนย์ฝากข้อความ การสร้าง 58 การเชื่อมต่อ 59

ส สถานที่ การสร้าง 92 การแก้ไข 92 ประเภท 93 สมดบันทึก การตั้งค่า 94 สัญญาณ DTMF 77 สัญลักษณ์ 23 สายวิดีโอ การสนทนา 73 การสลับไปที่สายสบทบาปกติ 73 สายสนทนา ID ผ้โทร 121 การจำกัดการโทรสายอินเทอร์เน็ต 77 การจำกัดเบอร์ 109 การตั้งค่า 121 การปฏิเสธสาย 72 การประชมสาย 72 การปิดเสียงเรียกเข้า 72 การรอสาย 121 การรับสาย 72 การสนทนา 80 การเลือกชนิด 121 การแจ้งสายอินเทอร์เน็ต 121 การโทรจากไฟล์บันทึก 82 การโทรด่วน 76 การโทรสายอินเทอร์เน็ต 75 ข้อความเสียง 78 สายอินเทอร์เน็ต 75 การจำกัด 77 การตั้งค่า 127

การตั้งค่าการแจ้ง 121 การเชื่อมต่อ 75 การโทร 75 รปแบบ 74,127 สายเดเบิล 100 สายเคเบิลข้อมล USB 100 สิทธิ สิทธิการใช้ 114 สิทธิการใช้ 114 สิ่งที่แนบ ข้อความมัลติบีเดีย 63 ดลิปเสียง 64 อีเบล 59 เสาอากาศ 18 เสียง 119 การตั้งค่า 119 เสียงพด 56 เสียงเดือน 119 เสียงเรียกเข้า 119 3-D 37 การสั่นเดือน 119 รายชื่อและกลุ่มรายชื่อ 33 ในรูปแบบ 35 เสียงเรียกเข้า 3-D 37 เสียงแจ้งเดือน 119 แสงไฟป่มเลือน 14

# ห

หน่วยความจำ 25 หน่วยความจำว่าง 25 หน่วยความจำแคช การล้าง 51 หม่วยวัด การแปลง 96 หน้าจอ การตั้งค่า 118 หน้าจอปกิทิน การเปลี้ยน 31 หน้าจอหลัก 29 การตั้งค่า 36.119 การสลับ 30 โหมดการดันหา การสลับ 33 โหมดสแตมด์บาย การตั้งค่า 119 ລ อินทราเน็ต การเรียกด 51 อินฟราเรด<sup>°</sup> 101 อินเทอร์เน็ต 50 การสิ้นสดการเชื่อมต่อ 51 อีดวอไลเซอร์ 43 อีเมล 58 POP หรือ IMAP 58 การตอบกลับ 59 การตั้งค่า 58 การตั้งค่าการดึง 70 การตั้งค่าการดึงอัตโนบัติ 70 การตั้งค่าการเชื่อมต่อ 69 การตั้งค่าผู้ใช้ 69 การลาเ 60 การสร้างแฟ้มข้อมล 60 การส่ง 59 การเขียน 59

การเชื่อมต่อกับศนย์ฝากข้อความระยะ ไกล 59 อปกรณ์ช่วยด้านเสียง 78 อ่ปกรณ์เพิ่มพิเศษ การตั้งค่า 120 อปกรณ์เสริม การเข้าใช้ซิมจากระยะไกล 104 อปกรณ์เสริมของแท้จาก Nokia 132 แลาไพลิเดชั่น การติดตั้ง 112 การแก้ไขการติดตั้ง 112 การใช้งานขั้นพื้นฐาน 22 แอปพลิเคชั่น Iava 112, 113 แอปพลิเคชั่น Symbian 112 แลงไพลิเคชั่นข้อความต้อนรับ 19 โลนสาย 76